| UF1:IN | ITRODUCCIÓN A LOS SISTEMAS OPERATIVOS5                                |
|--------|-----------------------------------------------------------------------|
| 1. Car | acterización de los sistemas operativos, tipos y aplicaciones5        |
| 1.1.   | El sistema informático: componentes físicos y lógicos5                |
| Un sis | tema informático es aquel que nos permite5                            |
| almac  | enar información5                                                     |
| 1.2.   | El sistema operativo13                                                |
| 1.3.   | Funciones del sistema operativo. Recursos16                           |
| 1.4.   | Arquitectura del sistema operativo18                                  |
| 1.5.   | Evolución histórica. Sistemas operativos actuales20                   |
| 1.6.   | Clasificación de los sistemas operativos24                            |
| 1.7.   | Sistemas transaccionales                                              |
| 2. Coo | dificación de la información en diferentes sistemas de representación |
| 2.1.   | Sistemas de representación                                            |
| 2.2.   | Medidas de información29                                              |
| 2.3.   | Sistemas de codificación alfanumérica30                               |
| 2.4.   | Sistemas de codificación numérica32                                   |
| 2.5.   | Conversión entre diferentes sistemas de numeración                    |
| 2.6.   | Aritmética binaria42                                                  |
| 2.7.   | Métodos para representar números enteros44                            |
| 3. Ges | stión de los recursos y de la memoria47                               |
| 3.1.   | Gestión de los archivos47                                             |
| 3.2.   | Gestión de la memoria48                                               |
| 3.3.   | Gestión de los procesos56                                             |
| 3.4.   | Gestión de entrada/salida63                                           |
| 4. Cor | nfiguración de las máquinas virtuales64                               |
| 4.1.   | Máquina real y máquina virtual64                                      |
| 4.2.   | Virtualización y máquina virtual66                                    |

| 4.3.  | Software para la creación de máquinas virtuales68                                           |
|-------|---------------------------------------------------------------------------------------------|
| 4.4.  | Creación de máquinas virtuales para sistemas operativos libres y propietarios 73            |
| 4.5.  | Configuración y utilización de máquinas virtuales                                           |
| 4.6.  | Relación con el sistema operativo anfitrión78                                               |
| 4.7.  | Realización de pruebas de rendimiento del sistema                                           |
| 4.8.  | Comprobación del funcionamiento correcto de las instalaciones y configuraciones realizadas  |
| 4.9.  | Documentación del proceso de instalación y de las incidencias aparecidas con sus soluciones |
| 4.10. | Interpretación de la documentación técnica                                                  |

| UF 2: SI | STEMAS OPERATIVOS PROPIETARIOS                                                  | .85                             |
|----------|---------------------------------------------------------------------------------|---------------------------------|
| 1. Inst  | alación de los sistemas operativos propietarios                                 | 85                              |
| 1.1.     | Requisitos técnicos del sistema operativo a instalar                            | 85                              |
| 1.2.     | Selección del sistema operativo a instalar                                      | 86                              |
| 1.3.     | Métodos de instalación y planificación de los parámetros básicos: particiones.  | Sistemas de archivos a emplear. |
| Esquei   | nas de partición. Clonación                                                     | 87                              |
| 1.4.     | Instalación de sistemas operativos y configuración de los parámetros básicos    | 89                              |
| 1.5.     | Selección de las aplicaciones básicas a instalar                                | 90                              |
| 1.6.     | Creación de escenarios duales con diferentes sistemas operativos instalados     | 90                              |
| 1.7.     | Gestor de arranque                                                              | 91                              |
| 1.8.     | Normas de utilización del software                                              | 93                              |
| 1.9.     | Documentación del proceso de instalación e incidencias. Interpretación de la    | documentación técnica 94        |
|          |                                                                                 |                                 |
| 2. Rea   | lización de tareas básicas de configuración y mantenimiento sobre los sistem    | ias operativos propietarios     |
| 96       |                                                                                 | 0.5                             |
| 2.1.     | Arranque y parada del sistema                                                   |                                 |
| 2.2.     |                                                                                 |                                 |
| 2.3.     |                                                                                 |                                 |
| 2.4.     | Operaciones con archivos                                                        | . 101                           |
| 2.0.     | Actualización del cistama oporativo                                             | . 107                           |
| 2.0.     | Actualización configuración eliminación y actualización del coffuero del cistem |                                 |
| 2.7.     | Agregación, configuración, eliminación y actualización del software del sistem  |                                 |
| 2.8.     | Configuración del entorno de red y conectividad                                 | . 109                           |
| 2.9.     | Conliguración de dispositivos perifericos en diferentes sistemas operativos     | . 113                           |
| 2.10.    | impiantación de parches del sistema y modulos de codigo                         | . 114                           |
| 2.11.    | Inventario dei sottware instalado                                               | . 115                           |
| 2.12.    | Funcionamiento correcto de las configuraciones realizadas                       | .116                            |

| 2.13. | Documentación del | proceso de configuración. | Interpretación de la | documentación técnica | 118 |
|-------|-------------------|---------------------------|----------------------|-----------------------|-----|
|-------|-------------------|---------------------------|----------------------|-----------------------|-----|

| 3. Adm  | inistración de los sistemas operativos propietarios                                                           |
|---------|----------------------------------------------------------------------------------------------------|
| 3.1.    | Creación y gestión de los usuarios y grupos                                                                   |
| 3.2.    | Gestión del sistema de archivos                                                                               |
| 3.3.    | Gestión de los procesos del sistema y del usuario125                                                          |
| 3.4.    | Optimización de la memoria y del funcionamiento de los dispositivos de almacenamiento 127                     |
| 3.5.    | Rendimiento del sistema                                                                                       |
| 3.6.    | Compartición de recursos131                                                                                   |
| 3.7.    | Interpretación de datos de configuración y comportamiento del sistema operativo 133                           |
| 3.8.    | Automatización de tareas136                                                                                   |
| 3.9.    | Ejecución de programas y guiones administrativos                                                              |
| 3.10.   | Métodos para la recuperación del sistema operativo138                                                         |
| 3.11.   | Comprobación del correcto funcionamiento del sistema139                                                       |
| 3.12.   | Documentación de las tareas de administración y las incidencias aparecidas con sus soluciones. Interpretación |
| de la d | ocumentación técnica141                                                                                       |

| UF 3: SI | STEMAS OPERATIVOS LIBRES142                                                                           |          |
|----------|----------------------------------------------------------------------------------------------------|----------|
| 1. Inst  | alación de sistemas operativos libres                                                                 |          |
| 1.1.     | Requisitos técnicos del sistema operativo a instalar                                                  |          |
| 1.2.     | Selección del sistema operativo a instalar                                                            |          |
| 1.3.     | Métodos de instalación y planificación de los parámetros básicos. Particiones. Sistemas de archivos a | emplear. |
| Esque    | mas de partición. Clonación                                                                           |          |
| 1.4.     | Instalación de sistemas operativos y configuración de los parámetros básicos 144                      |          |
| 1.5.     | Selección de las aplicaciones básicas a instalar                                                      |          |
| 1.6.     | Creación de escenarios duales con diferentes sistemas operativos libres y propietarios instalados     | 146      |
| 1.7.     | Gestor de arranque                                                                                    |          |
| 1.8.     | Normas de uso del software148                                                                         |          |
| 1.9.     | Documentación del proceso de instalación e incidencias. Interpretación de la documentación técnica    | 148      |
| 2. Rea   | lización de tareas básicas de configuración y mantenimiento sobre sistemas operativos libres          | 150      |
| 2.1.     | Arranque y parada del sistema                                                                         |          |
| 2.2.     | Utilización del sistema operativo151                                                                  |          |
| 2.3.     | Interfaces de usuario151                                                                              |          |
| 2.4.     | Operaciones con archivos                                                                              |          |
| 2.5.     | Compresión y descompresión de ficheros162                                                             |          |
| 2.6.     | Actualización del sistema operativo163                                                                |          |
| 2.7.     | Agregación, configuración, eliminación y actualización del software del sistema operativo 164         |          |
| 2.8.     | Configuración de dispositivos periféricos en diferentes sistemas operativos 165                       |          |
| 2.9.     | Inventario del software instalado                                                                     |          |
| 2.10.    | Funcionamiento correcto de las configuraciones realizadas167                                          |          |
| 2.11.    | Documentación del proceso de configuración. Interpretación de la documentación técnica 168            |          |
| 3. Adn   | ninistración de los sistemas operativos libres                                                        |          |

| 3.1.    | Creación y gestión de los usuarios y grupos                                                                   |
|---------|----------------------------------------------------------------------------------------------------|
| 3.2.    | Gestión del sistema de archivos                                                                               |
| 3.3.    | Gestión de los procesos del sistema y del usuario 172                                                         |
| 3.4.    | Optimización de la memoria y del funcionamiento de los dispositivos de almacenamiento 172                     |
| 3.5.    | Rendimiento del sistema                                                                                       |
| 3.6.    | Compartición de recursos                                                                                      |
| 3.7.    | Interpretación de datos de configuración y comportamiento del sistema operativo 176                           |
| 3.8.    | Automatización de tareas178                                                                                   |
| 3.9.    | Ejecución de programas y guiones administrativos                                                              |
| 3.10.   | Métodos para la recuperación del sistema operativo180                                                         |
| 3.11.   | Comprobación del correcto funcionamiento del sistema181                                                       |
| 3.12.   | Documentación de las tareas de administración y las incidencias aparecidas con sus soluciones. Interpretación |
| de la d | locumentación técnica                                                                                         |

| BIBLIOGRAFÍA | <br>32 |
|--------------|--------|
|              |        |

# Módulo 2

## Sistemas operativos monopuesto

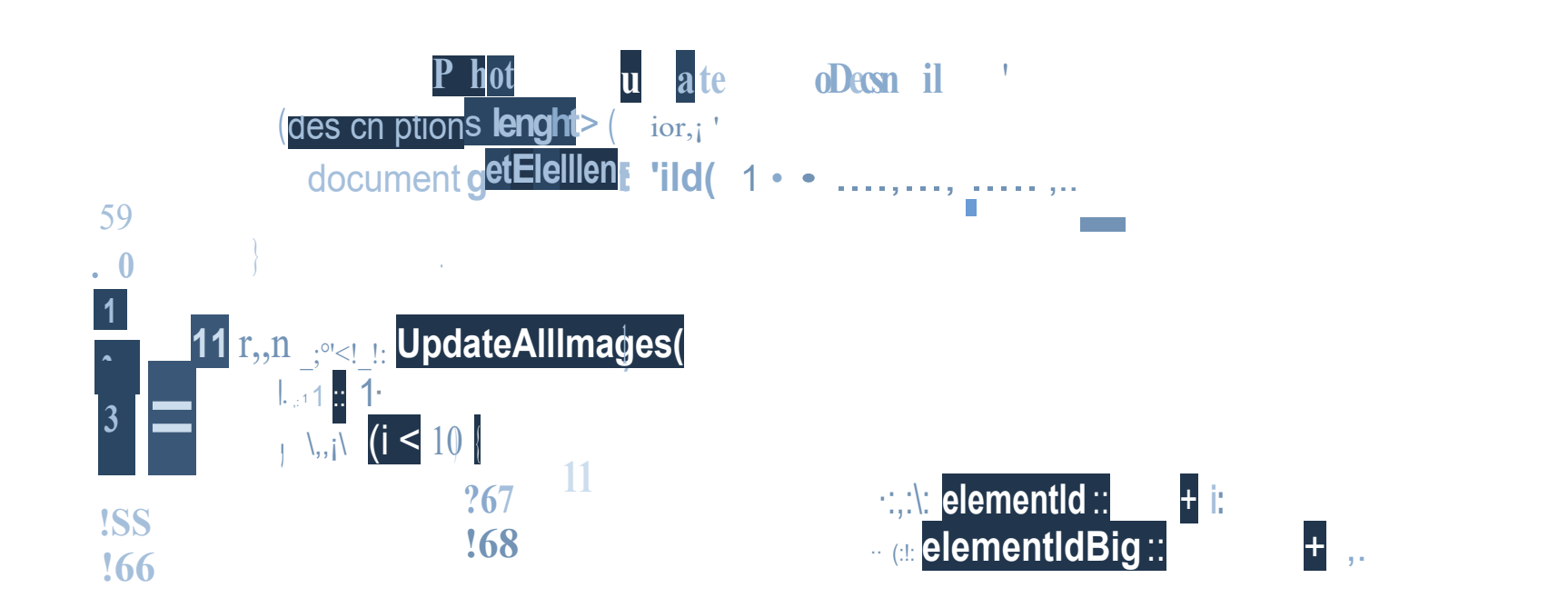

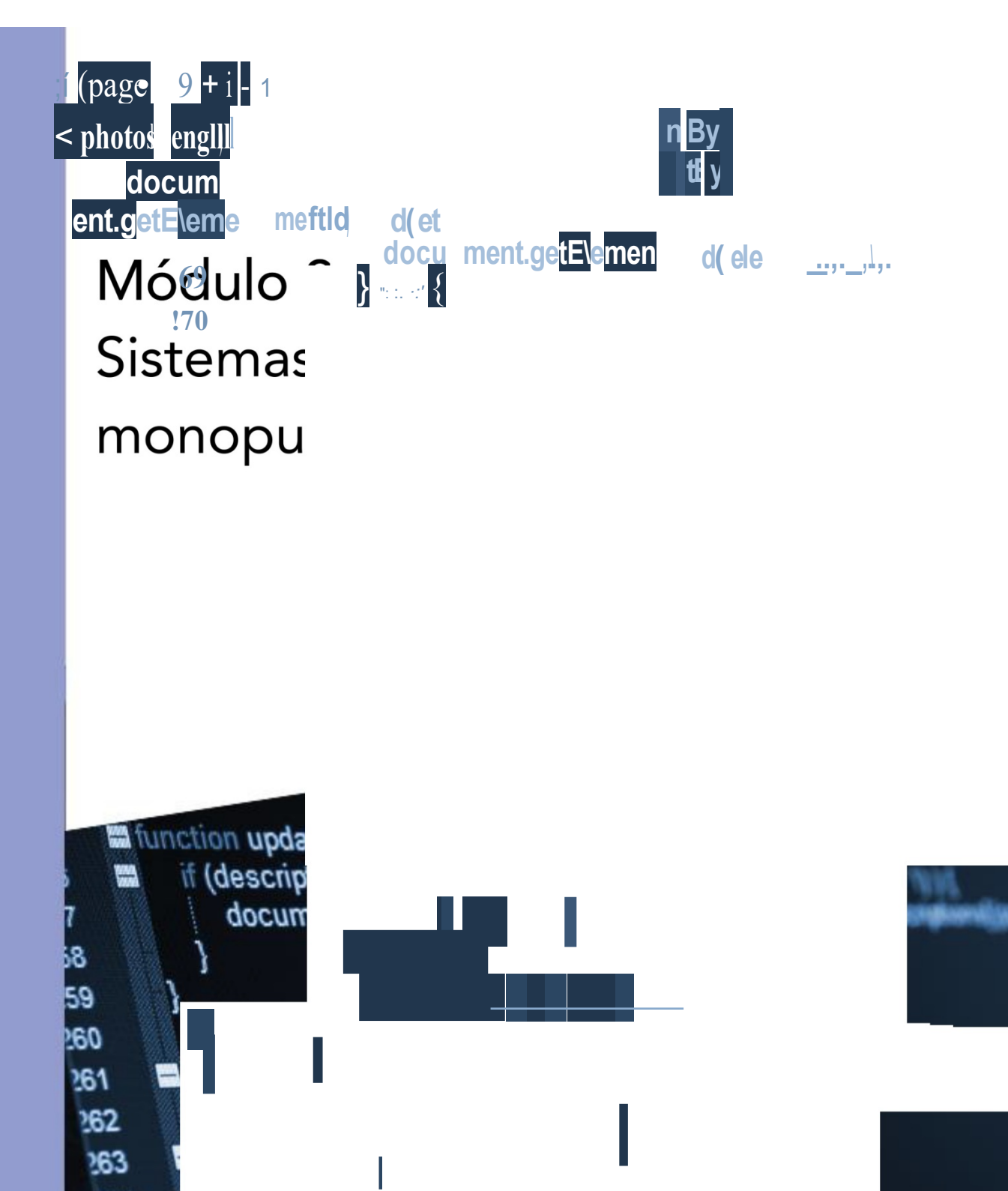

## UF 1: INTRODUCCIÓN A LOS SISTEMAS OPERATIVOS nas Operativos Menopues 5

| 4 0    | e stani-e si fan de la e sistema e an anstitue e din e su an lie e siemen      | _              |
|--------|--------------------------------------------------------------------------------|----------------|
| 1. Car | acterización de los sistemas operativos, tipos y aplicaciones                  | 5              |
| 1.1.   | El sistema informatico: componentes físicos y logicos                          | 5              |
| Un sis | tema informatico es aquel que nos permite                                      | 5              |
| almace |                                                                                | 5              |
| 1.2.   | El sistema operativo                                                           | . 13           |
| 1.3.   | Funciones del sistema operativo. Recursos                                      | . 16           |
| 1.4.   | Arquitectura del sistema operativo                                             | . 18           |
| 1.5.   | Evolución histórica. Sistemas operativos actuales                              | . 20           |
| 1.6.   | Clasificación de los sistemas operativos                                       | . 24           |
| 1.7.   | Sistemas transaccionales                                                       | . 26           |
| 2. Cod | lificación de la información en diferentes sistemas de representación          | . 28           |
| 2.1.   | Sistemas de representación                                                     | . 28           |
| 2.2.   | Medidas de información                                                         | . 29           |
| 2.3.   | Sistemas de codificación alfanumérica                                          | . 30           |
| 2.4.   | Sistemas de codificación numérica                                              | . 32           |
| 2.5.   | Conversión entre diferentes sistemas de numeración                             | . 33           |
| 2.6.   | Aritmética binaria                                                             | . 42           |
| 2.7.   | Métodos para representar números enteros                                       | . 44           |
| 3 605  | stión de los recursos y de la memoria                                          | A7             |
| 3 1    | Gestión de los archivos                                                        | лт<br>ЛТ       |
| 3.2    | Gestión de la memoria                                                          | /8             |
| 33     | Gestión de los procesos                                                        | 56             |
| 3.J.   | Gestión de entrada/salida                                                      | 63             |
| 0.4.   |                                                                                | . 05           |
| 4. Con | ifiguración de las máquinas virtuales                                          | . 64           |
| 4.1.   | Máquina real y máquina virtual                                                 | . 64           |
| 4.2.   | Virtualización y máquina virtual                                               | . 66           |
| 4.3.   | Software para la creación de máquinas virtuales                                | . 68           |
| 4.4.   | Creación de máquinas virtuales para sistemas operativos libres y propietarios. | . 73           |
| 4.5.   | Configuración y utilización de máquinas virtuales                              | . 76           |
| 4.6.   | Relación con el sistema operativo anfitrión                                    | . 78           |
| 4.7.   | Realización de pruebas de rendimiento del sistema                              | . 79           |
| 4.8.   | Comprobación del funcionamiento correcto de las instalaciones y configuracio   | nes realizadas |
| 4.9.   | Documentación del proceso de instalación y de las incidencias aparecidas con   | sus soluciones |
| 4.10.  | Interpretación de la documentación técnica                                     | . 83           |

80 82

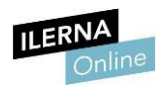

Módulo 2: Sistemas Operativos Monopuesto

## <sup>II</sup>UF 1: Introducción a los sistemas operativos

### 1. Caracterización de los sistemas operativos, tipos y aplicaciones

**1.1.** El sistema informático: componentes físicos y lógicos

Según la RAE, un sistema es "un conjunto de cosas que relacionadas entre sí ordenadamente contribuyen a un determinado objeto".

Un sistema informático es aquel que nos permite

almacenar información.

## SISTEMA INFORMÁTICO. Se compone de tres partes:

HARDWARE

SOFTWARE

USUARIOS

- <u>Hardware</u>: son los componentes electrónicos (también denominada parte física). Engloba todas las piezas que componen nuestro ordenador, como, por ejemplo, el procesador o las memorias.
- <u>Software</u>: es la parte virtual. Se considera software tanto al sistema operativo como a las aplicaciones que utilizamos.
- **Usuarios**: se engloba tanto a los usuarios del sistema como a los que lo crean y mantienen.

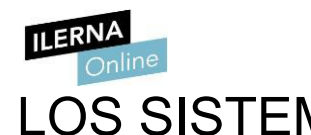

## LOS SISTEMAS INFORMÁTICOS PUEDEN CLASIFICARSE EN BASE A:

USO

Funcion. Procesador

**TIPO DE COMPUTADORA** 

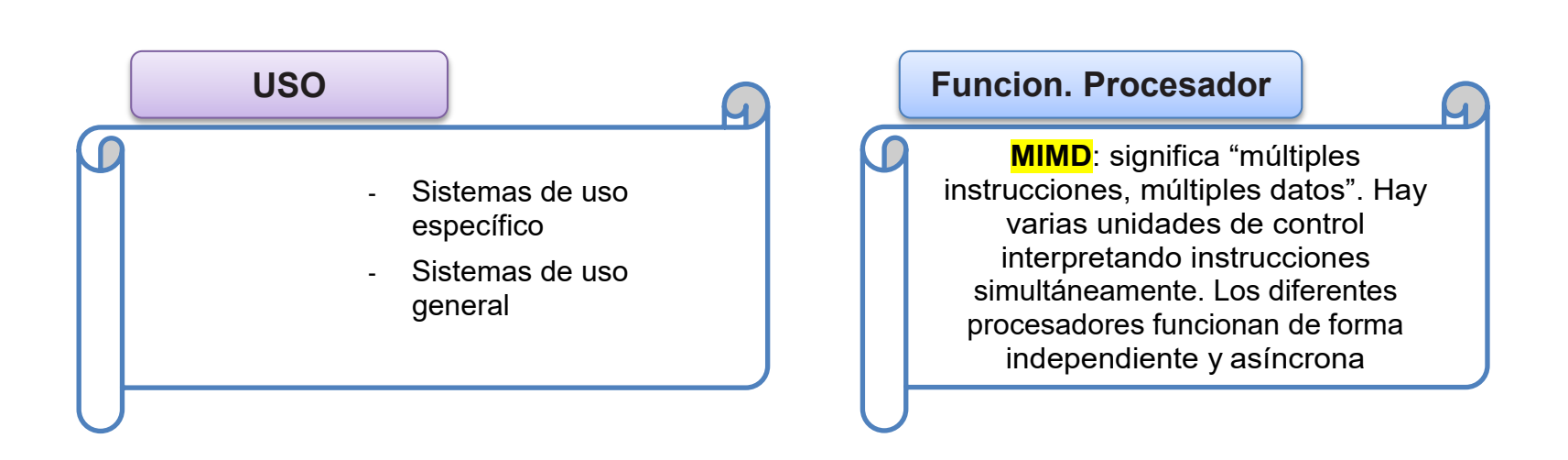

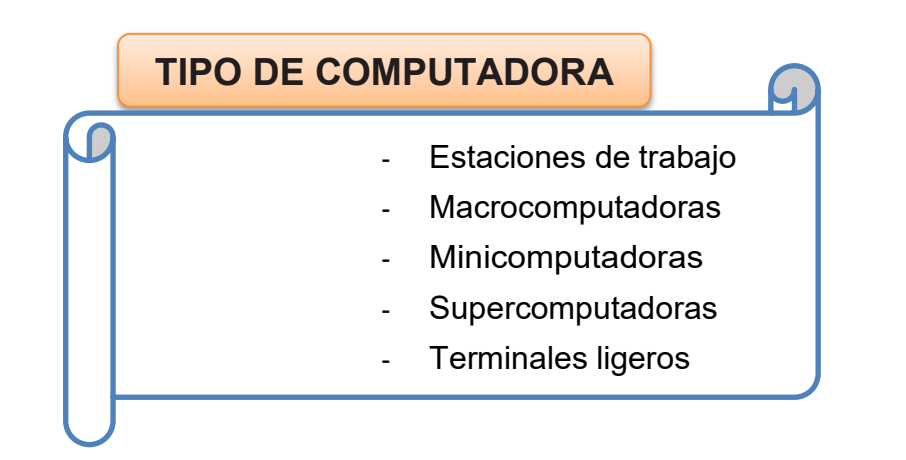

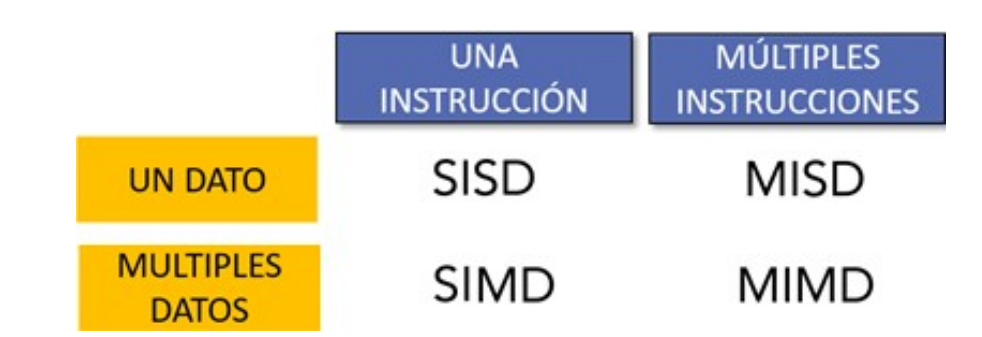

IL ERNA

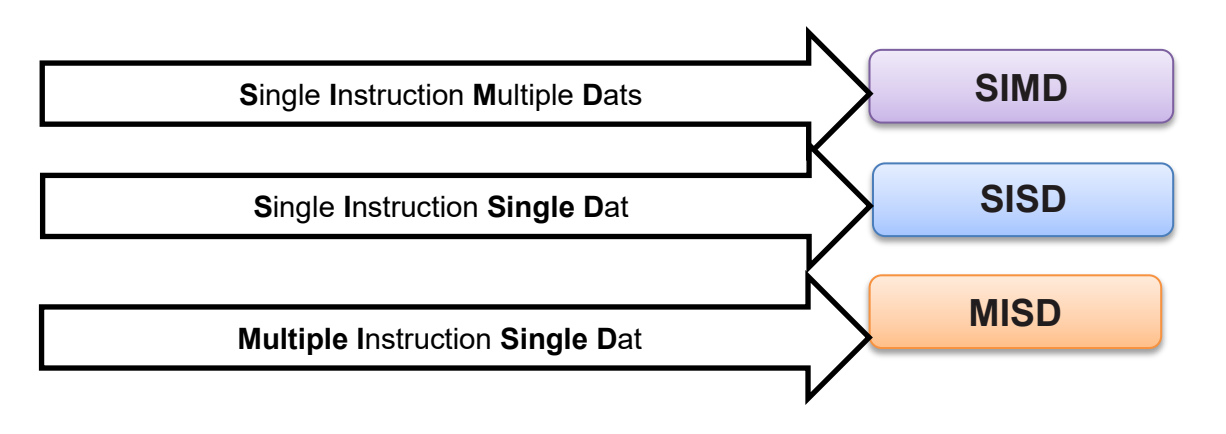

- **SIMD**: significa "una instrucción, múltiples datos". Computadores que aplican una misma operación a diferentes conjuntos de datos.
- **SISD**: significa "una instrucción, un dato". La máquina tiene un único procesador con un único flujo de instrucciones.
- **MISD**: sigifica "múltiples instrucciones, un dato". Existen muchas unidades funcionales que realizan distintas operaciones sobre un único dato.

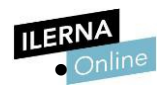

# HARDWARE – (Componentes físicos)

## HARDWARE

COMPONENTES

PERIFÉRICOS

El *hardware* es el conjunto de componentes que integran la parte material de una computadora, es decir, los componentes tangibles del sistema.

Podemos dividirlo en componentes y periféricos.

 Los componentes son todos aquellos elementos que forman parte del computador y que se encuentran en la torre de los ordenadores de sobremesa. Entre ellos encontramos el disco duro, la placa base, la tarjeta gráfica, etcétera. el teclado, el ratón o la impresora.

Es necesario que tanto los componentes como los periféricos se comuniquen para que todo funcione correctamente. En las computadoras actuales, se sigue la llamada **arquitectura de Von Neumann**.

## ARQUITECTURA DE VON NEUMANN.

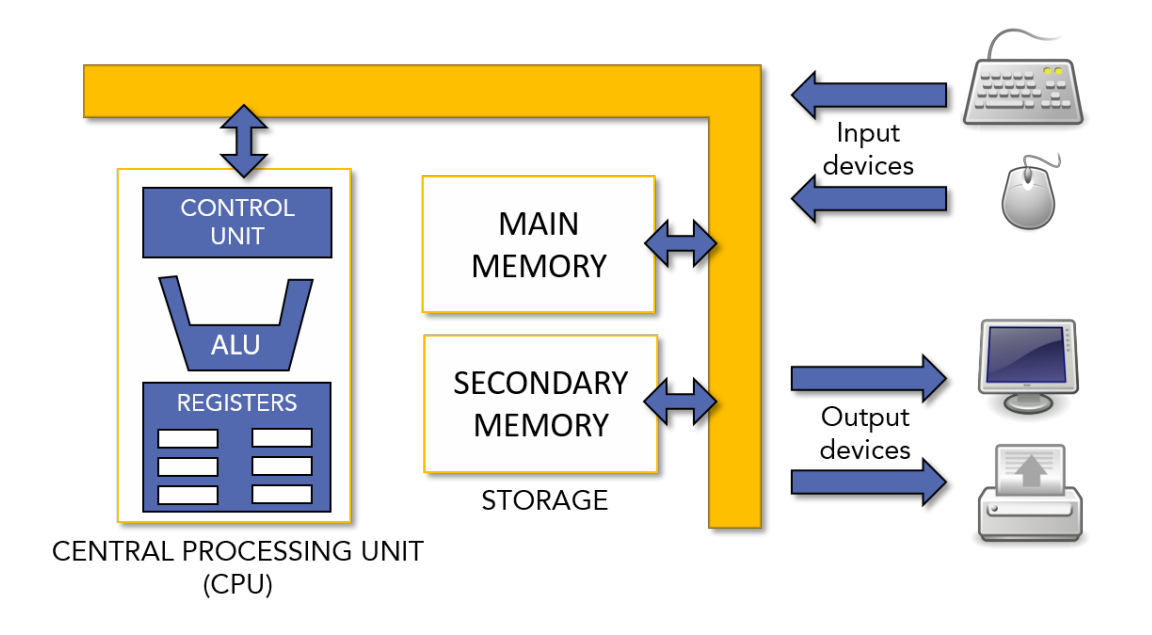

Como se puede observar en la imagen, el ordenador consta de dos elementos principales: la CPU y la memoria.

ILERNA

Módulo 2: Sistemas Operativos Monopuesto

La CPU es el cerebro del ordenador, su función es realizar las operaciones con los diferentes datos. Se compone de dos partes:

## > CPU

unidad de control (UC)

unidad aritmético-lógica (ALU)

- La unidad de control (UC): se encarga de buscar las instrucciones en la memoria principal, interpretarlas y ejecutarlas.
- La unidad aritmético-lógica (ALU): se encarga de ejecutar las diferentes operaciones entre los datos almacenados en los registros de la CPU.

Como se puede ver en la imagen, también hay **dos tipos de memoria** denominadas memoria principal y secundaria.

Las características más importantes que las definen son su **capacidad**, **velocidad** y **coste por bit**. Se establece una jerarquía de memorias en función de ellas.

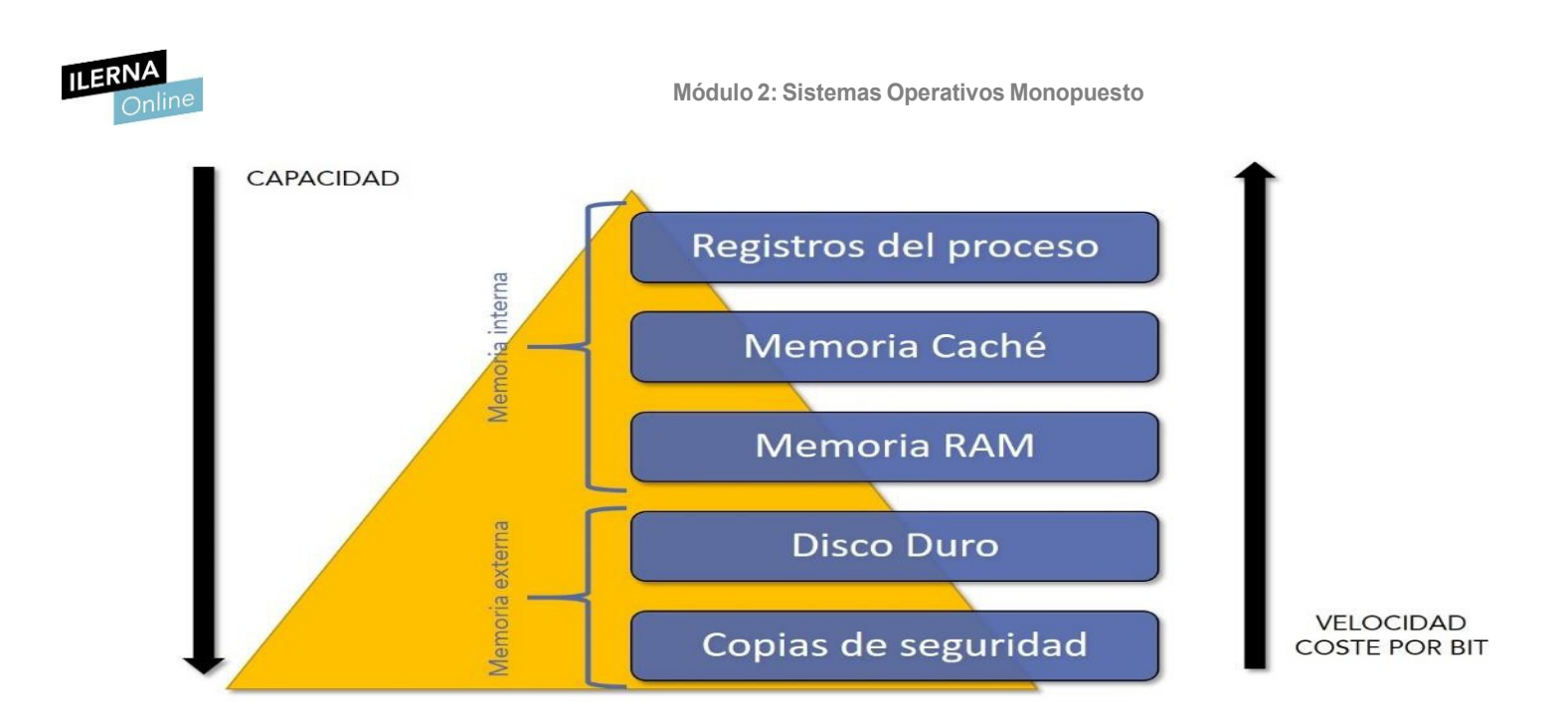

En esta imagen se puede observar que las memorias más cercanas a la CPU tienen menos capacidad, pero son más rápidas. Eso se debe a que la velocidad de acceso disminuye cuanto mayor es la capacidad de la memoria.

Por otro lado, se puede separar esta pirámide en dos grandes escalones: el primero estaría formado por los tres niveles superiores (memoria interna) y los otros dos niveles formarían la memoria externa.

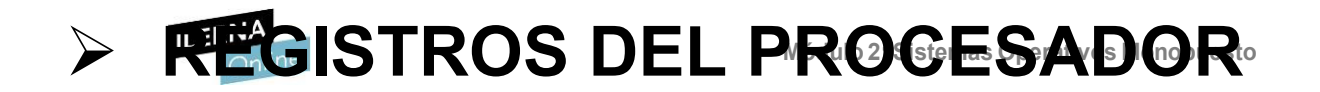

Los registros son aquellos tipos de **memoria con poca capacidad que tienen una alta velocidad de acceso**. Esto se debe a que continuamente están almacenando los datos de las instrucciones que el procesador tiene que ejecutar. Por ello, es una memoria volátil.

Una **memoria volátil** es aquella que pierde la información cuando se corta la corriente.

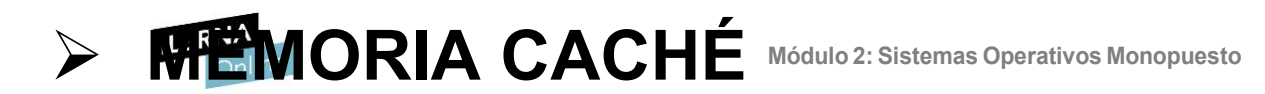

La **memoria caché** se encarga de **almacenar los datos más usados** por el procesador. Es muy útil para reducir el tiempo de acceso y agilizar el procesamiento de la CPU.

Cuando el equipo requiere un dato, este se almacena en la memoria caché, que es más rápida que la memoria principal. Es por esto que, en los accesos siguientes, la CPU comprueba primero si se encuentra disponible en ella.

La **memoria caché** se divide en niveles, los cuales se denominan L1, L2 y L3 (aunque este último no se encuentra en todos los tipos de procesadores). Los datos se almacenan en uno de estos niveles dependiendo de la frecuencia que tengan.

| L1 Datos         |  |
|------------------|--|
| L1 Instrucciones |  |
| L2 Datos         |  |
| L2 Instrucciones |  |
| L3               |  |

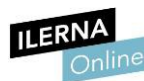

## > MEMORIA RAM

La **memoria principal** o memoria **RAM** es aquella que almacena todas las instrucciones para que la CPU las ejecute.

Al igual que los registros, este tipo de memorias también son volátiles. Además, se consideran una extensión de la memoria caché. Cuando el procesador busca un dato que no encuentra en la memoria caché, comprueba si se encuentra en esta memoria, ya que son de acceso más rápido que el disco.

Cuando la memoria RAM se llena, el disco duro destina una parte de su capacidad a cumplir con sus funciones. En este caso, el usuario detecta que el ordenador se ha ralentizado porque los programas tardan en responder.

Además, **las memorias RAM pueden ser estáticas o dinámicas**, y su principal diferencia es la necesidad de refresco: mientras que las memorias estáticas mantienen los datos siempre que estén alimentadas, las dinámicas pueden perder la información en cualquier momento. Esto tiene un inconviente, puesto que no se puede acceder a la información mientras se está actualizando.

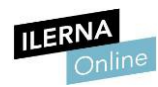

## INTERCONEXIÓN DE LA CPU > LOS BUSES

**BUS DATOS** 

**BUS DIRECCIONES** 

**BUS DE CONTROL** 

La comunicación de la CPU con el resto de unidades funcionales se realiza a través de los buses.

Un **bus** es un **canal de comunicación físico** por el que se transmite la información.

Existen tres tipos:

- **Bus de datos**: canal de comunicación por el que se intercambian los datos entre la CPU y el resto de los componentes del sistema.
- Bus de direcciones: canal que se encarga de transportar las direcciones de memoria desde la CPU a la memoria principal.
- Bus de control: canal por el que se transportan las órdenes de la CPU.

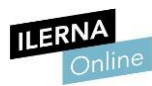

# COMPONENTES LÓGICOS

Según la RAE, el *software* es el "conjunto de programas, instrucciones y reglas informáticas para ejecutar ciertas tareas en una computadora".

Se clasifica según su función:

- Software de aplicación: aquellos programas orientados al usuario final como, por ejemplo, las aplicaciones ofimáticas o los videojuegos.
- Software de programación: aquellos programas que ayudan a crear nuevo software. Son los editores de lenguajes de programación, los compiladores, los intérpretes o los entornos de desarrollo integrado (IDE).
- Software de sistema: programas que se encargan de ocultar la complejidad del hardware tanto al programador como al usuario final. Son los sistemas operativos y las diferentes herramientas de optimización y diagnóstico.

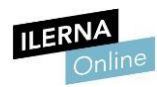

## > SOFTARE DE SISTEMA

El softwaffentes esoftwaffeters stem ana aquérique sinte para compronar e interactuar con el sistema operativo.

A diferencia del software de aplicación, el software de sistema proporciona control sobre el hardware.

Entre los diferentes tipos de este *software*, se debe destacar la **BIOS**.

Se trata de un *firmware* que se encuentra almacenado en un circuito integrado de la placa base. Cuando encendemos el PC, es el primer programa que se ejecuta. Además, al estar integrada en la placa base, tanto la interfaz gráfica como su menú son diferentes para cada una. También cambia la tecla con la que podemos acceder cuando encendemos el ordenador.

En las placas antiguas, la BIOS carece de interfaz gráfica. Cuando accedemos a ella, encontramos una pantalla con texto y las opciones a modificar, las cuales pueden seleccionarse únicamente con el teclado.

| CMOS Setup Utility - Copyright (C) 1984-2007 Award Software<br>Advanced BIOS Features            |                                                |  |  |  |
|--------------------------------------------------------------------------------------------------|------------------------------------------------|--|--|--|
| Hard Disk Boot Priority [Press Enter] First Post Daviso [CDP001]                                 | Iten Help                                      |  |  |  |
| Second Boot Device [Hard Disk]                                                                   | Henu Level 🕨                                   |  |  |  |
| Password Check [Setup]                                                                           | Select Boot Device                             |  |  |  |
| CPU Hyper-Threading [Enabled]                                                                    | [Flowwa]                                       |  |  |  |
| No-Execute Memory Protect [Enabled]                                                              | Boot from floppy                               |  |  |  |
| CPU Thernal Monitor 2(TM2)[Enabled]                                                              | [LS120]                                        |  |  |  |
| Full Screen LOGO Show [Enabled]                                                                  | DOUL TION LSIZE                                |  |  |  |
| Init Display First LPCIJ                                                                         | Boot from HDD                                  |  |  |  |
|                                                                                                  | CORONI                                         |  |  |  |
|                                                                                                  | BOUL FLOW COVON                                |  |  |  |
| 14++:Move Enter:Select +/-/PU/PD:Value F10:Save<br>F5:Previous Values F6:Fail-Safe Defaults F7:0 | ESC:Exit F1:General Help<br>Optimized Defaults |  |  |  |

No obstante, hoy en día las BIOS se han modernizado y han añadido una interfaz gráfica que permite utilizar tanto el teclado como el ratón. De esta forma, se ha aumentado la usabilidad de este *firmware*.

| OLITIC           |                                            |                                   |                              |                                |                       | 10:30:14 T                    |
|------------------|--------------------------------------------|-----------------------------------|------------------------------|--------------------------------|-----------------------|-------------------------------|
|                  |                                            |                                   |                              |                                |                       |                               |
|                  | CPU Vcore 1.533V                           | 1                                 |                              |                                |                       |                               |
|                  |                                            |                                   |                              | CPU Temperature 210°C          |                       |                               |
| CPU Status       |                                            | ste System                        | BIOS                         | Power                          | Dit                   | System Statu                  |
| ore Frequency    | Home                                       | age information                   | Features                     | ripherals Management           | Save & Exit           | Host Clock                    |
| ISMINZ           | Frequency Memory Voltage                   | PC Health Status Miscella         | neous                        |                                |                       | 99.79MPIZ                     |
| sre Ratio        | Reset Case Open Status                     | Disabled                          |                              |                                |                       | 3.304V                        |
| tore             | Care Open                                  | Var                               |                              |                                |                       | +5V                           |
|                  | CPUT remperature Warning                   | Disabled                          |                              |                                |                       |                               |
| an               | System Temperature Warning                 | Disabled                          |                              |                                |                       | +12V                          |
| -                | CPU Fan Fail Warning                       | Disabled                          |                              |                                |                       | 12.168V                       |
| LCIOA            | CPU OPT Fan Fail Warning                   | Disabled                          |                              |                                |                       | 22.0°C                        |
| AXG              | 1st System Fan Fail Warning                | Disabled                          |                              |                                |                       | PCH Temperature               |
|                  | 2nd System Fan Fail Warning                | Disabled                          |                              |                                |                       | 27.0°C                        |
| emperature       | 3rd System Fan Fail Warning                | Disabled                          |                              |                                | Sector Strength       | 1st System Fan Speed          |
|                  | 4th System Fan Fail Warning                | Disabled                          |                              |                                | CALCULATION OF        | 0 RPM                         |
| an Speed<br>RPM  | Sth System Fan Fail Warning                | Disabled                          |                              |                                |                       | 2nd System Fan Speed<br>0 RPM |
| PT Fan Speed     | CPU Fan Speed Control                      | Normal                            | a company of the             |                                |                       | 3rd System Fan Speed          |
|                  | Fan Speed Percentage                       | 0.75 PWM value /                  |                              |                                | and the second second | 0 RPM                         |
| Aemory Status    | CPU OPT Fan Speed Control                  | Normal                            |                              |                                |                       | 4th System Fan Speed          |
| requency         | Fan Speed Percentage                       | 0.75 PWM value /                  |                              |                                |                       | 0 RPM                         |
|                  | 1st System Fan Speed Control               | Normal                            | and the second second        |                                |                       | 5th System Fan Speed<br>0 RPM |
| Voltage (CH A/B) | rct enable to clear the record of previous | chassis intrusion status notifica | ations. The Case Open' field |                                |                       |                               |
| ry Channel A     |                                            |                                   |                              |                                |                       |                               |
|                  | Model Name Z87X-UD7 TH                     |                                   | CPU Name                     | Intel(R) Core(TM) i7-4770K CPL | 3.50GHz               |                               |

## UEFIBIOS.Este tipo de BIOS se denomina UEFIBIOS.

La diferencia principal es que este tipo de BIOS es **independiente del sistema operativo**, mientras que las BIOS tradicionales pueden tener características asociadas a la ejecución de dicho sistema. Además, estas últimas solo

soportan sistemas operativos de 16 bits (como puede ser MSDOS o Windows 95), mientras que las actuales soportan tanto los de 32 como los de 64 bits.

Otra de las características que añade la UEFI frente a la BIOS es la **posibilidad de configurar el Secure Boot**. Esto permite la ejecución de programas certificados desde un *pendrive* antes de arrancar el sistema operativo, mientras que las BIOS originales permiten cualquiera de estos programas. <u>Por otro lado, las UEFIBIOS agilizan el arraque del sistema operativo.</u>

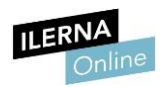

 $\triangleright$ 

## FUNCIONES DE LA BIOS

### Las **funciones** de la BIOS son:

- Iniciar y configurar el ordenador.
- Comprobar el estado de todas las piezas hardware.
- Cargar el gestor de arranque.

Hay que tener en cuenta que el sistema solo arrancará si todas las comprobaciones anteriores son positivas. Además, el *software* de sistema más importante es el sistema operativo, pues sin él no podríamos utilizar el ordenador.

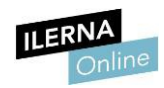

## > 1.2 El Sistema Operativo

El *software* que se encarga de que podamos instalar un programa, administrar el *hardware* y usar las aplicaciones, entre otras cosas, recibe el nombre de sistema operativo.

El sistema operativo es el conjunto de órdenes y programas que controlan los procesos básicos de una computadora y permiten el funcionamiento de otros programas.

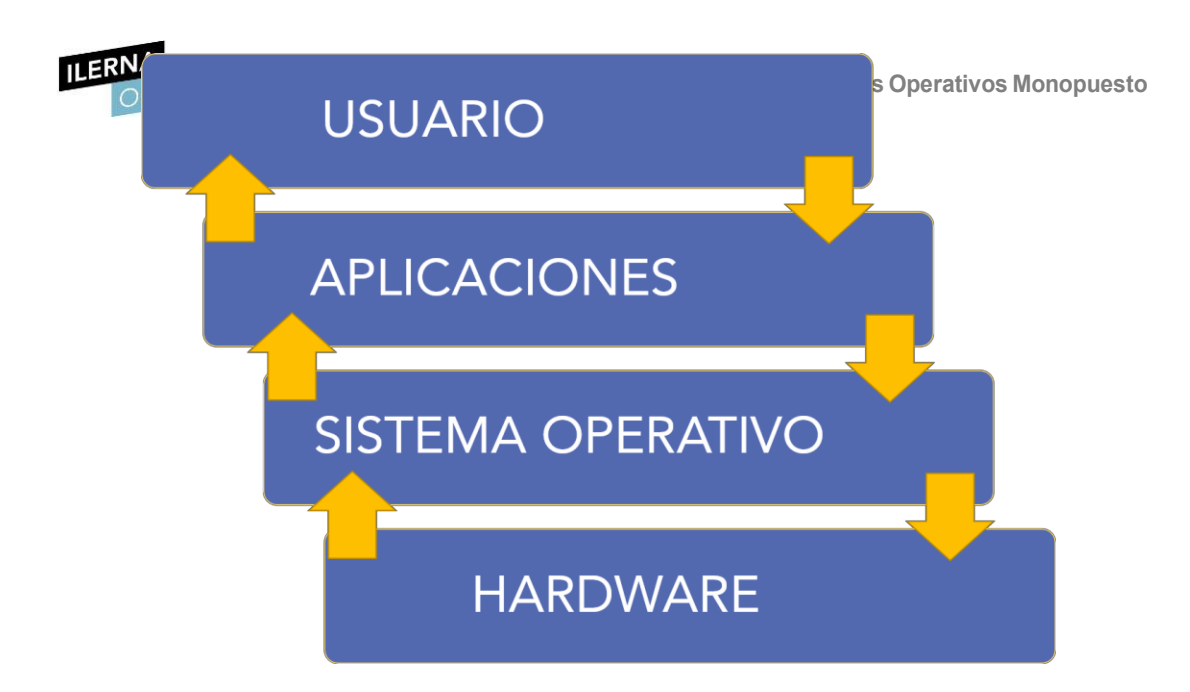

La parte más importante de un sistema operativo es el núcleo, también denominado *kernel*. Su función principal es facilitar a los programas un acceso seguro al *hardware* de la computadora y gestionar recursos.

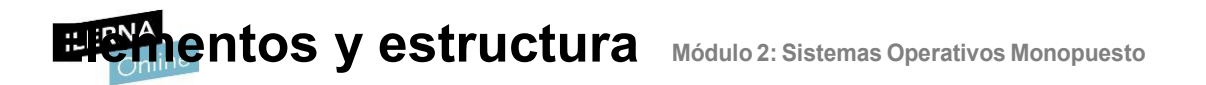

### KERNEL

INTERPRETE DE COMANDOS

### SISTEMA DE ARCHIVOS

El sistema operativo se compone de diferentes elementos que interactúan entre sí para facilitar la comunicación del *hardware*.

- Núcleo o kernel: anteriormente se han comentado las principales funciones que tiene el núcleo de un sistema operativo. Por ello, se diferencian dos partes: el control de procesos y el control de la memoria.
- **Intérprete de comandos**: un intérprete de comandos, también denominado *Shell*, es el programa informático que traduce las órdenes que introducen los usuarios para propiciar la comunicación entre ellos y el sistema operativo.
- **Sistema de archivos**: es el encargado de almacenar la información y establecer una jerarquía entre los distintos datos.

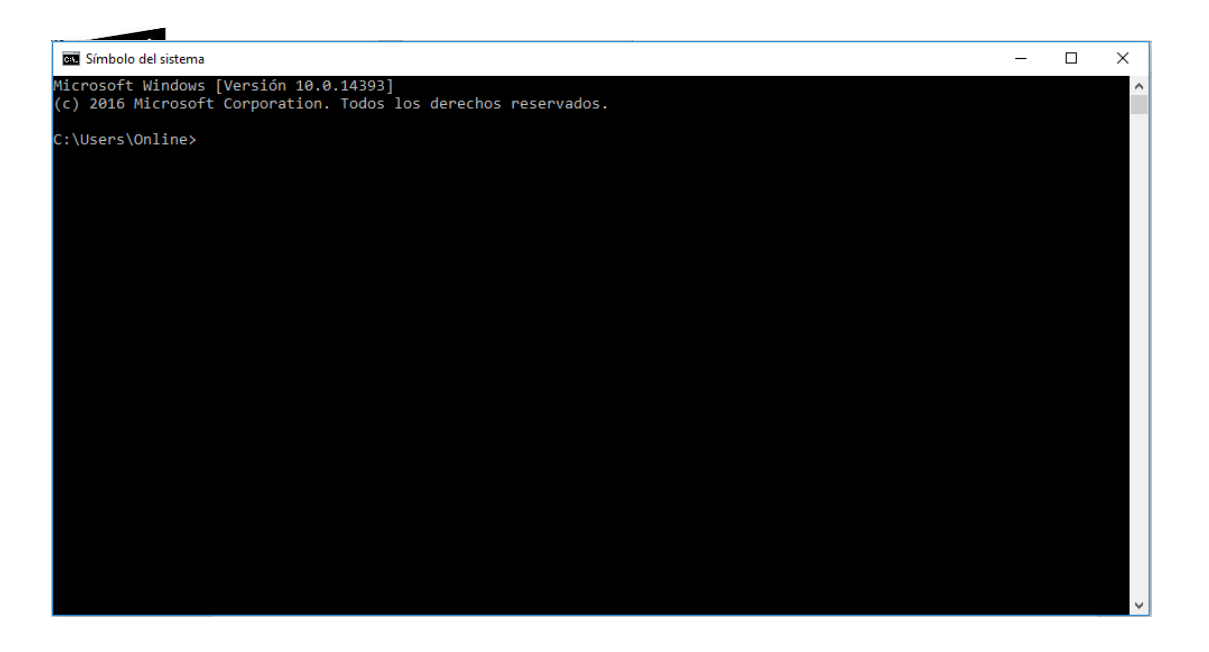

Los **discos duros** se organizan en bloques, y cada uno de ellos puede estar libre o lleno. El sistema de archivos del sistema operativo se encarga de controlar el estado de los mismos y, si están ocupados, conocer a qué fichero pertenecen.

Existen distintos tipos de sistemas de archivos (como pueden ser *FAT*, *NTFS* o *ext4*, entre otros) que se estudiarán en los temas posteriores, junto con las particularidades de cada uno de ellos.

# Funciones del sistema operativo. Recursos

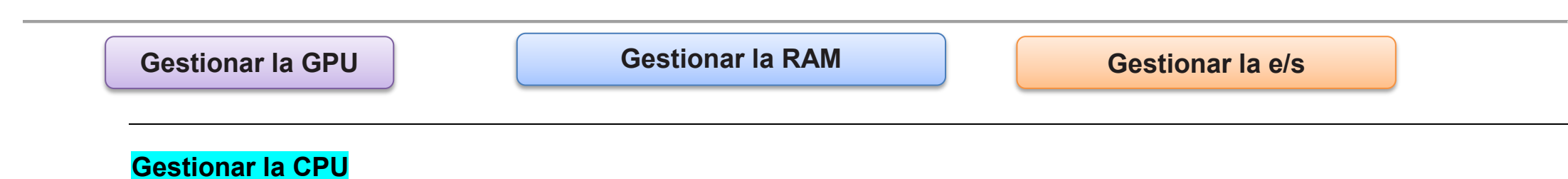

Reparte la cantidad de CPU dedicada a cada uno de los procesos que se encuentran en ejecución.

#### **Gestionar la RAM**

Asigna el espacio de memoria a cada aplicación. Además, es el encargado de crear la memoria virtual en el disco duro para adaptar sus funciones, como si fuera una RAM.

### Gestionar la entrada/salida

Mediante los **drivers**, controla el acceso de los programas a los componentes *hardware* del sistema.

- FONA

Un **driver**, también denominado **controlador de dispositivo**, es el programa que permite la interacción entre el sistema operativo y un periférico. Su función principal es abstraer el *hardware* para proporcionar una interfaz que permita utilizar el dispositivo.

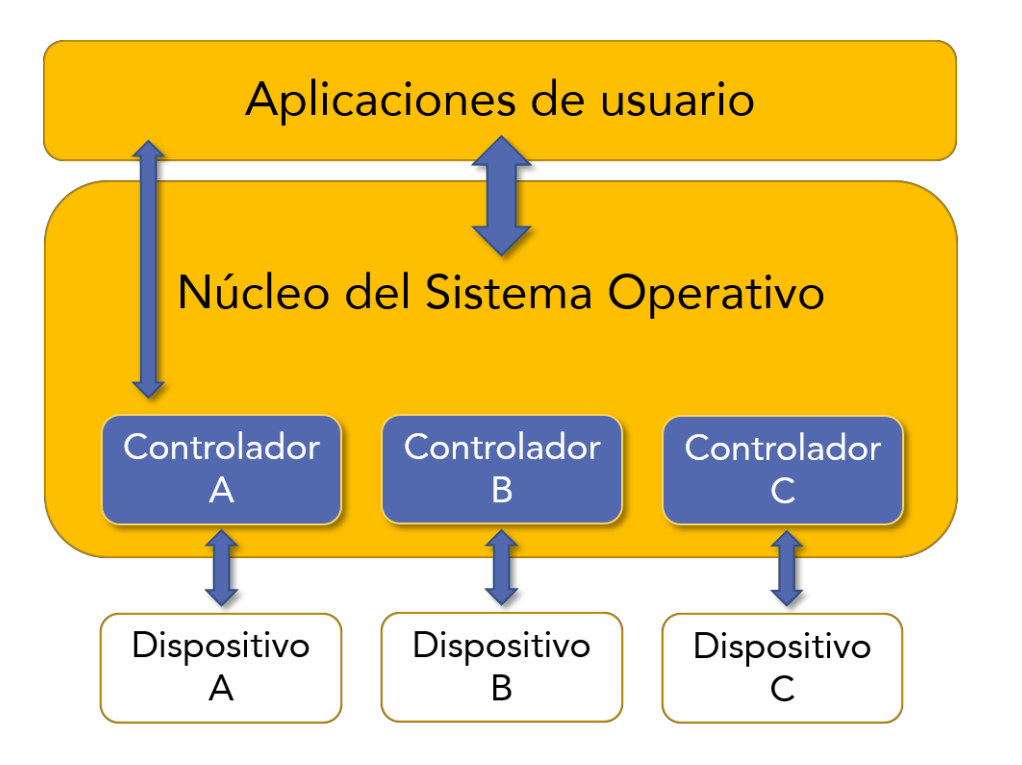

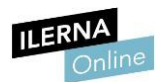

#### **Gestionar los procesos**

Un proceso es el conjunto de instrucciones que se van a ejecutar.

Es el responsable de organizar los procesos que se encuentran en el ordenador; puede crearlos, ejecutarlos, suspenderlos, reanudarlos y matarlos. Además, también se encarga de asignar los recursos disponibles para que puedan realizar su tarea.

#### **Gestionar los permisos**

Todos los elementos que se encuentran en un ordenador tienen una serie de permisos (lectura, escritura y ejecución). El sistema operativo se encarga de garantizar que los usuarios solo puedan acceder a los que les corresponden.

#### **Gestionar los archivos**

Esta función está relacionada con la anterior. Los archivos que se encuentran en un ordenador forman un sistema de archivos y tanto este como los ficheros tienen una serie de permisos. Lo que hace el sistema operativo es gestionar las operaciones que los usuarios pueden realizar en dicho sistema de archivos.

#### Gestionar información

Proporciona toda la información necesaria para un buen funcionamiento del ordenador.

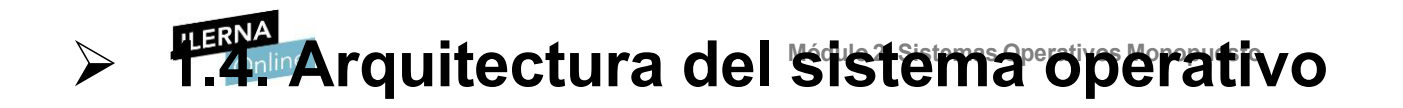

Todos los sistemas operativos se estructuran en tres capas diferenciadas:

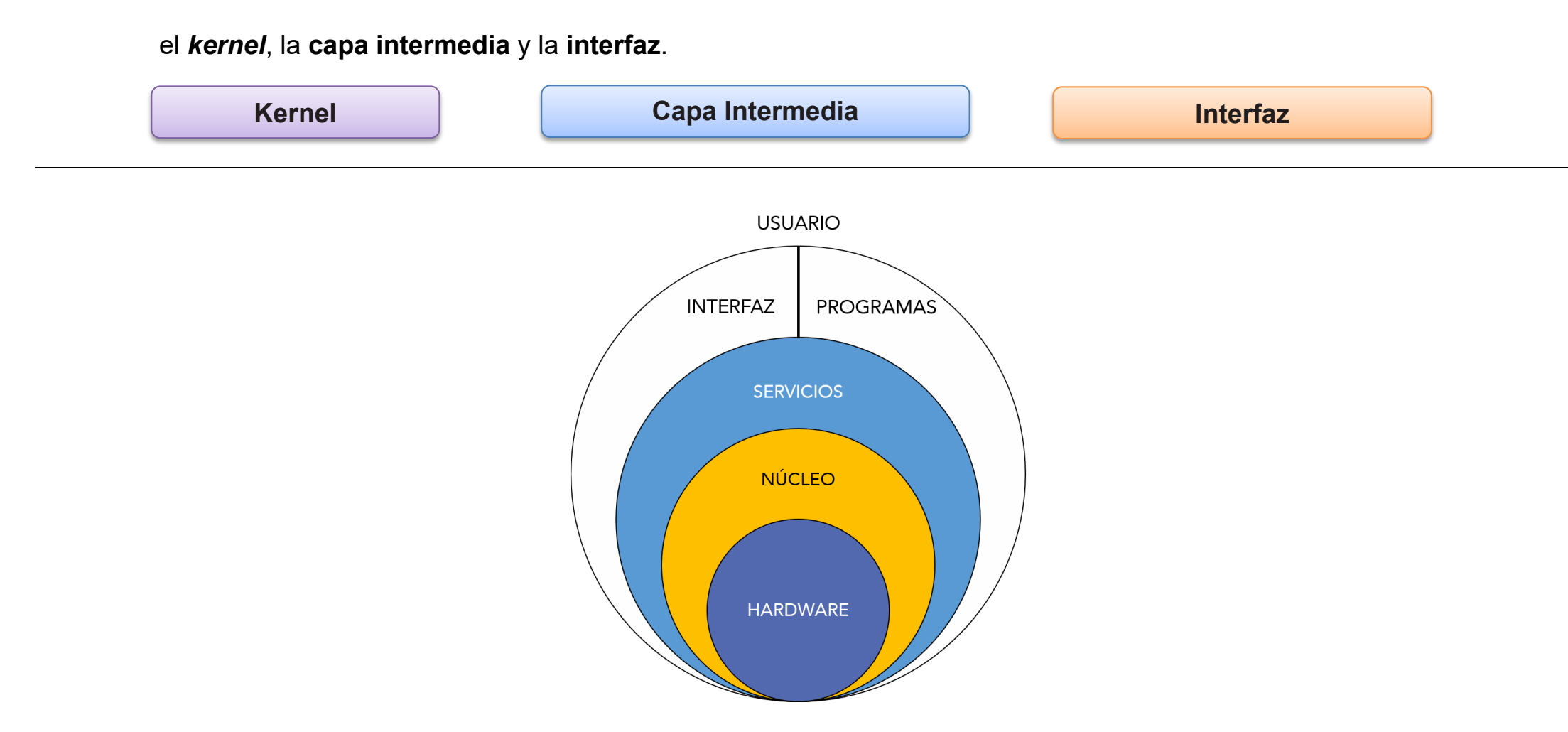

En esta capa intermedia se encuentran muchas de las funciones del sistema operativo, como la comunicación con el *hardware*.

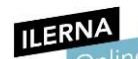

Módulo 2: Sistemas Operativos Monopuesto También se puede observar que los programas se encuentran en el nivel superior; cuando es necesario utilizar recursos del *hardware*, se comunican con él a través de esta capa intermedia.

## RQUITECTURA DEL SISTEMA ORERATIVO

| Monolítico | Micronúcleo | Híbrido |
|------------|-------------|---------|
|            | Exonúcleo   |         |

La arquitectura del sistema operativo depende del tipo de núcleo que tenga. Existen cuatro tipos:

- Monolítico: los sistemas operativos tienen un único núcleo, el cual es el encargado de recoger todos los servicios del sistema. Todas las peticiones se concentran en un mismo programa, lo que implica que tenga un tamaño considerable. Es uno de los núcleos más utilizados actualmente y puede encontrarse en Linux, Unix, BSD, Solaris y MS- DOS.
- Micronúcleo: este núcleo se encarga de recoger las funciones más básicas del sistema operativo. Si se desea añadir funcionalidades, se debe hacer de forma modular. Sus principales ventajas son la seguridad y la portabilidad, mientras que sus desventajas refieren un mayortiempo en la respuesta de las llamadas y una peor comunicación entre el *hardware* y sus controladores.

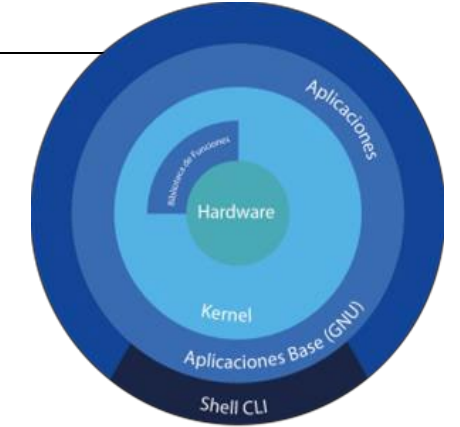

- Híbrido: se basa en la combinación de los anteriores, es decir, permite una mejor comunicación *drivers-hardware* y la gestión de las llamadas al sistema. La mayor parte de los sistemas operativos modernos tienen este tipo de núcleo, como Windows y Mac OS X.
- Exonúcleo: es el más moderno. El núcleo contiene una parte básica de gestión de recursos y es el desarrollador quien, mediante librerías, añade nuevos módulos. Esto libera de carga de memoria de procesamiento al núcleo y mejora la comunicación con el *software*.
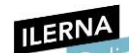

# Windows Runtime Architecture

|                         | Language Support<br>(CLR, WInJS, CRT) |           |                |       |                  |  |
|-------------------------|---------------------------------------|-----------|----------------|-------|------------------|--|
|                         |                                       |           |                |       |                  |  |
|                         | UI Pickers                            |           | Controls       | Media | Web Host (HTML,  |  |
| Metadata &<br>Namespace | XAML                                  | Storage   | Network        |       | CSS, JavaScript) |  |
|                         |                                       | Windows R | Runtime Broker |       |                  |  |
|                         |                                       | Win       | dows Core      |       |                  |  |

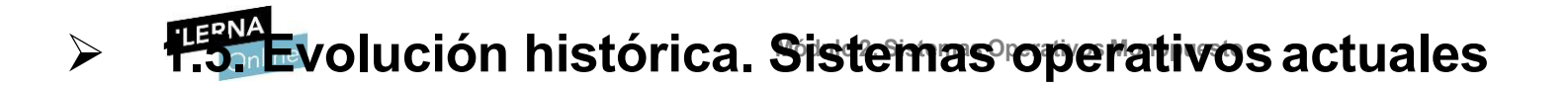

Aunque la primera generación de ordenadores tiene su origen en la década

QDOS es un sistema operativo producido por Tim Paterson que después fue adquirido por Bill Gates.

de 1940, no es hasta 1970 cuando se empiezan a desarrollar sistemas operativos más complejos. A finales de la década anterior aparece Multics como uno de los primeros sistemas operativos escritos en lenguaje de alto nivel, el cual era, además, multiusario-multitarea.

Pero fue durante la década de los 80 cuando comenzó el auge de los ordenadores personales. En aquella época se buscaba una mayor usabilidad del sistema, por lo que aparecieron los entornos gráficos.

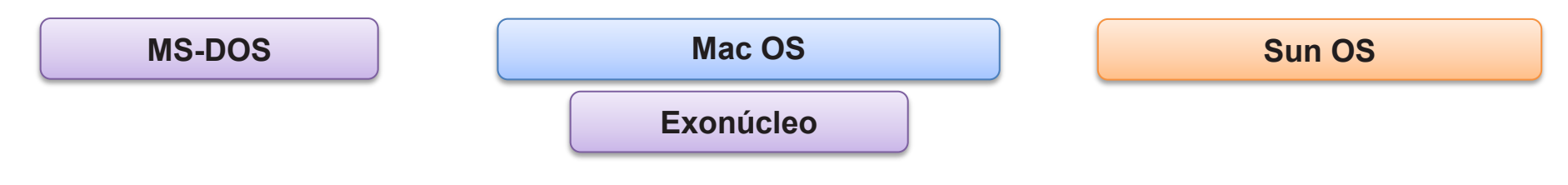

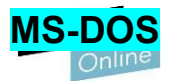

Este sistema operativo apareció en 1982 y fue desarrollado por **Microsoft**. La empresa compró QDOS y, después de algunas modificaciones, lo publicó. Su núcleo es monolítico y una de sus principales características es que no tiene interfaz gráfica; su uso se basa en una línea de comandos.

#### Mac OS

Fue lanzado en 1984 y desarrollado por **Apple Inc**. Revolucionó la historia de la compañía, puesto que fue el primer sistema operativo con una interfaz gráfica de usuario que se creó con éxito. Otra de sus innovaciones fue la incorporación de un ratón, para evitar el uso de la línea de comandos. La línea de computadoras que utilizaban este sistema operativo fue denominada Macintosh.

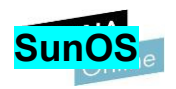

Sistema operativo desarrollado por **Sun Microsystems**, basado en **Unix**. Este tipo de *software* podía encontrarse en las estaciones de trabajo y los servidores en la década de los 90.

En aquella época, la venta de ordenadores personales siguió en aumento, por lo que fue necesario que los sistemas operativos se actualizasen. Muchos de ellos se basaban en Unix (como son GNU/Linux, Solaris y FreeBSD, entre otros). Por otro lado, compañías como Microsoft dividieron su línea de productos, creando Windows NT para estaciones de trabajo y servidores y Windows para los ordenadores personales.

Por su parte, Windows 95 fue el primer sistema operativo de esta gama que incorporaba un entorno gráfico.

Pero a partir de la década del 2000 empezaron a aparecer tanto sistemas operativos móviles como de escritorio.

Cabe destacar que el sistema operativo libre por excelencia es GNU/Linux, en el que se basan ambos tipos de distribuciones.

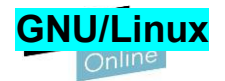

GNU es un sistema operativo UNIX que se caracteriza por ser software libre.

Es la **combinación del sistema operativo GNU con un núcleo Linux**. Fue desarrollado por Linus Torvalds.

La diferencia entre ambos términos es que el primero (GNU) hace referencia al sistema operativo, mientras que el segundo (Linux) hace referencia al tipo de núcleo.

Está **escrito en C**, un lenguaje de nivel medio orientado a la implementación de los sistemas operativos y, además, ofrece la posibilidad al usuario de trabajar en modo consola mediante una interfaz gráfica.

# Sistemas operativos de escritorio<sup>perativos Monopuesto</sup>

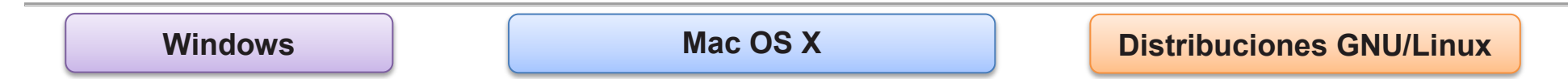

- Windows: en 2001 apareció Windows XP. Se trata de uno de los sistemas operativos de la compañía Microsoft más comercializados y más estables que han estado en el mercado. Ha seguido teniendo soporte hasta el año 2014.
- Mac OS X: el sistema operativo Mac OS fue evolucionando en el tiempo y dio lugar al sistema operativo Mac OS X en el año 2002. Está basado en Linux, pero, a diferencia de GNU/Linux, su licencia no es gratuita.

Por otra parte, a lo largo de los años ha tenido múltiples versiones: las primeras llevaban nombres de felinos y las más conocidas han sido Leopard (versión 10.5) y Mountain Lion (versión 10.8).

• **Distintas distribuciones GNU/Linux**: los sistemas operativos Ubuntu, Debian y Fedora tienen en común que utilizan el núcleo Linux.

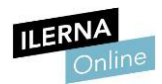

# Sistemas operativos Móviles

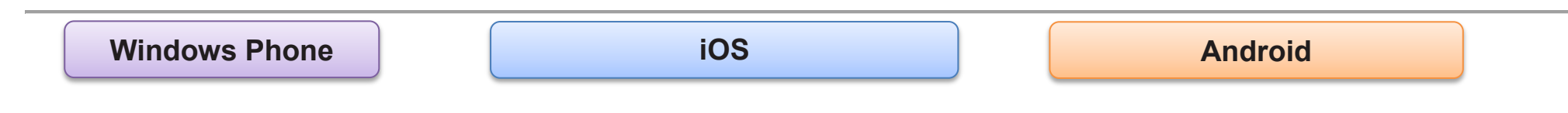

 Windows Phone: el primer sistema operativo desarrollado por Microsoft para los teléfonos inteligentes y otros dispositivos móviles se denominó Windows Mobile, pero en 2014 cambió a Windows Phone.

Este sistema operativo no triunfó porque el mercado fue abarcado por Android e iOS. Así pues, durante 2015 se anunció la retirada de este sistema operativo, que fue sustituido por Windows 8 y utilizado tanto en los dispositivos de escritorio como en los móviles.

• **iOS**: desarrollado por Apple y lanzado en 2009. Este sistema operativo ha aumentado las ventas de la compañía. Originalmente, se desarrolló

- dispositivos móviles creados por Apple.
  - Android: es un sistema operativo con núcleo Linux, lanzado en 2008. Fue desarrollado por Android Inc., aunque en 2005 fue adquirido por Google. Es el sistema operativo móvil más vendido a nivel mundial porque se utiliza en teléfonos inteligentes, *tablets*, relojes inteligentes (*SmartWatches*) y televisores (*Smart TV*).

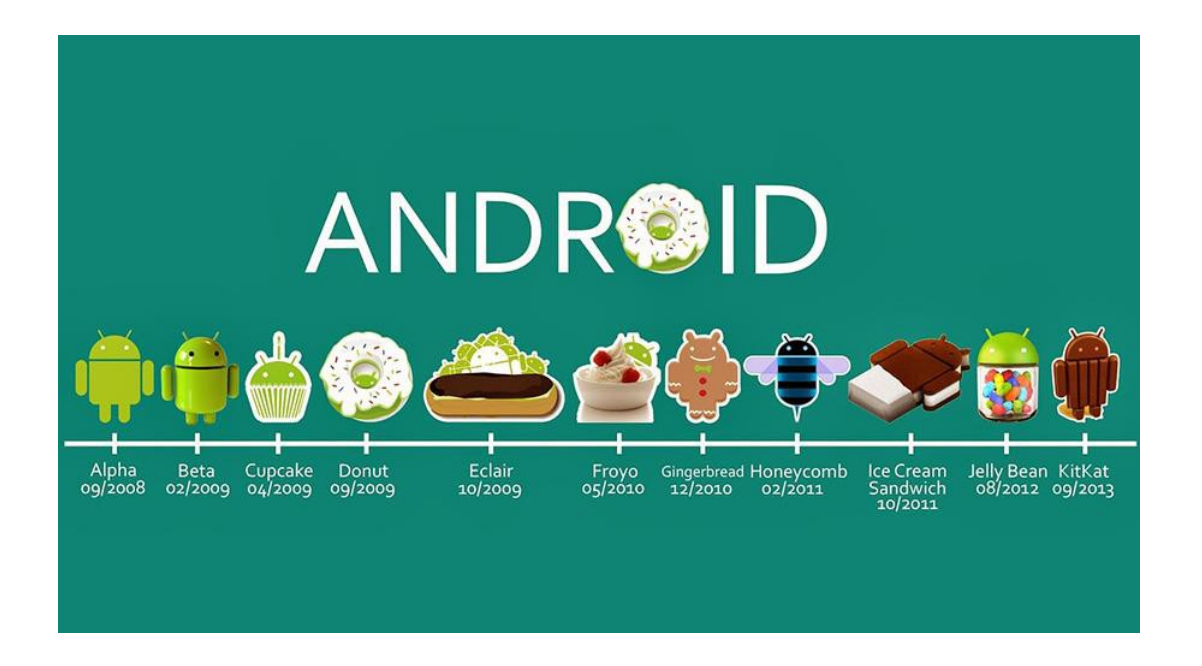

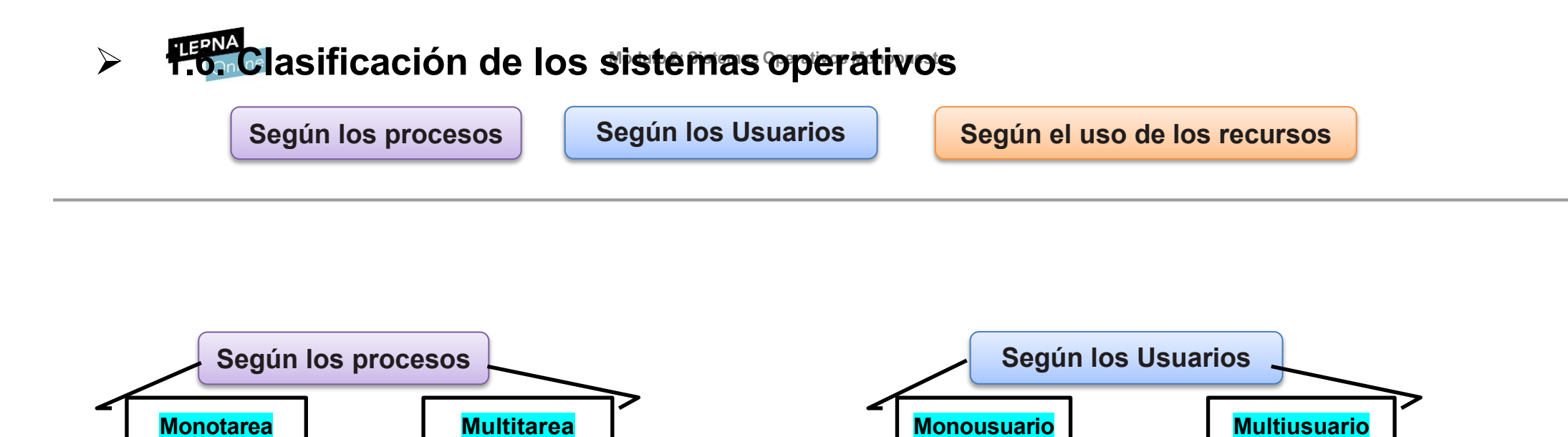

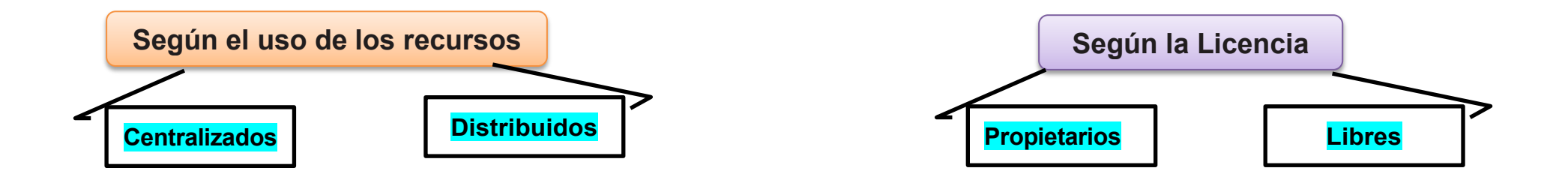

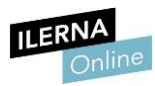

Sistemas operativos **Según los procesos** que pueden ejecutar al mismo tiempo.....

- **Monotarea**: solo permite ejecutar un **único proceso**. Únicamente podrá empezar su ejecución otro cuando el primero finalice o sea interrumpido. Un ejemplo de este tipo de sistemas operativos es el MS-DOS.
- **Multitarea**: permite ejecutar varios procesos porque se encarga de gestionar los recursos disponibles entre todos los que se encuentran en ejecución. Actualmente, todos los sistemas operativos son multitarea.

Sistemas operativos **<u>Según los usuarios</u>** que pueden ejecutar programas.....:

- **Monousuario**: no es posible que haya más de un usuario a la vez. Un ejemplo de este tipo de sistemas operativos son las versiones domésticas de Windows.
- Multiusuario: los usuarios pueden ejecutar varios programas simúltaneamente. Los sistemas operativos en red son multiusuario, ya que varias personas pueden estar trabajando en el mismo sistema y compartir sus recursos (CPU, memoria RAM, almacenamiento, programas y periféricos), abstraídos del resto de usuarios.

- **Centralizados**: los recursos del sistema operativo se encuentran en una única computadora. Son aquellos que se encuentran en los PCs, Windows, Linux, Mac, etcétera.
- **Distribuidos**: los recursos utilizados pueden pertenecer a distintas computadoras que están conectadas por red.

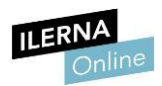

### Sistemas operativos <u>según el tipo de licencia</u>.....:

- **Propietarios**: son aquellos que tienen limitaciones en el uso (no permiten que se modifique ni se redistribuya).
- Libres: son aquellos que permiten su modificación para mejorar el producto o crear otro parecido.

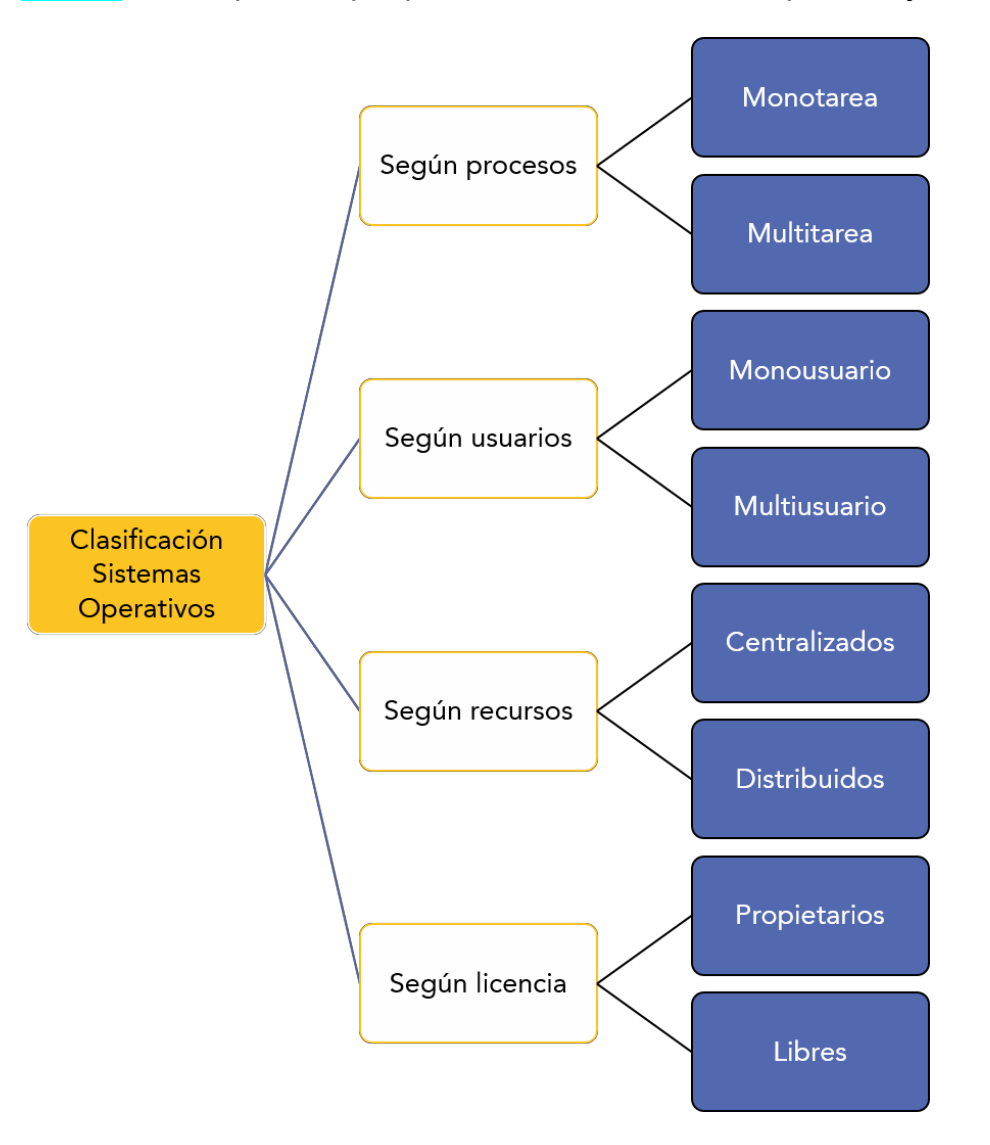

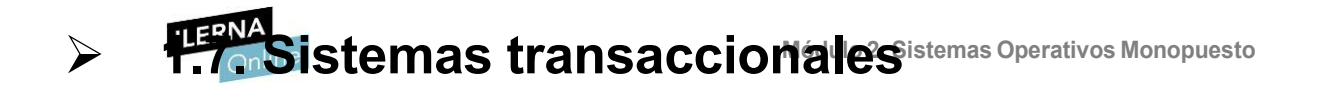

Un sistema transaccional es un tipo de sistema de información cuya función es **recolectar**, **almacenar**, **modificar y recuperar la información** generada por las transacciones de una organización.

Una **transacción** es un conjunto de operaciones que generan o modifican información que se encuentra almacenada en el sistema.

#### Sus funciones son:

- Mantener la seguridad y la consistencia de los datos.
- Deshacer operaciones para evitar errores.
- Controlar y administrar múltiples transacciones en un mismo momento.

Estos sistemas los encontramos, por ejemplo, en los bancos. Cuando realizamos operaciones con el dinero, se tienen que realizar una serie de operaciones de forma atómica. Esto quiere decir que hay dos opciones: o se realizan todas las operaciones o no se realiza ninguna.

propiedades básicas de este tipo de sistemas:

TEST ACID

Atomicidad

Consistencia

Aislamiento

Durabilidad

- Atomicidad: la transacción no puede quedarse a medias (o se realizan todas las operaciones o no se realiza ninguna).
- **Consistencia**: las acciones a realizar deben cumplir las normas necesarias para que se rompa la integridad de una base de datos.
- Aislamiento: las transacciones no interfieren unas con otras.
- **Durabilidad**: no es vulnerable si se producen fallos durante las transacciones.

Este tipo de sistemas son los implementados en aquellos *softwares* o páginas web que se encargan de la administración de entradas para eventos, viajes y ventas, entre otros.

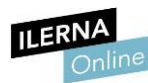

## Sistemas por LOTES

El sistema cuya funcionalidad es contraria a esta se denomina **sistema por lotes**. En él, las operaciones son realizadas una a una: si una instrucción falla, el programa finaliza, pero los cambios realizados hasta ese momento quedan operativos. Este tipo de sistemas son utilizados en los *scripts*.

Un **script** es un programa de texto plano con instrucciones para realizar en el sistema, las cuales serán ejecutadas mediante el procesamiento por lotes con la línea de comandos. En temas posteriores, los veremos tanto en sistemas operativos Windows como

Linux.

## > 2.1. Sistemas de representación

Toda información que maneja el ordenador se representa mediante dos símbolos (0 y 1), los cuales corresponden a dos estados eléctricos, es decir, a los dos niveles de tensión que pueden llegar a tomar.

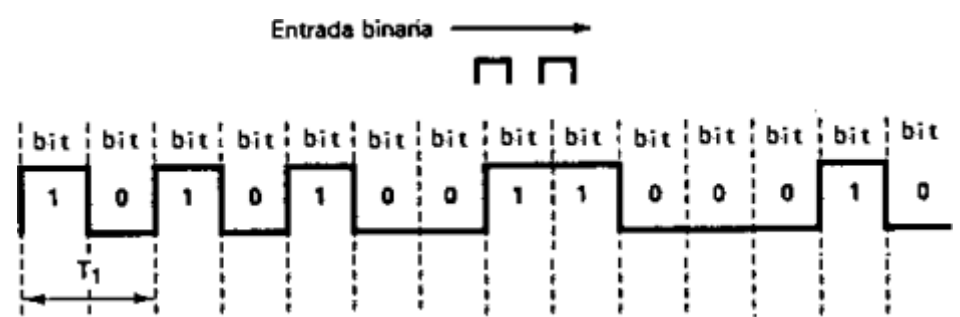

En definitiva, la información se mantiene utilizando dos valores de una magnitud física representable mediante ceros y unos.

Un **bit** es la unidad mínima de información. Puede tener dos valores, que serán sus estados. Puede estar *apagado* (su valor es 0) o *encendido* (su valor es 1).

tipos de información, pues puede codificarla. Además, hay distintos tipos de representaciones:

- Representación de **textos**
- Representación de valores numéricos
- Representación de instrucciones
- Representación de sonidos
- Representación de imágenes y vídeos

Para almacenar estos tipos de documentos, es necesario codificarlos, lo cual se hace mediante la transformación de la información al **sistema binario**.

En este tema, se van a ver los sistemas de codificación existentes y cómo se puede trabajar con ellos.

La **codificación** es la operación que permite convertir los datos de un sistema de información a otro.

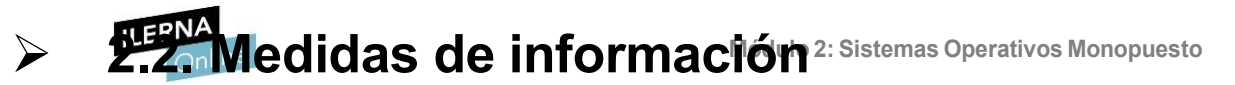

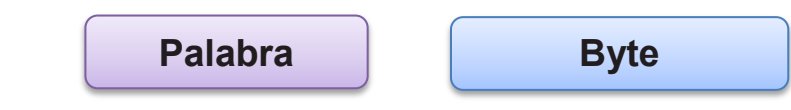

Además de los bits, en la información digital existen diferentes

#### tipos de unidades de información:

- Palabra: conjunto de n bits. La longitud de una palabra hace referencia al número de bits contenidos en ella. Además, su tamaño puede variar, pero en los ordenadores modernos suelen tener una longitud de 16, 32 o 64 bits.
- **Byte**: conjunto de 8 bits.

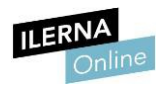

Al almacenar la información tenemos que tener en cuenta **dos factores**:

Unidad de medida

Capacidad de almacenamiento

- La unidad de medida: los datos pueden ser de gran tamaño, por lo que, para simplificar su valor, se ha establecido una escala con diferentes unidades de medida.
- La capacidad de almacenamiento: se refiere a la cantidad de datos que pueden almacenarse en un dispositivo. Dependiendo del dispositivo, las unidades de medida más utilizadas pueden ser megabytes o gigabytes.

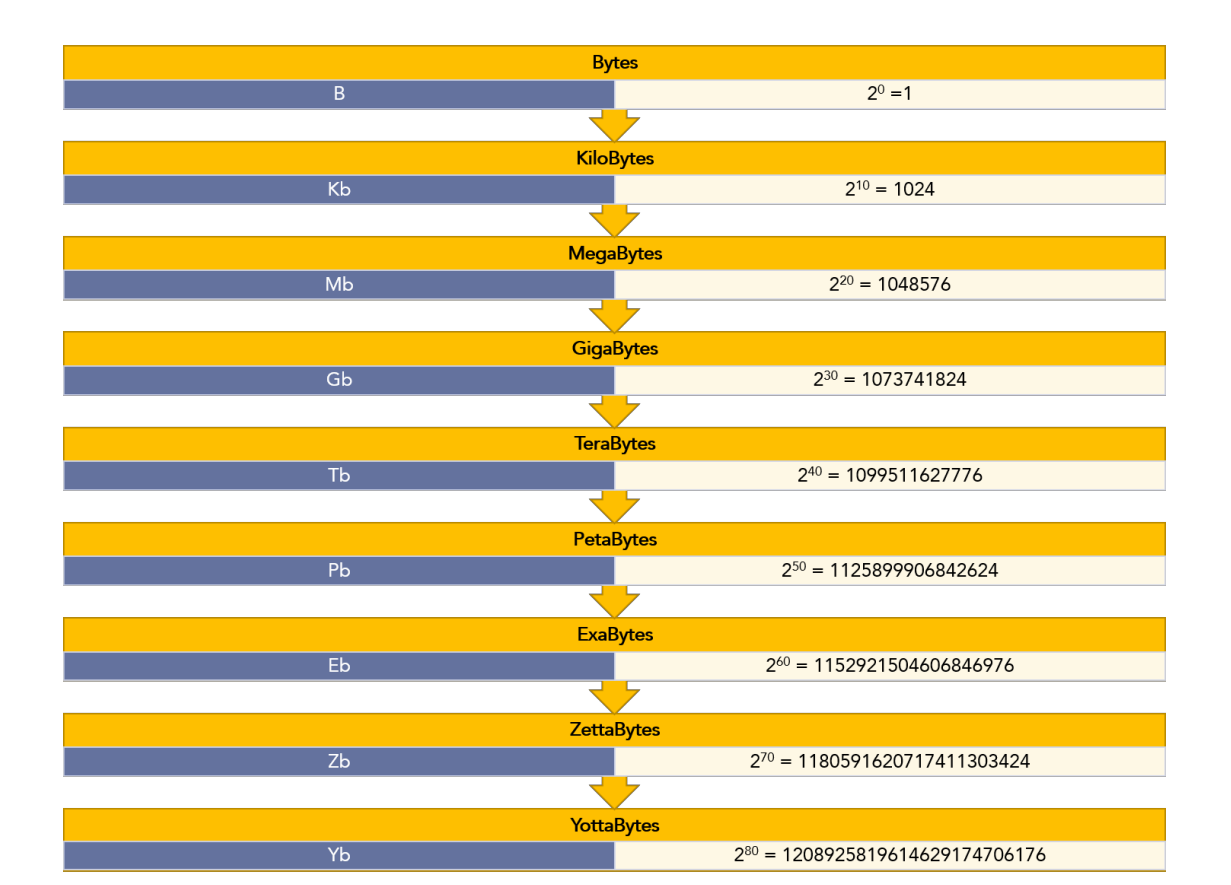

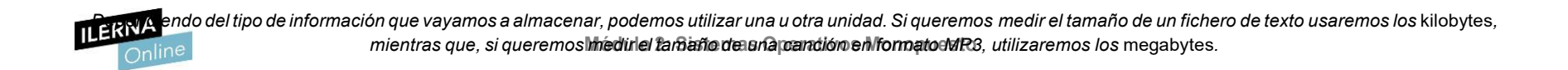

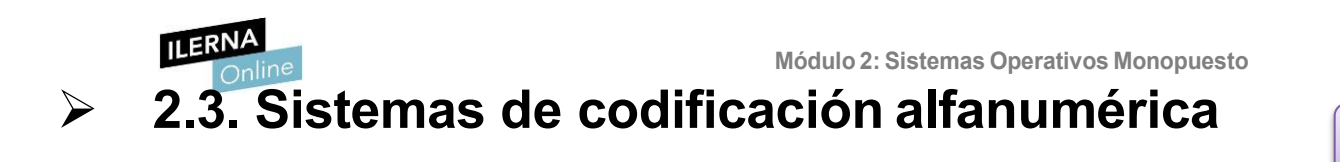

ASCII

EBCDIC (Unicode)

Para la representación de los datos no numéricos o alfanuméricos se emplean códigos como el **ASCII**, el **EBCDIC** o el **Unicode**.

ASCII

El **código ASCII** es el más usado entre los sistemas informáticos actuales.

El **ASCII se utiliza para representar caracteres**. Se trata de un código estándar, independiente del lenguaje que usemos y de la computadora utilizada. Además, está formado por **8 bits**, de manera que cada carácter se expresa por un número comprendido entre 0 y 255.

Por otra parte, cabe mencionar que la información se guarda en 7 bits y el octavo se reserva para comprobar la paridad y prevenir errores.

En este sistema podemos distinguir **dos grupos**: los primeros 128 caracteres se denominan código **ASCII estándar** y representan los caracteres que aparecen en una máquina de escribir convencional. De estos, los primeros 32 son caracteres de control. Este tipo se refiere a aquellos códigos que no representan información imprimible. Por otro lado, los 128 restantes se denominan código **ASCII ampliado**, que son

utilizados en la computadora, como pueden ser operadores matemáticos o caracteres gráficos.

| Caracteres ASCII<br>de control |      |                     |      | Caracteres ASCII<br>imprimibles |    |        |         | ASCII extendido |     |    |                |     |        |           |          |           |
|--------------------------------|------|---------------------|------|---------------------------------|----|--------|---------|-----------------|-----|----|----------------|-----|--------|-----------|----------|-----------|
| 00                             | NULL | (carácter nulo)     | 32   | espacio                         | 64 | (a)    | 96      | N 1             | 128 | ç  | 160            | á   | 192    | L         | 224      | Ó         |
| 01                             | SOH  | (inicio encabezado) | 33   | 1                               | 65 | Ă      | 97      | a               | 129 | ú  | 161            | í   | 193    | T         | 225      | ß         |
| 02                             | STX  | (inicio texto)      | 34   | "                               | 66 | В      | 98      | b               | 130 | é  | 162            | ó   | 194    | т         | 226      | Ô         |
| 03                             | ETX  | (fin de texto)      | 35   | #                               | 67 | С      | 99      | С               | 131 | â  | 163            | ú   | 195    | F         | 227      | Ò         |
| 04                             | EOT  | (fin transmisión)   | 36   | \$                              | 68 | D      | 100     | d               | 132 | ä  | 164            | ñ   | 196    | -         | 228      | õ         |
| 05                             | ENQ  | (consulta)          | 37   | %                               | 69 | E      | 101     | е               | 133 | à  | 165            | Ñ   | 197    | +         | 229      | Õ         |
| 06                             | ACK  | (reconocimiento)    | 38   | &                               | 70 | F      | 102     | f               | 134 | à  | 166            | а   | 198    | ä         | 230      | μ         |
| 07                             | BEL  | (timbre)            | 39   |                                 | 71 | G      | 103     | g               | 135 | ç  | 167            | ۰   | 199    | Ã         | 231      | þ         |
| 80                             | BS   | (retroceso)         | 40   | (                               | 72 | Н      | 104     | h               | 136 | ê  | 168            | ż   | 200    | L         | 232      | P         |
| 09                             | HT   | (tab horizontal)    | 41   | )                               | 73 | 1      | 105     | i               | 137 | ë  | 169            | ®   | 201    | IF        | 233      | Ú         |
| 10                             | LF   | (nueva línea)       | 42   | *                               | 74 | J      | 106     | j               | 138 | è  | 170            | ٦   | 202    | <u>il</u> | 234      | Û         |
| 11                             | VT   | (tab vertical)      | 43   | +                               | 75 | K      | 107     | k               | 139 | ï  | 171            | 1/2 | 203    | 70        | 235      | Ù         |
| 12                             | FF   | (nueva página)      | 44   | ,                               | 76 | L      | 108     | 1               | 140 | î  | 172            | 1/4 | 204    | ŀ         | 236      | ý         |
| 13                             | CR   | (retorno de carro)  | 45   |                                 | 77 | M      | 109     | m               | 141 | i  | 173            | i   | 205    | -         | 237      | Ý         |
| 14                             | SO   | (desplaza afuera)   | 46   |                                 | 78 | N      | 110     | n               | 142 | Ä  | 174            | **  | 206    | #         | 238      | 1         |
| 15                             | SI   | (desplaza adentro)  | 47   | 1                               | 79 | 0      | 111     | 0               | 143 | A  | 175            | >>  | 207    | =         | 239      | 12        |
| 16                             | DLE  | (esc.vinculo datos) | 48   | 0                               | 80 | P      | 112     | p               | 144 | É  | 176            | *** | 208    | ð         | 240      | =         |
| 17                             | DC1  | (control disp. 1)   | 49   | 1                               | 81 | Q      | 113     | q               | 145 | æ  | 177            |     | 209    | Ð         | 241      | ±         |
| 18                             | DC2  | (control disp. 2)   | 50   | 2                               | 82 | R      | 114     | r               | 146 | Æ  | 178            |     | 210    | Ê         | 242      | -         |
| 19                             | DC3  | (control disp. 3)   | 51   | 3                               | 83 | S      | 115     | S               | 147 | ô  | 179            | T   | 211    | Ë         | 243      | 3/4       |
| 20                             | DC4  | (control disp. 4)   | 52   | 4                               | 84 | Т      | 116     | t               | 148 | ö  | 180            | 4   | 212    | È         | 244      | 1         |
| 21                             | NAK  | (conf. negativa)    | 53   | 5                               | 85 | U      | 117     | u               | 149 | ò  | 181            | Á   | 213    | 1         | 245      | ş         |
| 22                             | SYN  | (inactividad sinc)  | 54   | 6                               | 86 | V      | 118     | v               | 150 | û  | 182            | Â   | 214    | i         | 246      | ÷         |
| 23                             | ETB  | (fin bloque trans)  | 55   | 7                               | 87 | W      | 119     | w               | 151 | ù  | 183            | À   | 215    | Î         | 247      |           |
| 24                             | CAN  | (cancelar)          | 56   | 8                               | 88 | Х      | 120     | x               | 152 | ÿ  | 184            | ©   | 216    | Ĩ         | 248      | 0         |
| 25                             | EM   | (fin del medio)     | 57   | 9                               | 89 | Y      | 121     | у               | 153 | Ö  | 185            | -   | 217    | Ч         | 249      | **        |
| 26                             | SUB  | (sustitución)       | 58   | :                               | 90 | Z      | 122     | Z               | 154 | Ü  | 186            | 1   | 218    | E.        | 250      |           |
| 27                             | ESC  | (escape)            | 59   | :                               | 91 | [      | 123     | {               | 155 | ø  | 187            | 71  | 219    |           | 251      | 4         |
| 28                             | FS   | (sep. archivos)     | 60   | <                               | 92 | I      | 124     | Î               | 156 | £  | 188            | j   | 220    | -         | 252      | 3         |
| 29                             | GS   | (sep. grupos)       | 61   | =                               | 93 | 1      | 125     | }               | 157 | Ø  | 189            | ¢   | 221    | I         | 253      | 2         |
| 30                             | RS   | (sep. registros)    | 62   | >                               | 94 | ٨      | 126     | ~               | 158 | ×  | 190            | ¥   | 222    | i         | 254      |           |
| 31                             | US   | (sep. unidades)     | 63   | ?                               | 95 |        | 1112262 |                 | 159 | f  | 191            | 1   | 223    |           | 255      | nbsp      |
| 127                            | DEL  | (suprimir)          | SAE! | 2                               |    | 10.075 |         |                 |     | 12 | and the second |     | - seen |           | - PASSED | Shine Car |

#### EBCDIC (Unicode)

### El **sistema de codificación Unicode** es un sistema de 16 bits

que se utiliza en otros sistemas de escritura como, por ejemplo, el árabe, el griego o el japonés, entre otros. Esto se debe a su mayor capacidad con respecto a otros sistemas.

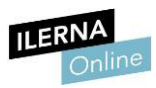

# 2.4. Sistemas de codificación numérica

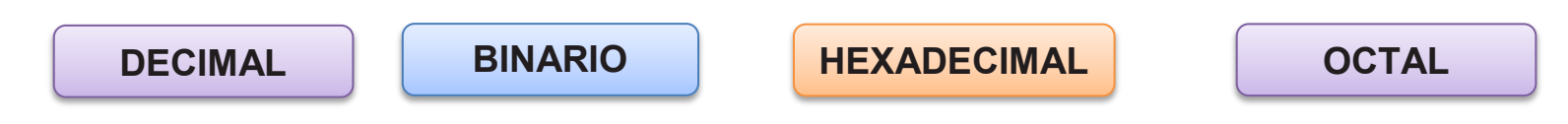

Un sistema de numeración es el **conjunto de símbolos y reglas** que se utilizan para representar datos numéricos.

Los sistemas más comunes son:

DECIMAL

 Decimal: se compone de 10 dígitos, por lo que decimos que tiene base
10. Su conjunto de dígitos va desde el 0 hasta el 9. D = {0, 1, 2, 3, 4, 5, 6, 7, 8, 9} Es el sistema que utilizamos en la vida cotidiana.

### **BINARIO**

- Binario: se compone únicamente de 2 dígitos, por lo que su base es 2.
- Los dígitos que la componen son 0 y 1.

D = {0, 1}

Como se ha comentado anteriormente, es el sistema que utilizan internamente los ordenadores.

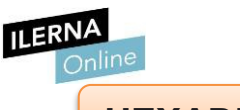

- HEXADECIMAL
- Hexadecimal: se compone de 16 dígitos, donde se combinan números y letras. Su base es 16.
- •

D = {0, 1, 2, 3, 4, 5, 6, 7, 8, 9, A, B, C, D, E, F}

Es el sistema de numeración que suelen utilizar las CPU.

### OCTAL

- Octal: se compone de 8 dígitos, cuya numeración va del 0 al 7. Su base es 8.
- ٠

 $\mathsf{D} = \{0, \, 1, \, 2, \, 3, \, 4, \, 5, \, 6, \, 7\}$ 

En algunos casos, se utiliza el sistema octal en vez del hexadecimal. Esto se debe a la ventaja de no tener que codificar letras. Para poder utilizar este sistema en vez del hexadecimal, es necesario añadir delante el prefijo 0x.

A(16 = 0x12(8

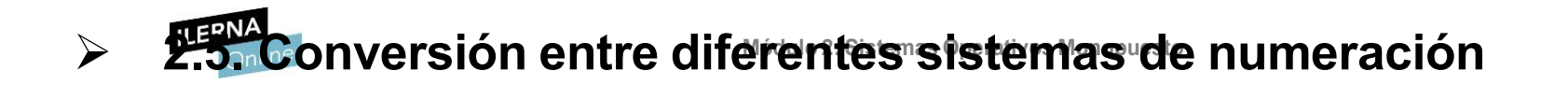

En este apartamos, se van a explicar los diferentes métodos que tenemos para la conversión de los datos.

### PASO DE DECIMAL A:

- Paso de decimal a cualquier otra base
- Paso de decimal a binario
- Paso de decimal a octal
- Paso de decimal a Hexadecimal

#### PASO de:

- Paso cualquier base a decimal
- Paso de binario a octal o hexadecimal
- Paso de octal a hexadecimal y viceversa
- Paso de hexadecimal a octal

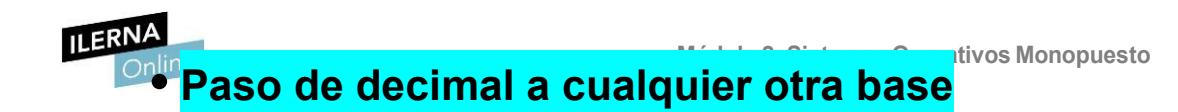

Para realizar este tipo de conversiones, es necesario separar la parte decimal de la parte entera del número, pues la operación se lleva a cabo de distinta forma.

- <u>Parte entera</u>: dividimos el número original (en decimal) entre la base del sistema de numeración de destino, hasta obtener un resto menor que el divisor, es decir, sin decimales. Después, formaremos el número en binario con el último cociente y los restos obtenidos.
- <u>Parte decimal</u>: al contrario que en la parte entera, aquí multiplicamos los dígitos. El procedimiento consiste en multiplicar la parte decimal por la base a la que se va a transformar el número hasta que no haya parte decimal. Después, se escogen las cifras de la parte entera que resultan de cada operación.

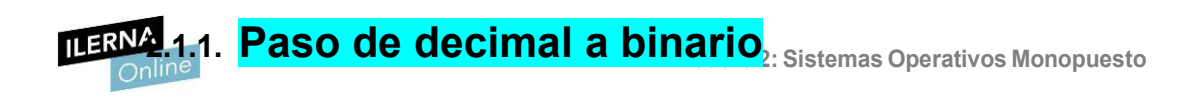

• Parte entera: ejemplo: 23<sub>10</sub>=?<sub>2</sub>

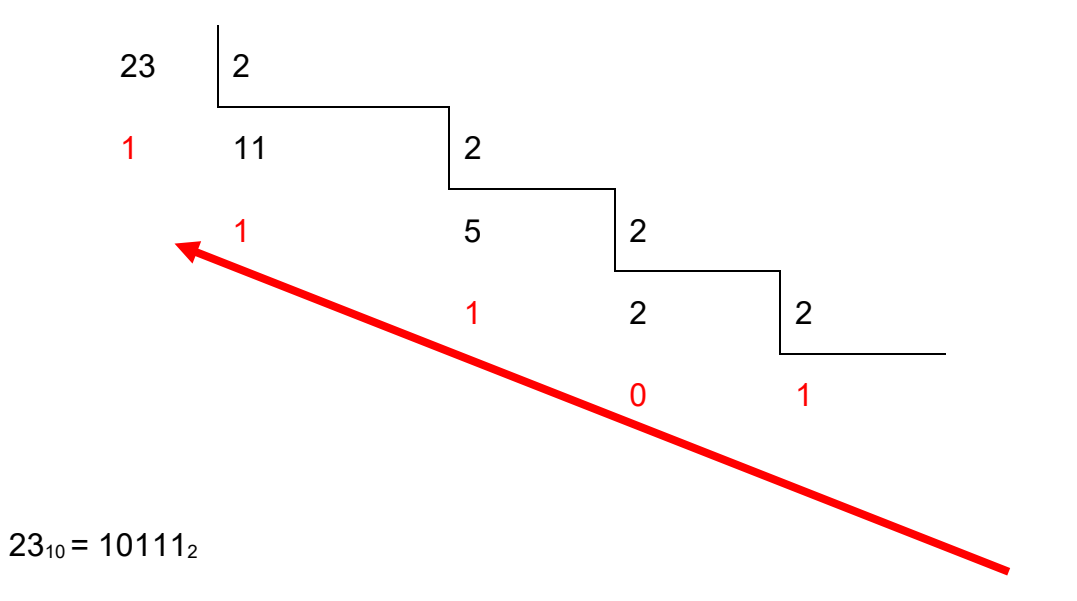

• **Parte decimal**: ejemplo: 0,375<sub>10</sub> = ?<sub>2</sub>

$$0,375 \cdot 2 = 0,75$$
$$0,75 \cdot 2 = 1,5$$
$$0,5 \cdot 2 = 1,0$$
$$0,0 \cdot 2 = 0,0$$

$$0,375_{10} = 0,011_2$$

ILERN 2.1.2. Paso de decimal a octal ulo 2: Sistemas Operativos Monopuesto

• **Parte entera**: ejemplo:  $23_{10} = ?_8$ 

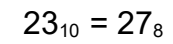

• Parte decimal: ejemplo: 0,625<sub>10</sub> = ?8

 $0,625 \cdot 8 = 5,0$  $0,675_{10} = 0,5_8$ 

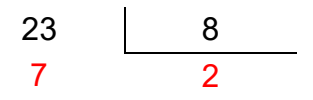

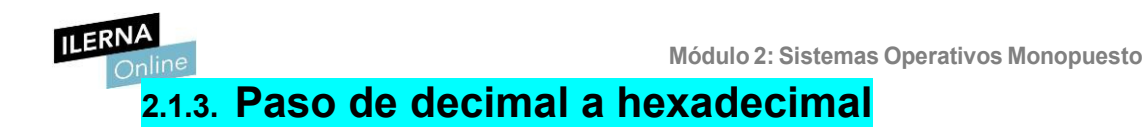

• **Parte entera**: ejemplo:  $897_{10} = ?_{16}$ 

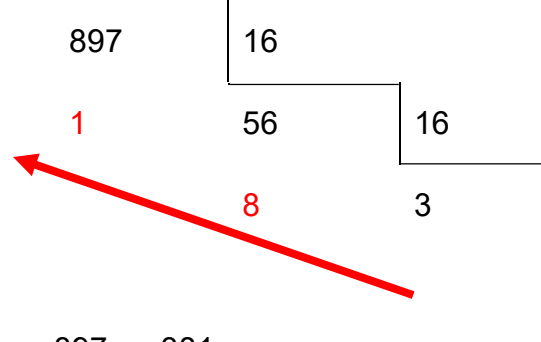

 $897_{10} = 381_{16}$ 

• **Parte decimal**: ejemplo:  $0,625_{10} = ?_{16}$ 

 $0,625 \cdot 16 = 10,0$  $0,675_{10} = 0,A_{16}$ 

# ILERNA 1.4. Paso de cualquier base a decimal erativos Monopuesto

Para realizar la conversión a decimal se debe multiplicar cada dígito por su base elevada a la posición en la que se encuentra. Para obtener la posición, se debe diferenciar la parte entera de la decimal:

- La parte entera comienza en la posición 0 en el dígito al lado de la coma.
- La **parte decimal** comienza en la posición -1 en el dígito al lado de la coma.

#### Paso de binario a decimal

• **Parte entera**: ejemplo:  $10101010_{12} = ?_{10} \cdot 1 \cdot 2^8 + 0 \cdot 2^7 + 1 \cdot 2^6 + 0 \cdot 2^5 + 1 \cdot 2^4 + 0 \cdot 2^3 + 1 \cdot 2^2 + 0 \cdot 2^1 + 1 \cdot 2^0$ 

1.256+0.128+1.64+0.32+1.16+0.8+1.4+0.2+1.1

 $101010101_2 = 341_{10}$ 

• **Parte decimal**: ejemplo:  $0,101_2 = ?_{10} 1 \cdot 2^{-1} + 0 \cdot 2^{-2} + 1 \cdot 2^{-3}$ 

```
1.0,5+0.0,25+1.0,125
```

 $0.101_2 = 0.625_{10}$ 

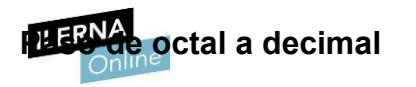

• **Parte entera**: ejemplo:  $123_8 = ?_{10} 1 \cdot 8^2 + 2 \cdot 8^1 + 3 \cdot 8^0$ 

1.64+2.8+3.1

123 <sub>8</sub>=83<sub>10</sub>

• **Parte decimal**: ejemplo: 0,45<sub>8</sub> =?<sub>10</sub>

4·8<sup>-1</sup>+5·8<sup>-2</sup>

4.0,125+5.0,015625

0,458 = 0,57812510

Paso de hexadecimal a decimal

• **Parte entera**: ejemplo:  $A001_{16} = ?_{10} A \cdot 16^3 + 0 \cdot 16^2 + 0 \cdot 16^1 + 1 \cdot 16^0$ 

10.4096+0\*256+0.16+1\*1

A001<sub>16</sub>=40961<sub>10</sub>

• **Parte decimal**: ejemplo:  $0,07_{16} = ?_{10} \cdot 0 \cdot 16^{-1} + 7 \cdot 16^{-2}$ 

0.0,0625+7.0,00390625

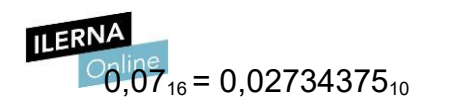

Módulo 2: Sistemas Operativos Monopuesto

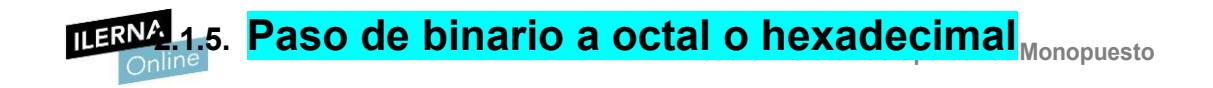

#### Paso de binario a octal

Para realizar la conversión de binario a octal, debemos realizar grupos de 3, teniendo como referencia la coma. Cada uno de estos grupos de dígitos es un dígito en octal, por lo que se debe realizar dicha conversión.

| Binari<br>o | Octa<br>I |
|-------------|-----------|
| 001         | 1         |
| 010         | 2         |
| 011         | 3         |
| 100         | 4         |
| 101         | 5         |
| 110         | 6         |
| 111         | 7         |

Ejemplo: 01011100,110012 = ?8

## Paso de binario a hexadecimal Módulo 2: Sistemas Operativos Monopuesto

Para realizar la conversión de binario a hexadecimal, debemos realizar grupos de 4, teniendo como referencia la coma. Cada uno de estos grupos de dígitos es un dígito en hexadecimal, por lo que se debe realizar dicha conversión.

| Binario | Hexadecimal |
|---------|-------------|
| 0001    | 1           |
| 0010    | 2           |
| 0011    | 3           |
| 0100    | 4           |
| 0101    | 5           |
| 0110    | 6           |
| 0111    | 7           |
| 1000    | 8           |
| 1001    | 9           |
| 1010    | A           |
| 1011    | В           |
| 1100    | С           |
| 1101    | D           |
| 1110    | E           |
| 1111    | F           |

Ejemplo: 11101100010101,11001<sub>2</sub> = ?<sub>16</sub>

| <mark>00</mark> 11 | 1011 | 0001 | 0101 | , | 1100 10 <mark>00</mark> |
|--------------------|------|------|------|---|-------------------------|
| 3                  | В    | 1    | 5    | , | C 8                     |

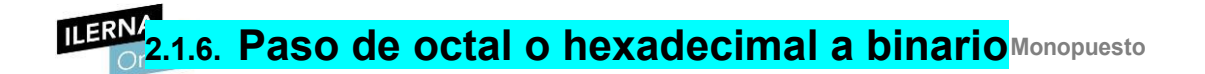

#### Paso de octal a binario

Hay que realizar la conversión de todos los dígitos a binario. Cada uno de ellos se transformará en 3 dígitos binarios.

Ejemplo: 234,628 = ?2

| 3  | 4            | ,                   | 6                       | 2                              |
|----|--------------|---------------------|-------------------------|--------------------------------|
| 01 | 10           | ,                   | 11                      | 01                             |
| 1  | 0            |                     | 0                       | 0                              |
|    | 3<br>01<br>1 | 3 4<br>01 10<br>1 0 | 3 4 ,<br>01 10 ,<br>1 0 | 3 4 , 6<br>01 10 , 11<br>1 0 0 |

234,628 = 010011100,1100102

#### Paso de hexadecimal a binario

Hay que realizar la conversión de todos los dígitos a binario. Cada uno de ellos se transformará en 4 dígitos binarios.

Ejemplo: ABD30,C116 = ?2

ABD30,C110101011110100110000,11000001

ABD30,C1 = 10101011110100110000,110000012
**ILERNA**2.1.7. Paso de octal a hexadecimal y vicecersa opuesto

#### Paso de octal a hexadecimal

Para realizar la conversión de octal a hexadecimal se debe hacer un paso intermedio, es decir, primero hay que transformar el número a binario para después convertirlo a hexadecimal.

Ejemplo: 3C616 = ?8

1. **Pasar** a binario:

| 3    | С    | 6    |
|------|------|------|
| 0011 | 1100 | 0110 |

2. Agrupar de tres en tres:

| 00            | 11 | 00 | 11 |  |  |
|---------------|----|----|----|--|--|
| 1             | 1  | 0  | 0  |  |  |
| 1             | 7  | 0  | 6  |  |  |
| 3C616 = 17068 |    |    |    |  |  |

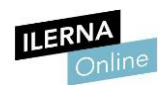

### 2.1.8. Paso de hexadecimal a octal

Para realizar la conversión de hexadecimal a octal se debe realizar un paso intermedio, es decir, primero se transforma el número a binario y después se realiza la conversión a octal.

Ejemplo: 17068 = ?16

1. **Pasar** a binario:

2. Agrupar de cuatro en cuatro:

0011 1100 0110 3 C 6 17068 = 3C616 Del 2.2. Aritmética binaria o 2: Sistemas Operativos Monopuesto

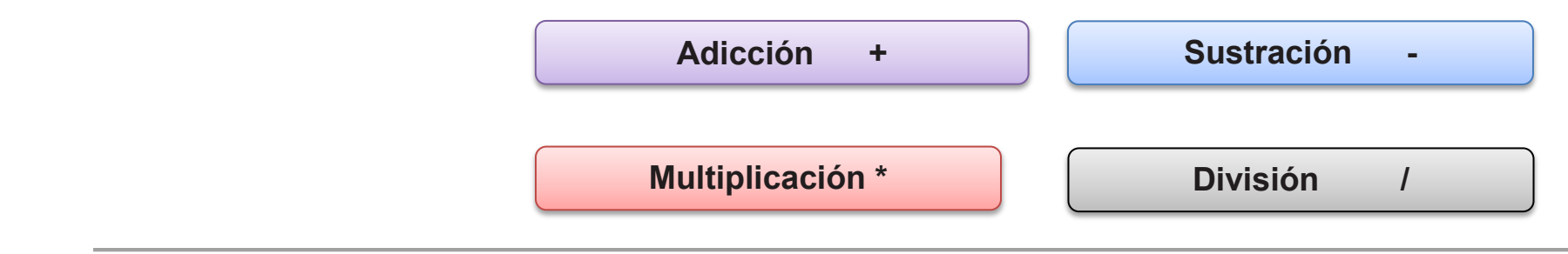

La aritmética binaria es el **conjunto de operaciones aritméticas y lógicas** que se realizan con variables representadas en el sistema binario.

#### **Operaciones aritméticas**

• Adición

**(+)**:

| Α | В | A+B |
|---|---|-----|
| 0 | 0 | 0   |
| 0 | 1 | 1   |
| 1 | 0 | 1   |
| 1 | 1 | 0*  |

\* Además, colocamos un 1 en la posición inmediata superior (me llevo una); es el digito de arrastres.

Ejemplo: suma los números binarios 11111,100 y 1001000,011

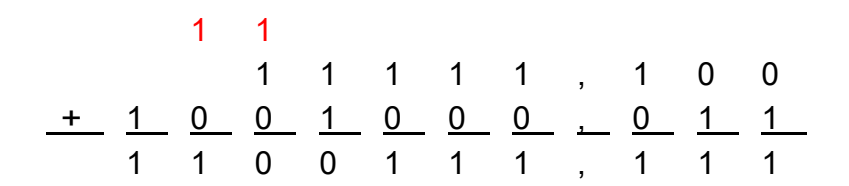

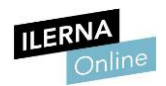

• Sustracción (-):

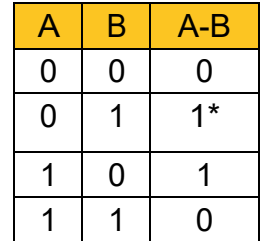

\* Además, colocamos un -1 en la posición inmediata superior (y debo una); es el digito de arrastres.

Ejemplo: resta los números binarios 11111,100 y 1001000,011

| -1 | -1 | -1 | -1 | -1 | -1 | -1 |   |   |   |   |
|----|----|----|----|----|----|----|---|---|---|---|
| 1  | 0  | 0  | 1  | 0  | 0  | 0  | , | 0 | 1 | 1 |
|    |    | 1  | 1  | 1  | 1  | 1  | , | 1 | 0 | 0 |
| 0  | 1  | 0  | 1  | 0  | 0  | 0  | , | 1 | 1 | 1 |

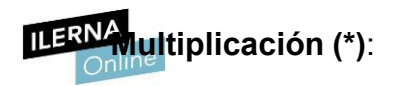

| А | В | A∙B |
|---|---|-----|
| 0 | 0 | 0   |
| 0 | 1 | 0   |
| 1 | 0 | 0   |
| 1 | 1 | 1   |

Ejemplo: multiplica los números binarios 11111,100 y 1001000,011

|   |   |   |   | 1 | 1 | 1 | 1 | 1 | , | 1 |   |  |
|---|---|---|---|---|---|---|---|---|---|---|---|--|
|   |   |   |   | Х |   | 1 | 0 | 1 | , | 0 | 1 |  |
|   |   |   |   |   | 1 | 1 | 1 |   | 1 | 1 | 1 |  |
|   |   |   |   | 0 | 0 | 0 | 0 |   | 0 | 0 |   |  |
|   |   |   | 1 | 1 | 1 | 1 | 1 |   | 1 |   |   |  |
|   |   | 0 | 0 | 0 | 0 | 0 | 0 |   |   |   |   |  |
|   | 1 | 1 | 1 | 1 | 1 | 1 |   |   |   |   |   |  |
| 1 | 0 | 1 | 0 | 0 | 1 | 0 | 1 | , | 0 | 1 | 1 |  |

• División (/):

| Α | В | A/B           |
|---|---|---------------|
| 0 | 0 | Indeterminado |
| 0 | 1 | 0             |
| 1 | 0 | Infinito      |
| 1 | 1 | 1             |

Ejemplo: divide los números binarios 1001 y 11

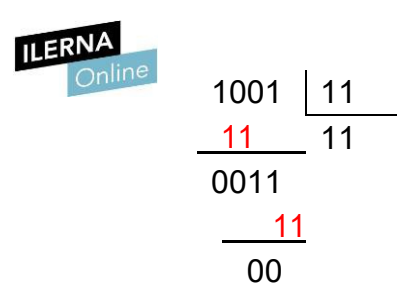

Módulo 2: Sistemas Operativos Monopuesto

# Métodos para representar números enteros

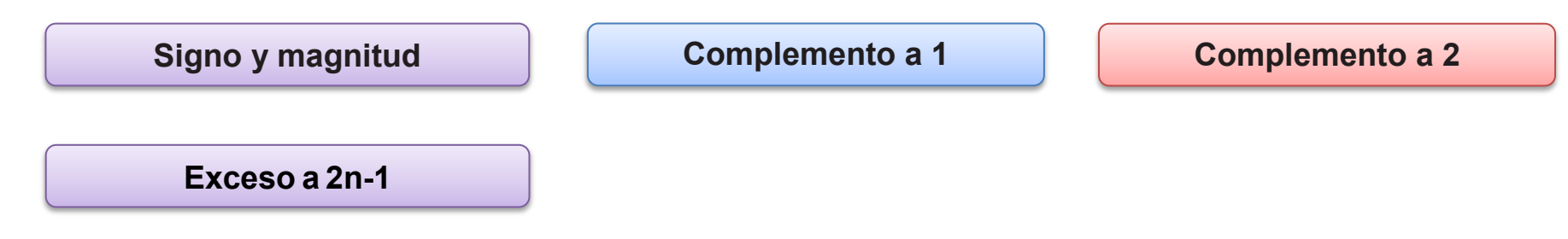

Los ordenadores tienen la necesidad de almacenar números y, al trabajar en binario, deben usar algún método para representar los números enteros, los positivos y los negativos.

En la actualidad, existen diferentes técnicas:

• **Signo y magnitud**: el bit que se encuentra más a la izquierda representa el signo. Si su valor es 0, entonces el número es positivo, mientras que si su valor es 1, entonces el número es negativo.

El resto de bits representa el módulo del número.

Ejemplo: representar el 12 y -12 en una palabra de 8 bits en signo y módulo:

12 0 0001100 - 1 0001100 12

Una de las desventajas de este método es la doble representación del 0(10). Tendríamos el conjunto 1000000(2) (-0(10)) y el conjunto 0000000(2) (+0(10)).

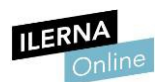

Complemento a 1: se realiza una diferenciación entre los números positivos y los números negativos. En los números positivos, el bit que se encuentra más a la izquierda representa el signo y el resto de los bits corresponden al módulo del número. No obstante, en los números negativos se parte del número positivo, pero después se debe cambiar cada uno de los dígitos. De esta forma, todos los ceros pasan a ser unos y viceversa.

Ejemplo: representar 12 y -12 en una palabra de 8 bits en complemento a1:

12 0 0001100 -12 1 1110011

La desventaja es la misma que en la técnica de signo y magnitud, es decir, tendríamos doble representación del 0(10). Tendríamos el conjunto 0000000(2) (+0(10)) y 1111111(2) (-0(10).

**Complemento a 2**: al igual que en 2el complemento a l<sub>sto</sub>se realiza una diferenciación entre los números positivos y los números negativos. En los números positivos, el bit que se encuentra más a la izquierda representa el signo y el resto de los bits corresponden al módulo del número. No obstante, en los números negativos, primero se debe realizar la transformación al complemento a 1 y, después, sumar 1 a dicho resultado. Si el ultimo dígito de la suma tiene acarreo, se desprecia.

Ejemplo: representar 12 y -12 en una palabra de 8 bits en complemento a2:

| Positivo: | 12  | 0 | 0001100                                 |
|-----------|-----|---|-----------------------------------------|
| Negativo  |     | 1 | 1110011 Primer paso<br>+ 1 Segundo paso |
|           | -12 | 1 | 1110100                                 |

En esta técnica ya no se puede representar 0(10) de formas diferentes. Su única representación será 0000000(2).

Ejemplo: representar 0 y -0 en una palabra de 8 bits en complemento a2:

Positivo: 0 0 000000

Negativo 1 1111111 Primer paso

+ 1 Segundo paso

-0 1|0 000000

Se descarta el acarreo (el 1).

**LERV** Exceso a 2n-1: si se usa este método, mo habrá ningún bit para el signo, sino que todos los bits que componen el número tendrán peso en el valor total del mismo.

Consiste en representar el cero como un valor intermedio, que para *n bits* está representado por 2<sup>n-1</sup>, y colocar los números negativos antes de ese valor y los positivos después de él. De aquí proviene el nombre.

Ej.: representar 12 y -12 en una palabra de 8 bits en exceso a  $2^{n-1}$ :

Para 8 bits el exceso es  $2^{8-1} = 2^7 = 128$ . Por tanto, para representar los números pedidos tendremos que sumarle esa cantidad:

#### 12 🖸 12+128=140 10001100

#### -12 🕝 -12+128=116 01110100

El mayor inconveniente de esta técnica es su complejidad respecto a las otras, puesto que requiere operaciones intermedias. En la actualidad, los ordenadores utilizan la técnica del complemento a 2 para representar los números enteros.

# 3.1. Gestión de los archivos

Como se ha comentado anteriormente, la gestión de los archivos es una de las funciones del sistema operativo. Toda la información que se encuentra en el ordendor está almacenada en ficheros y es necesario que el sistema operativo controle su distribución.

# Sistemas de archivos

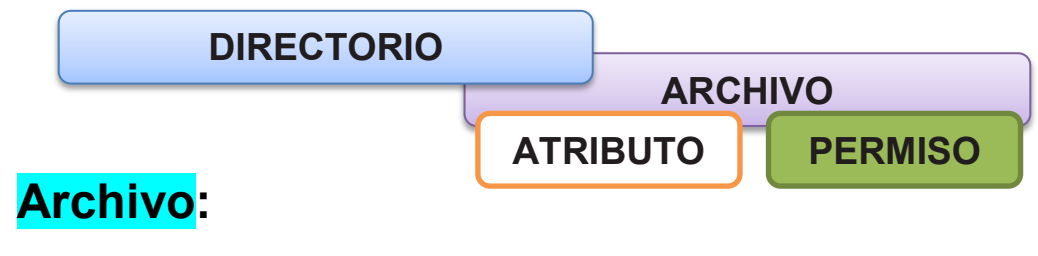

#### Nombre Archivo.(Extensión) Tamaño

Es un conjunto de bits almacenado que es tratado como una única unidad. Siempre están identificados por un nombre, pero también tienen una extensión y un tamaño, normalmente expresado en bytes (como se ha visto en el capítulo anterior). La extensión es el indicador del formato que tiene un archivo, y este es un estándar que define cómo se codifica la información de dicho archivo. Todos los archivos se guardan con el *nombre.extensión* (ejemplo: *foto1234.jpg*).

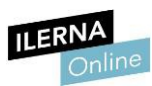

Por otro lado, un documento de texto se puede guardar con diferentes formatos

(.*doc*, .*odt* ○ .*pdf*),

pero si tenemos un archivo de vídeo, los formatos más utilizados serán

(.*mp4*, .*avi*, .*mpeg*, .*wmv)*, entre otros.

Todos los archivos permiten tres operaciones básicas sobre ellos, que son la **creación**, la **apertura** y el **cierre**.

| ARCHIVO |       |        |
|---------|-------|--------|
| CREAR   | ABRIR | CERRAR |

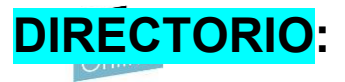

Directorio: es un archivo que almacena otro archivos y subdirectorios, por lo que se le denomina contenedor virtual. Además, guarda la ruta y los atributos de dichos archivos.

En los sistemas con entorno gráfico, los directorios forman la estructura de jerarquía entre ellos.

En los temas posteriores, veremos la estructura de los sistemas operativos tanto propietarios como libres.

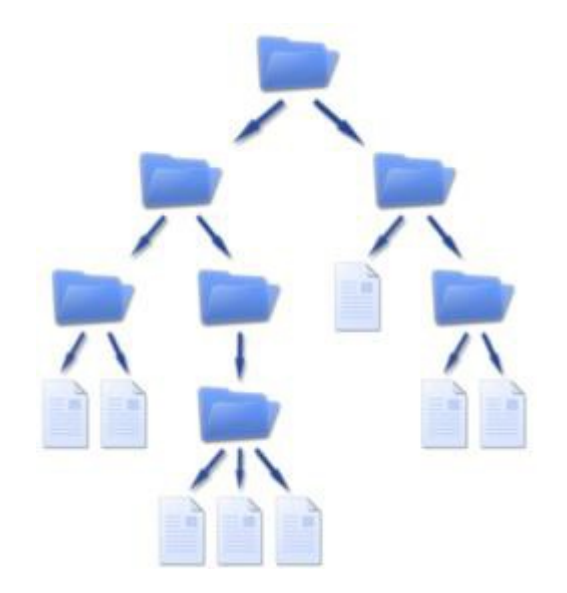

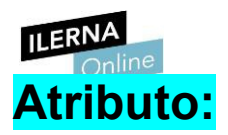

Los atributos de un archivo son las características del mismo (como *archivo oculto*, que indica si el archivo está visible o no). Los atributos de los archivos y directorios son los mismos para todos los usuarios y grupos que hay en el sistema. No obstante, aquellos que existen entre directorios y archivos son diferentes, pero también cambian en función del tipo de sistema operativo que gestione el sistema.

### **Permisos:**

Son una serie de reglas de acceso para las operaciones de lectura, escritura y ejecución que garantizan la seguridad en el sistema de archivos. Al contrario que los atributos, estos se establecen para cada tipo de usuario.

Un usuario puede crear un fichero que solo pueda utilizar él o crear uno que puedan utilizar todos. Además, como los permisos se establecen para cada una de las operaciones, el usuario puede crear un fichero sobre el que pueda realizar todas las operaciones y el resto de usuario solo leerlo.

Más adelante, se verán los permisos sobre los archivos y directorios de forma específica, tanto en los sistemas operativos propietarios como libres, y también como se pueden modificar estos permisos.

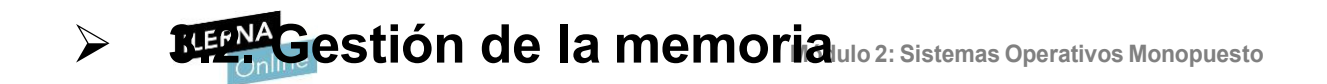

En los sistemas operativos multiproceso, la memoria RAM no suele tener capacidad suficiente para abarcar todos los procesos que se encuentran en ejecución en un ordenador. Por ello, el sistema operativo debe distribuir la memoria entre varios.

A veces, la cantidad de memoria necesaria para la ejecución de un programa es mayor que la disponible dentro de nuestro sistema, lo que puede provocar situaciones indeseables. Para poder hacer frente a este problema se diseñó un mecanismo llamado *OVerlay*, es decir, **solapamiento**.

Esta técnica permite **dividir el programa vitualmente en procesos** para que estos se ejecuten en diferentes partes de la memoria RAM. De esta forma,

une programa reside en el disco duro, mientras que otra está en ejecución en la memoria.

A pesar de que el problema se solucionó, este método tenía un problema relacionado con la programación. Durante el desarrollo, el programador era el encargado de ejecutar las llamadas al sistema dentro de la aplicación para realizar estas divisiones. Al final, esto fue inviable puesto que cada sistema se compone de unas características diferentes (por ejemplo, no todos tienen la misma cantidad de memoria RAM) y necesitaba una programación diferente para todas las aplicaciones.

Resultó inútil para los sistemas multiusuario pues, además de dividir los programas, era necesario reservar memoria para los distintos usuarios que se encontraran usando el sistema. Se llegó entones a la conclusión de que era necesario **gestionar la memoria dinámicamente**.

Para llevar esto a cabo, el primer paso consiste en asegurarse de que un proceso se ejecuta en una parte libre de la memoria principal. Además, es necesario controlar el acceso a los recursos compartidos. Los datos se comparten entre todos los procesos del sistema y hay que tener en cuenta que, si un proceso está accediendo a uno de ellos, ya sea para leer o escribir, no es posible que otro proceso acceda al mismo dato. Por último, también es necesario que el gestor de memoria resuelva las "colas" de ejecución, es decir, que un proceso no se quede esperando para conseguir una posición en la memoria cuando hay otra libre.

# **ESTIÓN DE LA MEMORIA EN LA MULTIPROGRAMACIÓN**

(Técnicas)

| Particiones fijas | Particiones variables | Memoria virtual |
|-------------------|-----------------------|-----------------|
|-------------------|-----------------------|-----------------|

En la multiprogramación, la gestión de la memoria se puede realizar a través de diferentes técnicas, entre las que encontramos **particiones fijas**, **variables** y la memoria virtual.

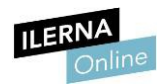

Particiones fijas

ESQUEMA

Gestión de memoria mediante particiones fijas

- Fragmentación interna
- Fragmentación externa

La memoria se divide en particiones que no podrán modificarse después. Los procesos se van ejecutando en estas partes de la memoria, pero hay que tener en cuenta que en una partición solo se ejecuta un único proceso.

Para **asignar un proceso a una partición**, el gestor de la memoria tiene dos estrategias:

- Cola única
- Cola por cada partición

Se puede realizar la **asignación de memoria** de diferentes maneras:

- Asignar el primer proceso de la cola a un espacio según quede libre.
- Asignar el primer proceso de la cola que quepa en el espacio que ha quedado libre.
- Asignar el proceso más grande de la cola que quepa en el espacio que ha quedado libre.

# **EXPLICACIÓN**

tanto, esto tiene dos grandes problemasialapfragmentación interna y la fragmentación externa.

Ambos son consecuencia de que parte de la memoria principal se desaprovecha.

• Fragmentación interna: hay procesos que ocupan un espacio menor que el que tienen asignado

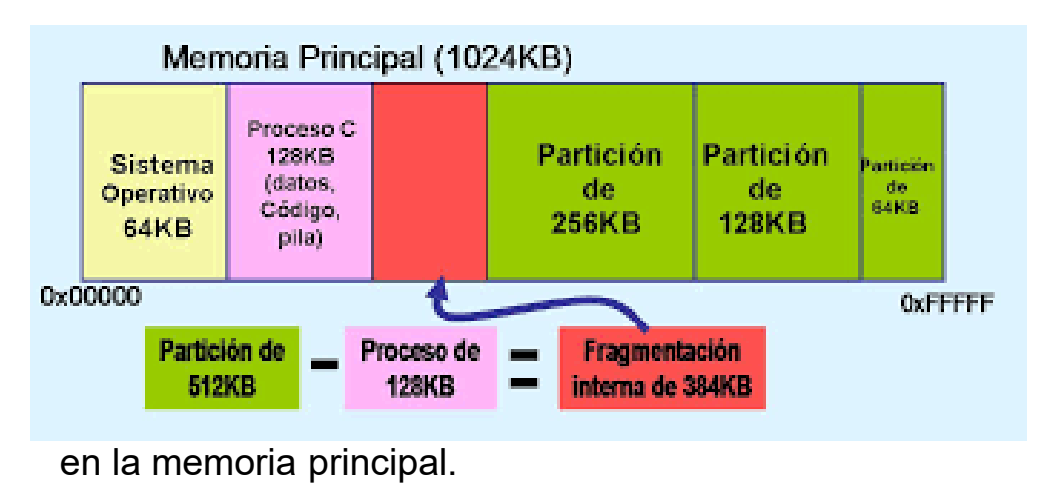

Fuente: Blog el mundo informático

• **Fragmentación externa**: hay procesos que ocupan más que la partición de la memoria principal, por lo que esa partición queda libre.

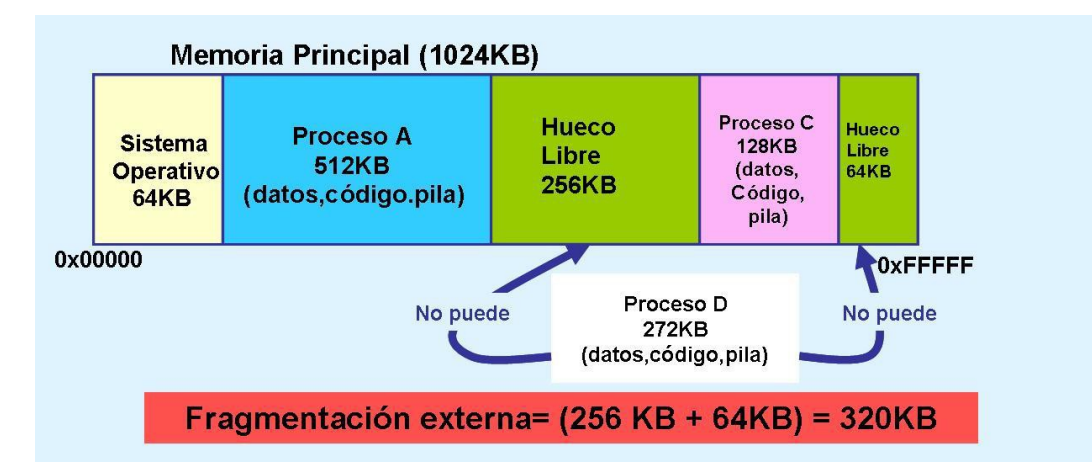

Espasignar un proceso a una partición : el gestor de davmemoria tiene dos estrategias:

- Cola única
- Cola por cada partición

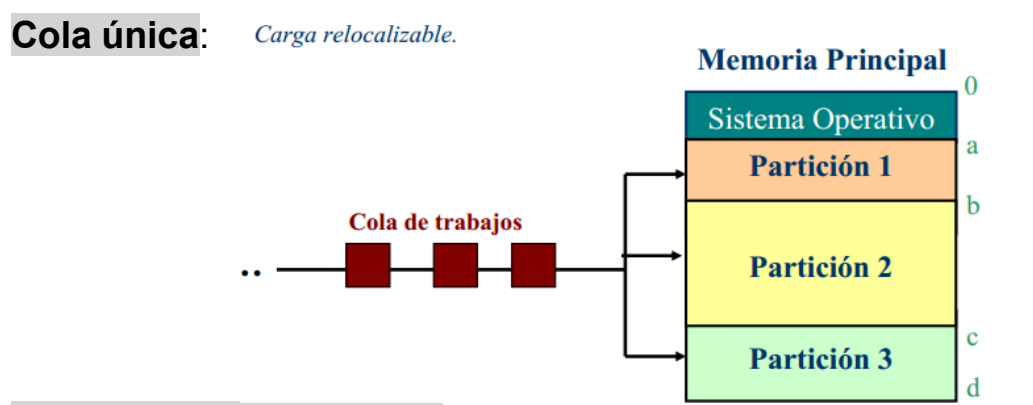

 Cola por cada partición: el usuario es el encargado de establecer estas particiones. No es necesario que todas tengan el mismo espacio, pues el gestor de memoria es el encargado de controlar la ejecución de estos procesos, es decir, indica en qué partición se colocará cada uno de ellos.

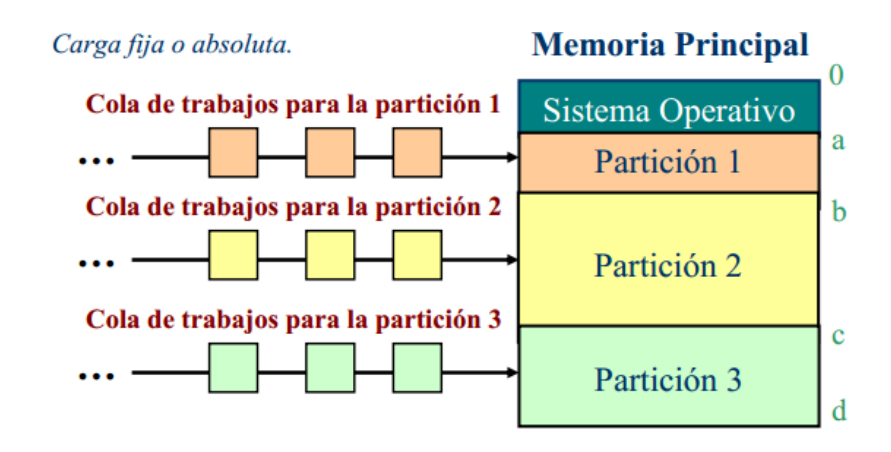

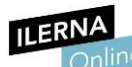

Se puede realizar la **asignación de memoria** de diferentes maneras:

- Asignar el **primer proceso de la cola a un espacio según quede libre**. Si el proceso es mayor que el hueco, no se ejecuta.
- Asignar el primer proceso de la cola que quepa en el espacio que ha quedado libre.
- Asignar el proceso más grande de la cola que quepa en el espacio que ha quedado libre. En este algoritmo se excluye a los procesos más cortos, puesto que se prioriza los largos para aprovechar al máximo la memoria. Esto se podría resolver estableciendo una partición de tamaño menor para este tipo de procesos.

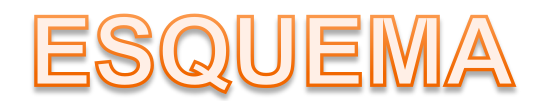

# Gestión de memoria mediante particiones variables

Mediante este método, **la memoria se particiona según la ejecución de los procesos**, es decir, un proceso solo ocupa en memoria el espacio que necesita. El número de particiones, tamaño y posición cambian según se va utilizando esta.

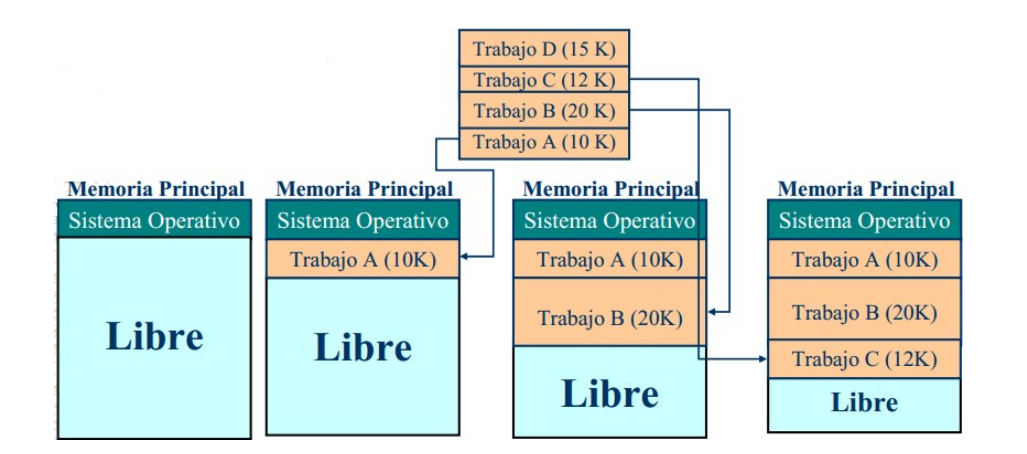

#### Se puede utilizar de dos formas:

- Cuando un proceso termina, se combina el hueco que deja libre con el que hay disponible al lado.
- Cuando un proceso termina, se compactan los espacios ocupados de la memoria

Estrategias: (De 1er ajuste)... (De 2o ajuste)... (De 3er ajuste)... (De 4o ajuste)...

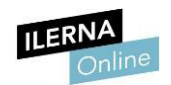

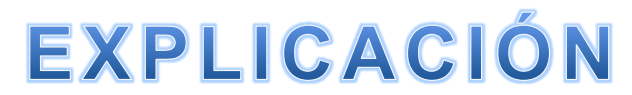

Módulo 2: Sistemas Operativos Monopuesto

#### Se puede utilizar de dos formas:

• Cuando un proceso termina, se combina el hueco que deja libre con el que hay disponible al lado.

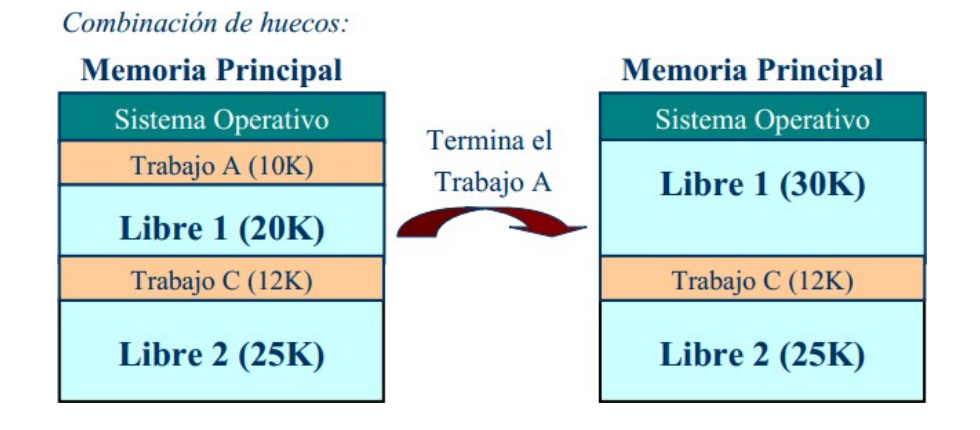

**LERM**Cuando un proceso termina, se compactan los espacios ocupados de la memoria, por lo que al principio está toda la memoria ocupada y después toda la memoria libre.

Compactación de memoria:

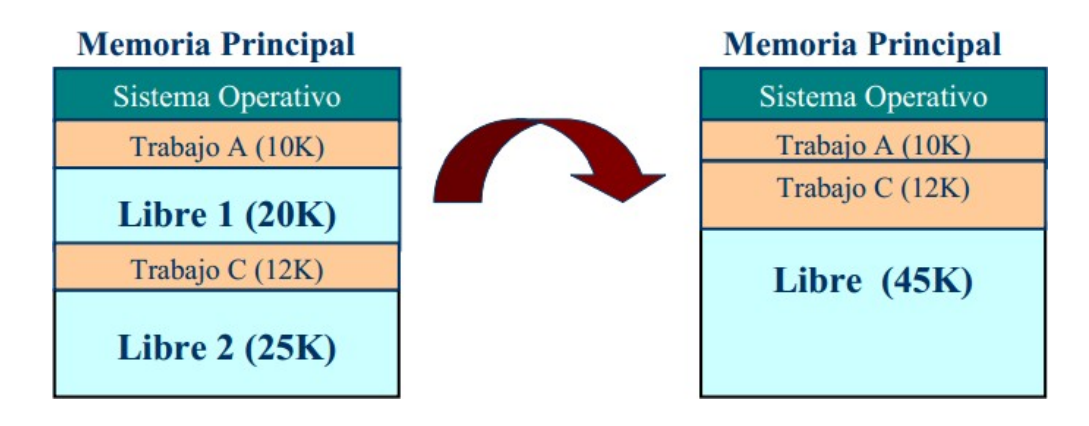

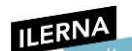

Esta técnica tiene diferentes estrategias para gestionar los procesos:

| Estrategias de colocación:<br>Memoria Principal | 1. Estrategia de primer ajuste:                                                    |
|-------------------------------------------------|------------------------------------------------------------------------------------|
| Sistema Operativo                               | Lista de<br>hueco 1 $\longrightarrow$ Hueco 2 $\longrightarrow$ Hueco 3            |
| Trabajo A                                       | 2. Estrategia de siguiente ajuste:                                                 |
| Hueco 1 (20K)                                   | Lista de $\rightarrow$ Hueco 2 $\rightarrow$ Hueco 3 $\rightarrow$ Hueco 1         |
| Trabajo D                                       | huecos                                                                             |
| Hueco 2 (25K)                                   | 3. Estrategia de mejor ajuste:<br>Lista de<br>huecos → Hueco 3 → Hueco 1 → Hueco 2 |
| Trabajo C                                       | 4. Estrategia de peor ajuste:                                                      |
| Hueco 3 (18K)                                   | Lista de $\rightarrow$ Hueco 2 $\rightarrow$ Hueco 1 $\rightarrow$ Hueco 3         |
| Trabajo B                                       | huecos                                                                             |

- De primer ajuste: se asigna al primer proceso de la cola el primer hueco que le sirva. •
- **De siguiente ajuste**: se asignan los procesos por orden de cola. ٠
- **De mejor ajuste**: se asigna el hueco más pequeño al proceso que mejor se adapte al espacio. ٠
- De peor ajuste: se asigna el hueco más grande al primer proceso de la cola. •

ILENIN'S

Módulo 2: Sistemas Operativos Monopuesto

# Gestión de la memoria mediante memoria virtual

El gestor de memoria utiliza el disco duro o un espacio secundario de almacenamiento como si fuera parte de la **memoria principal del sistema**. De esta forma, trabaja con una memoria RAM de mayor almacenamiento que la que el sistema tiene físicamente.

PROGRAMA

Un programa se divide en capas activas y capas inactivas.

Las primeras se forman con aquellos procesos que se encuentran en ejecución dentro de la memoria principal, mientras que las segundas están formadas por aquellos que se encuentran en la memoria secundaria.

Mediante esta técnica, el usuario piensa que el programa se localiza en la memoria RAM, pero en ella solo está realmente la parte que se está ejecutando. El resto del programa se encuentra en la memoria virtual, esperando a que sea necesaria su ejecución.

#### CAMBIAR LOS PROCESOS DE MEMORIA MEDIANTE ESTAS TÉCNICAS

### Swapping

En este caso, se pueden cambiar dichos procesos de memoria mediante la técnica denominada *swapping*.

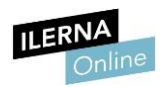

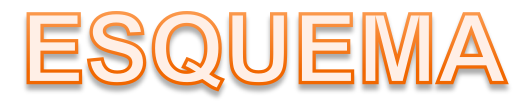

Existen **dos técnicas principales** para usar la memoria secundaria como memoria virtual:

- Paginación:
- Segmentación:

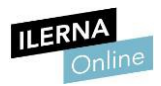

# **EXPLICACIÓN**

## Swapping

Esta técnica consiste en mover un proceso que se encuentra en la memoria principal al disco duro, y después, devolverlo a la memoria principal.

#### **DESVENTAJA**

El principal problema de esta técnica reside en la ralentización del sistema, puesto que constantemente se produce un intercambio de información entre la memoria RAM y el disco duro. Además, si un proceso hace referencia a otro que aún no se encuentra en la memoria, se produce un fallo de página que obliga al gestor de memoria a recuperar ese proceso de la memoria virtual.

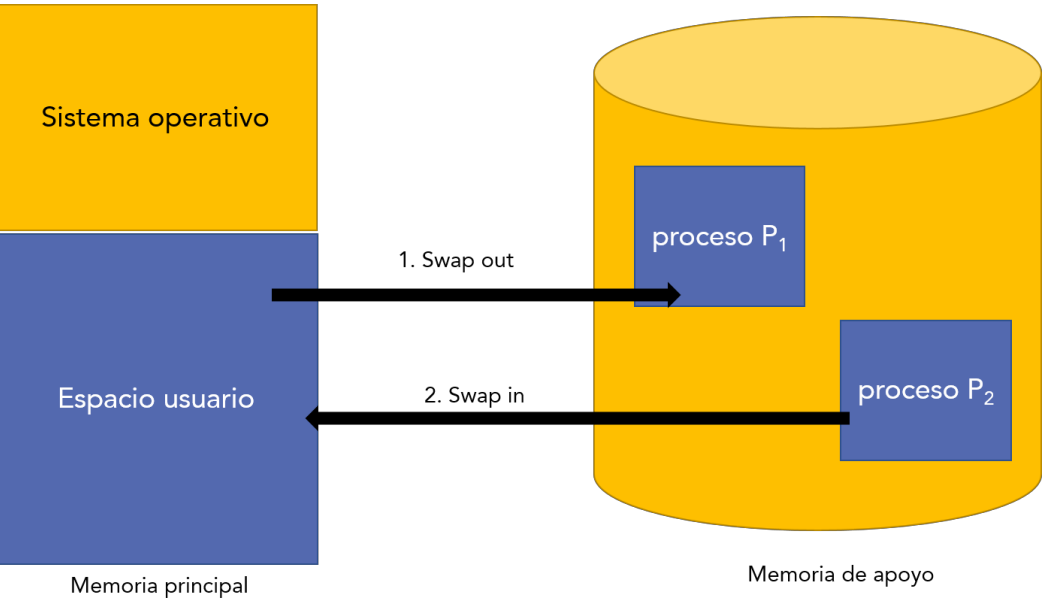

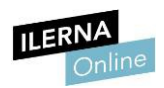

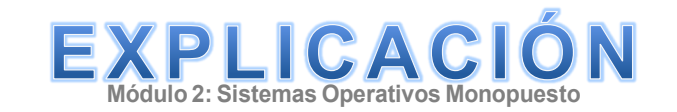

#### Existen **dos técnicas principales** para usar la memoria secundaria como memoria virtual:

• Paginación: tanto la propia memoria como los procesos se dividen en unidades más pequeñas.

Los programas están distribuidos en segmentos dentro de la memoria principal, denominadas **unidades lógicas** o **páginas**, mientras que la memoria lo hace en diferentes secciones o partes de igual tamaño que las páginas, conocidas como **marcos de página**.

Esta técnica minimiza la fragmentación interna y evita la externa, puesto que, cuando la memoria y los segmentos de los procesos tienen el mismo tamaño, no se desperdicia memoria RAM por cada partición, sino solamente en la última página de un programa.

Para conocer cómo el sistema operativo relaciona las **direcciones de memoria** física con las lógicas mediante esta técnica, se puede visitar este <u>enlace</u>

(https://es.wikipedia.org/wiki/*Paginaci*%C3%B3n\_de\_memoria)

 Segmentación: los programas también se dividen en segmentos, pero, al contrario que en la paginación, estos son de diferente tamaño.

Esta técnica permite, entre otras cosas, la modularidad de programas, es decir, que cada rutina dentro de un programa permita cambios que no afecten al resto del programa. También admite la compilación de módulos por separado, lo que hace que la modificación de cada uno de ellos sea más fácil.

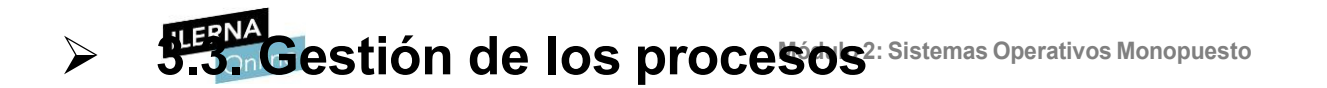

Como se ha comentado anteriormente, un **proceso** es un conjunto de instrucciones que se ejecutan dentro de la CPU.

#### Estado de los procesos

Todos los procesos tienen un **indicador** que define la situación en que se encuentran con respecto a su funcionamiento. Existen, como mínimo, tres estados diferentes:

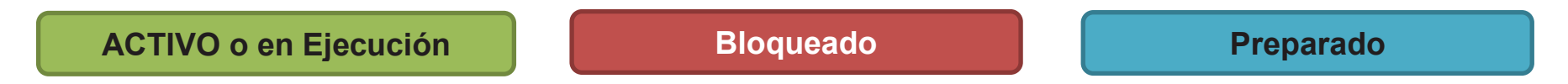

- Activo o en ejecución: proceso que está asignado para ejecutarse en el procesador.
- **Bloqueado**: proceso que ha interrumpido su ejecución y que se encuentra a la espera de que termine la operación que le ha dejado bloqueado.
- **Preparado**: proceso que se encuentra disponible para ejecutarse.

Durante la vida de un proceso se producen cambios entre sus distintos estados. En el siguiente diagrama se muestran las transiciones permitidas entre ellos.

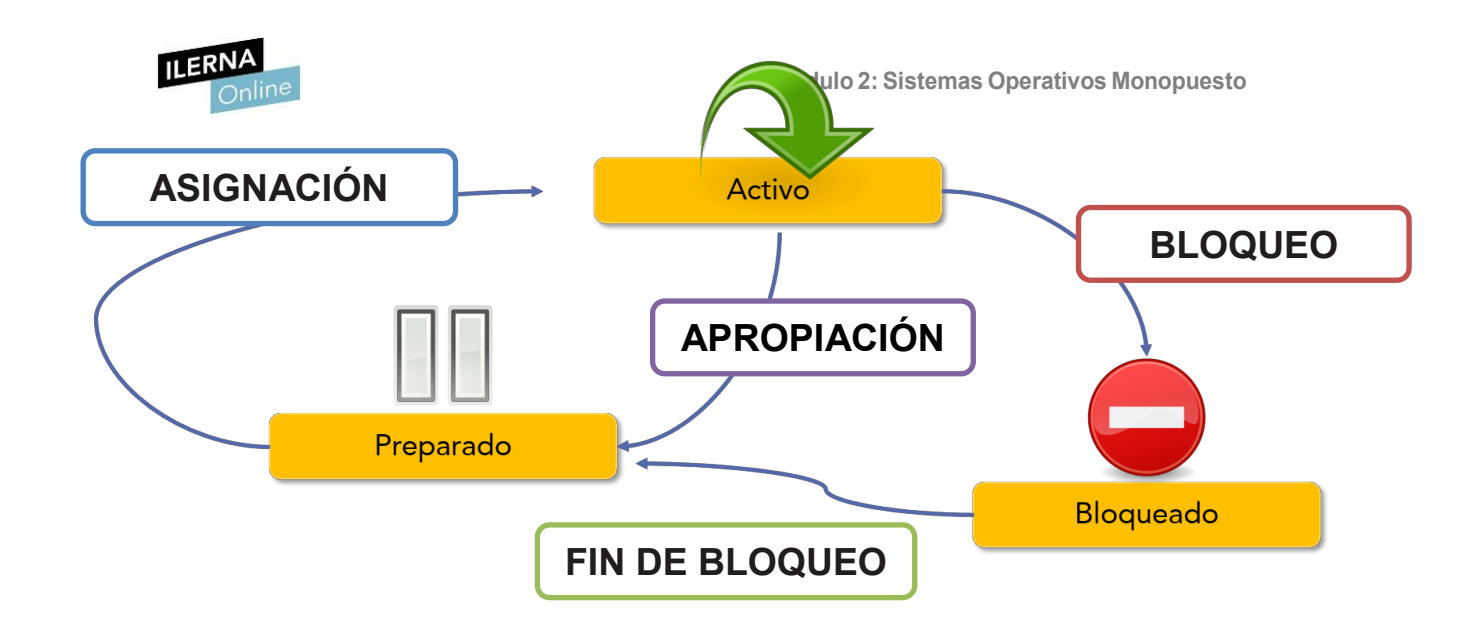

- y pide que se lean datos; en este caso, debe esperar a que se complete esa operación.
- **Apropiación**: cuando un proceso se encuentra en ejecución y el gestor de procesos indica que debe detenerse, tiene que salir de la CPU hasta que pueda volver a estar activo.
- Asignación: cuando un proceso entra a ejecutarse en la CPU.
- **Fin de bloqueo**: cuando un proceso está esperando a que acabe la operación por la cual ha pasado a estar en el estado de bloqueo para continuar con su ejecución.

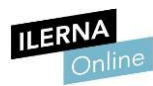

En Unix existen más estados para los procesos que los que se han explicado anteriormente. En este diagrama se pueden observar las transiciones entre ellos.

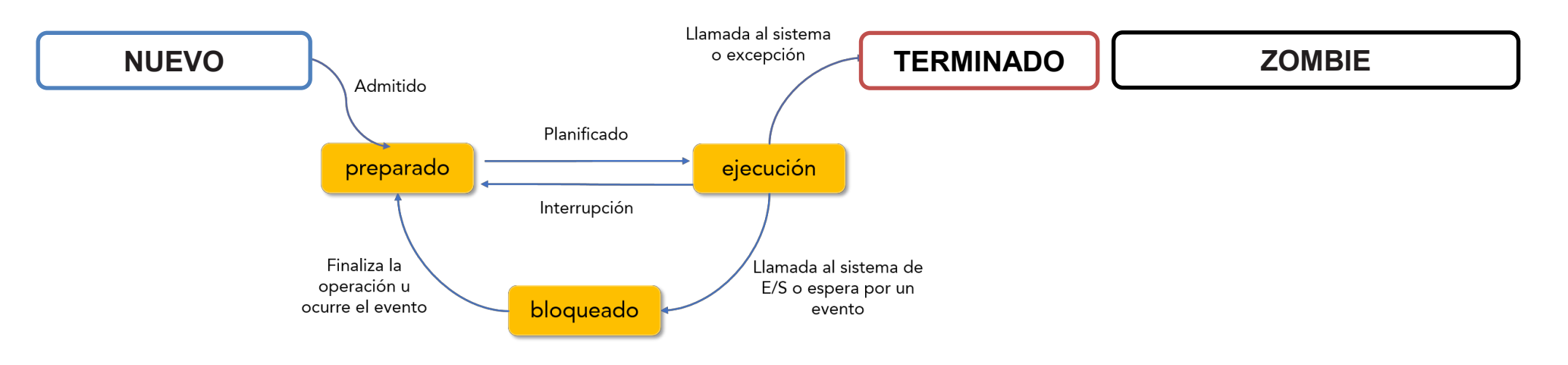

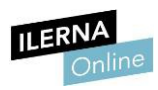

Además, cabe destacar que tenemos varios estados nuevos:

- **Nuevo**: proceso que aún no ha sido elegido para iniciar su procesamiento.
- Terminado: proceso que ha finalizado su ejecución.
- Zombie: proceso que ha finalizado su ejecución pero que no ha liberado los recursos que ha utilizado.

El sistema operativo debe agrupar la información de todos los procesos del sistema, la cual se refiere al identificador del proceso, estado, prioridad, recursos y permisos asignados, etcétera. Además, se encuentra en el bloque de control del proceso (BCP), que se crea a la vez que el proceso. Cuando este es eliminado, se borra también toda la información.

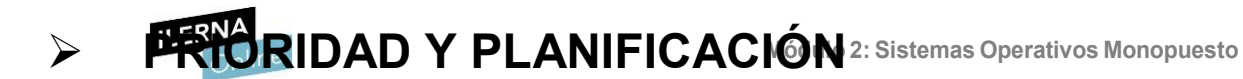

En un sistema complejo, un buen **criterio de planificación** debe tener en cuenta muchos aspectos, algunos de ellos contrarios. Por ejemplo, sería deseable que todos los procesos obtuvieran el procesador en cuanto lo necesitaran, pero el tiempo del procesador es limitado y todo criterio que favorezca a un tipo de proceso perjudicará a otros.

De la misma forma, es necesario que siempre haya trabajo preparado para cada dispositivo de cara a aumentar el **aprovechamiento** del equipo. Esto obliga a aumentar el número de procesos en espera, lo que incrementa el tiempo que los procesos están inactivos por falta de algún recurso.

Necesitamos encontrar un equilibrio entre esperas y recursos, el cual varía según la finalidad del equipo. Por ejemplo, en los sistemas de tiempo real es necesario que los procesos obtengan los recursos rápidamente, para lo que hay que tener varias unidades de cada uno; así será más probable que haya alguno disponible, aunque estarán más tiempo sin usarse y se aprovecharán menos. Por otro lado, en otros tipos de sistemas tienen preferencia la economía y el aprovechamiento de los recursos.

# PLANIFICACIÓN son:

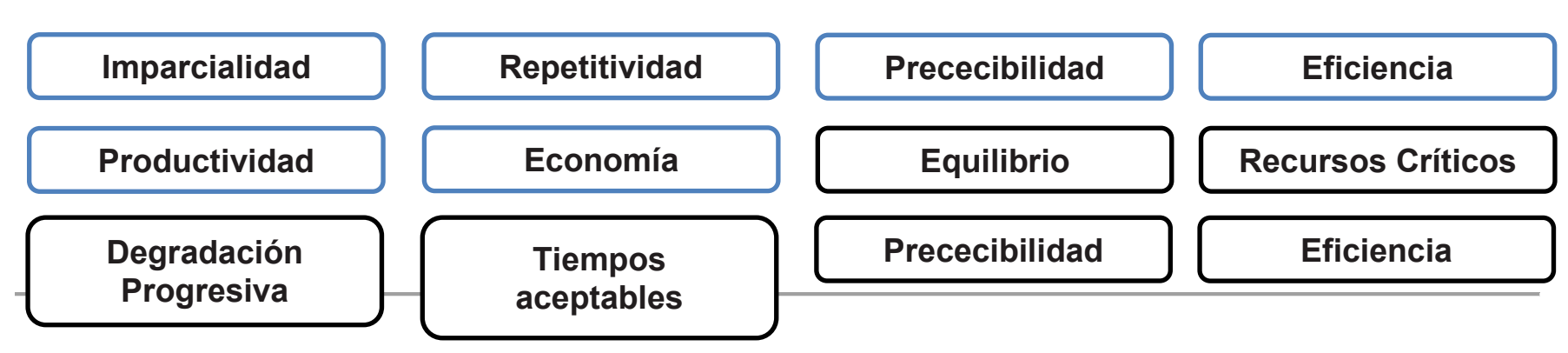

- **Imparcialidad**: el planificador debe asegurar que cada proceso tenga la fracción de tiempo de procesador que le corresponde.
- Repetitividad: es de esperar que, con cargas de trabajo similares, se presenten comportamientos similares.
- **Predecibilidad**: el tiempo de procesamiento de un trabajo y el coste de ejecutarlo serán iguales, más o menos, con cualquier carga de trabajo del equipo.
- Eficiencia: el planificador debe procurar que el procesador y los demás recursos del equipo estén trabajando el mayor tiempo posible.
- **Productividad**: se expresa mediante la cantidad de trabajo que se realiza por unidad de tiempo.
#### Economía: el objetivo es reducir los gastos añadidos al mínimo.

- Equilibrio: se procura equilibrar el aprovechamiento de los recursos manteniendo ocupados todos los componentes del equipo.
- **Recursos críticos**: se debe dar preferencia a aquellos procesos que están ocupando recursos críticos, para que terminen lo antes posible y los liberen.
- Degradación progresiva: la respuesta del sistema debe presentar una degradación lo más uniforme posible al incrementarse la carga de trabajo.
- **Tiempos aceptables**: el grado de satisfacción que tienen los usuarios respecto al sistema depende del tiempo que deben esperar.

MÉTODOS DE PLANIFICACIÓN. ESTO LLEVA AL ESTABLECIMIENTO DE UNA SERIE DE PARÁMETROS E ÍNDICES

QUE SE BASAN EN CARACTERÍSTICAS DE TIEMPO:

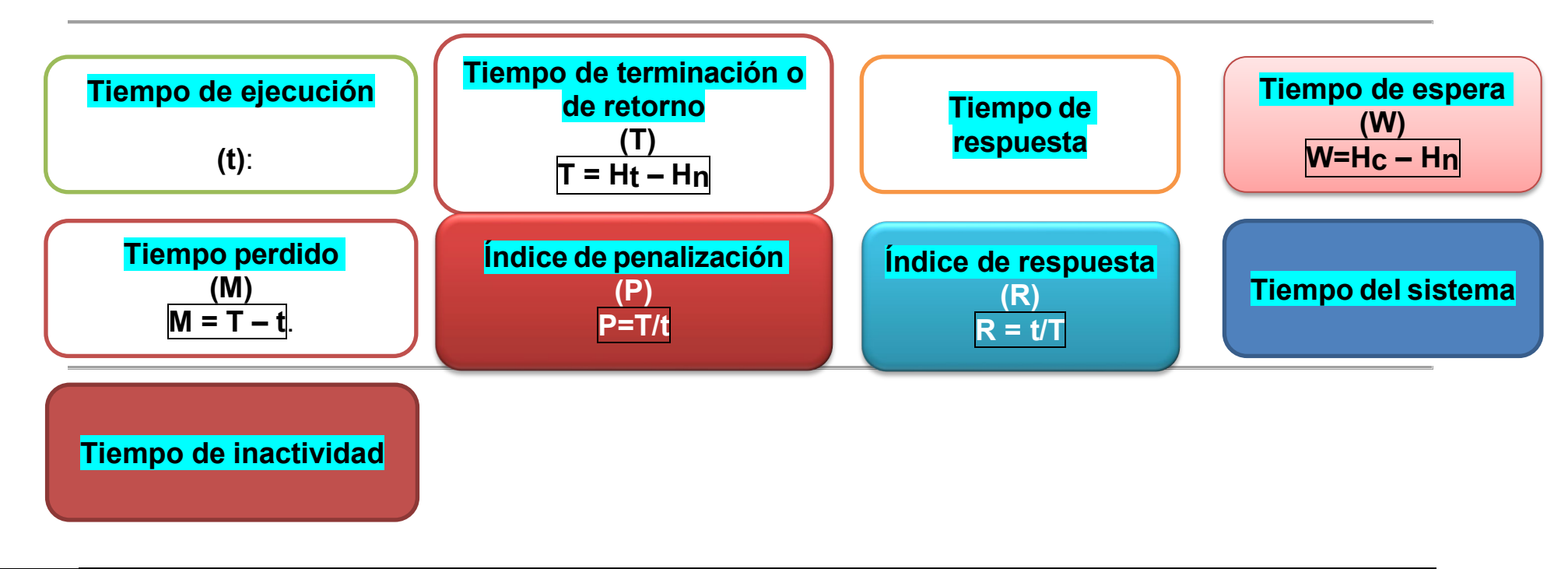

(Hn) = Tiempo de llegada (Aparece en la tabla)

(t) = Tiempo de ejecución (Aparece en la tabla del ejercicio práctico) Son las ejecuciones (nº de veces) en la Tabla

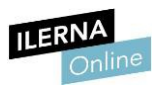

- **Tiempo de ejecución** (t): es el tiempo de servicio que necesita un proceso.
- Tiempo de terminación o de retorno (T): es el tiempo que transcurre entre la hora de llegada del trabajo al ordenador y su hora de finalización. Mide el tiempo que un proceso está presente en el equipo y la fórmula para calcularlo es: T = Ht – Hn.
- **Tiempo de respuesta**: es el tiempo que transcurre desde que se solicita algo hasta que se obtiene.
- Tiempo de espera (w): es el tiempo que transcurre entre la hora de llegada del proceso y la hora en que empieza a ejecutarse, es decir, es el tiempo que el proceso debe esperar hasta que pasa por primera vez al estado de preparado. La fórmula para calcularlo es: W=Hc Hn.
- Tiempo perdido (M): es la diferencia del tiempo de ejecución al tiempo de finalización. La fórmula para calcularlo es: M = T t.
- Índice de penalización (P): es el cociente entre el tiempo de finalización y el tiempo de ejecución. La fórmula para calcularlo es: P=T/t.
- **Índice de respuesta** (R): es el inverso al anterior. La fórmula para calcularo es: **R = t/T**.
- **Tiempo del sistema**: es el tiempo que consume el sistema operativo en ejecutar los métodos de planificación establecidos, los cuales incluyen la comunicación de un proceso a otro.
- Tiempo de inactividad: es el tiempo que el procesador permanece desocupado cuando no hay procesos preparados para ejecutar.

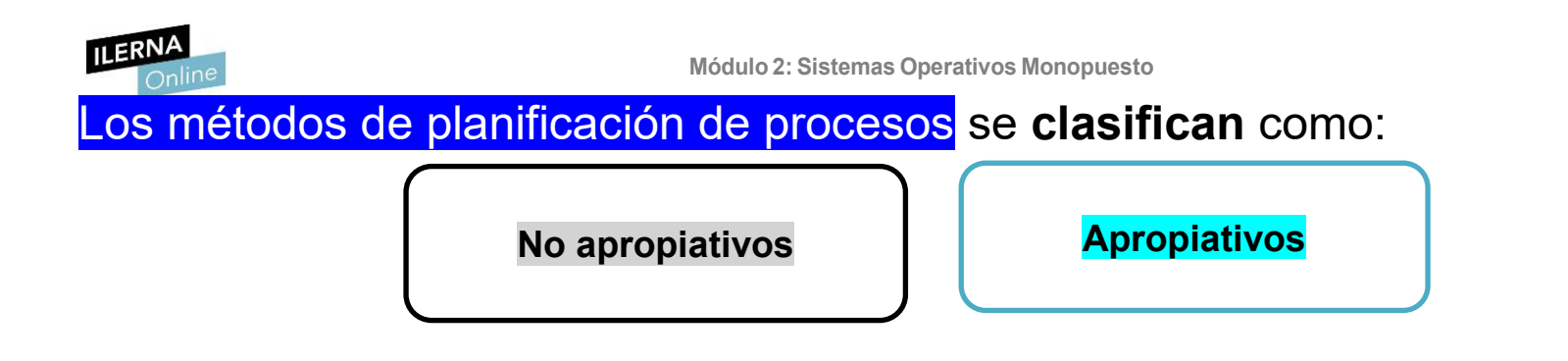

- No apropiativos: si, una vez asignado el procesador a un proceso, ya no se le puede quitar. Los inconvenientes son el coste en pérdidas de tiempo al cambiar de proceso y la coordinación del acceso a datos compartidos. Además, hay que evitar que las estructuras de datos del núcleo puedan quedar inconsistentes por los cambios de contexto.
- **Apropiativos**: si, una vez asignado el procesador a un proceso, se le puede retirar. Esto genera un problema de desaprovechamiento de la CPU.

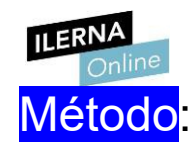

No apropiativos

#### Métodos no apropiativos

FCFS (First Come First Served)

SJN (Shortested Job Next)

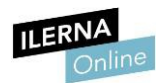

#### **Metodo1. > FCFS (First Come First Served):**

Se le asigna un recurso al primer proceso que llega. Es el procedimiento más sencillo y se emplea en las dos planificaciones:

- **De trabajos**: se ejecutan en el orden de llegada.
- **De procesos**: se añade al final de la cola y se ejecutan según el orden de incorporación.

| Ventajas                      | Inconvenientes    |
|-------------------------------|-------------------|
| Fácil de programar            | l es índisse de   |
| Necesita pocos<br>recursos    | funcionamiento no |
| Consume muy poco<br>tiempo de | son buenos        |
| procesador                    |                   |

**Ejemplo**. Imaginemos que tenemos varios trabajos, con los tiempos de ejecución que se indican en la siguiente tabla.

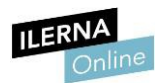

| Tarea | Hn | t |
|-------|----|---|
| Α     | 0  | 3 |
| В     | 1  | 5 |
| С     | 3  | 2 |
| D     | 9  | 5 |
| E     | 12 | 5 |

Si cada tarea se inicia cuando acaba la anterior, obtendríamos el siguiente resultado:

| Tarea   | H <sub>n</sub> | t   | H <sub>c</sub> | Ht   | Т | Μ | Р   |
|---------|----------------|-----|----------------|------|---|---|-----|
| Α       | 0              | 3   | 0              | 3    | 3 | 0 | 1,0 |
| В       | 1              | 5   | 3              | 8    | 7 | 2 | 1,4 |
| С       | 3              | 2   | 8              | 10   | 7 | 5 | 3,5 |
| D       | 9              | 5   | 10             | 15   | 6 | 1 | 1,2 |
| E       | 12             | 5   | 15             | 20   | 8 | 3 | 1,6 |
| Valores | medi           | 6,2 | 2,2            | 1,74 |   |   |     |

Los valores medios pueden parecer aceptables, pero, si miramos con detenimiento, el índice de penalización del proceso C resulta exagerado. Eso sucede porque todo trabajo corto que llega poco después de uno largo tiene un índice de penalización grande. Este método se utiliza poco, pero es frecuente encontrarlo combinado con otros.

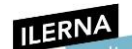

Pulsa Esc para salir del modo de pantalla completa

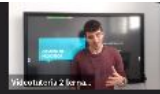

# PROCESOS

**GESTIÓN DE** 

MÉTODOS NO APROPIATIVOS Y MÉTODOS APROPIATIVOS

00:00:55 / 00:52:14 C)

Speed 🛟

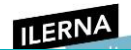

Pulsa Esc para salir del modo de pantalla completa

## FCFS (First Come First Served)

00:03:05 / 00:52:14

Speed ::

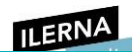

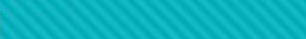

Pulsa Esc para salir del modo de pantalla completa

#### FCFS (First Come First Served)

| Tarea | Hn | + |
|-------|----|---|
| Α     | 0  | 3 |
| В     | 1  | 5 |
| С     | 3  | 2 |
| D     | 9  | 5 |
| E     | 12 | 5 |

00:05:02 / 00:52:14

Speed 🛟

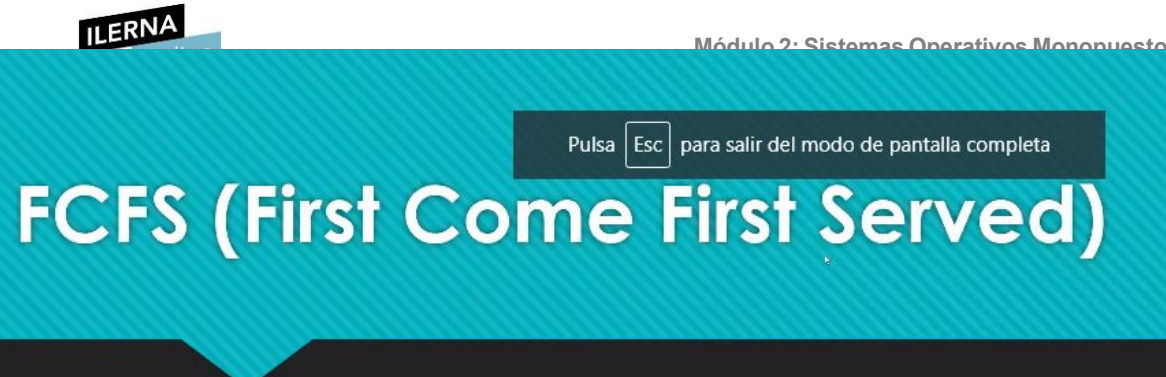

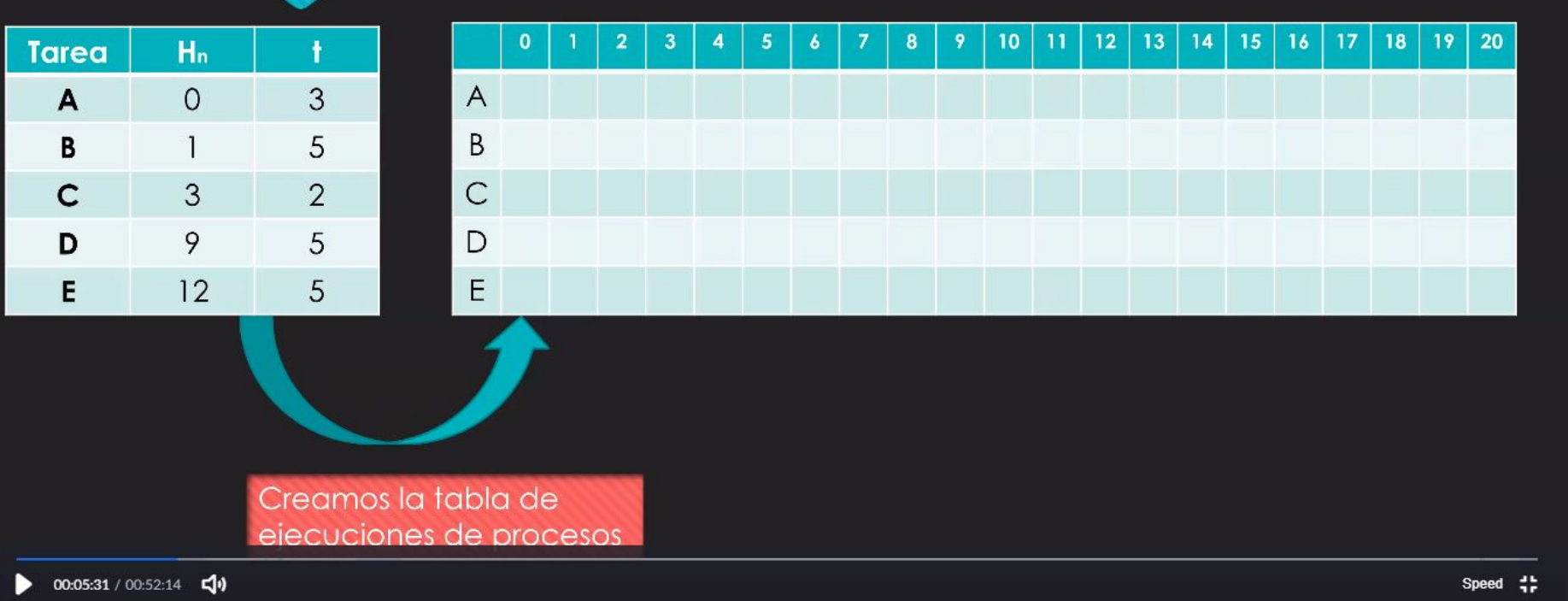

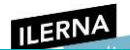

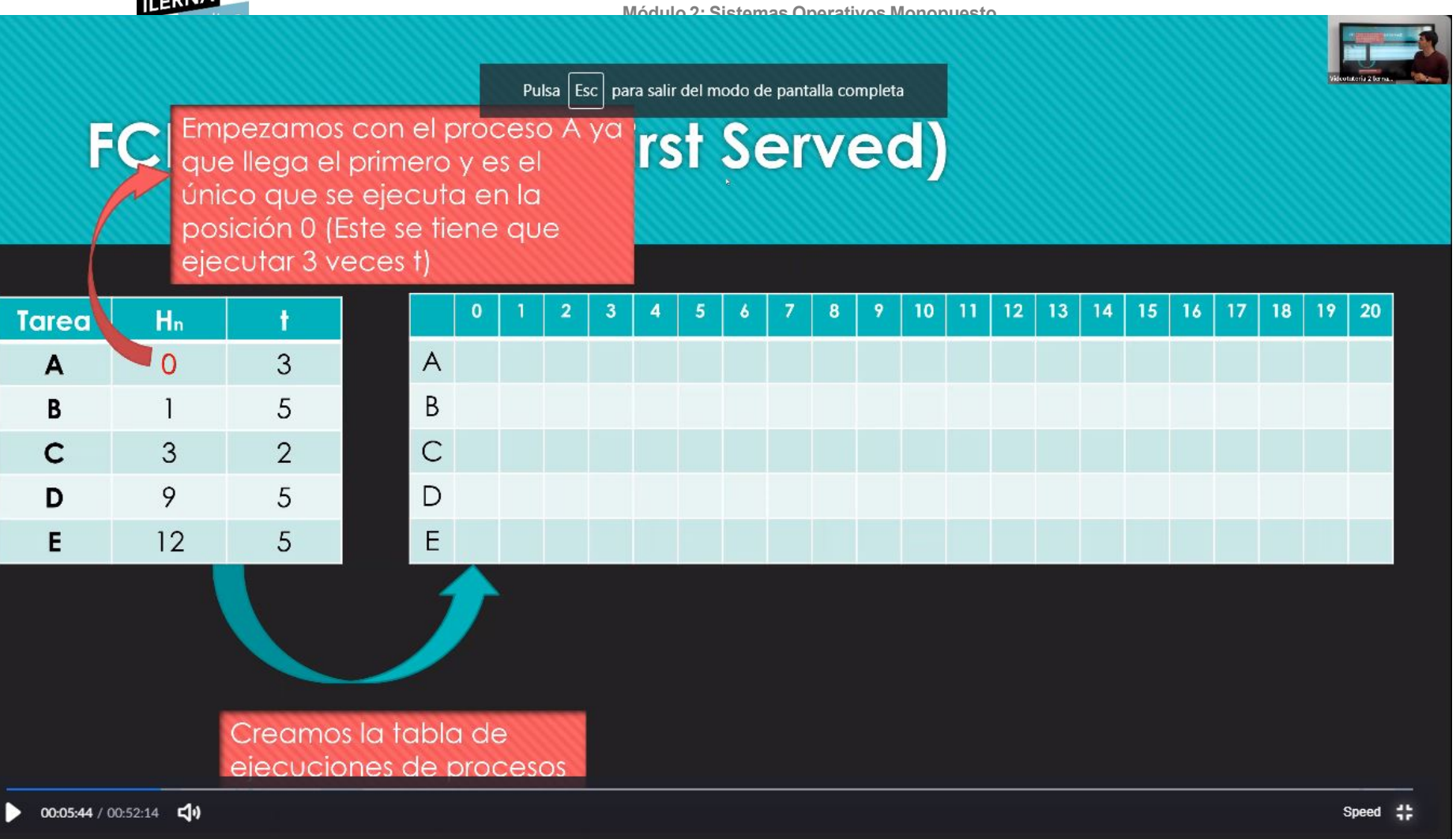

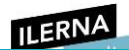

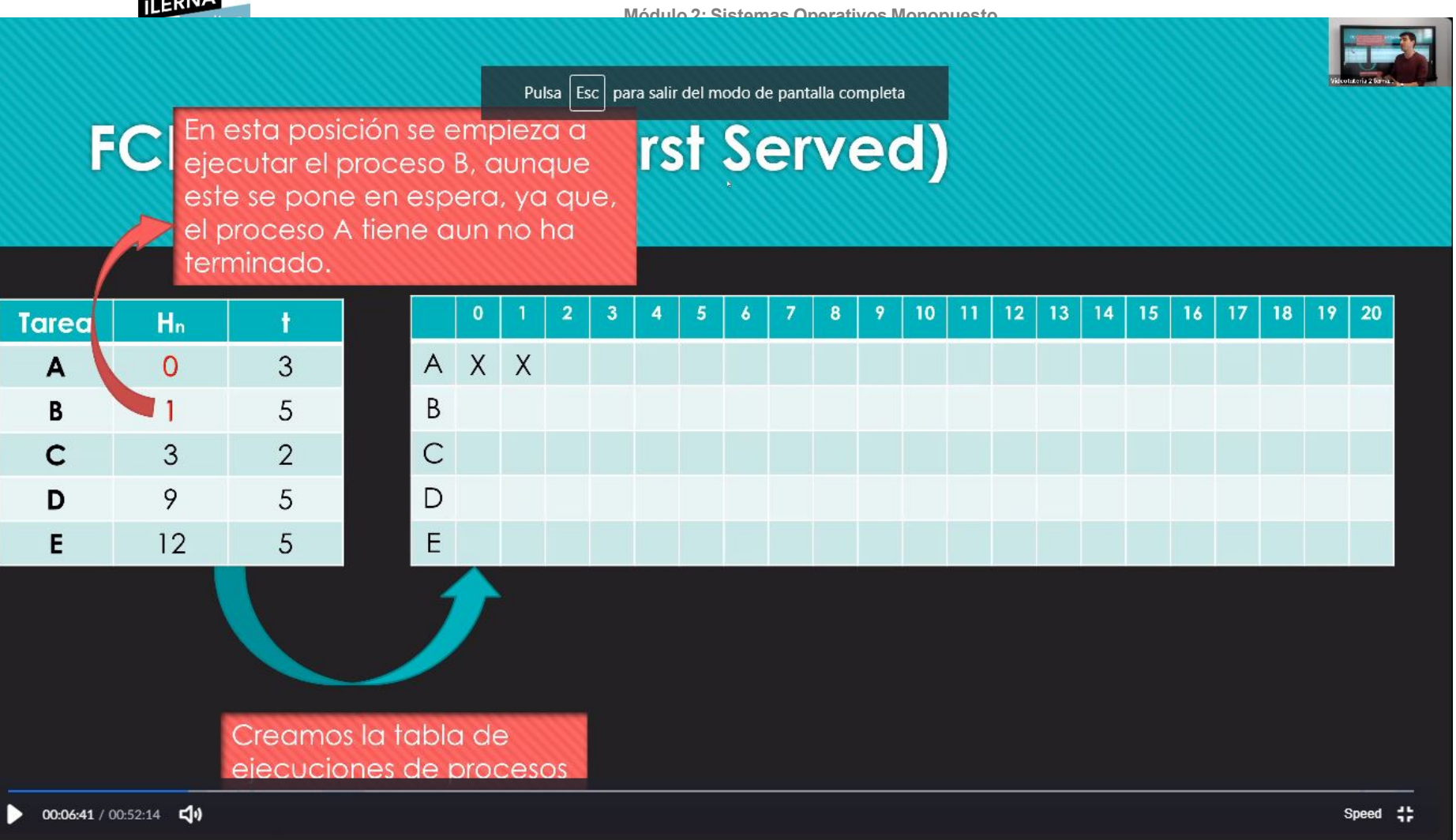

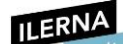

#### Módulo 2: Sistemas Operativos Monopuesto Pulsa Esc para salir del modo de pantalla completa En la posición 3 el proce terminado su ejecución, con lo cual **t Served**) FC va a ejecutarse el proceso que ha llegado primero. (Proceso B 5 t) 18 19 20 10 12 Tarea Hn A X X X 0 3 A Ε 5 В E В 1 С С 3 2 D 9 5 D Е 12 5 Е Creamos la tabla de eiecuciones de procesos 00:07:22 / 00:52:14 C) Speed

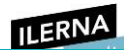

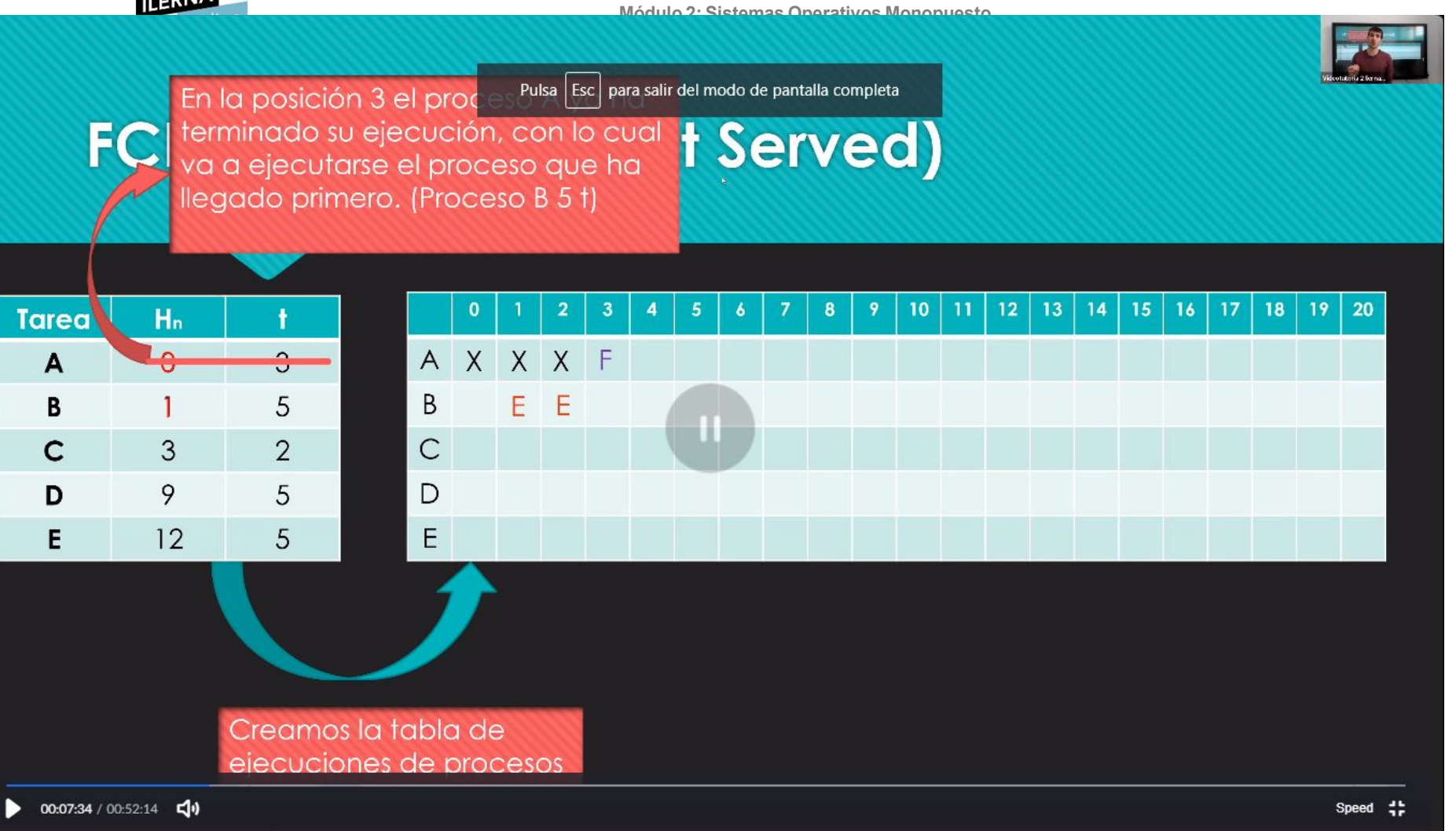

ILERNA

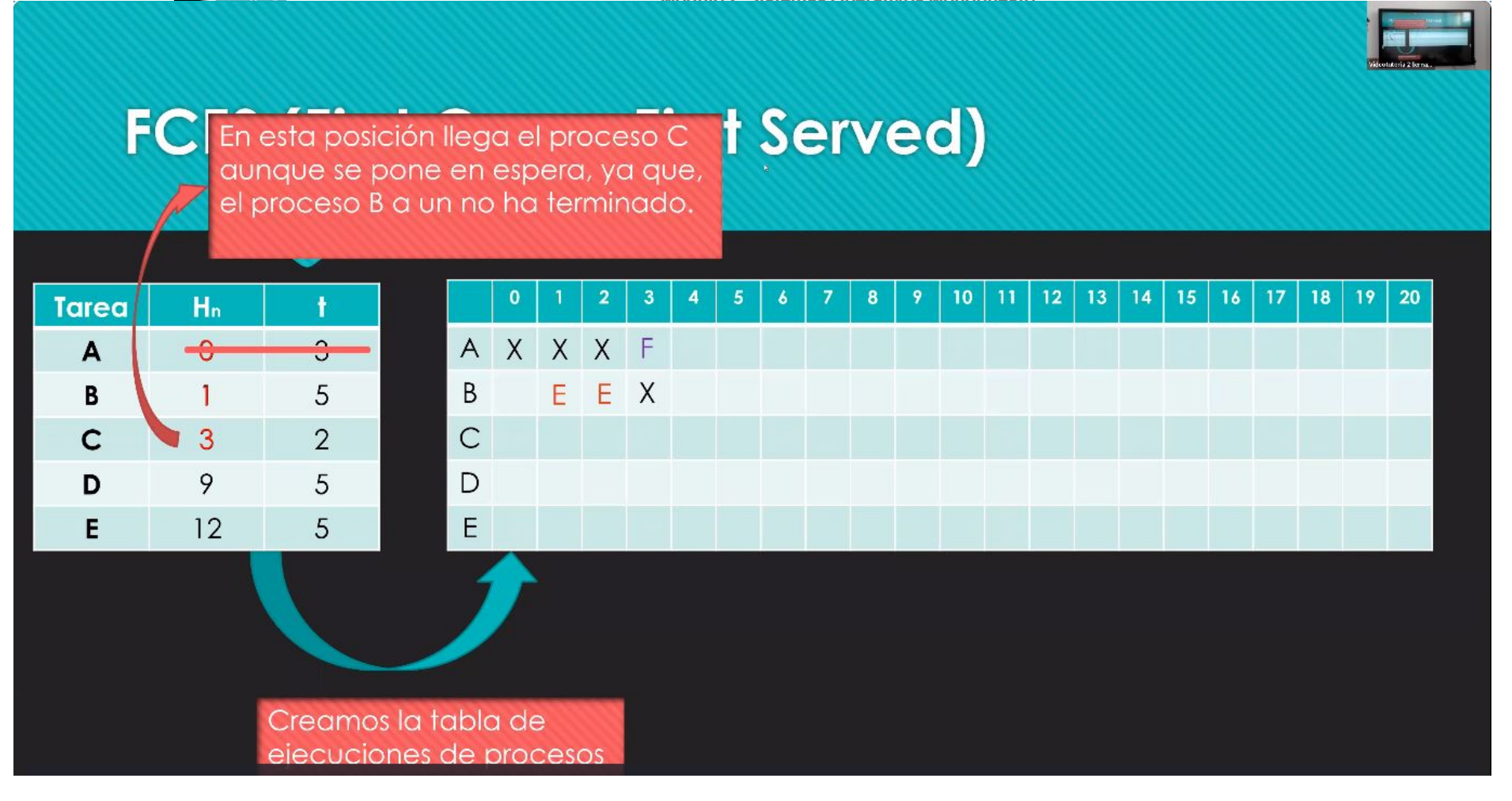

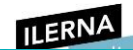

Tarea

Α

В

С

D

Е

rst Served)

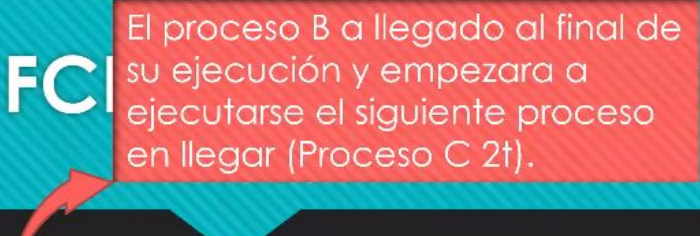

12 18 19 20 10 Hn A X X X F -0-2 0 XXXXX Е Ε 5 В 3 С EEEEE 2 D 9 5 Е 12 5 Creamos la tabla de eiecuciones de procesos

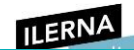

rst Served)

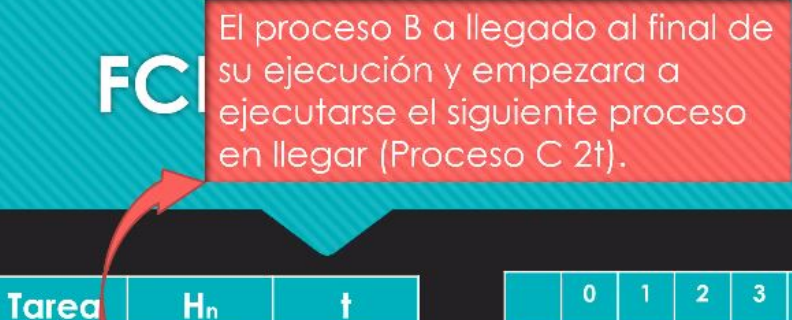

-0

3

9

12

Α

В

С

D

Е

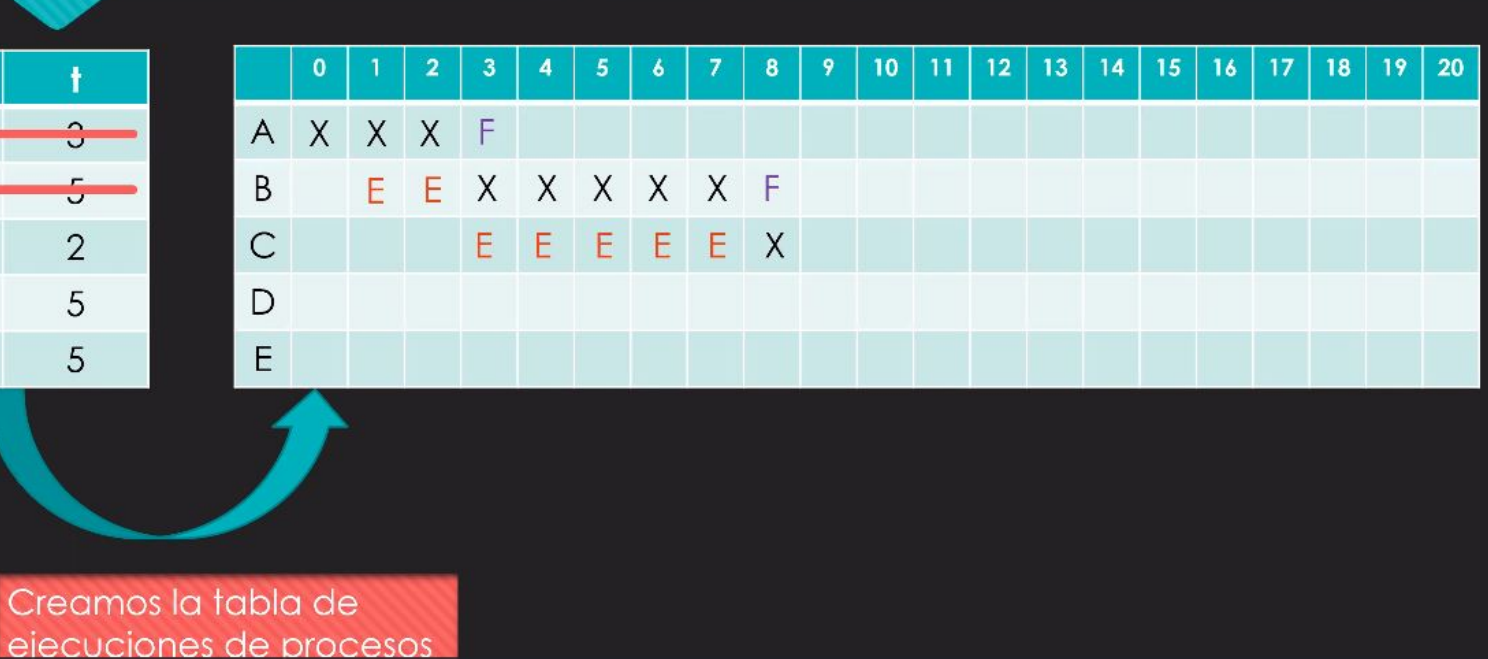

ILERNA

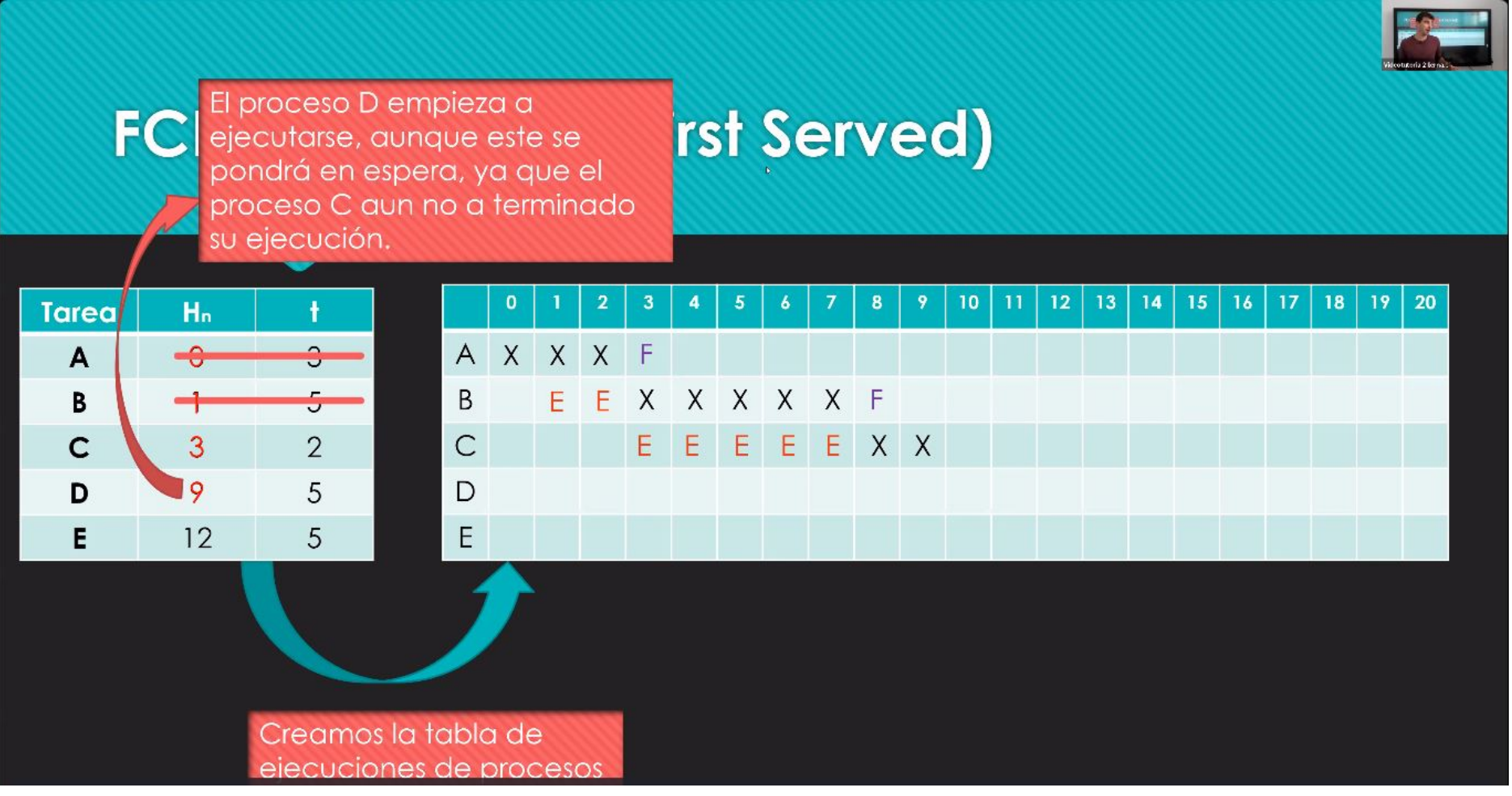

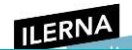

st Served)

FC El proceso C a llegado al final de su ejecución y empezara a ejecutarse el siguiente proceso en llegar (Proceso D 5t).

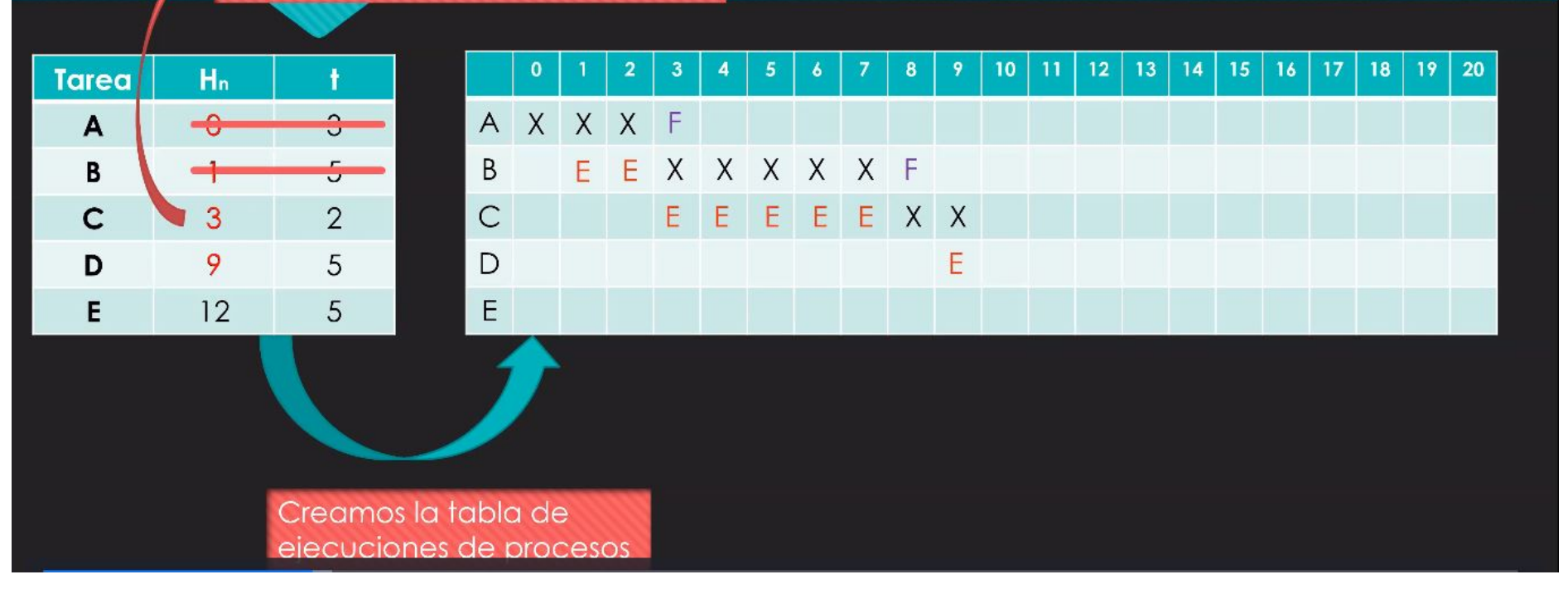

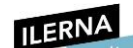

st Served)

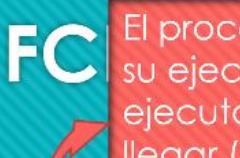

El proceso C a llegado al final de su ejecución y empezara a ejecutarse el siguiente proceso en llegar (Proceso D 5t).

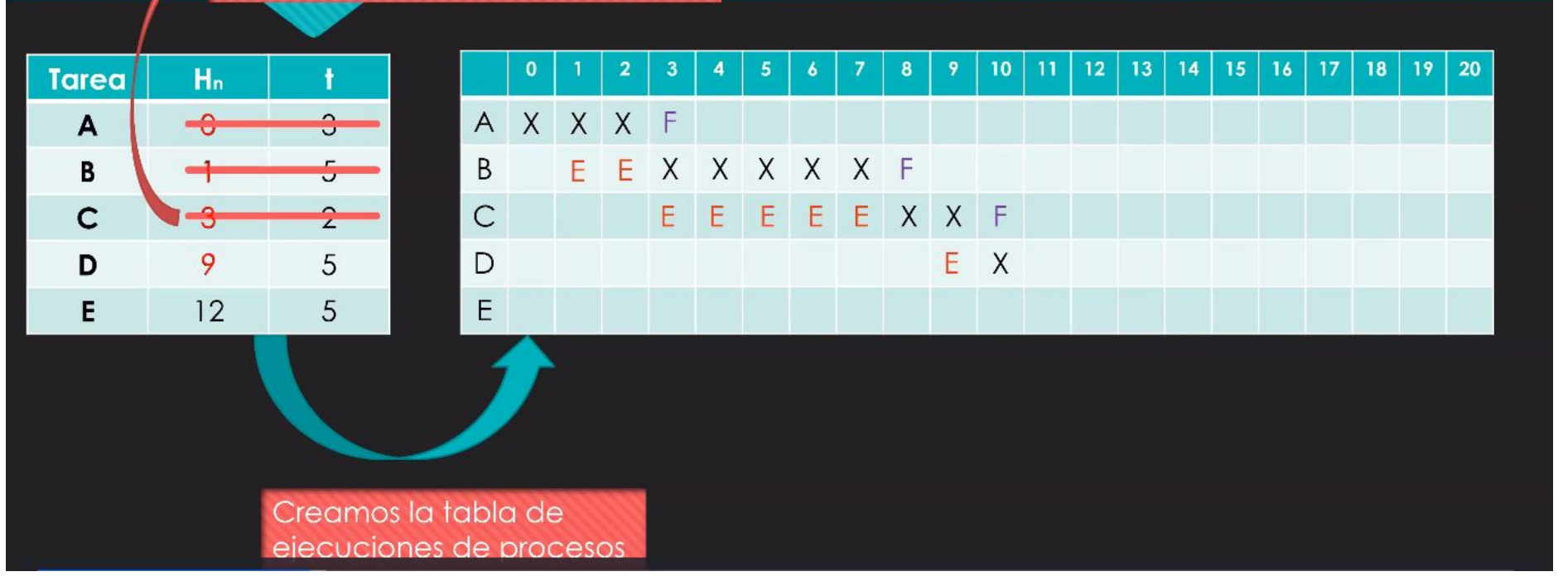

ILERNA

Módulo 2: Sistemas Operativos Monopuesto

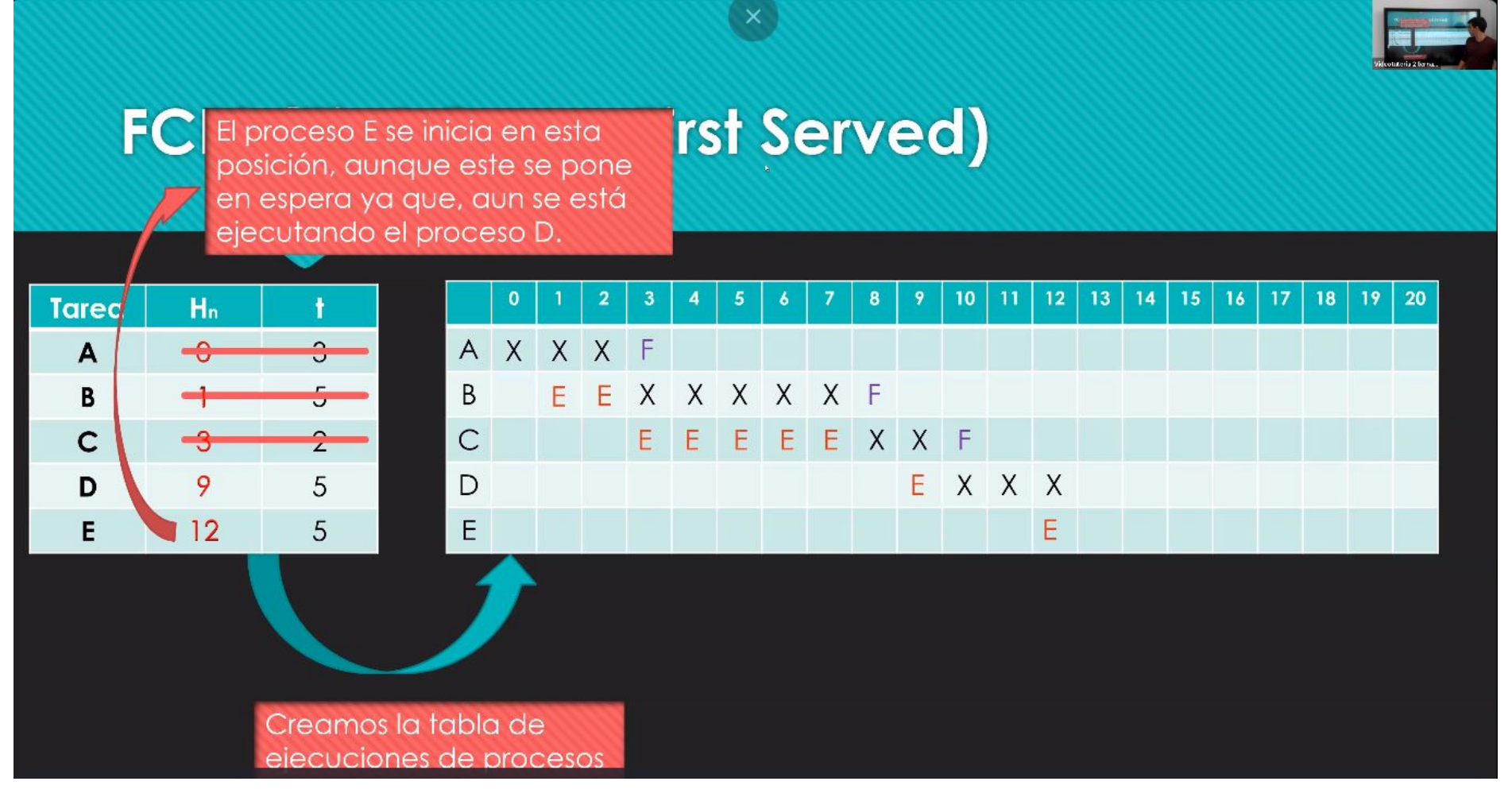

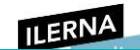

llega a su fin y se empieza a ejecutar el proceso E y último.

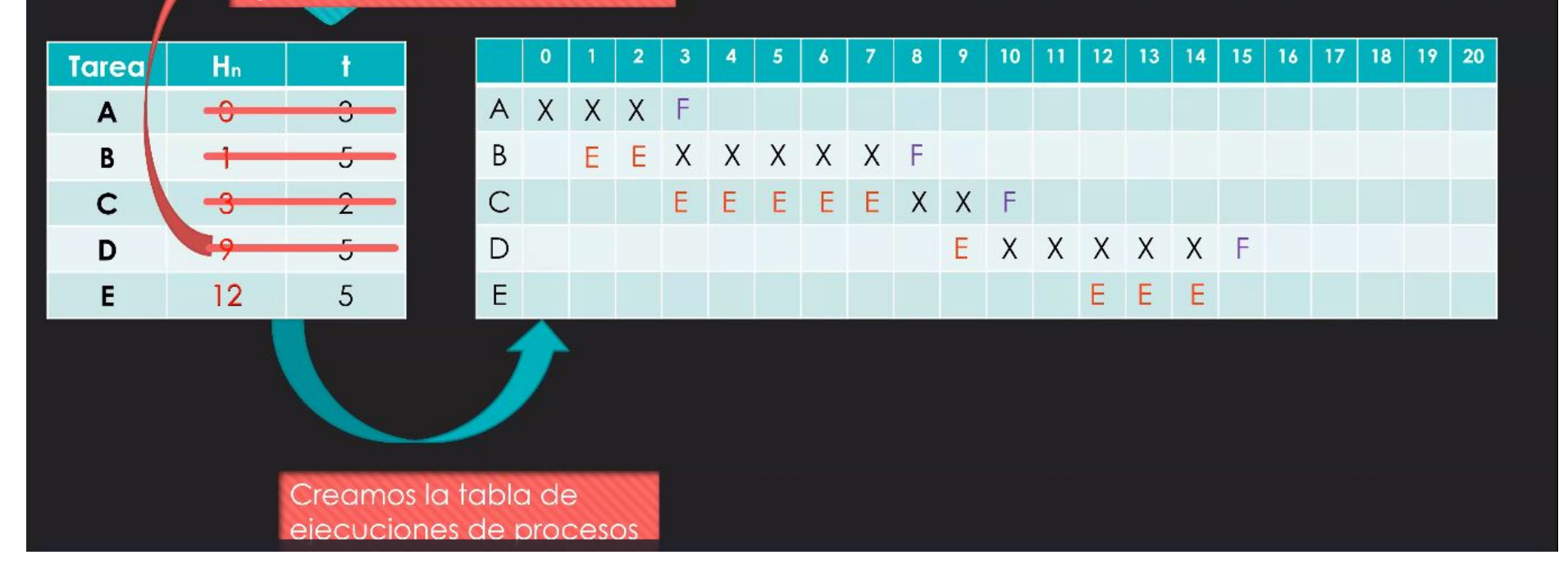

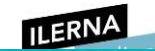

Finalizamos el ultimo proceso que estaba e

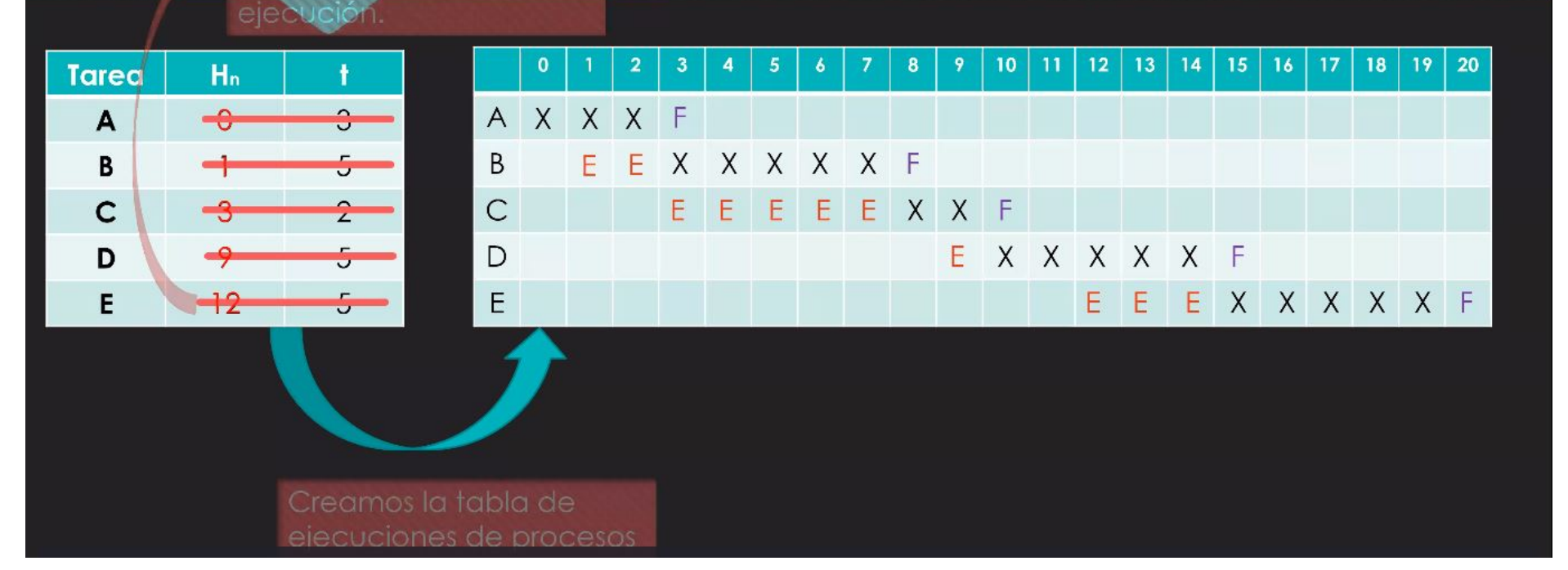

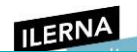

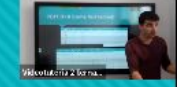

|   | 1000 |             |   |   |    |   |   |   |   |   |    |    |    |    |    |    |    |    |    |    |    |
|---|------|-------------|---|---|----|---|---|---|---|---|----|----|----|----|----|----|----|----|----|----|----|
|   |      | <b>Tare</b> | a | ŀ | In |   | t |   | H |   |    | Ht |    | T  |    |    | Μ  |    | P  |    |    |
|   |      | Α           |   | ( | C  |   | 3 |   |   |   |    |    |    |    |    |    |    |    |    |    |    |
|   |      | В           |   |   | 1  |   | 5 |   |   |   |    |    |    |    |    |    |    |    |    |    |    |
|   |      | С           |   | : | 3  |   | 2 |   |   |   |    |    |    |    |    |    |    |    |    |    |    |
|   |      | D           |   | 9 | 9  |   | 5 |   |   |   |    |    |    |    |    |    |    |    |    |    |    |
|   |      | E           |   | 1 | 2  |   | 5 |   |   |   |    |    |    |    |    |    |    |    |    |    |    |
|   |      |             |   |   |    |   |   |   |   |   |    |    |    |    |    |    |    |    |    |    |    |
|   |      |             |   |   |    |   |   |   |   |   |    |    |    |    |    |    |    |    |    |    |    |
| - | 0    | 1           | 2 | 3 | 4  | 5 | 6 | 7 | 8 | 9 | 10 | 11 | 12 | 13 | 14 | 15 | 16 | 17 | 18 | 19 | 20 |
| А | Х    | Х           | Х | F |    |   |   |   |   |   |    |    |    |    |    |    |    |    |    |    |    |
| В |      | Е           | Е | Х | Х  | Х | Х | Х | F |   |    |    |    |    |    |    |    |    |    |    |    |
| С |      |             |   | Е | Е  | Е | Е | Е | Х | Х | F  |    |    |    |    |    |    |    |    |    |    |
| D |      |             |   |   |    |   |   |   |   | Е | Х  | Х  | Х  | Х  | Х  | F  |    |    |    |    |    |

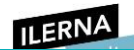

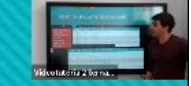

| V                                   |   |   |      |   |   |   |   |   |   |   |   |    |    |    |    |    |    |    |    |    |    |    |
|-------------------------------------|---|---|------|---|---|---|---|---|---|---|---|----|----|----|----|----|----|----|----|----|----|----|
| Esta columna                        |   | 1 | Tare | a | H | n |   | t |   | H |   |    | Ht | _  | T  |    |    | M  |    | P  |    |    |
| indica el                           |   |   | Α    |   | ( | ) |   | 3 |   |   |   |    |    |    |    |    |    |    |    |    |    |    |
| tiempo en el                        |   |   | В    |   | I |   |   | 5 |   |   |   |    |    |    |    |    |    |    |    |    |    |    |
| cual se                             |   |   | с    |   | 3 | 3 |   | 2 |   |   |   |    |    |    |    |    |    |    |    |    |    |    |
| empieza a<br>ejecutar el<br>proceso |   |   | D    |   | 9 | 2 |   | 5 |   |   |   |    |    |    |    |    |    |    |    |    |    |    |
|                                     |   |   | E    | _ | 1 | 2 |   | 5 |   |   |   |    |    |    |    |    |    |    |    |    |    |    |
| proceso.                            |   |   |      |   |   |   |   |   |   |   |   |    |    |    |    |    |    |    |    |    |    |    |
|                                     |   |   |      |   |   |   | _ | _ |   |   |   |    |    |    |    |    |    |    |    |    |    |    |
|                                     |   | 0 | 1    | 2 | 3 | 4 | 5 | 6 | 7 | 8 | 9 | 10 | 11 | 12 | 13 | 14 | 15 | 16 | 17 | 18 | 19 | 20 |
|                                     | А | Х | Х    | Х | F |   |   |   |   |   |   |    |    |    |    |    |    |    |    |    |    |    |
| В                                   | В |   | Е    | Е | Х | Х | Х | Х | Х | F |   |    |    |    |    |    |    |    |    |    |    |    |
| С                                   |   |   |      |   | E | E | Е | Е | Е | Х | Х | F  |    |    |    |    |    |    |    |    |    |    |
|                                     | D |   |      |   |   |   |   |   |   |   | Е | Х  | Х  | Х  | Х  | Х  | F  |    |    |    |    |    |

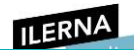

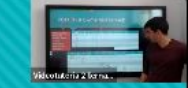

| <b>V</b>                             |   |   |      |   |   |    |   |   |          |    |   |    |    |    |    |    |    |    |    |    |    |    |
|--------------------------------------|---|---|------|---|---|----|---|---|----------|----|---|----|----|----|----|----|----|----|----|----|----|----|
| Esta columna                         |   | 1 | Tare | a | ŀ | In |   | t |          | H  | 6 |    | Ht |    | T  |    |    | Μ  |    | Ρ  |    |    |
| indica el                            |   |   | Α    |   |   | C  |   | 3 |          | 0  |   |    |    |    |    |    |    |    |    |    |    |    |
| tiempo en el                         |   |   | В    |   |   | 1  |   | 5 |          | 3  |   |    |    |    |    |    |    |    |    |    |    |    |
| cual se                              |   |   | с    |   | ; | 3  |   | 2 |          | 8  |   |    |    |    |    |    |    |    |    |    |    |    |
| empieza a                            |   |   | D    |   |   | 9  |   | 5 |          | 10 | ) |    |    |    |    |    |    |    |    |    |    |    |
| empieza a<br>ejecutar el<br>proceso. |   | E |      | 1 | 2 |    | 5 |   | 15       |    |   |    |    |    |    |    |    |    |    |    |    |    |
|                                      |   |   |      |   |   |    |   |   |          |    |   |    |    |    |    |    |    |    |    |    |    |    |
|                                      |   | 0 | 1    | 2 | 3 | 4  | 5 | 6 | 7        | 8  | 9 | 10 | 11 | 12 | 13 | 14 | 15 | 16 | 17 | 18 | 19 | 20 |
|                                      |   |   |      | - |   |    |   |   | <u> </u> |    |   |    |    |    | 10 |    |    | 10 |    |    |    | 20 |
|                                      | Α | Х | Х    | Х | F |    |   |   |          |    |   |    |    |    |    |    |    |    |    |    |    |    |
|                                      | В |   | Е    | Е | Х | Х  | Х | Х | Х        | F  |   |    |    |    |    |    |    |    |    |    |    |    |
|                                      | С |   |      |   | Е | Е  | Е | E | Е        | Х  | Х | F  |    |    |    |    |    |    |    |    |    |    |
|                                      | D |   |      |   |   |    |   |   |          |    | F | Y  | Y  | Y  | Y  | Y  | F  |    |    |    |    |    |
|                                      |   |   |      |   |   |    |   |   |          |    | L |    |    | ~  | ~  | ~  |    |    |    |    |    |    |

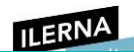

E

В

С

D

E X X X X X F

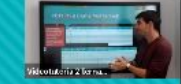

#### FCFS (First Come First Served)

E X X X X X F

EEEEEXXF

| V                                                                 |   |      |   |   |    |   |   |   |    |    |   |    |    |    |    |    |    |    |    |    |    |    |
|-------------------------------------------------------------------|---|------|---|---|----|---|---|---|----|----|---|----|----|----|----|----|----|----|----|----|----|----|
| Esta columna                                                      |   | ſare | a | H | In |   | t |   | H  | 6  |   | Ht |    | T  |    |    | M  |    | P  |    |    |    |
| indica el tiempo                                                  |   |      | Α |   | (  | ) |   | 3 |    | 0  |   |    |    |    |    |    |    |    |    |    |    |    |
| en el cual se ha                                                  |   |      | В |   | 1  | l |   | 5 |    | 3  |   |    |    |    |    |    |    |    |    |    |    |    |
| terminado de                                                      |   |      | с |   | 3  | 3 |   | 2 |    | 8  |   |    |    |    |    |    |    |    |    |    |    |    |
| ejecutar el<br>proceso (El primer<br>iempo que no está<br>activo) |   | D    |   | 9 | 7  |   | 5 |   | 10 | )  |   |    |    |    |    |    |    |    |    |    |    |    |
|                                                                   | á |      | Ε |   | 1  | 2 |   | 5 |    | 15 | 5 |    |    |    |    |    |    |    |    |    |    |    |
|                                                                   |   |      |   |   |    |   |   |   |    |    |   |    |    |    |    |    |    |    |    |    |    |    |
| -                                                                 |   |      |   |   |    |   |   |   |    |    |   |    |    |    |    |    |    |    |    |    |    |    |
|                                                                   |   | 0    |   | 2 | 3  | 4 | 5 | 6 | 7  | 8  | 9 | 10 | 11 | 12 | 13 | 14 | 15 | 16 | 17 | 18 | 19 | 20 |
|                                                                   | А | Х    | Х | Х | F  |   |   |   |    |    |   |    |    |    |    |    |    |    |    |    |    |    |

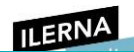

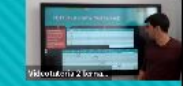

| Esta columna          | 1111 |   | ſare | a        | ŀ        | In |   | t |          | H  | 6        |    | Ht |    | Т  |    |    | M  |    | P  |    |    |
|-----------------------|------|---|------|----------|----------|----|---|---|----------|----|----------|----|----|----|----|----|----|----|----|----|----|----|
| indica el tiemp       | 0    |   | Α    |          |          | C  |   | 3 |          | 0  |          |    | 3  |    |    |    |    |    |    |    |    |    |
| en el cual se ha      | מ    |   | В    |          |          | 1  |   | 5 |          | 3  |          |    | 8  |    |    |    |    |    |    |    |    |    |
| terminado de          |      |   | с    |          | :        | 3  |   | 2 |          | 8  |          |    | 10 |    |    |    |    |    |    |    |    |    |
| proceso (El prim      | er   |   | D    |          | 1        | 9  |   | 5 |          | 10 | )        |    | 15 |    |    |    |    |    |    |    |    |    |
| tiempo que no es      | stá  |   | E    |          | ۱        | 2  |   | 5 |          | 15 | ;        |    | 20 |    |    |    |    |    |    |    |    |    |
| activo)               |      |   |      |          |          |    |   |   |          |    |          |    |    |    |    |    |    |    |    |    |    |    |
|                       |      | 0 | 1    | 2        | 2        | 4  | 5 | 1 | 7        | •  | 0        | 10 | 11 | 10 | 12 | 14 | 15 | 14 | 17 | 10 | 10 | 20 |
|                       |      | 0 |      | <b>_</b> | <u> </u> | 4  | э | • | <u> </u> | •  | <u> </u> | 10 | 11 | 12 | 13 | 14 | 15 | 10 | 17 | 10 | 17 | 20 |
|                       | Α    | Х | Х    | Х        | F        |    |   |   |          |    |          |    |    |    |    |    |    |    |    |    |    |    |
|                       | В    |   | Е    | Ę        | Х        | Х  | Х | Х | Х        | F  |          |    |    |    |    |    |    |    |    |    |    |    |
|                       |      |   |      |          | Е        | Е  | Е | Е | Е        | Х  | Х        | F  |    |    |    |    |    |    |    |    |    |    |
|                       | D    |   |      |          |          |    |   |   |          |    | E        | Х  | Х  | Х  | Х  | Х  | F  |    |    |    |    |    |
| 00:12:30 / 00:52:14 C | 10 E |   |      |          |          |    |   |   |          |    |          |    |    |    |    |    |    |    |    |    |    |    |

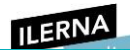

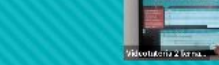

ulsa | Esc | para salir del modo de pantalla complet

| <b>V</b>                                                   |       |    |   | a  | 4  |   |   |   |
|------------------------------------------------------------|-------|----|---|----|----|---|---|---|
| Esta columna                                               | Tarea | Hn | t | Нс | Ht | Т | Μ | P |
| indica el tiempo                                           | А     | 0  | 3 | 0  | 3  | 3 |   |   |
| total que el                                               | В     | 1  | 5 | 3  | 8  | 7 |   |   |
| proceso ha                                                 | с     | 3  | 2 | 8  | 10 | 7 |   |   |
| estado iniciado,<br>en cola (Tanto en<br>ejecución como en | D     | 9  | 5 | 10 | 15 | 6 |   |   |
|                                                            | E     | 12 | 5 | 15 | 20 | 8 |   |   |
| espera "X+E")                                              |       |    |   |    |    |   |   |   |

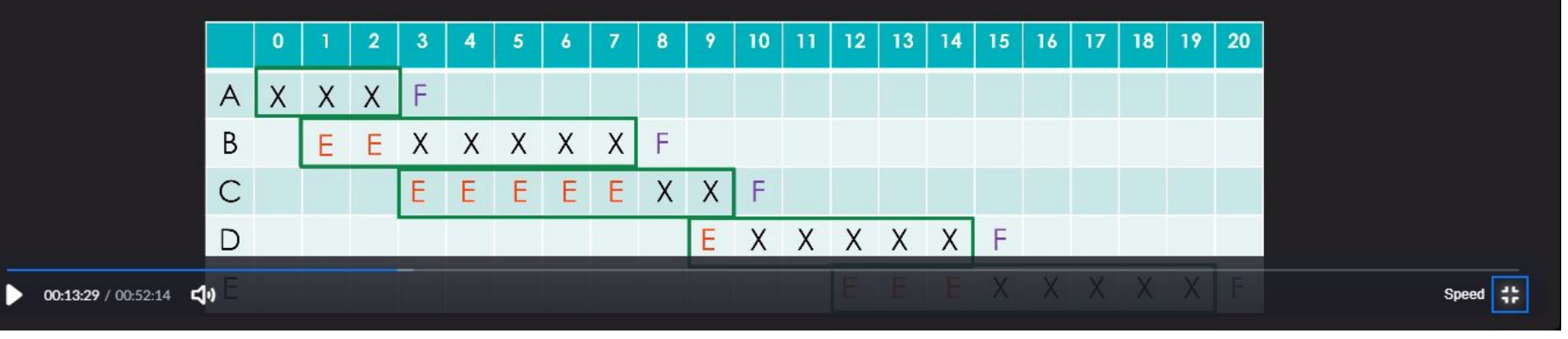

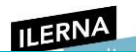

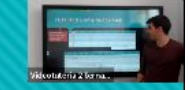

| Esta columna     |
|------------------|
| indica el numero |
| de esperas de    |
| cada tarea.      |

| V                      | and the second second s |    |   |    |    |   |   |   |
|------------------------|----------------------------------------------------------------------------------------------------|----|---|----|----|---|---|---|
| columna                | Tarea                                                                                                    | Hn | t | Hc | Ht | Т | M | Р |
| ca el numero           | Α                                                                                                    | 0  | 3 | 0  | 3  | 3 | 0 |   |
| esperas de<br>a tarea. | В                                                                                                    | 1  | 5 | 3  | 8  | 7 | 2 |   |
|                        | С                                                                                                    | 3  | 2 | 8  | 10 | 7 | 5 |   |
|                        | D                                                                                                    | 9  | 5 | 10 | 15 | 6 | 1 |   |
|                        | E                                                                                                    | 12 | 5 | 15 | 20 | 8 | 3 |   |
|                        |                                                                                                    |    |   |    |    |   |   |   |
|                        |                                                                                                    |    |   |    |    |   |   |   |

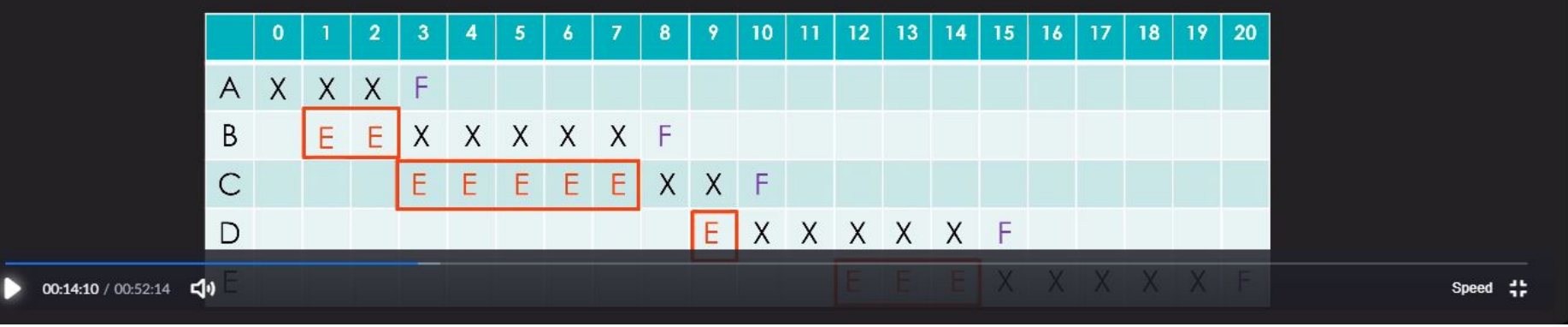

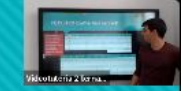

|                            |      |     |      | 60× |   |    |   |   | 202 |    |   | 46 |    |    |    | -  |    |    | 200 |     |    |    |  |      |       |
|----------------------------|------|-----|------|-----|---|----|---|---|-----|----|---|----|----|----|----|----|----|----|-----|-----|----|----|--|------|-------|
| Esta columna               |      | - 8 | Tare | a   | ŀ | In |   | t |     | H  | 6 |    | Ht |    | T  |    |    | м  |     | Р   |    |    |  |      |       |
| indica el índice           | ;    |     | Α    |     | 0 |    |   | 3 |     | 0  |   |    | 3  |    | 3  |    | 0  |    |     | 1   |    |    |  |      |       |
| de penalizació             | n    |     | В    |     |   | 1  |   | 5 |     | 3  |   |    | 8  |    | 7  |    |    | 2  |     | 1,4 |    |    |  |      |       |
| cada tarea, es             | te   |     | С    |     | : | 3  |   | 2 |     | 8  |   |    | 10 |    | 7  |    |    | 5  |     | 3,5 |    |    |  |      |       |
| se calcula                 |      |     | D    |     | 9 | 9  |   | 5 |     | 10 | ) |    | 15 |    | 6  |    |    | 1  |     | 1,2 |    |    |  |      |       |
| mediante el                |      |     | E    |     | 1 | 2  |   | 5 |     | 15 | 5 |    | 20 |    | 8  |    |    | 3  |     | 1,6 |    |    |  |      |       |
| siguiente cálcu            | lo   |     |      |     |   |    |   |   |     |    |   |    |    |    |    |    |    |    |     |     |    |    |  |      |       |
| (1 / 1)                    |      | 0   | 1    | 2   | 3 | 4  | 5 | 6 | 7   | 8  | 9 | 10 | 11 | 12 | 13 | 14 | 15 | 16 | 17  | 18  | 19 | 20 |  |      |       |
|                            | А    | Х   | Х    | Х   | F |    |   |   |     |    |   |    |    |    |    |    |    |    |     |     |    |    |  |      |       |
|                            | В    |     | Е    | Е   | Х | Х  | Х | Х | Х   | F  |   |    |    |    |    |    |    |    |     |     |    |    |  |      |       |
|                            | С    |     |      |     | Е | Е  | E | Е | Е   | Х  | Х | F  |    |    |    |    |    |    |     |     |    |    |  |      |       |
|                            | D    |     |      |     |   |    |   |   |     |    | Е | Х  | Х  | Х  | Х  | Х  | F  |    |     |     |    |    |  |      |       |
| <b>00:15:07</b> / 00:52:14 | go E |     |      |     |   |    |   |   |     |    |   |    |    |    |    |    |    |    |     |     |    |    |  | Spee | ed ‡; |

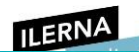

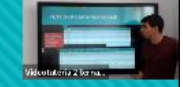

|                             | Т | area | 9 | ŀ  | In |   | t |   | H  | 5 |    | Ht |    | T  |    |    | м  |    | P   |    |  |
|-----------------------------|---|------|---|----|----|---|---|---|----|---|----|----|----|----|----|----|----|----|-----|----|--|
|                             |   | Α    |   |    | C  |   | 3 |   | 0  |   |    | 3  |    | 3  |    |    | 0  |    | 1   |    |  |
| Estos valores               |   | В    |   |    | 1  |   | 5 |   | 3  |   |    | 8  |    | 7  |    |    | 2  |    | 1,4 |    |  |
| seran ias meaias<br>de cada |   | С    |   | :  | 3  | 2 |   |   | 8  |   |    | 10 |    | 7  |    | 5  |    |    | 3,5 |    |  |
| columna a la                |   | D    |   | 1  | 9  |   | 5 |   | 10 | l |    | 15 |    | 6  |    |    | 1  |    | 1,2 |    |  |
| cual hacen                  |   | E    |   | 12 |    |   | 5 |   | 15 |   |    | 20 |    | 8  |    | 3  |    |    | 1,6 |    |  |
| referencia.                 |   |      |   |    |    |   |   |   |    |   |    |    |    |    |    |    |    |    |     |    |  |
|                             |   |      |   |    |    |   |   |   |    |   |    |    |    |    |    |    | -  |    |     |    |  |
|                             | 0 | 1    | 2 | 3  | 4  | 5 | 6 | 7 | 8  | 9 | 10 | 11 | 12 | 13 | 14 | 15 | 16 | 17 | 18  | 19 |  |
| А                           | X | X    | X | F  |    |   |   | _ |    | - |    |    |    |    |    |    |    |    |     |    |  |
| В                           |   | Е    | Е | Х  | Х  | Х | Х | Х | F  |   |    |    |    |    |    |    |    |    |     |    |  |
| С                           |   |      |   | E  | E  | Е | Е | Е | Х  | Х | F  |    |    |    |    |    |    |    |     |    |  |
| D                           |   |      |   |    |    |   |   |   |    | Е | Х  | Х  | Х  | Х  | Х  | F  |    |    |     |    |  |

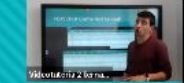

| Tarea | Hn | t | Hc | Ht | Т   | Μ | P   |
|-------|----|---|----|----|-----|---|-----|
| А     | 0  | 3 | 0  | 3  | 3   | 0 | 1   |
| В     | 1  | 5 | 3  | 8  | 7   | 2 | 1,4 |
| С     | 3  | 2 | 8  | 10 | 7   | 5 | 3,5 |
| D     | 9  | 5 | 10 | 15 | 6   | 1 | 1,2 |
| E     | 12 | 5 | 15 | 20 | 8   | 3 | 1,6 |
|       |    |   |    |    | 6,2 |   |     |

Para realizar el cálculo de la media realizaremos la siguiente operación: (3+7+7+6+8)/5

|   | 0 | 1 | 2 | 3 | 4 | 5 | 6 | 7 | 8 | 9 | 10 | 11 | 12 | 13 | 14 | 15 | 16 | 17 | 18 | 19 | 20 |
|---|---|---|---|---|---|---|---|---|---|---|----|----|----|----|----|----|----|----|----|----|----|
| А | Х | Х | Х | F |   |   |   |   |   |   |    |    |    |    |    |    |    |    |    |    |    |
| В |   | Е | Е | Х | Х | Х | Х | Х | F |   |    |    |    |    |    |    |    |    |    |    |    |
| С |   |   |   | Е | Е | E | E | Е | Х | Х | F  |    |    |    |    |    |    |    |    |    |    |
| D |   |   |   |   |   |   |   |   |   | Е | Х  | Х  | Х  | Х  | Х  | F  |    |    |    |    |    |

| L     | ERNA |   |
|-------|------|---|
| TAREA | Н    | t |
|       | n    |   |
| Α     | 0    | 3 |
| В     | 1    | 5 |
| С     | 3    | 2 |
| D     | 9    | 5 |
| 1     |      |   |

Módulo 2: Sistemas Operativos MonopuestoColumna1012345

| Columna1 | U | 1 | 2 | 3 | 4 | ວ |
|----------|---|---|---|---|---|---|
| Α        | Х | Х | Х | F |   |   |
| В        |   | Е | Е | Х | Х | Х |
| С        |   |   |   | Е | Е | Е |
| D        |   |   |   |   |   |   |
| E        |   |   |   |   |   |   |

| TARE<br>A | H<br>n | t | Нс | Ht | т | Μ | Ρ | P2 con<br>decimal<br>es |
|-----------|--------|---|----|----|---|---|---|-------------------------|
| Α         | 0      | 3 | 0  | 3  | 3 | 0 | 1 | 1                       |
| В         | 1      | 5 | 3  | 8  | 7 | 2 | 1 | 1,<br>4                 |
| С         | 3      | 2 | 8  | 10 | 7 | 5 | 3 | 3,<br>5                 |
| D         | 9      | 5 | 10 | 15 | 6 | 1 | 1 | 1,<br>2                 |
| E         | 12     | 5 | 15 | 20 | 8 | 3 | 1 | 1,<br>6                 |

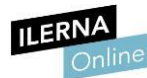

Módulo 2: Sistemas Operativos Monopuesto

| Valor PROMEDIO de cada columna | 6,2 | 2,2 | 1,4 | 1,74 |
|--------------------------------|-----|-----|-----|------|
|--------------------------------|-----|-----|-----|------|

|    | _ |
|----|---|
| Hc | Γ |

Tiempo en el cual se empieza a ejecutar el proceso
|                                                 | Módulo 2: Sistemas Operativos Monopuesto<br>(Posición de la tabla en la cual se va a empezar a ejecutar el Proceso) |
|-------------------------------------------------|----------------------------------------------------------------------------------------------------|
| Ht                                              | Tiempo en el cual se ha terminado de ejecutar el proceso                                                            |
|                                                 | (Primer tiempo que no está activo). a la F (Fin de proceso) de cada PROCESO                                         |
| Т                                               | Tiempo TOTAL en el que el proceso ha estado iniciado, en cola                                                       |
|                                                 | (Tanto en ejecución como en espera                                                                                  |
| Μ                                               | Esta columna indica el número de esperas de cada tarea                                                              |
|                                                 | Son el equivalente a las E en la tabla que hemos rellenado arriba                                                   |
| Ρ                                               | Índice de penalización que ha tenido cada tarea                                                                     |
|                                                 | Se calcula con el siguiente cálculo                                                                                 |
| Valor<br>PRO<br>M<br>EDIO<br>de<br>cada<br>colu | Sumamos los valores de cada columna / cantidad de valores                                                           |

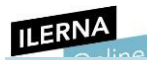

|   | ILERNA |   |   | Módulo 2: Sist | emas Operativos I | Monopuesto |    |    |    |    |
|---|--------|---|---|----------------|-------------------|------------|----|----|----|----|
| 6 | 7      | 8 | 9 | 10             | 11                | 12         | 13 | 14 | 15 | 16 |
|   |        |   |   |                |                   |            |    |    |    |    |
| Х | Х      | F |   |                |                   |            |    |    |    |    |
| Е | Е      | Х | Х | F              |                   |            |    |    |    |    |
|   |        |   | Е | Х              | Х                 | Х          | Х  | Х  | F  |    |
|   |        |   |   |                |                   | Е          | Е  | Е  | Х  | Х  |

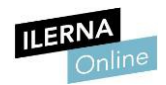

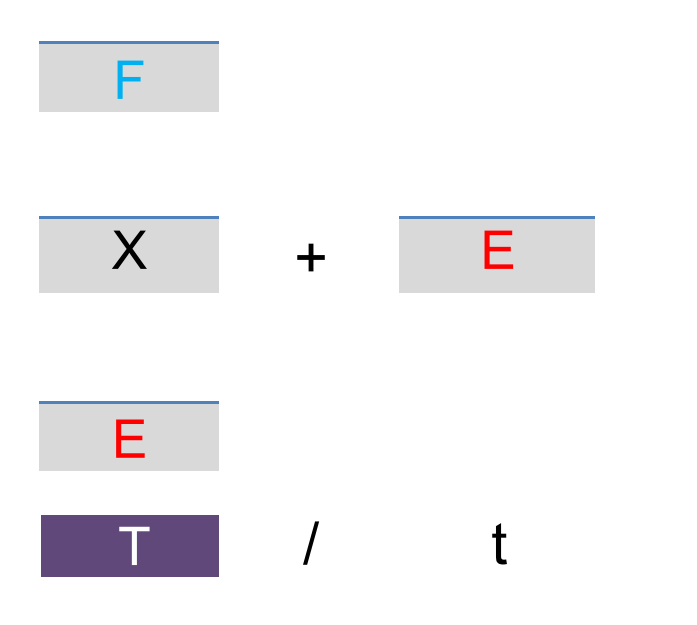

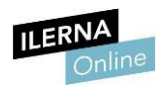

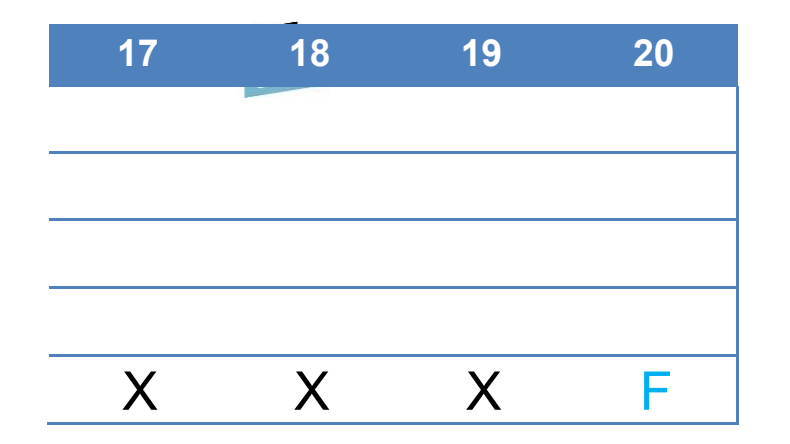

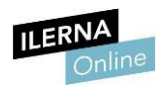

SJN (Shortested Job Next)

Módulo 2: Sistemas Operativos Monopuesto

### Metodo2. > SJN (Shortested Job Next).

Para su ejecución, selecciona el trabajo que necesita menos tiempo de entre todos los que estén listos par a ejecutarse.

**Ejemplo**. Imaginemos que tenemos varios trabajos, con los tiempos de ejecución que se indican en la siguiente tabla.

| Tarea | H <sub>n</sub> | t   |
|-------|----------------|-----|
| Р     | 0              | 100 |
| Q     | 0              | 10  |
| R     | 0              | 1   |

Si la siguiente tarea a ejecutar es la más corta, tendríamos:

| Tarea H <sub>n</sub> t | l <sub>c</sub> H <sub>t</sub> | T M P | ) |
|------------------------|-------------------------------|-------|---|
|------------------------|-------------------------------|-------|---|

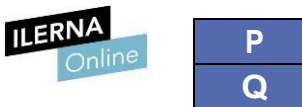

| Ρ | 0 | 100   | 11    | 111   | Viðdulo 2 | : <b>§</b> i§ten | na <b>s Ope</b> ra | tivos Monopuesto |
|---|---|-------|-------|-------|-----------|------------------|--------------------|------------------|
| Q | 0 | 10    | 1     | 11    | 11        | 1                | 1,10               |                  |
| R | 0 | 1     | 0     | 1     | 1         | 0                | 1                  |                  |
|   |   | Valor | es me | edios | 41,0      | 4,0              | 1,07               |                  |

Como se aprecia, el valor medio del tiempo de terminación mejora considerablemente al adelantar los procesos cortos, aunque en perjuicio de los largos. Además, se reducen los valores medios, aunque el propietario del trabajo largo no esté de acuerdo.

El problema principal de este procedimiento es que necesita conocer con antelación el tiempo de ejecución de cada proceso, lo que no es posible en muchas ocasiones.

Existen distintas **soluciones** a las desventajas que presentan estos métodos. El usuario debe incluir una **estimación del tiempo** de ejecución. Pero surge otro problema, pues también tendrán que poner como tiempo estimado el menor valor que se permita para que sus trabajos salgan favorecidos.

El sistema operativo calcula las estimaciones mediante aproximaciones sucesivas en las diversas ejecuciones. Se empieza con una estimación inicial del tiempo y se ejecuta el trabajo, lo que permite obtener una evaluación certera del tiempo.

| $\Delta$ |
|----------|
|          |
|          |

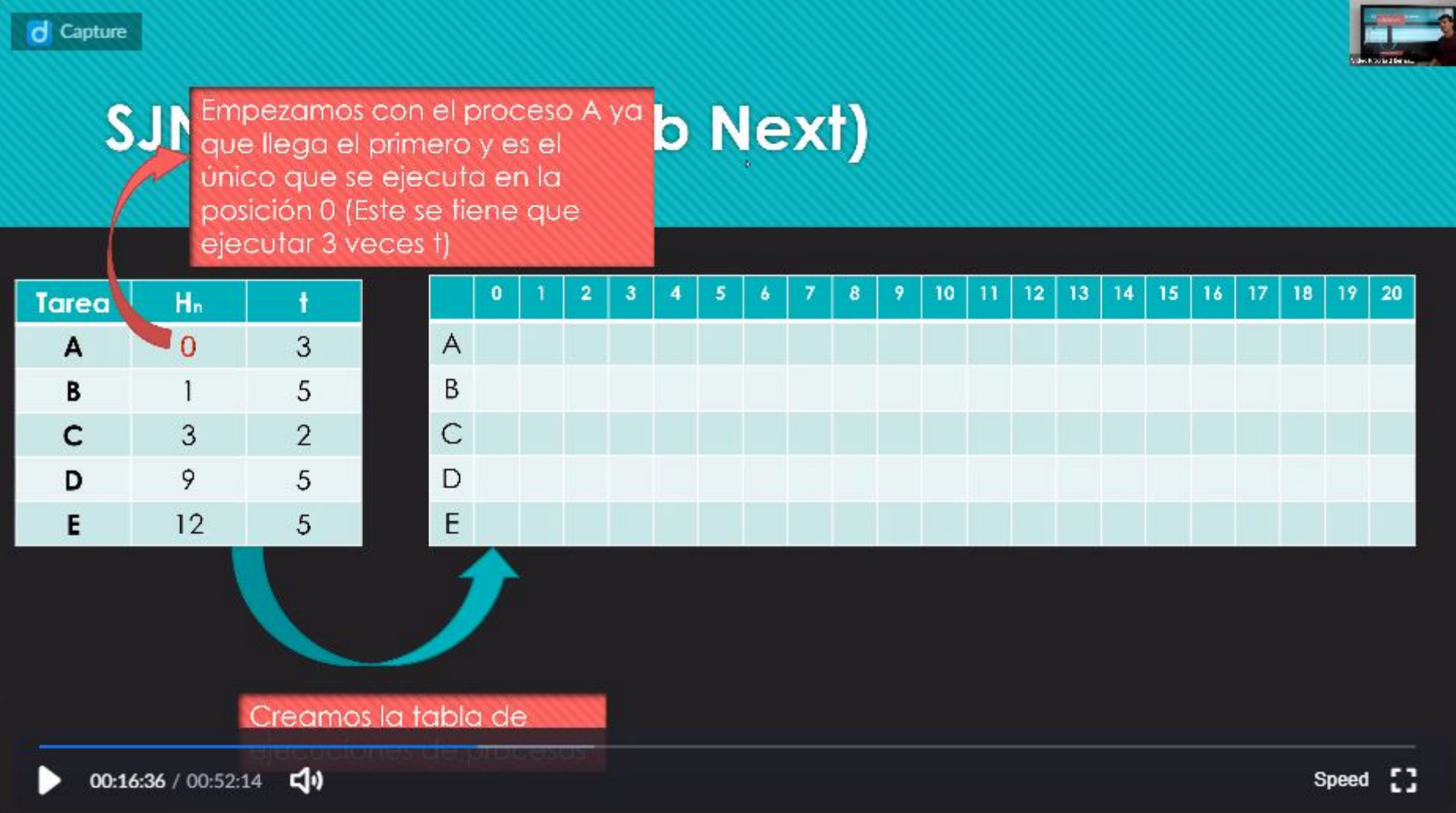

| Capture | SJI<br>Cor<br>ten<br>cor<br>cor<br>cor<br>cor<br>cor<br>cor<br>cor<br>cor<br>cor | esta posi<br>o 2 tiemp<br>emos el p<br>o 5 tiemp<br>o se ejec<br>e su tiemp<br>ceso B se | ción l<br>os eje<br>oroce<br>os de<br>cutare<br>oo es<br>eguire | llegi<br>ecu<br>eso<br>e eje<br>a el<br>me<br>á er | a e<br>ció<br>B e<br>ecu<br>pro<br>eno<br>n es | l pro<br>n y<br>n e:<br>ció<br>ce<br>r y e<br>per | oce<br>tan<br>spe<br>n e<br>so (<br>el<br>ra. | nbié<br>ra<br>n es<br>C ya | C<br>én<br>ste | N | ļe | × | t) |   |    |    |    |    |    |    |    |    |    |       | Ţ  |  |
|---------|----------------------------------------------------------------------------------|------------------------------------------------------------------------------------------|-----------------------------------------------------------------|----------------------------------------------------|------------------------------------------------|---------------------------------------------------|-----------------------------------------------|----------------------------|----------------|---|----|---|----|---|----|----|----|----|----|----|----|----|----|-------|----|--|
| Tarea   | Hn                                                                               | t t                                                                                      |                                                                 |                                                    | 0                                              | 1                                                 | 2                                             | 3                          | 4              | 5 | 6  | 7 | 8  | 9 | 10 | 11 | 12 | 13 | 14 | 15 | 16 | 17 | 18 | 19    | 20 |  |
| A       | -0                                                                               |                                                                                          |                                                                 | А                                                  | Х                                              | Х                                                 | Х                                             | F                          |                |   |    |   |    |   |    |    |    |    |    |    |    |    |    |       |    |  |
| В       | 1                                                                                | 5                                                                                        |                                                                 | В                                                  |                                                | E                                                 | Е                                             |                            |                |   |    |   |    |   |    |    |    |    |    |    |    |    |    |       |    |  |
| С       | 3                                                                                | 2                                                                                        |                                                                 | С                                                  |                                                |                                                   |                                               |                            |                |   |    |   |    |   |    |    |    |    |    |    |    |    |    |       |    |  |
| D       | 9                                                                                | 5                                                                                        |                                                                 | D                                                  |                                                |                                                   |                                               |                            |                |   |    |   |    |   |    |    |    |    |    |    |    |    |    |       |    |  |
| E       | 12                                                                               | 5                                                                                        |                                                                 | Е                                                  |                                                |                                                   |                                               |                            |                |   |    |   |    |   |    |    |    |    |    |    |    |    |    |       |    |  |
| 00:1    | <b>17:22</b> / 00:52:1                                                           | Creamo                                                                                   | s la te                                                         | abk                                                |                                                | e<br>Diese                                        | 05                                            |                            |                |   |    |   |    |   |    |    |    |    |    |    |    |    | 5  | Speed | :: |  |

| Capture | El pl<br>su e<br>ejec<br>que<br>ejec<br>tend | roceso C<br>ejecuciór<br>cutarse e<br>e tenga e<br>cución. E<br>emos el p | C a lle<br>n y er<br>el sigu<br>el me<br>En est<br>proce | ega<br>mpe<br>vien<br>nor<br>te c<br>eso | do<br>ezai<br>te p<br>tier<br>aso<br>B e | al fi<br>ra c<br>oroc<br>mpo<br>sol<br>n c | nal<br>i<br>cesc<br>o de<br>o<br>ola. | de<br>D |   | N | ļe | X | t) |   |    |    |    |    |    |    |    |    |    |      |    |
|---------|----------------------------------------------|---------------------------------------------------------------------------|----------------------------------------------------------|------------------------------------------|------------------------------------------|--------------------------------------------|---------------------------------------|---------|---|---|----|---|----|---|----|----|----|----|----|----|----|----|----|------|----|
| Tarea   | Hn                                           | t                                                                         |                                                          |                                          | 0                                        | 1                                          | 2                                     | 3       | 4 | 5 | 6  | 7 | 8  | 9 | 10 | 11 | 12 | 13 | 14 | 15 | 16 | 17 | 18 | 19   | 20 |
| A       | -0                                           |                                                                           |                                                          | А                                        | Х                                        | Х                                          | Х                                     | F       |   |   |    |   |    |   |    |    |    |    |    |    |    |    |    |      |    |
| В       | 1                                            | 5                                                                         |                                                          | В                                        |                                          | Е                                          | Е                                     | E       | Е |   |    |   |    |   |    |    |    |    |    |    |    |    |    |      |    |
| с       | -3                                           | 2                                                                         |                                                          | С                                        |                                          |                                            |                                       | Х       | Х | F |    |   |    |   |    |    |    |    |    |    |    |    |    |      |    |
| D       | 9                                            | 5                                                                         |                                                          | D                                        |                                          |                                            |                                       |         |   |   |    |   |    |   |    |    |    |    |    |    |    |    |    |      |    |
| E       | 12                                           | 5                                                                         |                                                          | Е                                        |                                          |                                            |                                       |         |   |   |    |   |    |   |    |    |    |    |    |    |    |    |    |      |    |
| > 00:1  | <b>18:40</b> / 00:52:1                       | Creamo<br>14 <b>दा</b> ः                                                  | is la f                                                  | able                                     |                                          | e                                          |                                       |         |   |   |    |   |    |   |    |    |    |    |    |    |    |    | S  | peed | 0  |

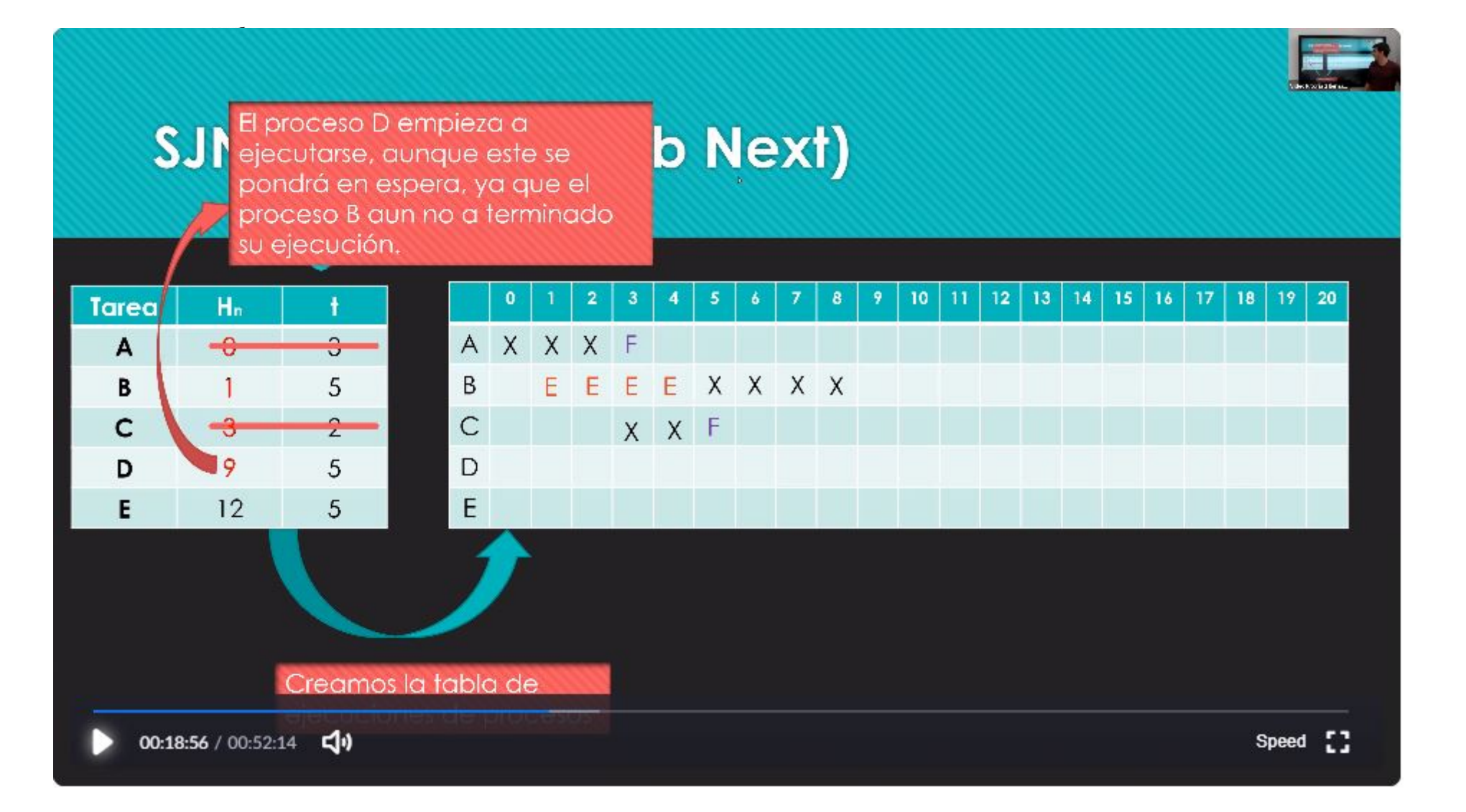

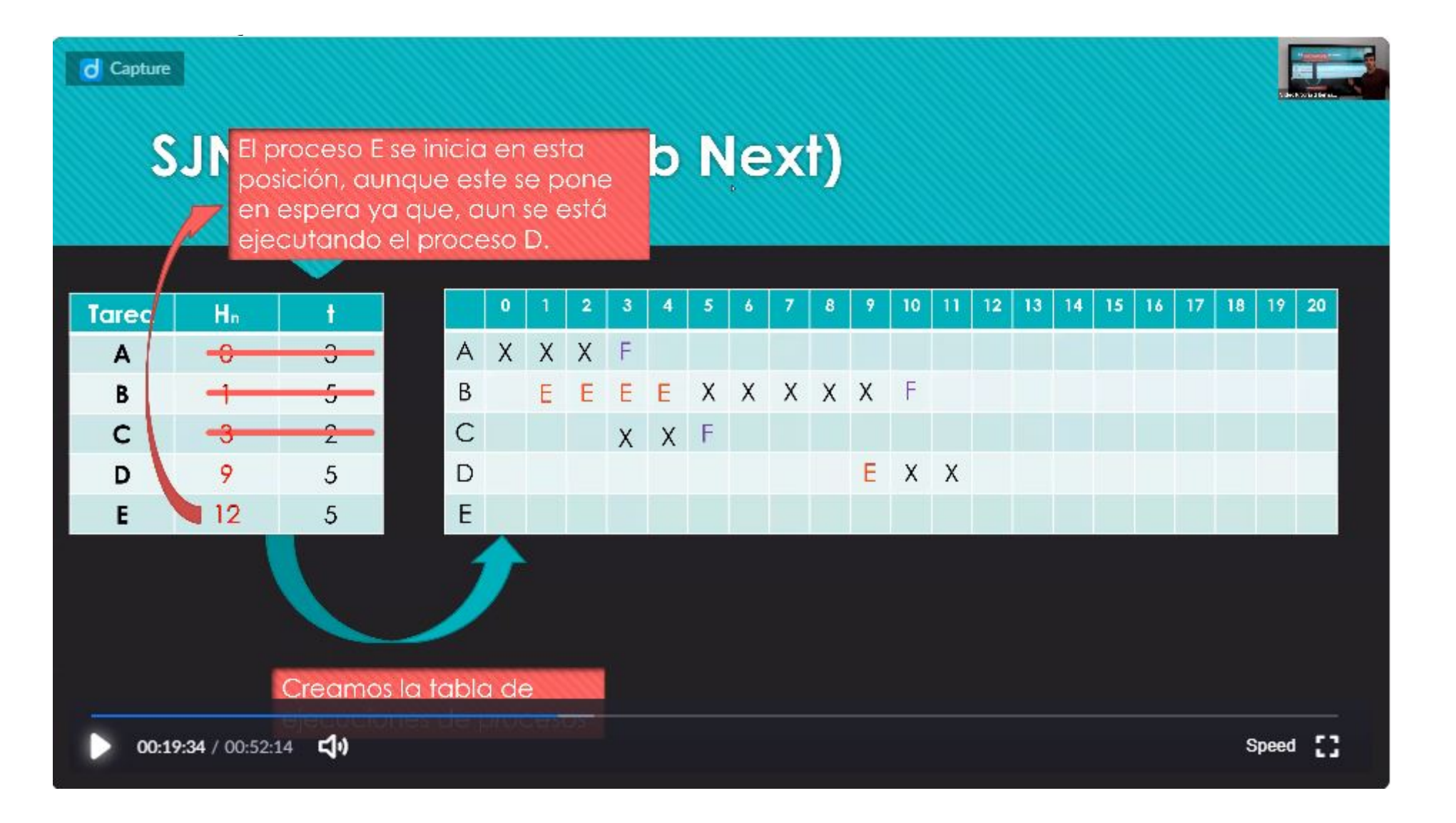

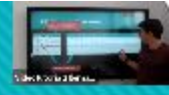

#### SJN En este punto el proceso D ob Next) llega a su fin y se empieza a ejecutar el proceso E y último. 12 13 14 15 16 17 18 19 20 10 11 Tarea Hn AXXXF 3 A -0 В ΕΕΕΧΧΧΧΧΕ E В 5 С С 2 X X F 3 D D ххххх 9 E 5 Е Е EEE 12 5 Creamos la tabla de 00:19:52 / 00:52:14 Speed []

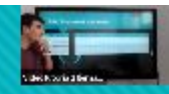

### SJN (Shortested Job Next)

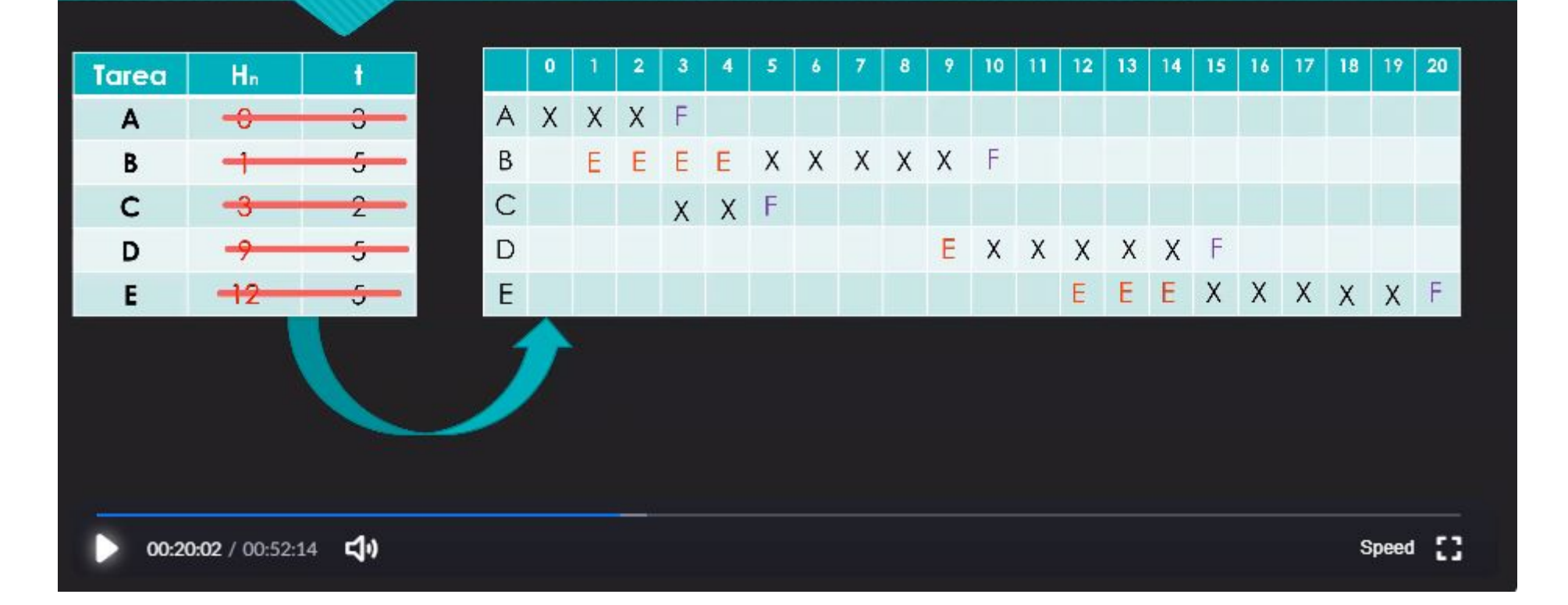

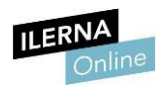

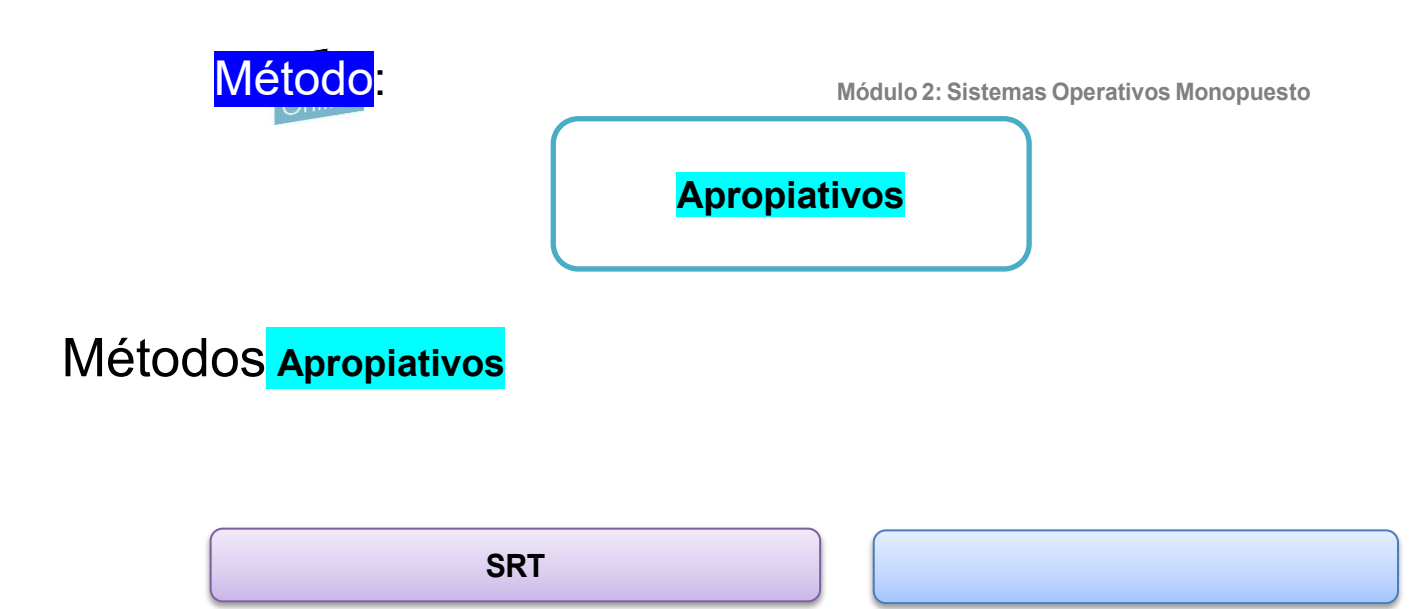

procesador se adjunta al proceso más corto en cada momento, pero como el tiempo que falta para terminar solo disminuye para el proceso activo, solo puede ocurrir una apropiación si llega un proceso nuevo que necesite menos tiempo del que le falta al actual.

Este método reduce las conmutaciones improductivas, las que no se deben a lectura/escritura. Además, tiende a mantener la cola de procesos preparados lo más corta posible, por lo que reduce el valor medio del tiempo de espera.

tabla.

| Tarea | H <sub>n</sub> | t |
|-------|----------------|---|
| Н     | 0              | 6 |
|       | 1              | 1 |
| J     | 2              | 3 |

Si la siguiente tarea a ejecutar es la más corta con apropiación, tendríamos:

| Tarea   | Hn  | t   | Hc | Ht   | Т    | Μ    | Р    |
|---------|-----|-----|----|------|------|------|------|
| Н       | 0   | 6   | 0  | 0    | 10   | 4    | 1,67 |
|         |     |     | 5  | 10   |      |      |      |
| I       | 1   | 1   | 1  | 2    | 1    | 0    | 1,0  |
| J       | 2   | 3   | 2  | 5    | 3    | 0    | 1,0  |
| Valores | med | ios |    | 4,67 | 1,33 | 1,22 |      |

El índice de penalización y el tiempo perdido son menores que en el SJN, excepto para los procesos más largos, que se ven perjudicados.

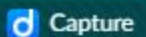

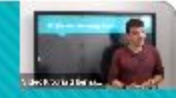

# SRT (Shortest Remainig Time)

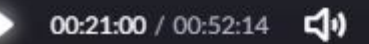

Speed []

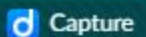

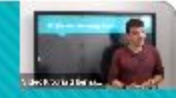

# SRT (Shortest Remainig Time)

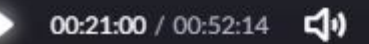

Speed []

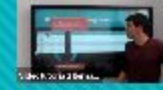

| S     | RI<br>que<br>únic<br>pos<br>eje | уа     | ir       | niç       | ġ | Ti | m | e | ) |   |   |   |   |    |    |    |    |    |    |    |    |    |      |    |
|-------|---------------------------------|--------|----------|-----------|---|----|---|---|---|---|---|---|---|----|----|----|----|----|----|----|----|----|------|----|
| Tarea | Ha                              | t      |          | 0         | 1 | 2  | 3 | 4 | 5 | 6 | 7 | 8 | 9 | 10 | 11 | 12 | 13 | 14 | 15 | 16 | 17 | 18 | 19   | 20 |
| Α     | 0                               | 3      | P        | 1         |   |    |   |   |   |   |   |   |   |    |    |    |    |    |    |    |    |    |      |    |
| В     | 1                               | 5      | E        | 5         |   |    |   |   |   |   |   |   |   |    |    |    |    |    |    |    |    |    |      |    |
| С     | 3                               | 2      | C        | 2         |   |    |   |   |   |   |   |   |   |    |    |    |    |    |    |    |    |    |      |    |
| D     | 9                               | 5      |          | )         |   |    |   |   |   |   |   |   |   |    |    |    |    |    |    |    |    |    |      |    |
| E     | 12                              | 5      | E        |           |   |    |   |   |   |   |   |   |   |    |    |    |    |    |    |    |    |    |      |    |
|       |                                 | Creamo | s la tab | 1<br>Ia d | e |    |   |   |   |   |   |   |   |    |    |    |    |    |    |    |    |    |      |    |
| 00:2  | 00:21:21 / 00:52:14 <b>↓</b>    |        |          |           |   |    |   |   |   |   |   |   |   |    |    |    |    |    |    |    |    | s  | peed | :3 |

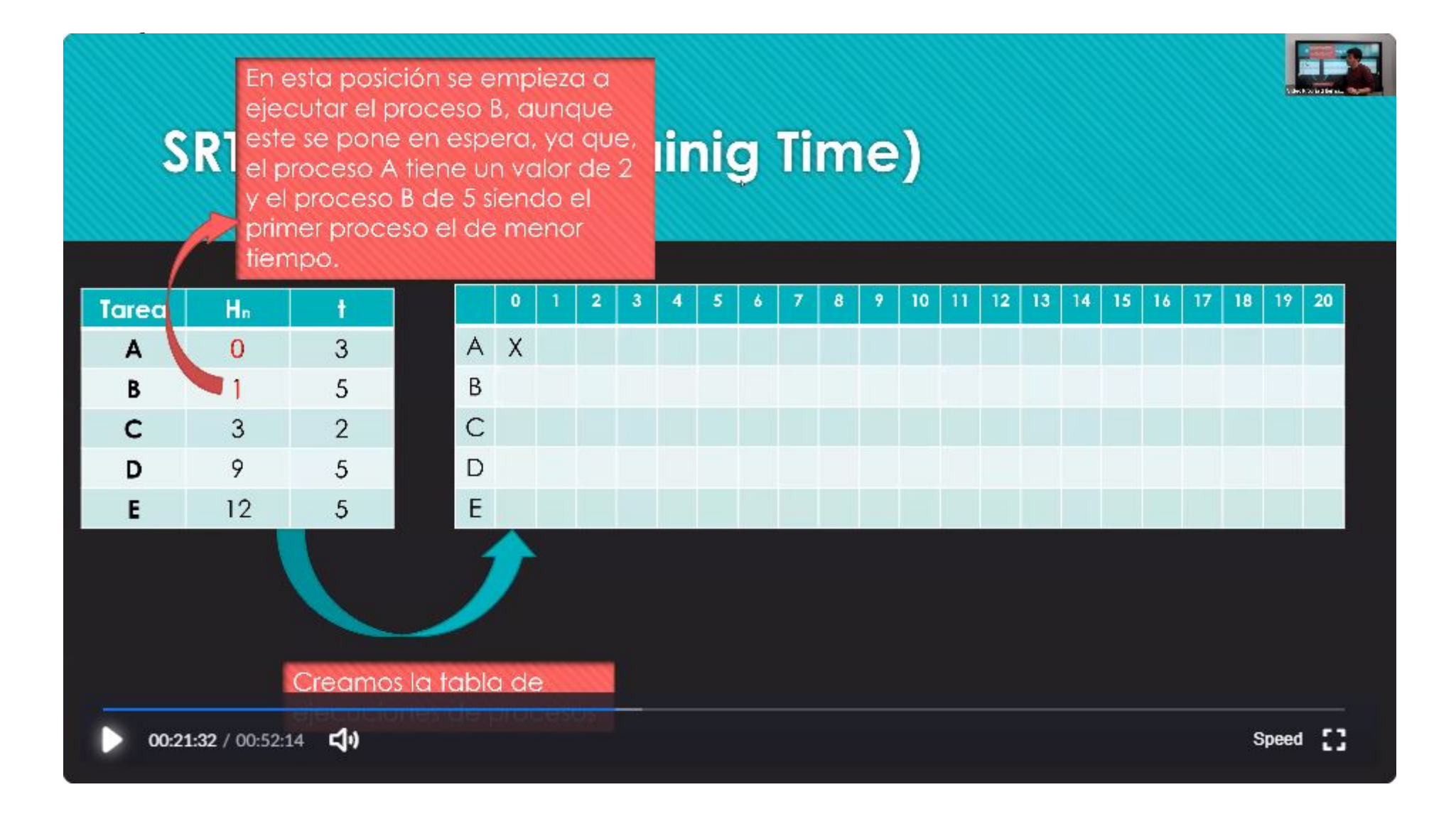

| Capture | R<br>En e<br>con<br>fene<br>con<br>caso<br>que<br>prod | esta posic<br>2 tiempo<br>emos el p<br>5 tiempo<br>o se ejec<br>su tiemp<br>ceso B se | ción II<br>os eje<br>oroce<br>os de<br>utarc<br>oo es<br>guiró | ego<br>ecuc<br>eso E<br>eje<br>a el<br>me<br>ren | a el<br>ciór<br>3 er<br>cua<br>pro<br>nor<br>esp | pro<br>n y 1<br>n es<br>ciór<br>ces<br>y e<br>pero | per<br>per<br>n er<br>so C<br>ll<br>a. | so (<br>bié<br>a<br>1 es<br>2 ya | C<br>n<br>te | niç | 9 | Ti | m | e | )  |    |    |    |    |    |    |    |    | ŀ    |    |
|---------|--------------------------------------------------------|---------------------------------------------------------------------------------------|----------------------------------------------------------------|--------------------------------------------------|--------------------------------------------------|----------------------------------------------------|----------------------------------------|----------------------------------|--------------|-----|---|----|---|---|----|----|----|----|----|----|----|----|----|------|----|
| Tarea   | Hn                                                     | t.                                                                                    |                                                                |                                                  | 0                                                | 1                                                  | 2                                      | 3                                | 4            | 5   | 6 | 7  | 8 | 9 | 10 | 11 | 12 | 13 | 14 | 15 | 16 | 17 | 18 | 19   | 20 |
| A       | -0                                                     |                                                                                       |                                                                | А                                                | Х                                                | Х                                                  | Х                                      | F                                |              |     |   |    |   |   |    |    |    |    |    |    |    |    |    |      |    |
| В       | 1                                                      | 5                                                                                     |                                                                | В                                                |                                                  | Е                                                  | E                                      |                                  |              |     |   |    |   |   |    |    |    |    |    |    |    |    |    |      |    |
| с       | 3                                                      | 2                                                                                     |                                                                | С                                                |                                                  |                                                    |                                        |                                  |              |     |   |    |   |   |    |    |    |    |    |    |    |    |    |      |    |
| D       | 9                                                      | 5                                                                                     | n                                                              | D                                                |                                                  |                                                    |                                        |                                  |              |     |   |    |   |   |    |    |    |    |    |    |    |    |    |      |    |
| E       | 12                                                     | 5                                                                                     |                                                                | Е                                                |                                                  |                                                    |                                        |                                  |              |     |   |    |   |   |    |    |    |    |    |    |    |    |    |      |    |
| 00:2    | <b>2:26</b> / 00:52:1                                  | Creamo                                                                                | s la ta                                                        | able                                             | )<br>a de                                        | •                                                  |                                        |                                  |              |     |   |    |   |   |    |    |    |    |    |    |    |    | s  | peed | 0  |

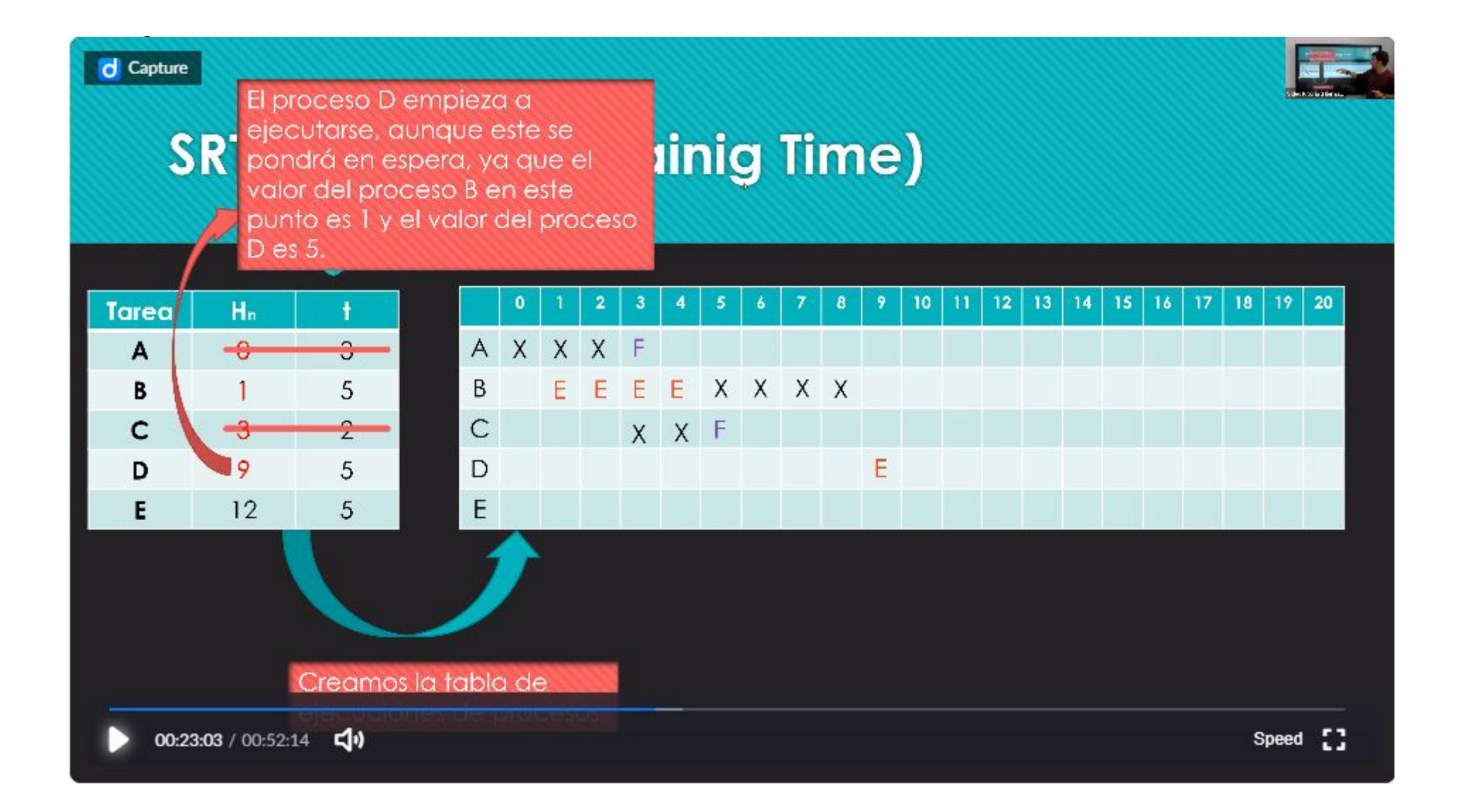

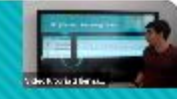

## SRT (Shortest Remainig Time)

d Capture

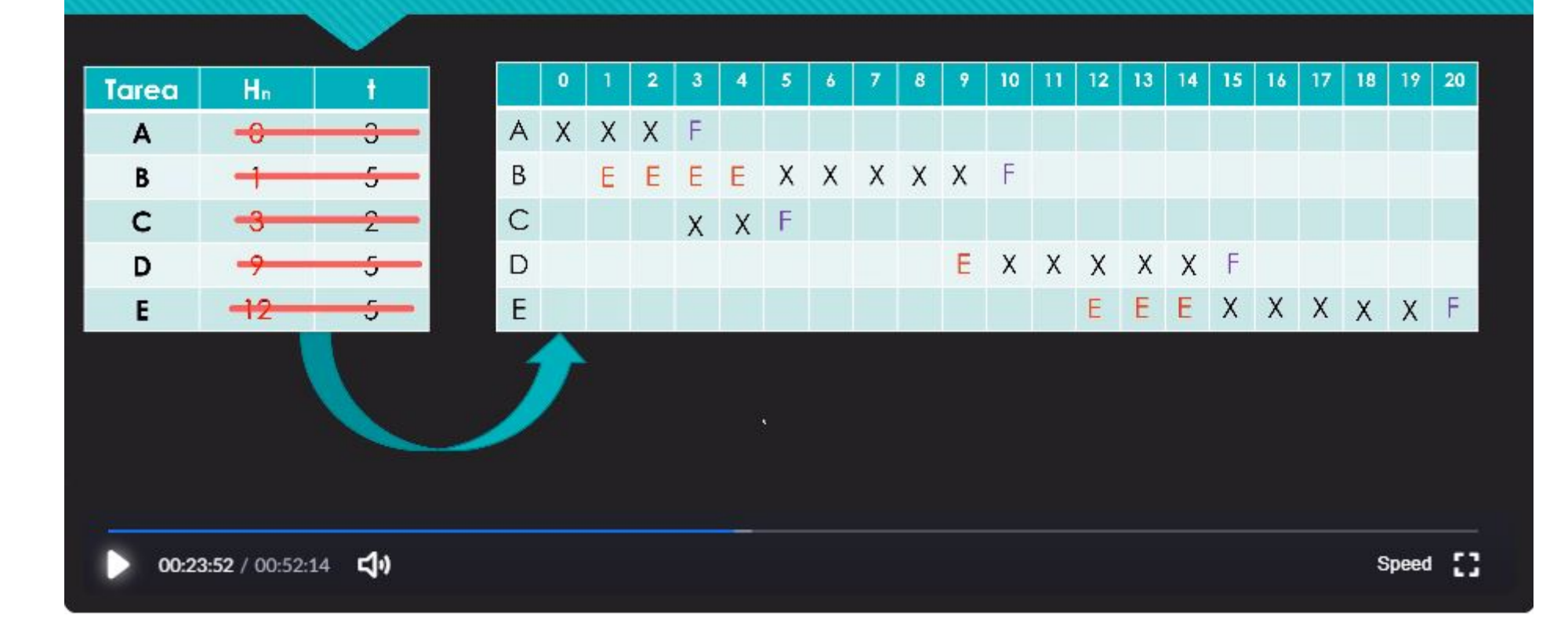

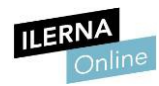

### 3.1. Gestión de entrada/salida

Como se ha comentado anteriormente, una de las funciones del sistema operativo es **controlar la comunicación y los recursos** asociados a los dispositivos de entrada y salida con la memoria principal. Se puede realizar de **tres formas** diferentes:

- Por sondeo: el gestor del dispositivo de entrada/salida realiza comprobaciones periódicas del estado del dispositivo.
- Por interrupciones: una interrupción es una señal que proviene del dispositivo de entrada/salida y que notifica al procesador que requiere atención.
- Híbrida: es una combinación de las anteriores. En general, se trata la gestión de entrada/salida mediante interrupciones, pero, en momentos de carga alta, se atienden en bloques cada cierto tiempo para evitar que un dispositivo sature al procesador. Se utiliza en los sistemas modernos.

### 4.1. Máquina real y máquina virtual

La **máquina real** es el sistema informático que tenemos físicamente, el cual tiene instalado un sistema operativo sobre el que trabaja el usuario. No obstante, a veces hay operaciones que no se deben realizar en él, ya sea porque la configuración no lo permite o porque estas puedan interferir con el resto de las aplicaciones del sistema. Por otro lado, una **máquina virtual** es el *software* que permite instalar nuevos sistemas operativos, como si se tratara de una nueva máquina real.

Se considera **anfitrión** al sistema operativo de la máquina real y **huésped** al de la máquina virtual. Además, esta última permite ejecutar programas que son independientes del sistema anfitrión.

#### Tipos de máquinas virtuales

• **De sistema**: son herramientas que permiten instalar más de un sistema operativo en el mismo dispositivo físico sin crear distintas particiones físicas y ejecutarlos todos a la vez.

A este tipo de máquinas virtuales pertenecen los softwares como VMWare o VirtualBox.

 De proceso: son herramientas que solo permiten virtualizar un único proceso. No se instala ningún sistema operativo, simplemente se aisla su aplicación. Este tipo de máquinas virtuales se crean cuando se lanza la aplicación y se cierran cuando finalizan. Durante su ejecución sí que requiere de los recursos de la máquina física para poder funcionar. ILERNA ste tipo de máquinas virtuales se utiliza para crear aplicaciones independientes del sistema operativos Monopuesto operativo, como es el caso de JVM, la máquina virtual de Java.

**Java** es un **lenguaje de alto nivel** que se utiliza para crear aplicaciones multiplataforma.

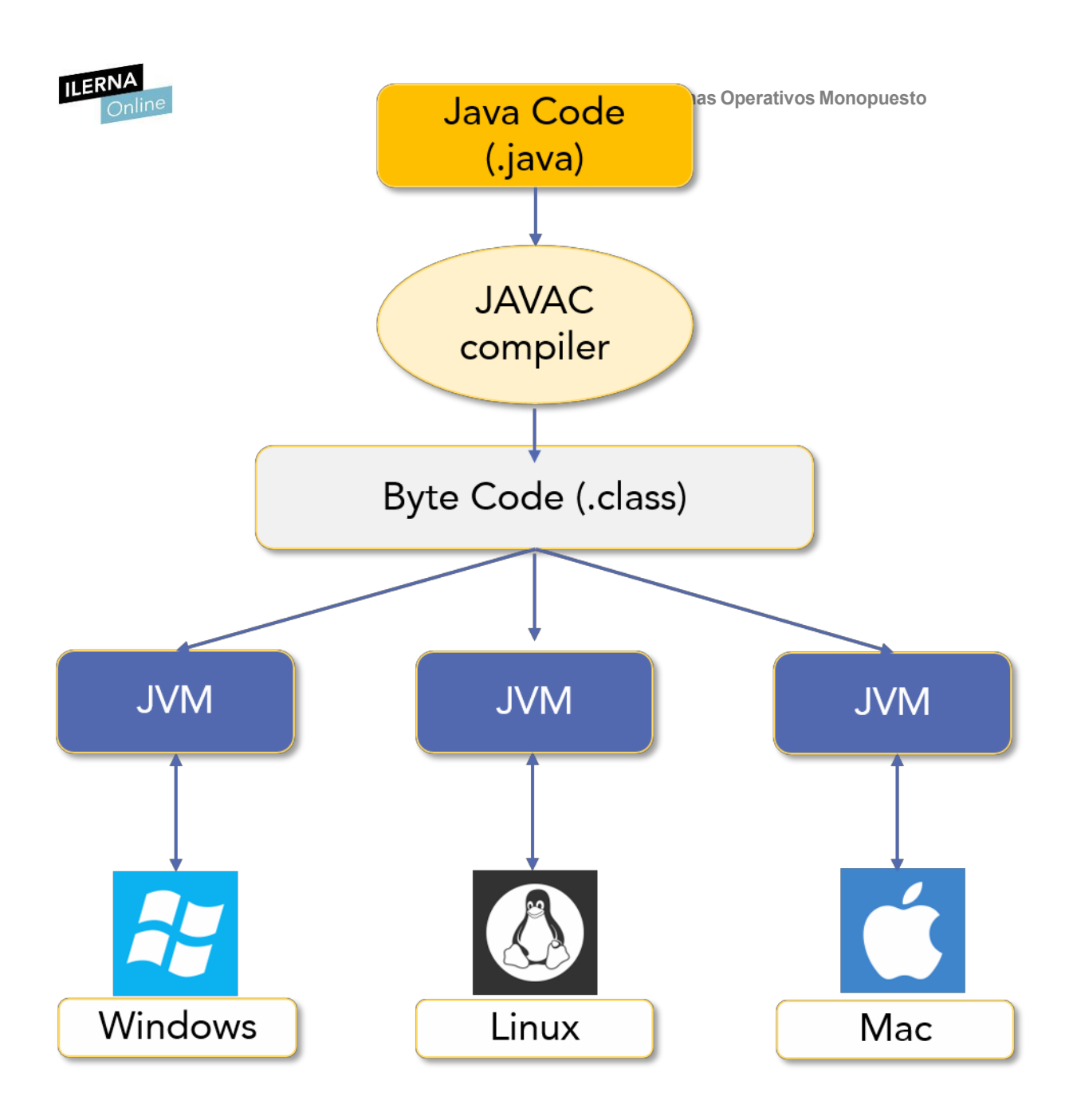

### Virtualización y máquina virtual Monopuesto

#### Sus ventajas son:

- **Aislamiento**: en una misma máquina real podemos tener varias máquinas virtuales independientes entre sí, al igual que lo son del sistema anfitrión. Esto significa que un fallo en una aplicación de una máquina virtual solo la afecta a ella.
- Seguridad: si entra un virus en la máquina virtual, solo se daña esta máquina, es decir, la máquina real no sufre daños.
- Portabilidad: la creación de una máquina virtual genera una carpeta en la máquina física que puede ser copiada a cualquier otro ordenador.
- Requieren menos recursos hardware porque los comparten con la máquina real.
- Los softwares virtualizadores permiten al usuario la opción Guardar estado, por lo que encontramos la máquina virtual como la dejamos.
- Permite crear sistemas con una cantidad de recursos fijos.
- Podemos compartir archivos y directorios entre diferentes sistemas operativos.
- Sirven como entornos de prueba.

- **Ralentiza la ejecución de una aplicación**: es notable el tiempo de respuesta en la ejecución de la misma aplicación en una máquina virtual que en una real.
- Ralentiza el sistema: iniciar la máquina virtual significa que la memoria RAM asociada queda ocupada, aunque no la necesite en ese momento.

Existe otra manera de tener más de un sistema operativo en el mismo dispositivo físico, sin necesidad de crear una máquina virtual, pero presenta más inconvenientes. Este mecanismo se denomina **arranque dual**: cuando el usuario enciende el ordenador, el *boot* de arranque le permite elegir el sistema operativo en el que quiere trabajar. El arranque dual obliga a realizar

ILERNA tición real en el disco duro, por lo que se debe destinar un espacio físico a cada sistema operativo.

GNU GRUB version 1.99~rc1–13ubuntu3

Ubuntu, with Linux 2.6.38—8—generic Ubuntu, with Linux 2.6.38—8—generic (recovery mode) Memory test (memtest86+) Memory test (memtest86+, serial console 115200) Windows 7 (loader) (on /dev/sdb1)

Use the \* and + keys to select which entry is highlighted. Press enter to boot the selected OS, 'e' to edit the commands before booting or 'c' for a command-line.

Software para la creación de máquinas virtuales

| Software para la creación de máquinas virtuales |        |                         |           |                      |            |  |  |  |  |  |  |
|-------------------------------------------------|--------|-------------------------|-----------|----------------------|------------|--|--|--|--|--|--|
| VBOX                                            |        | Microsoft<br>Virtual PC |           | Microsoft<br>Hyper-V | <b>EMU</b> |  |  |  |  |  |  |
| Virtual<br><u>Box</u>                           | VMWare | Virtual PC              | Parallels | Hyper-V              | QEMU       |  |  |  |  |  |  |

| Módulo 2: Sistemas Operativos Monopuesto<br>Online<br>Software para la creación de máquinas virtuales |                             |            |           |            |         |           |           |                   |                      |      |     |
|----------------------------------------------------------------------------------------------------|-----------------------------|------------|-----------|------------|---------|-----------|-----------|-------------------|----------------------|------|-----|
| VE                                                                                                    | Box                         |            |           | Microsoft  | al PC   |           |           |                   | Microsoft<br>Hyper-V | (    | EMU |
| Virtual Box                                                                                           |                             | VMWare     |           | Virtual PC |         | Parallels |           | H                 | yper-V               | QEMU |     |
| <b>@</b>                                                                                              | Windows                     |            | Windows   | <b>?</b>   | Windows | OS X      | Mac<br>OS | Windows<br>Server | Windows Server 2008  |      |     |
| OS X                                                                                                  | MAC OS X                    | $\bigcirc$ | GNU/Linux |            |         |           |           |                   | Windows 8 a 10       |      |     |
| $\bigtriangleup$                                                                                      | GNU/Linux                   |            |           |            |         |           |           |                   |                      |      |     |
|                                                                                                    | OS/2                        |            |           |            |         |           |           |                   |                      |      |     |
| solaris                                                                                               | Solaris/<br>OpenSolari<br>s |            |           |            |         |           |           |                   |                      |      |     |
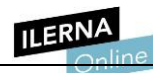

# Software para la creación de máquinas virtuales

|                |           |                    | Microsoft<br>Virtual PC |          |  |                   | Microsoft<br>Hyper-V |                     | <b>EMU</b>       |           |
|----------------|-----------|--------------------|-------------------------|----------|--|-------------------|----------------------|---------------------|------------------|-----------|
| Virtual<br>Box |           | VMWare             | Vi                      | rtual PC |  | Parallels         | Hyper-V              |                     | QEMU             |           |
| MS             | MS-DOS    | Windows            | MS                      | MS-DOS   |  | Windows<br>7 a 10 |                      | Windows Server 2008 | MS               | DOS       |
|                | Windows   | GNU/Linux          | <b>@</b>                | Windows  |  | Mac OS            |                      | Windows 7 a 10      | <b>(</b> )       | Windows   |
| $\bigcirc$     | GNU/Linux | Versiones<br>Linux | $\checkmark$            |          |  | Linux             |                      |                     | $\bigtriangleup$ | GNU/Linux |
|                | FreeBSD   | Mint               |                         |          |  |                   |                      |                     |                  | BSD       |
|                | OPenBSD   | CentOS             |                         |          |  |                   |                      |                     | solaris          | Solaris   |

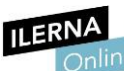

Pertenece a **Oracle**. Su versión actual es la 5.1, una de las más conocidas y de uso más extendido globalmente. Cuenta con licencias gratuitas (para uso personal) y privativas (Oracle VM Virtual Box). Una de sus grandes ventajas es que ofrece una gran

cantidad de sistemas operativos sobre los que podemos instalar este *software*: GNU/Linux, MAC OS X, OS/2, Solaris/OpenSolaris y Windows. Una vez instalado, podemos **virtualizar**: GNU/Linux, FreeBSD, OPenBSD, diferentes vesiones de Windows y MS-DOS, entre otros.

### > VMWare

Pertenece a **Dell**. Está disponible para arquitecturas de procesador x86, tanto de 32 como de 64 bits. Además, permite la virtualización de sistemas operativos cliente y de servidor. Junto con Virtual Box, es uno de los *softwares* de virtualización más usados.

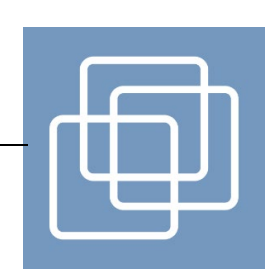

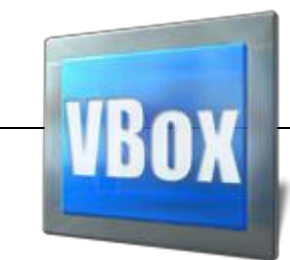

Fedora, Mint, CentOS y Oracle Linux, entre otros. Al igual que Virtual Box, ofrece licencias de *software* tanto privativas como gratuitas, como es el caso de VMWare Workstation Player.

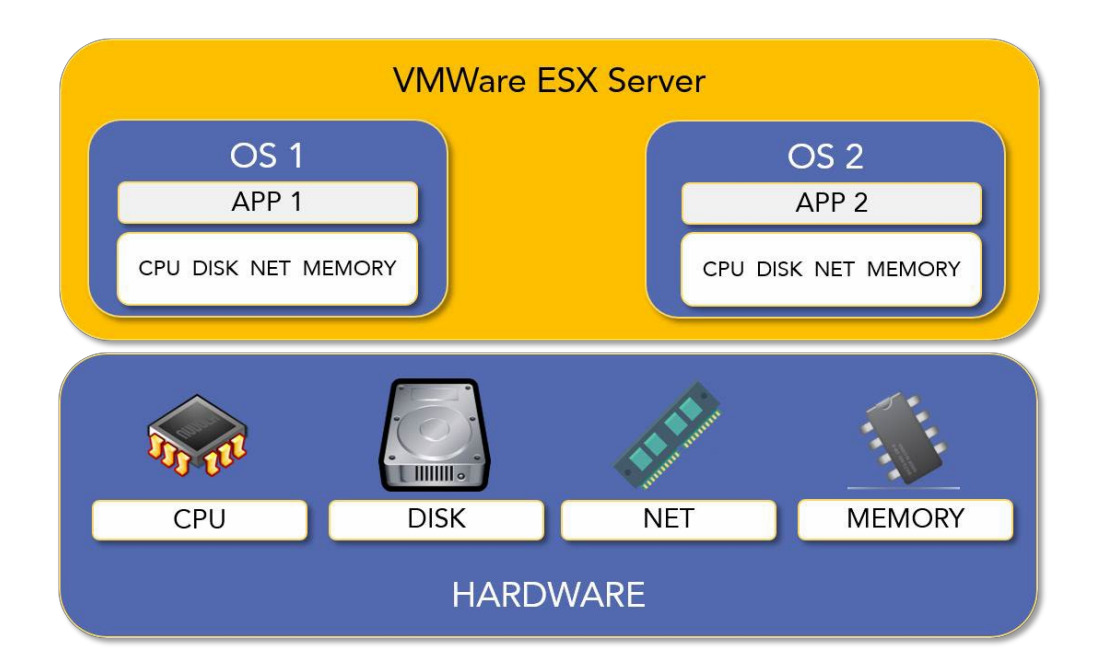

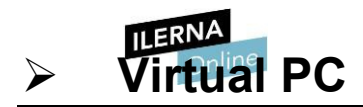

Es propiedad de **Microsoft**. Emula el *hardware* de un equipo en sistemas operativos Windows pero que no virtualiza el procesador en la máguina virtual.

Permite emular la totalidad de todas las distribuciones de los sistemas operativos Windows y MS-DOS, y su principal diferencia con el resto de *software* vistos es que no es recomendable si vamos a utilizar Linux, porque permite su instalación, pero la emulación es muy lenta.

## Parallels

Es un *software* de virtualización para el sistema operativo **Mac OS** con procesadores intel, propiedad de **Parallels**.

Puesto que Mac ya permite la instalación de Windows dentro de una partición del disco físico, es necesario el uso de BootCamp para elegir el sistema operativo al iniciar el ordenador.

Nos permite utilizar las aplicaciones de Windows en

Mac OS, sin necesidad de tener que hacer uso del BootCamp. De esta forma, conseguimos virtualizar Windows dentro del Mac reutilizando toda la configuración de esa partición y creando una máquina virtual. Además, nos permite virtualizar otros sistemas operativos como: Mac OS, Windows (las versiones 7, 8.1 y 10) y Linux, entre otros.

Es un software de pago, pero se puede realizar una prueba de forma gratuita.

# > Hyper-V

Es un *software* de virtualización de **Microsoft** para los procesadores de 64 bits. Se utiliza en sistemas operativos de los servidores como Windows Server 2008, lo que permite virtualizar hasta tres máquinas, una dentro de otra. Actualmente, también está disponible en sistemas operativos cliente (como, por ejemplo, en las versiones 8, 8.1 y 10). Es gratuito porque está incluido dentro del sistema operativo de Microsoft.

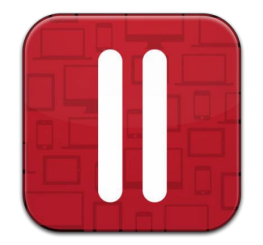

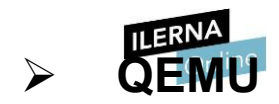

Es un **software libre** con el que se pueden virtualizar la gran mayoría de sistemas operativos y que permite instalaciones tanto de 32 como de 64 bits. Además, es capaz de emular una máquina de forma completa, incluyendo el procesador y los periféricos. Carece de interfaz gráfica, aunque es posible utilizar un *software* que nos permite comunicarnos con QEMU si lo hacemos desde un sistema operativo Windows.

Los sistemas operativos que podemos virtualizar son Linux, Solaris, Microsoft Windows, DOS y BSD.

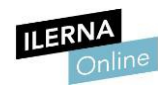

# Instalación de VMWare

- 4.2. Instalación de VMWare.
- 4.3. Creación de Máquinas Virtuales para S.O. Libres y S.O. Propietarios.
- 4.4. Configuración y utilización de Máquinas Virtuales.
- 4.5. Tools.
- 4.6. Relación con el sistema operativo anfitrión.
- 4.7. Realización de pruebas de rendimiento del sistema.
- 4.8. La monitorización.
- 4.9. Comprobación del funcionamiento correcto de las instalaciones y configuraciones realizadas

Errores más comunes que se pueden encontrar son:

4.10. Interpretación Documentación Técnica.

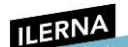

## 4.2.Instalación de VMWare

Una vez se ha realizado la descarga, hay que ejecutar el archivo. Nos pedirá aceptar la licencia de

uso para proceder a la instalación

En las siguientes pantallas encontraremos la configuración del software, como, por ejemplo, la comprobación automática de las actualizaciones.

4.3. Creación de Máquinas Virtuales para S.O. Libres y S.O. Propietarios

Una vez se ha instalado el *software*, se puede comenzar a crear máquinas virtuales. Para ello, hay que pulsar la opción

## Create a new virtual machine.

Existen diferentes opciones de creación, es decir, se puede crear la máquina virtual sin

instalar el sistema operativo o indicando el sistema operativo que utilizaremos.

Aunque se indique que el sistema operativo se instalará más tarde,

Sí es necesario indicar de qué tipo será.

Por último, se realizará la configuración de la máquina virtual indicando características como, por ejemplo, la cantidad de RAM dedicada para ella o el espacio de almacenamiento del disco duro.

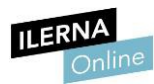

# 4.4.Configuración y utilización de Máquinas Virtuales

Acceder a la configuración de la máquina virtual que se ha creado

(esta opción se encuentra en *Edit virtual machine settings*). Se pueden editar los parámetros configurados en el apartado anterior en esta ventana.

Si se ha instalado una máquina virtual para Windows 7 de 32 bits a la que hemos dedicado 1 GB de RAM, se podrá ejecutar y trabajar con ella, aunque si en algún momento se necesita aumentar el rendimiento, es aquí donde se debe configurar.

Además, en el apartado CD/DVD (SATA) hay que indicar cómo se instalará el sistema operativo.

Lo más cómodo es descargar una imagen (ISO) del mismo e indicar la ruta en la que se encuentra. Hace algunos años, solo se podía instalar un sistema operativo desde un dispositivo óptico (como un CD o DVD). Actualmente, estos dispositivos se pueden copiar en un solo archivo con extensión .iso que realiza la instalación.

En la siguiente pestaña (*Options*) se puede modificar el nombre de la máquina y el directorio donde se guardará.

Esta carpeta es la que se puede copiar en otro ordenador

Si se busca este directorio en la máquina física, se pueden ver todos los ficheros que forman la máquina virtual.

Existe un archivo llamado igual que ella, con extensión *.vmx* (por ejemplo, *ubuntu64.vmx*), que es su acceso directo.

No obstante, si se abre con un editor de texto plano, como, por ejemplo, el Bloc de notas, es posible conocer su configuración.

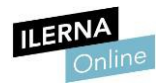

## Tools

Después de la instalación del sistema operativo, es recomendable instalar las herramientas que VMWare pone

a nuestra disposición a través de la aplicación Tools.

Se instalan dentro de la máquina virtual, seleccionando con el botón derecho del ratón la opción *Install/Upgrade VMWare Tools*.

Estas herramientas tienen dos funciones básicas:

• Instalar los drivers necesarios para el uso de la máquina virtual, como,por ejemplo, los del ratón o los de red.

Mejorar la gestión de los recursos de la máquina virtual para que hayamás fluidez.

#### 4.6. Relación con el sistema operativo anfitrión

A veces, puede resultar útil compartir información entre el sistema anfitrión y el invitado para acceder a determinados recursos (como, por ejemplo, memorias USB o discos físicos, entre otros).

Para poder hacer uso de esto, es necesario configurarlo previamente en el *software* de virtualización. Además, hay que tener en cuenta que no todos los programas permiten compartir recursos de forma directa (VMWare y Virtual Box sí lo permiten).

Una vez se inicia el software de máquina virtual, y antes de entrar en el sistema operativo, hay que realizar los siguientes pasos:

1. Crear o seleccionar un directorio/carpeta a compartir.

2. Agregar la ruta de esta carpeta en la configuración del software.

3. Habilitar el modo Compartir carpetas.

En Virtual Box es necesario un paso más, que es la instalación de *Guest additions*, el cual implementa la configuración necesaria para poder utilizar cualquier recurso compartido de forma autómatica.

La mayor ventaja que presenta es que se puede arrastrar un archivo entre los diferentes sistemas operativos para transferirlo entre el sistema operativo anfitrión y el invitado. Por tanto, se agiliza y facilita enormemente tanto la transferencia de archivos como el acceso a recursos del sistema anfitrión.

Por otro lado, como se ha indicado anteriormente, no solo se pueden compartir archivos de una máquina a otra, sino que también es posible compartir cualquier tipo de periféricos (como memorias USB, ratón, teclado, CD, DVD, etcétera). De esta forma, se podrá utilizar el mismo dispositivo indistintamente en cada uno de los sistemas operativos.

La instalación de Guest Additions, en el caso de Virtual Box, provee además de una interfaz que facilita la compartición de

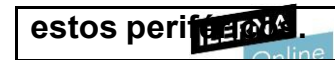

Módulo 2: Sistemas Operativos Monopuesto

### 4.7. Realización de pruebas de rendimiento del sistema

Una vez iniciada una máquina virtual, es importante saber si los recursos físicos que se han destinado a ella son adecuados o no, es decir, comprobar que su funcionamiento es correcto y que no perjudica al rendimiento del equipo.

La mejor forma de realizar estas comprobaciones es monitorizando los recursos del sistema operativo anfitrión.

Existen muchos programas dedicados a esta tarea, los cuales ofrecen los recursos utilizados por cada una de las máquinas virtuales en tiempo real. Algunos de estos recursos son la carga de la CPU, la memoria RAM, el disco duro o la GPU.

La monitorización se puede realizar haciendo uso de los *softwar*es que ya están instalados en el sistema operativo. En Windows 7 se encuentra siguiendo la ruta:

Inicio 🕏 Todos los programas 🥏 Accesorios 🥏 Herramientas del sistema 🥏

Monitor de recursos

Para realizar una correcta asignación de recursos es recomendable verificar antes cuáles son los requisitos mínimos de cada uno de los sistemas operativos que se van a instalar. Si esta asignación no es la correcta, es posible que se pierdan datos del disco, se disminuya el rendimiento del equipo o, en el caso de la instalación de servidores, se bloqueen algunos de los servicios.

Algunos de los indicios que indican que la configuración de una máquina virtual no ha sido la adecuada son:

- El inicio del sistema operativo invitado tarda en arrancar.
- Los programas abiertos en la máquina virtual tardan en responder.
- Los programas tardan mucho tiempo en ejecutarse.

#### 4.8. Comprobación del funcionamiento correcto de las instalaciones y configuraciones realizadas

El primer paso después de haber establecido la configuración de recursos asignados a una máquina virtual es "encenderla". Para ello, se escoge y selecciona la máquina a iniciar. Entonces, aparecerá una pantalla resumen con la configuración *hardware* de dicha máquina y, en la parte inferior, la opción de iniciarla (normalmente aparece un icono triangular de Play).

Tras realizar esta acción, se ejecutará la máquina y se iniciará el proceso normal de arranque del sistema operativo, el cual incluye la aparición de errores durante este proceso de inicio.

• **Operating System not found** informa de que se ha producido un error al intentar cargar el sistema operativo. Esto significa que no se ha indicado correctamente la ruta de acceso al archivo con la imagen del mismo y que no se ha podido instalar.

Unable to open kernel device: para solucionar este fallo, es necesario revisar el archivo de configuración de la máquina virtual que se encuentra dentro de la ruta de instalación. Se ha de comprobar que dentro de este archivo está habilitada la opción de:
 vmci0.present = "TRUE".

• This kernel requires an x86-64 CPU: este error puede deberse a dos cosas:

• El sistema operativo es de 64 bits, mientras que el procesador es de32.

En este caso, se debe buscar una imagen del sistema operativo de 32 bits

Si el error perdura, es necesario conocer si el procesador permite virtualizar.

Para evitar posibles fallos en la máquina virtual, es recomendable apagarla de forma correcta y segura, tal como se hace con el equipo con el sistema anfitrión.

Esto se realiza desde el menú de opciones dentro de la máquina virtual, donde se despliega el menú superior y se selecciona Apagar o Power off.

Por otro lado, hay veces en las que dentro de la máquina virtual no se detectan el teclado, el ratón u otros periféricos.

Esto se debe a que es necesario instalar las herramientas tools dentro del software de virtualización, como ya se ha explicado en un apartado anterior.

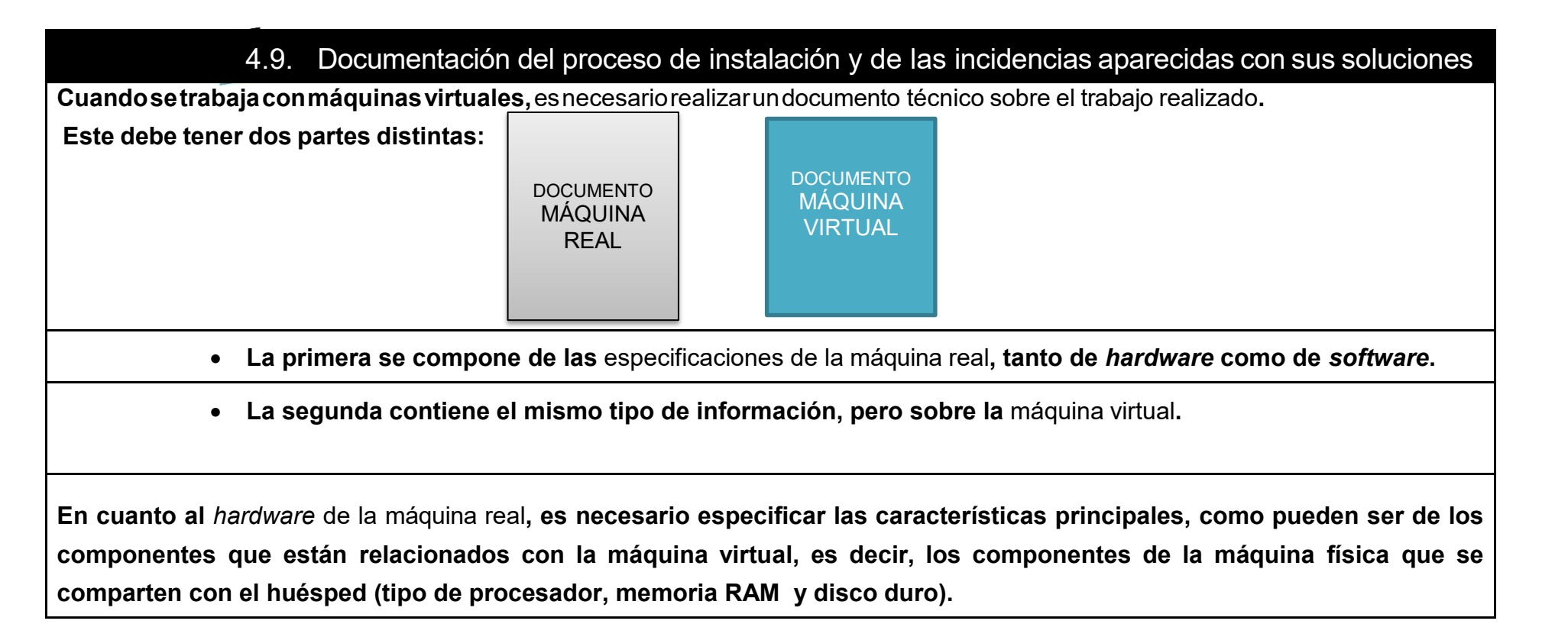

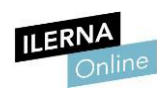

Los apartados que definen las características del sistema operativo anfitrión son:

- Nombre
- Versión
- Arquitectura
- Software de virtualización instalado

En lo referente al *hardware* de la máquina virtual, es necesario que quede constancia de los parámetros escogidos para cada uno de los componentes *hardware* (RAM y espacio de almacenamiento), junto con la fecha y hora, puesto que también tiene que reflejar cuándo se han registrado los cambios y sus nuevos valores.

- Los apartados que definen las características del sistema operativo huésped son:
- Nombre
- Versión
- Arquitectura
- Clave del producto
- Fecha y hora de instalación
- Usuario administrador
- Contraseña
- Licencias instaladas
- Observaciones

Hay que tener en cuenta que, en función del tipo de sistema operativo que se instale, hay

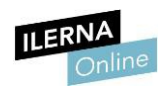

parámetros que no se podrán reflejar (como, por ejemplo, la clave del producto en un Módulo 2: Sistemas Operativos Monopuesto sistema operativo libre).

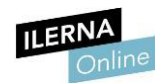

### 4.10. Interpretación de la documentación técnica

Antes de realizar la instalación de una máquina virtual hay que comprobar si el equipo cuenta con el hardware necesario para ello.

El componente que permite realizar virtualizaciones es el procesador, por lo que es necesario que el nuestro tenga integrada esta tecnología. Es por ello que las páginas web de los fabricantes de procesadores ofrecen un apartado de características que permite acceder de forma rápida esta información.

Por otro lado, el nombre de las tecnologías asociadas a la virtualización también depende del tipo de procesador. En este caso, Intel cuenta con Intel® V (VT- x), mientras que AMD tiene AMD-V.

En la actualidad, la mayoría de los procesadores cuentan con esta tecnología.

En el caso de Intel, los requisitos recomendados son tener un Intel core i5 o superior; en caso contrario, la virtualización puede ralentizar el rendimiento de nuestro equipo.

Para AMD son Socket AM3, Socket AM2, Socket S1 y Socket F.

Para consultar las **características** de los distintos **procesadores** de **Intel**: <u>https://www.intel.es/content/www/es/es/products/processors.html</u>

Para consultar las **características** de los distintos **procesadores** de **AMD**: http://www.amd.com/es-xl/products/processors

Una vez se han comprobado los requisitos *hardware* para la virtualización, suele ser necesario habilitar esta característica en la BIOS. Para llevar esto a cabo, se entra dentro de ella y se navega por el menú hasta encontrar y seleccionar la opción *Virtualización* (en *Seguridad* o en *Configuración*). Entonces se activa, se guardan los cambios y se reinicia del equipo, para que en el nuevo arranque del sistema operativo se pueda empezar a instalar y configurar la máquina virtual.

# Módulo 2

# Sistemas operativos monopuesto

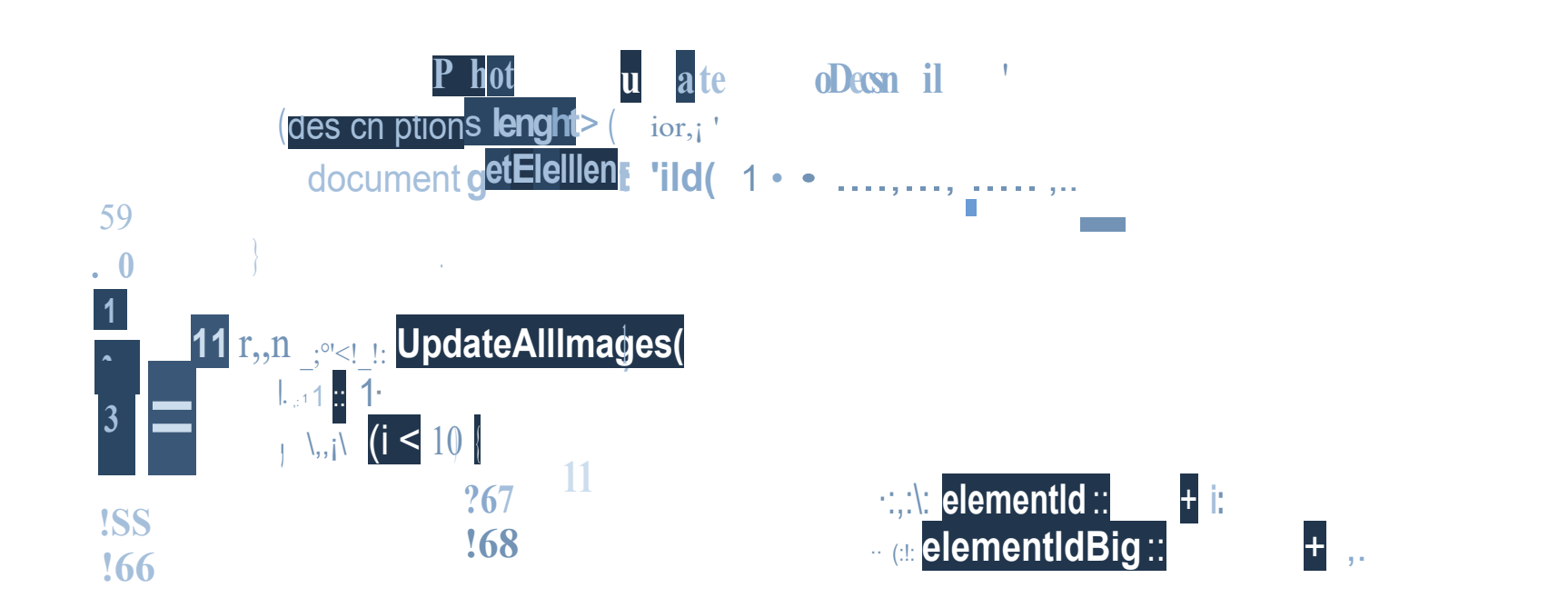

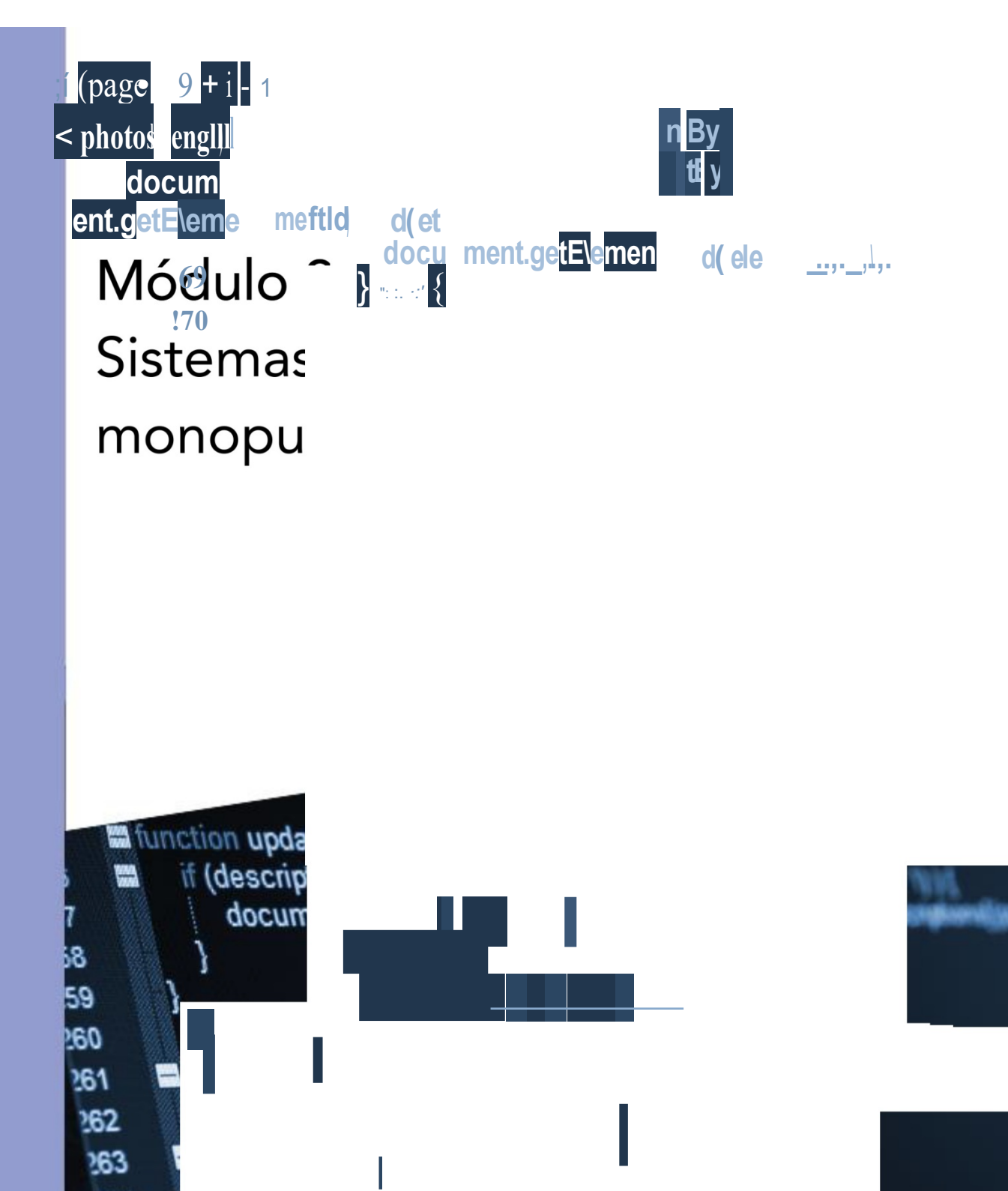

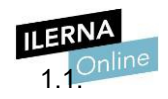

| UF 2: S | SISTEMAS OPERATIVOS PROPIETARIOS                                                                                                    |
|---------|----------------------------------------------------------------------------------------------------|
| 1. Ins  | talación de los sistemas operativos propietarios                                                                                     |
| 1.1.    | Requisitos técnicos del sistema operativo a instalar                                                                                 |
| 1.2.    | Selección del sistema operativo a instalar                                                                                           |
| 1.3.    | Métodos de instalación y planificación de los parámetros básicos: particiones. Sistemas de archivos a emplear. Esquemas de partición |
| Clona   | ción 87                                                                                                    |
| 1.4.    | Instalación de sistemas operativos y configuración de los parámetros básicos 89                                                      |
| 1.5.    | Selección de las aplicaciones básicas a instalar                                                                                     |
| 1.6.    | Creación de escenarios duales con diferentes sistemas operativos instalados 90                                                       |
| 1.7.    | Gestor de arranque                                                                                                    |
| 1.8.    | Normas de utilización del <i>software</i> 93                                                                                         |
| 1.9.    | Documentación del proceso de instalación e incidencias. Interpretación de la documentación técnica 94                                |
| 2. Rea  | alización de tareas básicas de configuración y mantenimiento sobre los sistemas operativos propietarios 96                           |
| 2.1.    | Arranque y parada del sistema                                                                                                    |
| 2.2.    | Utilización del sistema operativo                                                                                                    |
| 2.3.    | Interfaces de usuario                                                                                                    |
| 2.4.    | Operaciones con archivos                                                                                                    |
| 2.5.    | Compresión y descompresión de ficheros                                                                                               |
| 2.6.    | Actualización del sistema operativo                                                                                                  |
| 2.7.    | Agregación, configuración, eliminación y actualización del <i>software</i> del sistema operativo 108                                 |
| 2.8.    | Configuración del entorno de red y conectividad 109                                                                                  |
| 2.9.    | Configuración de dispositivos periféricos en diferentes sistemas operativos113                                                       |
| 2.10.   | Implantación de parches del sistema y módulos de código114                                                                           |
| 2.11.   | Inventario del <i>software</i> instalado115                                                                                          |
| 2.12.   | Funcionamiento correcto de las configuraciones realizadas116                                                                         |
| 2.13.   | Documentación del proceso de configuración. Interpretación de la documentación técnica 118                                           |
| 3. Adı  | ministración de los sistemas operativos propietarios                                                                                 |
| 3.1.    | Creación y gestión de los usuarios y grupos                                                                                          |
| 3.2.    | Gestión del sistema de archivos                                                                                                    |
| 3.3.    | Gestión de los procesos del sistema y del usuario125                                                                                 |
| 3.4.    | Optimización de la memoria y del funcionamiento de los dispositivos de almacenamiento 127                                            |
| 3.5.    | Rendimiento del sistema                                                                                                    |
|         |                                                                                                    |

| Π | ERNA     | Compartición de recursos                                                         |                                                   |
|---|----------|----------------------------------------------------------------------------------|---------------------------------------------------|
|   | 3.70nlii | Interpretación de datos de configuración y comportamiento del sistema operativo  | 133                                               |
|   | 3.8.     | Automatización de tareas136                                                      |                                                   |
|   | 3.9.     | Ejecución de programas y guiones administrativos                                 |                                                   |
|   | 3.10.    | Métodos para la recuperación del sistema operativo138                            |                                                   |
|   | 3.11.    | Comprobación del correcto funcionamiento del sistema                             |                                                   |
|   | 3.12.    | Documentación de las tareas de administración y las incidencias aparecidas con s | us soluciones. Interpretación de la documentación |
|   | técnica  | 141                                                                              |                                                   |

1.1. Documentación de las tareas de administración y las incidencias aparecidas con sus soluciones. Interpretación de la documentación técnica 181

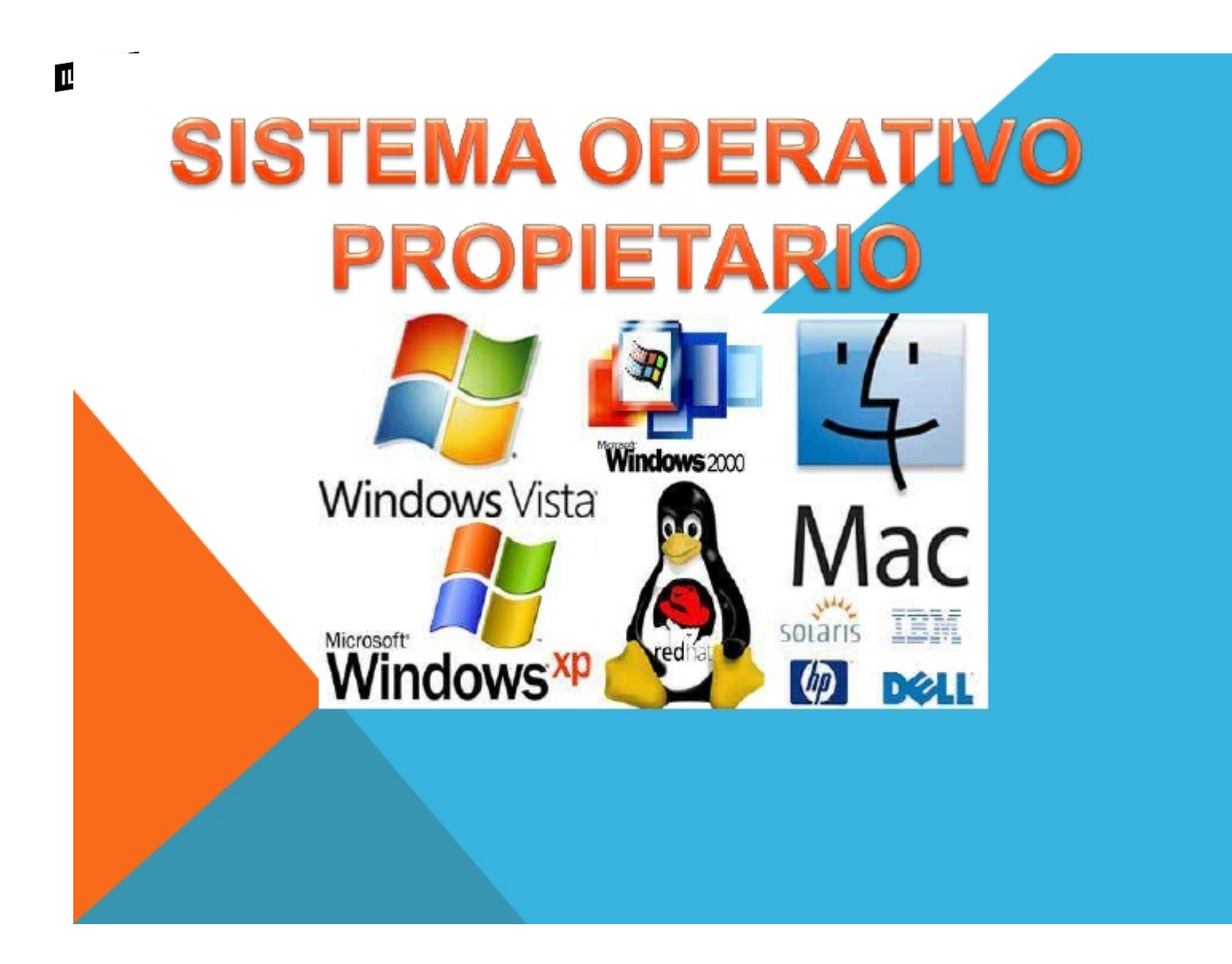

# **UF 2: Sistemas operativos propietario**

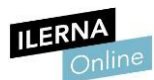

Módulo 2: Sistemas Operativos Monopuesto

### Instalación de los sistemas operativos propietarios

**REQUISITOS MÍNIMOS** 

Windows 10 32 bits

Windows 10 64 bits

# 1.1. Requisitos técnicos del sistema operativo a instalar

Dentro de los sistemas operativos de Windows, se ha escogido **Windows 10** por su fiabilidad y estabilidad en el mercado. Se pueden encontrar versiones del mismo tanto de 32 como de 64 bits. En este apartado, se van a explicar los requisitos mínimos y recomendados para cualquiera de estos tipos de arquitectura.

Los **requisitos mínimos** son aquellas condiciones que deben cumplirse necesariamente para que se pueda instalar dicho sistema operativo. También existen en distintos tipos de *softwares* y en los juegos de ordenador.

Por otra parte, los **requisitos recomendados** son aquellas condiciones que no son necesarias cumplir para poder instalar el sistema operativo o *software*, pero que permiten sacarles el máximo provecho y rendimiento.

Windows 10 32 bits

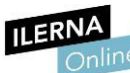

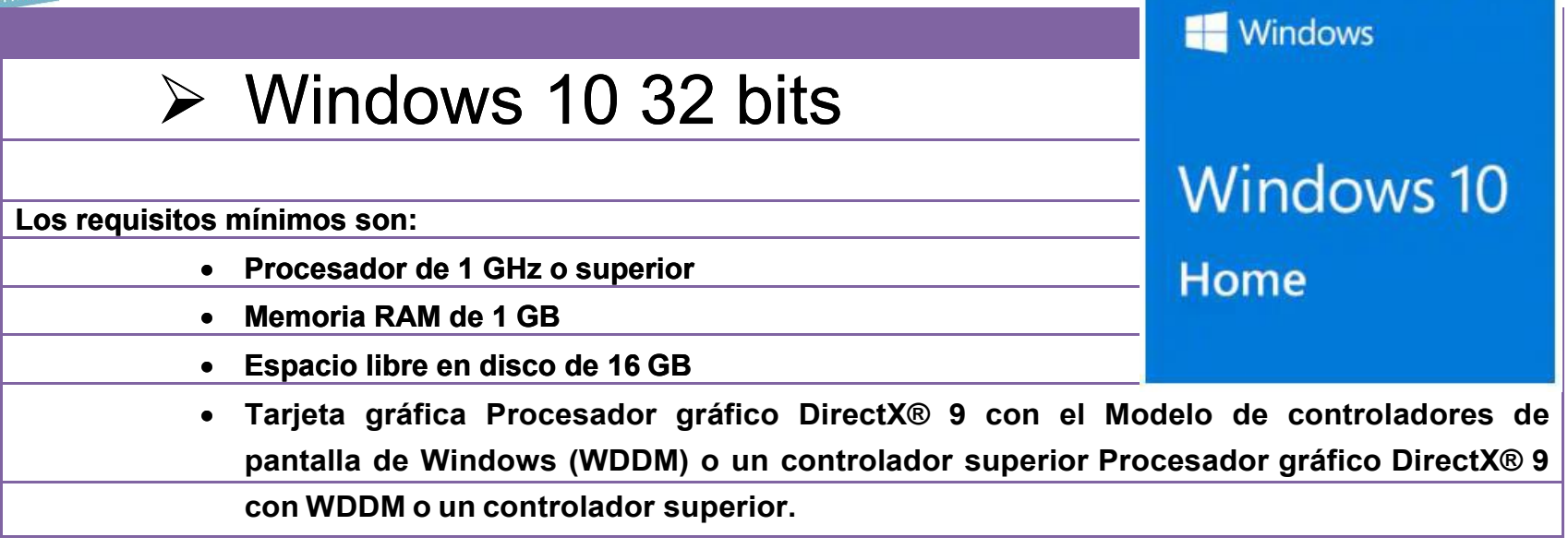

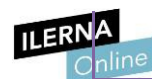

# > Windows 10 64 bits

Los requisitos mínimos son:

- Procesador de 1 GHz o superior
- Memoria RAM de 2 GB
- Espacio libre en disco 20 GB
- Tarjeta gráfica Procesador gráfico DirectX® 9 con el Modelo de controladores de pantalla de Windows (WDDM)
- O un controlador superior Procesador gráfico DirectX® 9 con WDDM o un controlador superior

# **1.2.** 1.2. SELECCIÓN DEL SISTEMA OPERATIVO A INSTALAR

Antes de instalar un sistema operativo hay que ELEGIR CUÁL ES EL QUE MÁS SE ADAPTA A LAS NECESIDADES DEL USUARIO. Para ello, se debe preguntar al cliente e indagar en el uso que hará del mismo. CONOCER LAS APLICACIONES QUE VA A NECESITAR, por si tuvieran incompatibilidades con algún tipo de sistema operativo. DECIDIR SI ESTE S.O. SERÁ CLIENTE O SERVIDOR. COMPARAR AQUELLAS VERSIONES DE LOS S.O. QUE SE PUEDEN INSTALAR. Una vez hecho esto, es posible comparar aquellas versiones de los sistemas operativos que se pueden instalar (en Windows 10 tenemos, por ejemplo, cuatro distintas: Home, PRO, Enterprise y S, aunque la más común es la primera). TENER EN CUENTA LAS CARACTERÍSTICAS DEL HARDWARE, 3 Además, en la elección del sistema operativo también habrá que tener en cuenta las características del hardware, dependiendo de los requisitos mínimos y recomendados que requiera.

# **1.3.** MÉTODOS DE INSTALACIÓN Y PLANIFICACIÓN DE LOS PARÁMETROS BÁSICOS:

- > Particiones.
- Sistemas de archivos a emplear.
- Esquemas de partición.
- Clonación

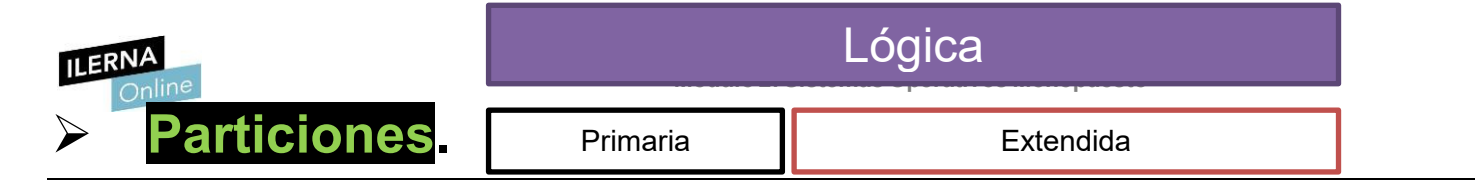

Para instalar un sistema operativo, es necesario que el disco duro tenga, al menos, una **partición**. De esta forma, se puede asociar un sistema de archivos al sistema operativo que hemos instalado.

# Tipos de particiones

- **Primaria:** es el único tipo en el que es posible instalar un sistema operativo.
- **Extendida:** es solo de almacenamiento. No podemos arrancar de ella, por lo que no se puede instalar un sistema operativo.
- Lógica: como el número de particiones en un disco duro son limitadas, se pueden crear particiones lógicas para dividir las particiones primarias y extendidas.

Solo se pueden tener **cuatro particiones** en un disco duro, ya sean todas primarias o tres particiones primarias y una extendida. El resto de las divisiones se realizan como particiones lógicas, que son ilimitadas. que puede ralentizarlo.

# CUANDO SE REALIZA LA INSTALACIÓN DEL SISTEMA OPERATIVO, SE HABLA DE DOS PARTICIONES:

Partición del sistema (system)

- •
- .

Partición de arranque (boot)

- Partición del sistema (system): almacena el gestor de arranque y los datos de configuración de arranque (BCD).
- Partición de arranque (boot): almacena los ficheros del directorio Windows, que son esenciales para iniciar el sistema operativo.

Hay que tener en cuenta que la partición de arranque y la partición del sistema puede ser la misma en un ordenador.

dos. Estas suelen denominarse de la siguiente forma:

| Disco local (C:) | Primer disco duro:                                                                       |
|------------------|------------------------------------------------------------------------------------------|
|                  | <ul> <li>Primera partición: C.Ç Es la partición<br/>de arranque.</li> </ul>              |
|                  | <ul> <li>Segunda partición: D. Suele ser una<br/>partición de almacenamiento.</li> </ul> |

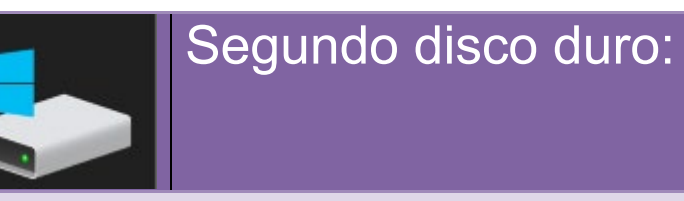

- Primera partición: E. Suele ser una partición de almacenamiento.
- Segunda partición: F. Suele ser una partición de almacenamiento.

# CLONACIÓN DEL DISCO DURO

Una vez se ha instalado el sistema operativo, se puede realizar la **clonación del disco**, que consiste en copiar el contenido del disco duro o de la partición en otro.

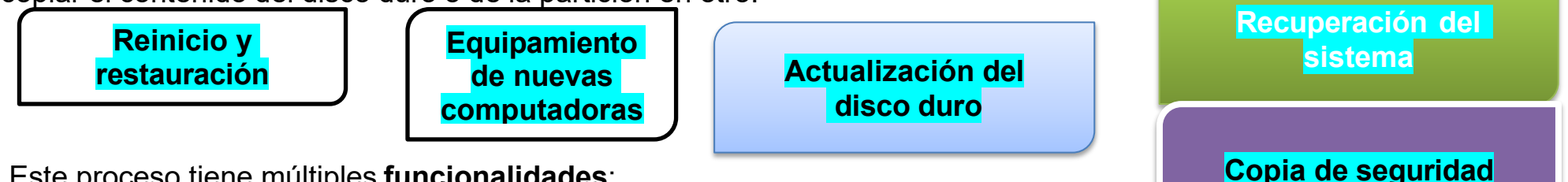

Este proceso tiene múltiples funcionalidades:

- Reinicio y restauración: es la más común. Cada vez que se apaga el equipo, se instala el sistema operativo automáticamente, utilizando esta imagen que se ha creado. De esta forma, siempre se tiene un sistema limpio.
- Equipamiento de nuevas computadoras: cuando hay que instalar más de un ordenador con los mismos programas, se realiza la instalación en uno de ellos y la clonación para utilizar esa copia en el resto de los ordenadores.
- Actualización del disco duro: si un usuario guiere cambiar su disco duro, puede realizar una clonación del antiguo y después copiarla en el nuevo.
- **Recuperación del sistema:** permite restaurar una computadora a su configuración de fábrica.
- Copia de seguridad de todo el sistema.

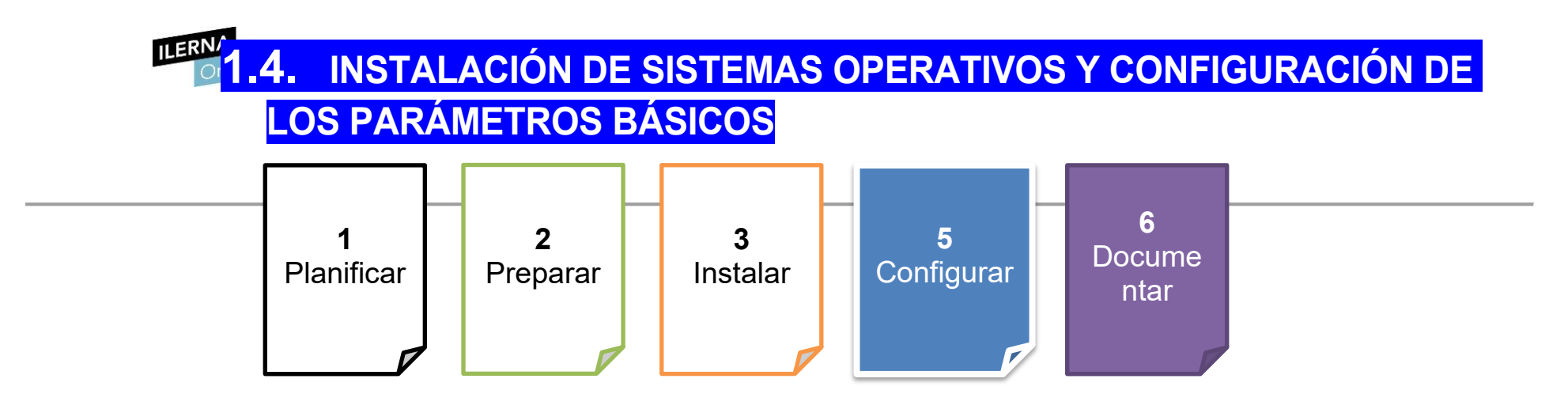

La instalación de un sistema operativo se compone de cinco fases:

Uno de los **fallos** que pueden aparecer es **no disponer de los dispositivos hardware** necesarios para ello. Por ejemplo, el dispositivo de almacenamiento que contiene el fichero de instalación del sistema operativo o una memoria USB con la ISO.

### PLANIFICAR PREPARAR, INSTALAR, CONFIGURAR y DOCUMENTAR.

 Planificación: es conveniente pensar cómo se llevará a cabo y cuáles son las instrucciones para seguir. Si no se realiza este paso inicial, es posible que falle el proceso por no preveer qué errores podemos tener. Por otra parte, es necesario conocer el estado actual del sistema para decidir qué acción se va a llevar a cabo.

Es posible actualizar el sistema operativo o formatear, es decir, instalar todo desde cero.

- **Preparación:** se debe configurar el ordenador para recibir esta instalación. Para ello, hay que entrar en la BIOS. Dependiendo de la placa base, hay que pulsar una tecla u otra. Una vez dentro, hay que configurar la opción de arranque e indicar el dispositivo que vamos a usar.
- Instalación: hay que ir indicando algunas de las configuraciones, como puede ser el tipo de instalación o la partición que se va a utilizar.
- **Configuración:** una vez que el sistema operativo se ha instalado, hay que aceptar la licencia y configurar parámetros como la zona horaria, el idioma, el nombre del equipo, el usuario administrador y la administración red, entre otros.
- Documentación: es necesario documentar toda la información del proceso para que quede constancia de qué se ha hecho y así llevar un mejor mantenimiento del mismo.

Al final del capítulo se mostrará cómo documentar la instalación de un sistema operativo.
1.5. SELECCIÓN DE LAS APLICACIONES BÁSICAS A INSTALAR

Una vez se ha instalado el sistema operativo y configurado sus parámetros, es necesario dejar el ordenador listo para que el cliente lo pueda utilizar. Al inicio del proceso, en la elección del sistema operativo, se ha hablado con él para conocer el uso que va a hacer del ordenador, por lo que se recomienda instalar aquellas aplicaciones que se vean convenientes.

#### SELECCIÓN DE LAS APLICACIONES BÁSICAS A INSTALAR

**INSTALAR LOS DRIVERS NECESARIOS**, como pueden ser los de la impresora.

**INSTALAR ANTIVIRUS.** Con licencia o gratuito.

En Windows, es posible configurar Windows Defender, por lo que no es necesario instalar otro diferente.

**INSTALAR Microsoft Office**. (siempre que se tenga licencia)

Normalmente, se suele instalar Microsoft Office

u otra alternativa que sea libre, como OpenOffice.

3

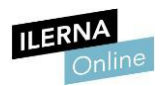

## **1.6. CREACIÓN DE ESCENARIOS DUALES CON DIFERENTES SISTEMAS** OPERATIVOS INSTALADOS

Cada vez es más habitual que haya gente interesada en tener más sistemas operativos de los que vienen instalados en el ordenador

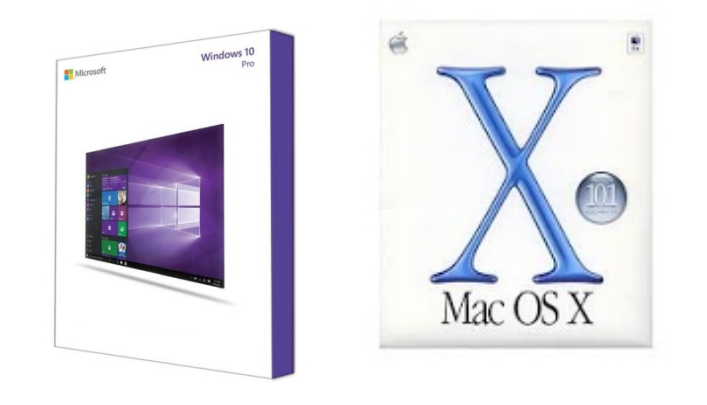

(que suelen ser Windows o Mac OS).

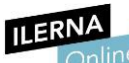

#### Módulo 2: Sistemas Operativos Monopuesto

#### Existe la posibilidad de INSTALAR DOS SISTEMAS OPERATIVOS EN LA MISMA MÁQUINA,

\_\_> lo que se conoce con el nombre de *Dual-Boot*, es decir, arranque dual.

Esto consiste en repartir el espacio físico del disco entre ambos sistemas operativos, especificando de cuánto espacio de almacenamiento dispondrá cada uno. Se puede realizar una vez esté instalado Windows,

Una vez se inicia la máquina, la BIOS se encarga de cargar el gestor de arranque, que

\_\_>inicia el SISTEMA OPERATIVO instalado.

En este caso, encontrará dos y mostrará una pantalla previa al arranque del mismo permitiendo elegir cuál de ellos queremos iniciar.

Tenemos la posibilidad de...

instalar tantos sistemas operativos \_>como unidades lógicas nos permita tener el disco duro.

En este caso, solo se podrá utilizar un sistema operativo, pues no es posible trabajar simultáneamente con los dos.

Si se quiere cambiar, es necesario reiniciar la máquina y elegir el deseado en la pantalla de arranque dual. redimensionando el espacio del disco; **Windows** estará en una Partición Principal y Linux en la Partición Secundaria

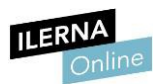

#### Para más **información**, puedes consultar el siguiente **manual**:

http://www.ite.educacion.es/formacion/materiales/130/cd/redesubuntu /ubuntu-SaberMas/arrangue\_dual\_windowslinux.html

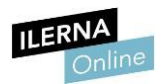

## 1.7. Gestor de arranque

El gestor de arranque es el programa que se encarga de **preparar** todo lo necesario para iniciar el sistema operativo y cargarlo en la memoria principal.

#### El gestor de arranque es más conocido como boot.

Cuando...

#### EL ORDENADOR SE ENCIENDE,

1 La **BIOS** se encarga de comprobar que...

\_>todos los dispositivos *hardware* funcionan correctamente.

2 Una vez se han realizado este control, transfiere el control al registro de arranque maestro (**MBR**),

,que es donde se aloja el gestor de arranque.

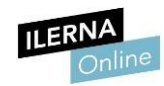

## Configuración

En Windows XP, el gestor de arranque es\_> NT Loader

y su archivo de configuración es\_> **Boot.ini**.

Para ver más **información** de este comando y de sus opciones, se puede visitar la página oficial de Microsoft:

https://technet.microsoft.com/es-es/library/cc709667(v=ws.10).aspx

En Windows Vista, Windows 7 y Windows 10, el gestor de arranque es\_> BCD.

y su archivo de configuración

es\_\_> **bootmgr**.

La información de arranque la guarda en un archivo.

Para modificar esta información, se utiliza el

comando\_\_> BCDEDIT,

con el cual también se puede \_\_> consultar la

configuración de arranque del equipo.

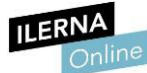

Módulo 2: Sistemas Operativos Monopuesto

| CONFIGURACIÓN                 | GESTOR         | ARCHIVO DE    |
|-------------------------------|----------------|---------------|
| DE LOS SISTEMAS<br>OPERATIVOS | DE<br>ARRANQUE | CONFIGURACIÓN |
| WINDOWS XP                    | NT Loader      | Boot.ini.     |
| Windows 7,8,10                | BCD            | bootmgr       |

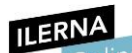

Módulo 2: Sistemas Operativos Monopuesto

#### ADMINISTRADOR DE ARRANQUE

CARGADOR DE ARRANQUE

Como se puede observar, existen dos partes diferenciadas:

el Administrador de arranque de Windows y el Cargador de arranque.

Microsoft aprovechó la salida de Windows 8 para mejorar la seguridad del gestor de arranque y la velocidad del inicio del sistema.

| C:\WINDOWS\system32>bcdedit                                                                                                    |                                                                                                    |  |
|----------------------------------------------------------------------------------------------------|----------------------------------------------------------------------------------------------------|--|
| Administrador de arranque de Windows                                                                                                    |                                                                                                    |  |
| Identificador<br>device<br>path<br>description<br>locale<br>inherit<br>default<br>resumeobject<br>displayorder<br>toolsdisplayorder<br>timeout | <pre>{bottmgr} partition=\Device\HarddiskVolume1 \EFI\Microsoft\Boot\bootmgfw.efi Windows Boot Manager es-ES {globalsettings} {current} {88cd5107-0cae-11e8-bb31-8079369165a9} {current} {memdiag} 0</pre> |  |
| Cargador de arranque de<br>Identificador                                                                                                    | Windows<br><br>{current}                                                                                                    |  |
| device<br>path<br>description<br>locale<br>inconit                                                                                             | partition=C:<br>\WINDOWS\system32\winload.efi<br>Windows 10<br>es-ES<br>(bootloadonrottings)                                                                                                    |  |
| recoverysequence<br>displaymessageoverride<br>recoveryenabled<br>isolatedcontext                                                               | {f4b73c07-ca09-11e7-bea9-af4778f8c74b}<br>Recovery<br>Yes<br>Yes                                                                                                    |  |
| allowedInmemorysettings<br>osdevice<br>systemroot<br>resumeobject<br>nx<br>bootmenupolicy                                                      | 0x15000075<br>partition=C:<br>\WINDOWS<br>{88cd5107-0cae-11e8-bb31-8079369165a9}<br>OptIn<br>Standard                                                                                                    |  |
|                                                                                                    |                                                                                                    |  |

Este nuevo gestor de arranque se denomina **UEFI Secure Boot**.

| • | PROPIEDAD INTELECTUAL: es el         | conjunto de derechos que tiene el creador de un          |
|---|--------------------------------------|----------------------------------------------------------|
|   | software en relación con el software | e creado.                                                |
| • | DERECHOS DE AUTOR: se comp           | oonen de los derechos morales y de los derechos          |
|   | patrimoniales.                       |                                                          |
|   | Los                                  | Los                                                      |
|   | DERECHOS                             | DERECHOS PATRIMONIALES son aquellos que le dan           |
|   | MORALES son                          | al creador la posibilidad de exigir la no distribución y |
|   | obligados para el                    | modificación de su <i>software</i> . Además, aquí están  |
|   | autor de un                          | incluidos los derechos de percibir una cantidad          |
|   | <i>software</i> y estos              | económica por el uso del mismo.                          |
|   | definen quién ha                     |                                                          |
|   | sido su creador.                     |                                                          |

nuertiasoftware está protegido por la Ley de Propiedad Intelectual,

,que defiende los derechos de autor del creador.

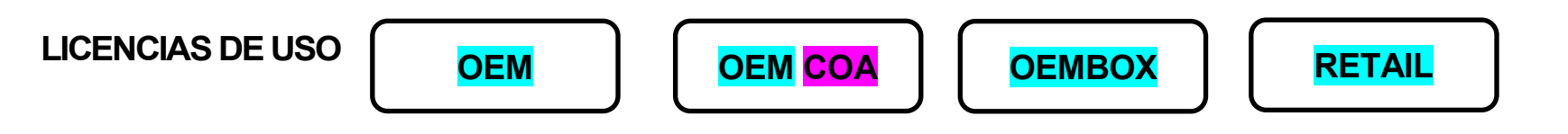

Es por ello que, para utilizarlos, es necesario disponer de una licencia de uso. Los diferentes tipos de licencias de Windows son:

OEM: el número de la licencia\_>

, se envía al usuario vía e-mail para que realice con ella la activación del sistema operativo.

Solo permite ser activada en una instalación, por lo que <mark>solo se puede usar en un único equipo</mark>, <mark>ya</mark> que está asociada con su hardware.

Por lo tanto, dejará de ser válida si modificamos el hardware de nuestra máquina.

OEM COA: en este caso, el número de licencia aparece en una \_\_>

etiqueta con el distintivo de Windows que suele encontrarse adherida al ordenador.

Solo permite ser activada en una instalación, por lo que <mark>solo se puede usar en un único equipo</mark>, <mark>ya</mark> <mark>que está asociada con su hardware.</mark>

Por lo tanto, dejará de ser válida si modificamos el hardware de nuestra máquina.

**ILERMOEMBOX**: se compone de:

Módulo 2: Sistemas Operativos Monopuesto

- □ una etiqueta con el holograma de Windows,
- □ así como de un DVD para la instalación.

Solo permite ser activada en una instalación, por lo que <mark>solo se puede usar en un único equipo</mark>, <mark>ya</mark> <mark>que está asociada con su hardware.</mark>

Por lo tanto, dejará de ser válida si modificamos el hardware de nuestra máquina.

- **RETAIL**: se compone de:
- □ una etiqueta con el holograma de Windows,
- □ así como de un DVD para la instalación.

Este tipo de licencia, a diferencia de las anteriores,

sí permite ser instalada en diferentes máquinas, con la única condición de que los equipos no se

estén usando a la vez.

Además, permite realizar cualquier tipo de modificación de hardware,

por lo que tendremos que (desactivar la licencia) y (activarla de nuevo).

Todas estas licencias permiten la virtualización,

,aunque se debe tener una por cada una de las máquinas virtuales con este sistema operativo.

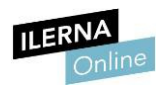

Por otro lado, cada una de las anteriores licencias mencionadas tiene asociados los...

decir,

que hay una serie de Imitaciones de (uso), (modificación) y (distribución).

En este caso, Windows

## X - NO PERMITE LA ALTERACIÓN DEL CÓDIGO FUENTE

#### X - NI LA DISTRIBUCIÓN DEL MISMO

sin su consentimiento.

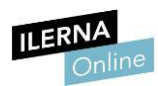

## **1.9.** Documentación del proceso de instalación e incidencias. Interpretación de la documentación técnica

Es necesario elaborar unos informes de incidencias siempre que se trabaja en el **mantenimiento** de un ordenador. A este tipo de documentación se le llama **cuaderno de bitácora**, pues debe tener toda la información agrupada para cada diferente equipo.

Para confeccionar el CUADERNO DE BITÁCORA hay que diferenciar:

- la parte de *hardware*
- de la parte software.

| ILERNA                                     |
|--------------------------------------------|
| De la                                      |
| PARTE <i>HARDWARE</i> DE LA MÁQUINA<br>EAL |
| Es necesario especificar las               |
| características principales:               |
|                                            |
| Referencia de equipo                       |
| Marca y modelo                             |
| Procesador                                 |
| Memoria RAM                                |
| Discos de almacenaje                       |
| Tarjeta gráfica                            |
| Tarjeta dered                              |

Módule Por otro lado, del proceso de la instalación del SISTEMA OPERATIVO PROPIETARIO, se debe indicar: • Fecha • Tipo de instalación • Nombre • Versión • Clave del producto • Arquitectura • Usuario administrador

Contraseña

• Observaciones

Licencias instaladas

Además de esta documentación, también hay que indicar todo el *software* que se ha instalado durante el proceso de la puesta a punto del equipo, como, por ejemplo, el antivirus escogido.

#### ERRORES

Es importante dejar constancia de todos los errores que han ocurrido durante la instalación y de su solución. De esta forma, si el ordenador tiene algún problema y necesita una reparación, se podrá consultar este

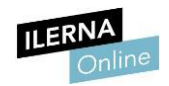

#### Realización de tareas básicas de configuración y mantenimiento sobre los sistemas operativos propietarios

#### 2.1. Arranque y parada del sistema

Cuando encendemos el ordenador, antes de que cargue el sistema operativo **Windows**, existe la posibilidad de iniciar en modo seguro. Para ello, hay que presionar la tecla **F8**, que nos llevará al menú de

#### Opciones avanzadas de arranque.

 MODO SEGURO: se selecciona cuando se ha instalado un nuevo controlador y no inicia bien el sistema. Este modo solo carga los controladores mínimos necesarios.
 MODO SEGURO CON FUNCIONES DE RED: añade a la opción anterior la posibilidad de conectarse a la red, para poder usar internet.
 Modo seguro con símbolo del sistema: elimina la interfaz gráfica del sistema operativo, por lo que solo se podrá trabajar con comandos.

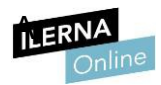

Aunque se muestran OTRAS OPCIONES que también son útiles para la solución de errores del sistema:

- 1. Habilitar el registro de arranque.
- 2. Habilitar vídeo de baja resolución.
- 3. La última configuración válida conocida.
- 4. Modo de restauración de servicios de directorio.
- 5. Modo de depuración.
- 6. Deshabilitar el reinicio automático en caso de error del sistema.
- 7. Deshabilitar el uso obligatorio de controladores firmados.
- 8. Iniciar Windows normalmente.

| Recuperación de errores de Windows                                                                                                    |
|----------------------------------------------------------------------------------------------------|
| Windows no se cerró correctamente. Si esto se debe a que el sistema no<br>responde o a que el sistema se cerró para proteger los datos, es posible que<br>pueda recuperarse si elige una de las configuraciones de modo seguro de este<br>menú: |
| (Use las teclas de dirección para resaltar la opción que desee.)                                                                                                    |
| Modo seguro<br>Modo seguro con funciones de red<br>Modo seguro con símbolo del sistema                                                                                                    |
| Iniciar Windows normalmente                                                                                                    |
| Descripción: Iniciar Windows con su configuración normal.                                                                                                    |

Sesiones

En **Windows 10**, existe la posibilidad de registrar **distintos usuarios** y que cada uno de ellos tenga sus propios directorios y programas instalados. También es posible que compartan documentos.

En el proceso de apagado, se añaden las opciones Cerrar sesión, Suspender, Apagar y Reiniciar.

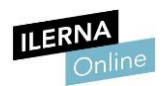

#### 2.2. Utilización del sistema operativo

Cualquier sistema operativo se puede utilizar tanto en:

- modo gráfico (con una interfaz intuitiva),
- modo consola (con comandos).

Actualmente, el uso de los ordenadores se ha extendido y ha llegado a un amplio público, por lo que trabajar con una interfaz intuitiva es lo común, ya que ayuda al usuario mediante ventanas.

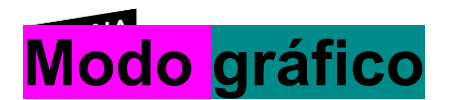

La principal diferencia reside en la visualización de los elementos.

Se distribuye en ventanas y la interacción se realiza con un ratón

(o directamente con las manos, como en los dispositivos táctiles).

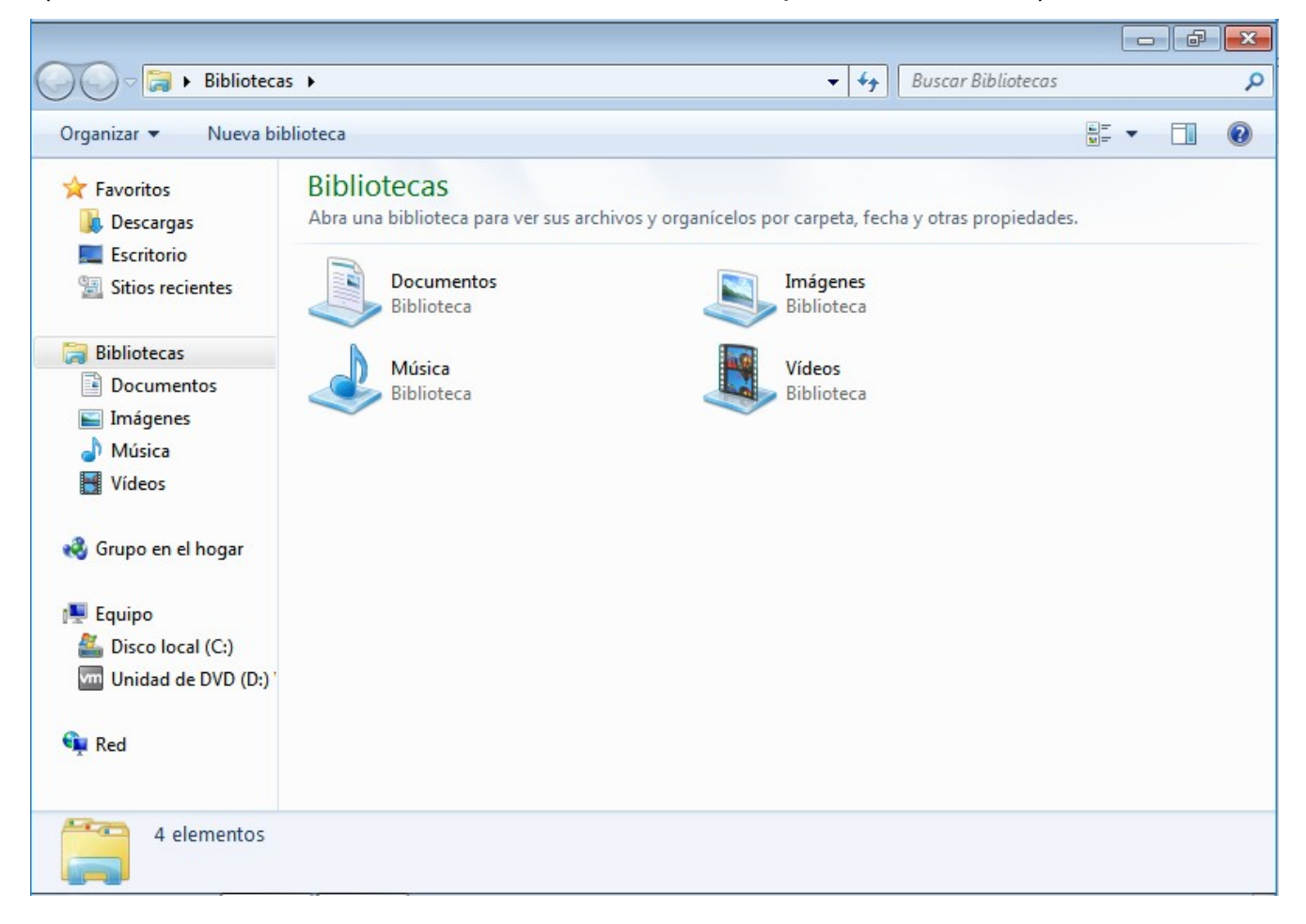

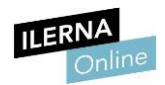

#### <mark>Modo</mark> consola

El modo consola consume muchos menos recursos (por ejemplo, memoria RAM) que el modo gráfico, lo que se considera una gran ventaja.

Como hemos visto anteriormente, hay opciones de arranque que no muestran la interfaz gráfica.

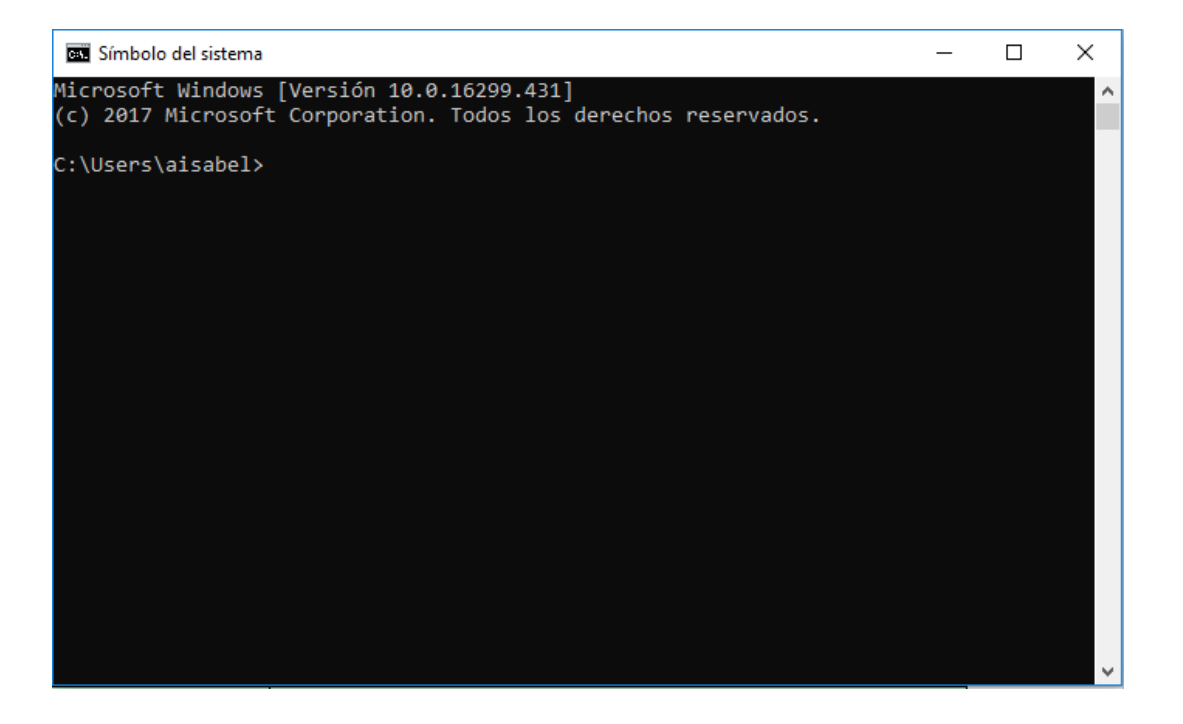

**LER2.3.** Interfaces de usuario*I*ódulo 2: Sistemas Operativos Monopuesto

## Tipos, propietarios y usos

Se distinguen **dos tipos** de interfaces de usuario:

9. Interfaz de línea de comandos (GLI)

10. Interfaces gráficas de usuario (GUI)

Windows 10 permite seleccionar diferentes opciones para configurar la interfaz gráfica (GUI).

11. **Barra de tareas:** barra que se sitúa en la parte inferior de la pantalla, donde se encuentran las distintas aplicaciones y accesos directos. El usuario puede elegir qué elementos quiere que se muestren en ella y cuáles no, además de ocultarla.

#### # O D 💿 🗮 🥒 🥶 📧 📲 💠

12. **Ventanas:** cada vez que se abre una aplicación, esta se muestra en la interfaz gráfica en forma de ventana. Todas tienen tres botones en la parte superior derecha para minimar, cambiar de tamaño y cerrar.

- 🗆 ×

13. **Configuración de escritorio**: cada usuario puede cambiar el aspecto visual de su

En Windows 10, se llama **tema** al conjunto de sonidos e iconos y al estilo de puntero del ratón que personaliza el entorno de trabajo. escritorio.

Además del tema, también se puede cambiar la imagen de fondo de escritorio y el protector de la pantalla. Un factor importante que afecta al rendimiento es la configuración de la resolución de la pantalla, pues debe ser adecuada según el monitor que se esté usando.

# Accesibilidad para las personas discapacitadas

Desde hace algunos años, los ordenadores se han comenzado a adaptar para que puedan usarlos las personas con necesidades especiales. Al principio se acondicionó el *hardware* y se introdujeron cambios en el teclado y el ratón.

Aquí encontraremos gran cantidad de opciones, aunque las más típicas suelen ser referentes al teclado y al ratón. También es común establecer un narrador o la opción de pantalla para aquellas personas con problemas visuales.

#### **II ERNA** Centro de accesibilidad ← → · · ↑ 🐵 > Panel de control > Accesibilidad > Centro de accesibilidad Buscar en el Panel de control Q 2 Ventana principal del Panel de Facilitar el uso del equipo control Acceso rápido a herramientas comunes Cambiar configuración de inicio de sesión Las herramientas de esta sección le pueden ayudar a comenzar. Windows puede leer y analizar esta lista automáticamente. Presione la barra espaciadora para seleccionar la herramienta resaltada. Leer siempre esta sección en voz Detectar siempre esta sección alta Iniciar Lupa 2 Iniciar Narrador 💐 Iniciar Teclado en pantalla E. Configurar Contraste alto ¡No sabe dónde empezar? Obtener recomendaciones para facilitar el uso de este equipo Explorar toda la configuración Si selecciona estas configuraciones, se iniciarán automáticamente cada vez que inicie una sesión. Usar el equipo sin una pantalla Optimiza el equipo en caso de discapacidad visual Facilitar el uso del equipo Optimiza la presentación visual Usar el equipo sin un mouse o teclado 6 Configure dispositivos de entrada alternativos Facilitar el uso del mouse 1 Ajuste la configuración del mouse u otros dispositivos señaladores Facilitar el uso del teclado 0 Ajuste la configuración del teclado Usar texto o alternativas visuales para los sonidos Configure alternativas para los sonidos Facilitar el trabajo con tareas Ajuste la configuración para lectura y escritura en el teclado Facilitar el uso del toque y la tableta Ajustar la configuración del toque y la tableta

X

#### Nombres y extensiones

Todos los archivos tienen un **nombre** (que es su identificador) y una **extensión**. Ambos pueden cambiarse, aunque es poco recomendable hacerlo con el segundo. No obstante, se puede cambiar un archivo con extensión *.txt* (un archivo de texto) a un ejecuble de Windows (con extensión *.bat*).

Para realizar esto mediante comandos, hay que utilizar el comando rename.

C:\Users\aisabel\Desktop\SMIX>rename resultado.txt resultadoNuevo.txt

#### Comodines

A la hora de definir los filtros para realizar una búsqueda, podemos utilizar caracteres comodines:

- 14. **Símbolo "?"**: sirve para indicar que puede ser cualquier caracter, pero es un único caracter.
- 15. **Símbolo** "\*": sirve para indicar que pueden ser varios caracteres.

Las operaciones más usuales entre los usuarios son aquellas que se refieren al trabajo con archivos y con directorios.

| Operaciones con directorios |               |                |            |     |
|-----------------------------|---------------|----------------|------------|-----|
| Crear un directorio:        | mkdir.        |                |            |     |
| Cambiar de directorio:      | cd            |                |            |     |
| Listar directorio:          | dir           |                |            |     |
| Copiar directorio:          | хсору.        | recurrente     | con        | el  |
|                             | modificador / | ⁄s.            |            |     |
| Mover directorio:           | move.         |                |            |     |
| Eliminar directorio:        | rd. recurrer  | nte con el mod | ificador / | /s. |

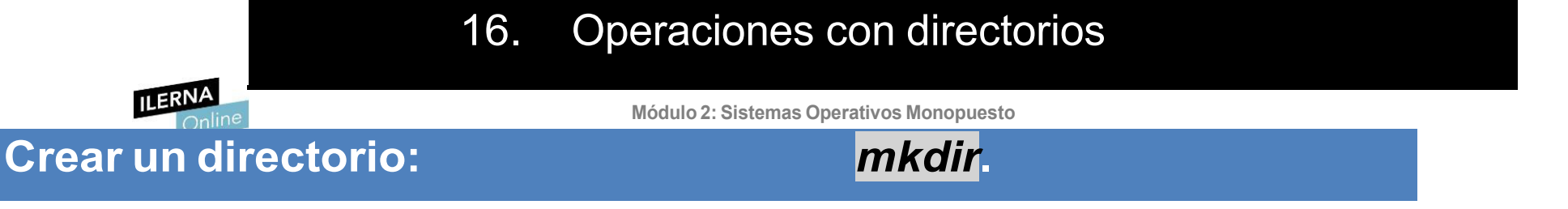

**Crear un directorio**: para crear un directorio se utiliza el comando *mkdir*. Si el parámetro es solo un nombre, crea un directorio con dicho nombre en el directorio actual. También es posible introducir una ruta como parámetro.

C:\Users\aisabel\Desktop\SMIX>mkdir PACS

**Cambiar de directorio**: para que un usuario pueda moverse por los directorios del sistema de archivos debe utilizar el comando *cd*, el cual tiene que ir acompañado de la ruta a la que quiere ir, que puede ser tanto relativa como absoluta.

C:\Users\aisabel\Desktop\SMIX>cd PACS

C:\Users\aisabel\Desktop\SMIX\PACS>

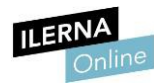

#### dir

**Listar directorio**: para conocer el contenido de un directorio se pueden utilizar dos comandos, en función de cómo se quiere mostrar: si el usuario quiere ver el contenido de forma gráfica, debe introducir el comando *tree*, mientras que, si solo quiere ver la información, usará el comando *dir*.

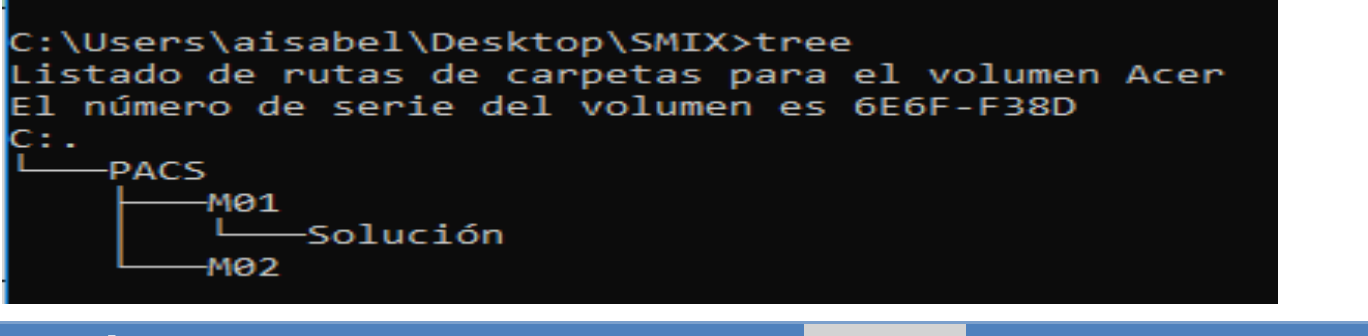

**Copiar directorio:** 

**XCOPY**. recurrente con el modificador /s.

```
C:\Users\aisabel\Desktop\SMIX>dir
El volumen de la unidad C es Acer
El número de serie del volumen es: 6E6F-F38D
Directorio de C:\Users\aisabel\Desktop\SMIX
14/06/2018 17:30
                     <DIR>
14/06/2018 17:30
                     <DIR>
                                    . .
14/06/2018 17:33
                     <DIR>
                                    PACS
14/06/2018
          17:22
                                  0 resultadoNuevo.txt
               1 archivos
                                       0 bytes
               3 dirs 389.130.715.136 bytes libres
```

**Copiar directorio**: se utiliza el comando *xcopy*. Si este directorio tiene otros dentro que también se quieren copiar, es necesario indicar que se va a hacer de forma recurrente con el modificador

*/e*. En el comando se debe introducir el nombre del directorio a copiar y el nombre del directorio destino, separados por un espacio.

C:\Users\aisabel\Desktop\SMIX\PACS>xcopy /e M01 M02 M01\Solución\solucion1.txt 1 archivo(s) copiado(s)

#### Mover directorio:

move.

Mover directorio: se utiliza el comando move.

C:\Users\aisabel\Desktop\SMIX\PACS>move M01 Otros Se ha(n) movido 1 directorio(s).

Este mueve un directorio junto con todos los archivos y directorios que contiene.

Eliminar directorio:

**rd**. recurrente con el modificador

**Eliminar directorio**: se utiliza el comando *rd*. Este borra un directorio junto con todos los archivos que contiene. Si el directorio tiene también otros directorios dentro que se quieren eliminar, es necesario indicar que se va a hacer de forma recurrente con el modificador /s.

/s.

C:\Users\aisabel\Desktop\SMIX\PACS>rd /s Otros Otros, ¿Está seguro (S/N)? s

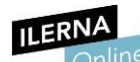

Módulo 2: Sistemas Operativos Monopuesto

| Operaciones con FICHEROS |          |
|--------------------------|----------|
| Crear un fichero:        | fsutil . |
| Abrir un fichero:        | type     |
| Copiar un fichero:       | сору     |
| Mover un fichero:        | del.     |
| Eliminar un fichero:     | erase.   |

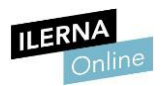

## OPERACIONES CON FICHEROS

a. Crear un fichero: se puede crear un archivo con el comando *fsutil* e indicar también el tamaño del mismo.

C:\Users\aisabel\Desktop\SMIX\PACS>fsutil file createnew nuevoarchivo.txt 1000 El archivo C:\Users\aisabel\Desktop\SMIX\PACS\nuevoarchivo.txt está creado

b. **Abrir un fichero**: es posible ver el contenido de un fichero de texto en el símbolo de sistema utilizando el comando *type*.

C:\Users\aisabel\Desktop\SMIX\PACS\M02\Solución>type solucion1.txt Hola Mundo :)

c. **Copiar un fichero**: se usa el comando *copy*. Se indica la ruta completa con el nombre del fichero y, posteriormente, su destino.

C:\Users\aisabel\Desktop\SMIX\PACS>copy M02\solucion1.txt M02\Solución 1 archivo(s) copiado(s).

d. Mover un fichero: se utiliza el mismo comando que para mover un directorio, move. Se indica la ruta completa, el nombre del archivo y, posteriormente, el destino.
 C:\Users\aisabel\Desktop\SMIX\PACS>move M02\solucion1.txt M02\Solución Se han movido 1 archivos.

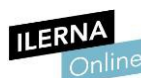

e. Eliminar un fichero: existen dos comandos para eliminar un fichero:

del y erase.

C:\Users\aisabel\Desktop\SMIX\PACS\M02\Solución>del solucion1.txt

# PERMISOS Y ATRIBUTOS De los Archivos y Directorios

Todos los archivos y directorios tienen una serie de permisos para cada uno de los usuarios del sistema. Estos se pueden establecer **tanto para usuarios individuales como para grupos**.

Para cambiarlos, hay que entrar en *Propiedades del archivo o directorio* y después ir a la pestaña *Seguridad*. Una vez ahí, podemos ver qué permisos hay establecidos y editarlos.
ILERNA Propiedades: nuevoarchivo2.txt

X 2: Sistemas Operativos Monopuesto

| General                                                   | Seguridad      | Detalles    | Version   | es anteriores |             |
|-----------------------------------------------------------|----------------|-------------|-----------|---------------|-------------|
| Nombre                                                    | e de objeto:   | C:\Users    | \aisabel\ | Desktop\SMI   | X\PACS\nuev |
| <u>N</u> ombre                                            | s de grupos (  | o usuarios: |           |               |             |
| SE S                                                      | /STEM          |             |           |               |             |
| 2 =                                                       | · · · - ,      |             |           | ,             |             |
| SE Ad                                                     | Iministradores | (LAPTOP     | -17MHA    | ESP\Administ  | radores)    |
|                                                           |                |             |           |               |             |
|                                                           |                |             |           |               |             |
| Para ca                                                   | ambiar los pen | misos, haq  | a clic en | Editar.       | Eduar       |
|                                                           |                |             |           |               | Editar      |
| <u>P</u> ermiso                                           | s de SYSTE     | М           |           | Permitir      | Denegar     |
| Contr                                                     | rol total      |             |           | ~             |             |
| Modi                                                      | ficar          |             |           | $\checkmark$  |             |
| Lectu                                                     | ura y ejecució | in          |           | $\checkmark$  |             |
| Lectu                                                     | Jira           |             |           | $\sim$        |             |
| Escri                                                     | tura           |             |           | $\sim$        |             |
| Perm                                                      | isos especial  | es          |           |               |             |
|                                                           |                |             |           |               |             |
| Para especificar permisos especiales o Opciones avanzadas |                |             |           |               |             |
| en Opciones avanzadas.                                    |                |             |           |               |             |
|                                                           |                |             |           |               |             |
|                                                           |                |             |           |               |             |
|                                                           |                |             |           |               |             |

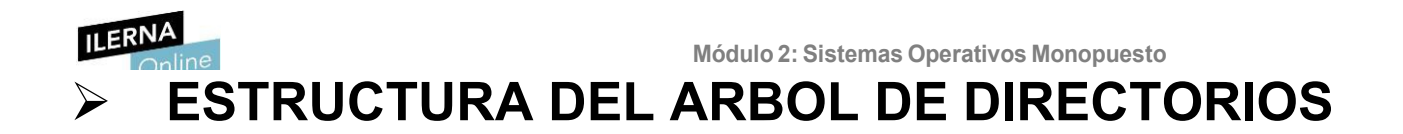

El sistema operativo Windows ofrece el **explorador de archivos** como medio gráfico para poder navegar por los diferentes elementos del árbol de directorios. Entre sus distintas funciones, podemos **administrar el equipo**, **crear archivos y carpetas**, **navegar** por ellas y **ejecutar** aplicaciones.

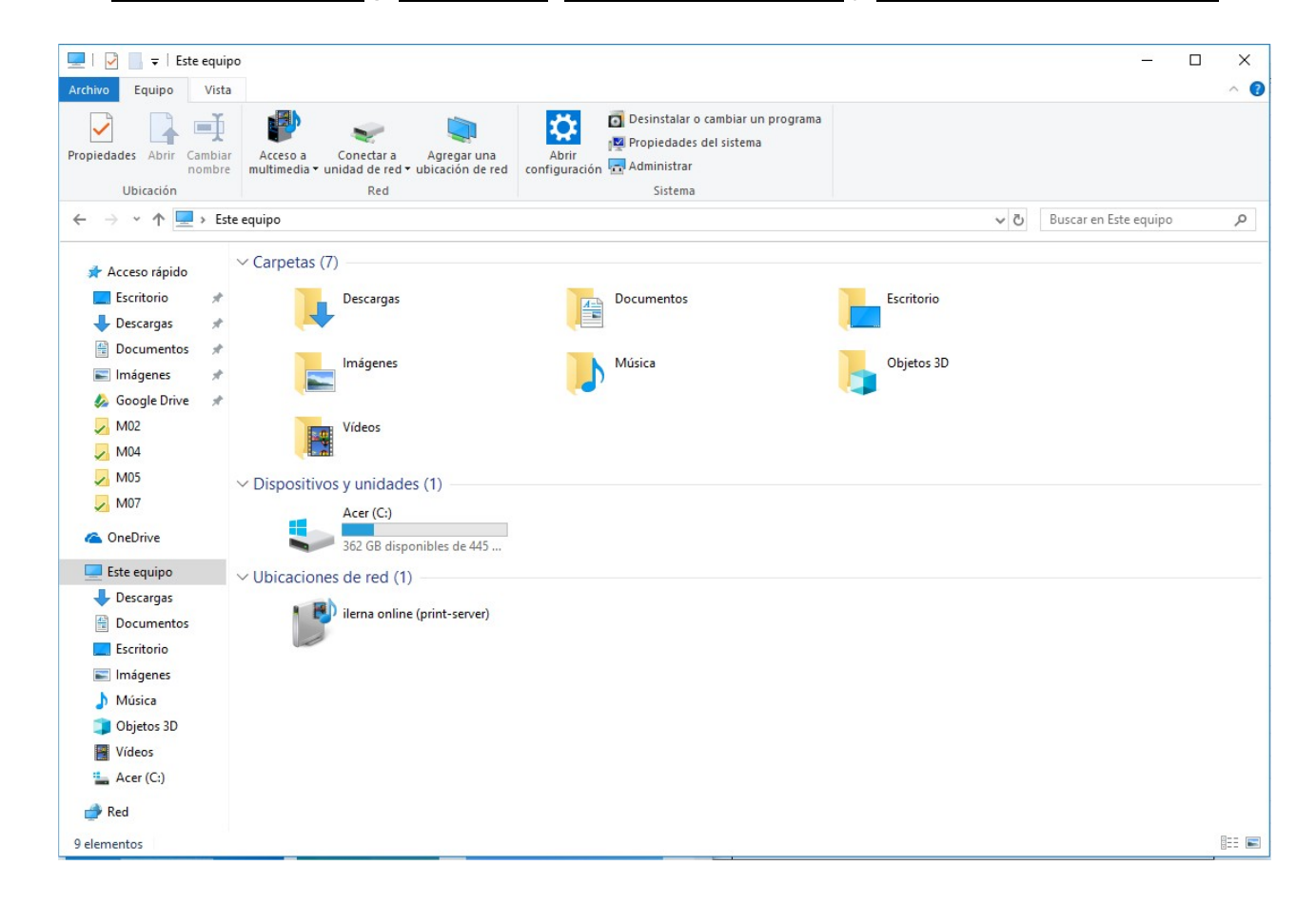

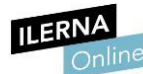

Módulo 2: Sistemas Operativos Monopuesto

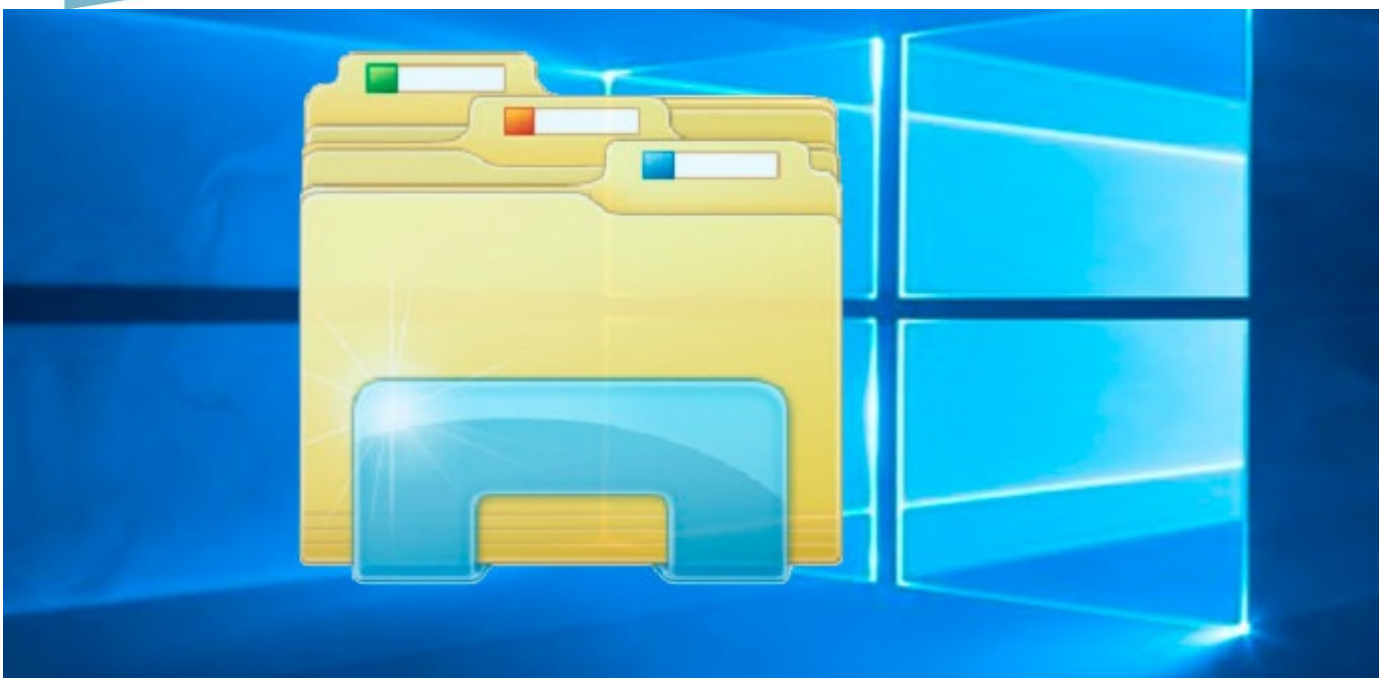

| LOS DIRECTORIOS MÁS IMPORTANTES DE WINDOWS<br>SON LOS SIGUIENTES:                   |
|-------------------------------------------------------------------------------------|
| \Boot (C:\Windows\Boot):                                                            |
| Almacena los archivos de arranque del sistema operativo.                            |
| <mark>\Archivos de programas (C:\Program Files)</mark> :                            |
| Almacena los archivos de los programas instalados en el sistema operativo.          |
| Contiene una subcarpeta:                                                            |
| Common Files:                                                                       |
| Aquí se almacenan los datos comunes de los programas.                               |
| \ProgramData (C:\ProgramData):                                                      |
| Suele ser un directorio oculto que almacena los datos de los programas compartidos. |
| Dentro podemos encontrar:                                                           |
| \ProgramData\Microsoft\Windows\Start Menu:                                          |
| Almacena los programas en el menú <i>Inicio</i> .                                   |
| \ProgramData\Microsoft\Windows\Start Menu\Programs\Administrative Tools :           |
| Almacena las herramientas administrativas compartidas.                              |

| Online                    | LOS DIRECTORIOS MÁS IMPORTANTES DE WINDOWS<br>(Continuación)                                          |
|---------------------------|----------------------------------------------------------------------------------------------------|
| \ProgramData\Microsoft\W  | /indows\Start Menu\Programs\StartUp:                                                                  |
|                           | Almacena los programas que inician Windows. Normalmente está oculto.                                  |
| \ProgramData\Microsoft\Se | earch\Data\Applications\Windows:                                                                      |
|                           | Almacena la caché de búsquedas hechas en Windows.                                                     |
| \PerfLogs (C:\PerfLogs):  |                                                                                                    |
|                           | Almacena los <i>logs</i> de las aplicaciones y el rendimiento del equipo.                             |
| \Usuarios (C:\Users):     |                                                                                                    |
| Almacena los datos del us | suario y sus ficheros. En ellos se encuentran el escritorio, sus documentos, etcétera. Dentro podemos |
| \Users\Public:            |                                                                                                    |
|                           | Almacena las carpetas compartidas entre los usuarios del sistema.                                     |
| \Windows (C:\Windows):    |                                                                                                    |
| Almacena los              | s archivos del sistema operativo de Windows. Algunas de las carpetas internas más importantes son:    |
| \Windows\Fonts:           |                                                                                                    |
|                           | Almacena las fuentes.                                                                                 |
| \ProgramData\Microsoft\W  | /indows\Start Menu\Programs\StartUp:                                                                  |
|                           |                                                                                                    |

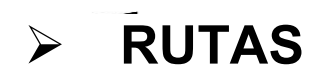

Una **ruta** es la **referencia a la localización** de un fichero dentro del sistema de archivos del sistema operativo.

Se compone de los diferentes directorios que constituyen el camino que hay que recorrer hasta llegar a él. Cada uno de estos directorios se separa por el carácter *"\"*.

#### Hay **dos tipos** de rutas:

- Absoluta: señala la ubicación del fichero desde el directorio raíz del sistema de archivos.
- Relativa: señala la ubicación del fichero desde el punto en el que se encuentra el usuario.

#### Herramientas gráficas

Siempre que se trabaja con archivos, es posible hacerlo tanto a través de la interfaz gráfica como por comandos. La mayor parte de las operaciones vistas anteriormente se conocen en el entorno gráfico, puesto que solemos encontrarlas en el menú que desplegamos con el botón derecho del ratón.

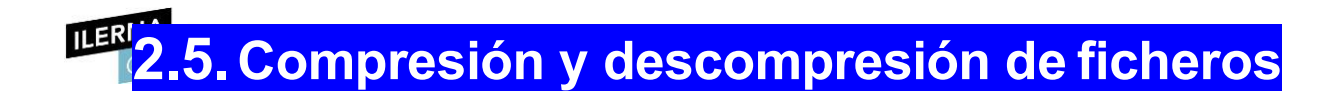

**Comprimir** un archivo o directorio es **reducir su peso** para que ocupe menos espacio, sin perder información.

Como cualquier otro tratamiento de los ficheros y directorios, existe la posibilidad de comprimir y descomprimir elementos tanto de formagráfica como mediante comandos.

Para realizar estas operaciones mediante la interfaz gráfica, es necesario instalar un *software* como **WinRAR** o **7zip**.

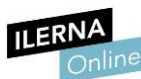

### 2.6. Actualización del sistema operativo

Dependiendo de su función, las actualizaciones de cualquier sistema operativo Windows se dividen en **tres tipos**:

- **Actualizaciones críticas:** son aquellas que, como su propio nombre indica, son necesarias, puesto que aportan una mejora en la seguridad.
- **Service Pack**s: son conjuntos de programas que contienen actualizaciones para mejorar el sistema operativo. Suelen ser de gran peso.
- **Controladores de dispositivos o drivers**: los controladores que se deben instalar para poder dar soporte a los nuevos dispositivos.

Todas estas actualizaciones se publican en **Windows Update**, la plataforma de Windows que se encarga de la actualización del sistema operativo y que ofrece al usuario la posibilidad de instalar las actualizaciones de forma automática o no.

La opción recomendada (según el sistema operativo) es la de permitir la instalación de actualizaciones automáticas, aunque esto ralentiza al sistema operativo. Por ello, dependiendo del tipo de usuario que vaya a utilizar el ordenador, el técnico debe aconsejar esta opción o la de buscar las actualizaciones de forma manual.

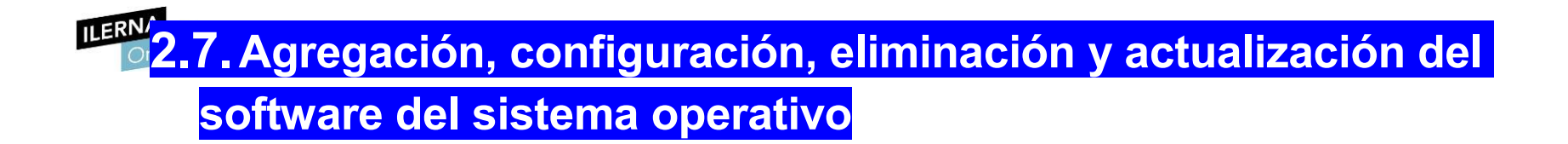

Siempre que se quiera instalar un nuevo *software* en el ordenador es necesario tener el archivo ejecutable, el cual puede estar en:

- un dispositivo de almacenamiento externo (como puede ser un **disco óptico o una memoria USB**)
- o conseguirse mediante su descarga de **internet**.

Este archivo suele tener una extensión *.ex*e, que es la propia de los ejecutables de Windows.

Una vez abierto, se deben seguir todos los pasos de configuración hasta finalizar el proceso de instalación.

Después, se puede comprobar que el *software* ha sido instalado en el **Panel de Control** (en el apartado de *Programas y características*).

Esta pestaña ofrece gran cantidad de información de todos y cada uno de los programas que se encuentran instalados en el ordenador. Además, desde esta misma ventana también es posible diagnosticar los problemas del programa, actualizarlo y eliminarlo.

ILERN

| IL |                                                        |                                                          |                                      |                 |             |                       |   |
|----|--------------------------------------------------------|----------------------------------------------------------|--------------------------------------|-----------------|-------------|-----------------------|---|
| 0  | Programas y características                            |                                                          |                                      |                 |             | - 0                   | × |
| ~  | → × ↑ 🚺 > Panel de c                                   | control > Programas > Programas y características        |                                      | ~               | ට<br>Buscar | en Programas y caract | Q |
|    | Ventana principal del Panel de<br>control              | Desinstalar o cambiar un programa                        |                                      |                 |             |                       |   |
|    | Ver actualizaciones instaladas                         | Para desinstalar un programa, selecciónelo en la lista y | después haga clic en Desinstalar, Ca | mbiar o Reparar |             |                       |   |
| Ŷ  | Activar o desactivar las<br>características de Windows |                                                          |                                      |                 |             |                       |   |
|    | Instalar un programa desde la                          | Organizar 🔻                                              |                                      |                 |             | ≣== ▼                 |   |
|    | red                                                    | Nombre                                                   | Editor                               | Se instaló el   | Tamaño      | Versión               | ^ |
|    |                                                        | 🗔 Acer Care Center                                       | Acer Incorporated                    | 18/03/2016      | 40,4 MB     | 2.00.3019             |   |
|    |                                                        | 😨 abFiles                                                | Acer Incorporated                    | 18/03/2016      |             | 2.03.2003             | - |
|    |                                                        | Microsoft Visual C++ 2010 x86 Redistributable - 10.0     | Microsoft Corporation                | 18/03/2016      | 11,0 MB     | 10.0.30319            |   |
|    |                                                        | III Microsoft Visual C++ 2010 x64 Redistributable - 10.0 | Microsoft Corporation                | 18/03/2016      | 13,6 MB     | 10.0.30319            |   |
|    |                                                        | DriverSetupUtility                                       | Acer Incorporated                    | 23/06/2016      | 1,80 MB     | 1.00.3013             |   |
|    |                                                        | 🕲 Acer Quick Access                                      | Acer Incorporated                    | 23/06/2016      | 12,9 MB     | 2.01.3003             |   |
|    |                                                        | ∧ Qualcomm Atheros 11ac Wireless LAN&Bluetooth In        | Qualcomm Atheros                     | 23/06/2016      |             | 11.0.0.10198          |   |
|    |                                                        | 🚜 Realtek Ethernet Controller Driver                     | Realtek                              | 23/06/2016      | 3,84 MB     | 10.6.1001.2015        |   |
|    |                                                        | 🚛 Intel® Security Assist                                 | Intel Corporation                    | 23/06/2016      | 1,25 MB     | 1.0.0.609             |   |
|    |                                                        | 💐 ELAN HIDI2C Filter Driver X64 13.6.4.1_WHQL            | ELAN Microelectronic Corp.           | 08/02/2018      |             | 13.6.4.1              |   |
|    |                                                        | 🗎 WinRAR 5.31 (64-bit)                                   | win.rar GmbH                         | 08/02/2018      |             | 5.31.0                |   |
|    |                                                        | 3 Componentes del Motor de administración Intel®         | Intel Corporation                    | 08/02/2018      | 55,1 MB     | 11.0.2.1183           |   |
|    |                                                        | 📧 Tecnología de almacenamiento Intel® Rapid              | Intel Corporation                    | 08/02/2018      |             | 14.6.1.1030           |   |
|    |                                                        | ﷺ E/S en serie Intel®                                    | Intel Corporation                    | 08/02/2018      |             | 30.63.1519.7          |   |
|    |                                                        | 🥏 Dashlane Upgrade Service                               | Dashlane, Inc.                       | 08/02/2018      |             | 2.1.17.0              |   |
|    |                                                        | 📀 Google Chrome                                          | Google Inc.                          | 08/02/2018      |             | 67.0.3396.87          |   |
|    |                                                        | 😡 WildTangent Games                                      | WildTangent                          | 08/02/2018      |             | 1.0.4.0               |   |
|    |                                                        | 🏘 Game Explorer Categories - genres                      | WildTangent, Inc.                    | 08/02/2018      |             | 13.0.0.6              |   |
|    |                                                        | 🥸 Game Explorer Categories - main                        | WildTangent, Inc.                    | 08/02/2018      |             | 13.0.0.6              |   |
|    |                                                        | AOP Framework                                            | Acer Incorporated                    | 08/02/2018      |             | 3.25.2001.0           |   |
|    |                                                        | 😹 Realtek Card Reader                                    | Realtek Semiconduct Corp.            | 08/02/2018      | 14,6 MB     | 10.0.10586.21287      | ~ |

Programas actualmente instalados Tamaño total: 5,70 GB

67 programas instalados

0

2.8. Configuración del entorno de red y conectividad

|      | Conexión a internet a través de una red inalámbrica                                      |
|------|------------------------------------------------------------------------------------------|
| Para | ver las redes disponibles y conectarnos a una de ellas debemos:                          |
|      |                                                                                          |
| 1    | Clicar sobre los iconos de redes en el área de notificación.                             |
| 2    | Clicar en una red en la lista de redes inalámbricas disponibles                          |
| 3    | v, a continuación, clicar en <b>Conectar</b> .                                           |
|      |                                                                                          |
|      | Hay que tener en cuenta que algunas de ellas requieren una clave de seguridad o frase de |
|      | contraseña.                                                                              |
|      |                                                                                          |
| 4    | Para conectarnos a una de estas redes hay que:                                           |
|      |                                                                                          |
|      | - solicitar la clave de seguridad                                                        |
|      | - o la frase de contraseña al administrador de red                                       |
|      | - o al proveedor de servicios de internet (ISP).                                         |
|      |                                                                                          |

| 5 | Windows intentará conectar a la red que hemos seleccionado.                                                       |
|---|----------------------------------------------------------------------------------------------------|
| 6 | <b>Escribir la clave y pulsar <mark>aceptar</mark> en la ventana que aparecerá cuando se realice la</b> conexión. |
|   | Si la hemos introducido de forma correcta, en breves instantes estaremos conectados a la red.                     |

Para **desconectarnos** de una red, pulsamos con el ratón sobre el icono anterior; se desplegará entonces una lista con las redes a nuestro alcance y pulsaremos *Desconectar* en aquella en la que estemos conectados

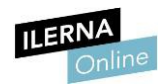

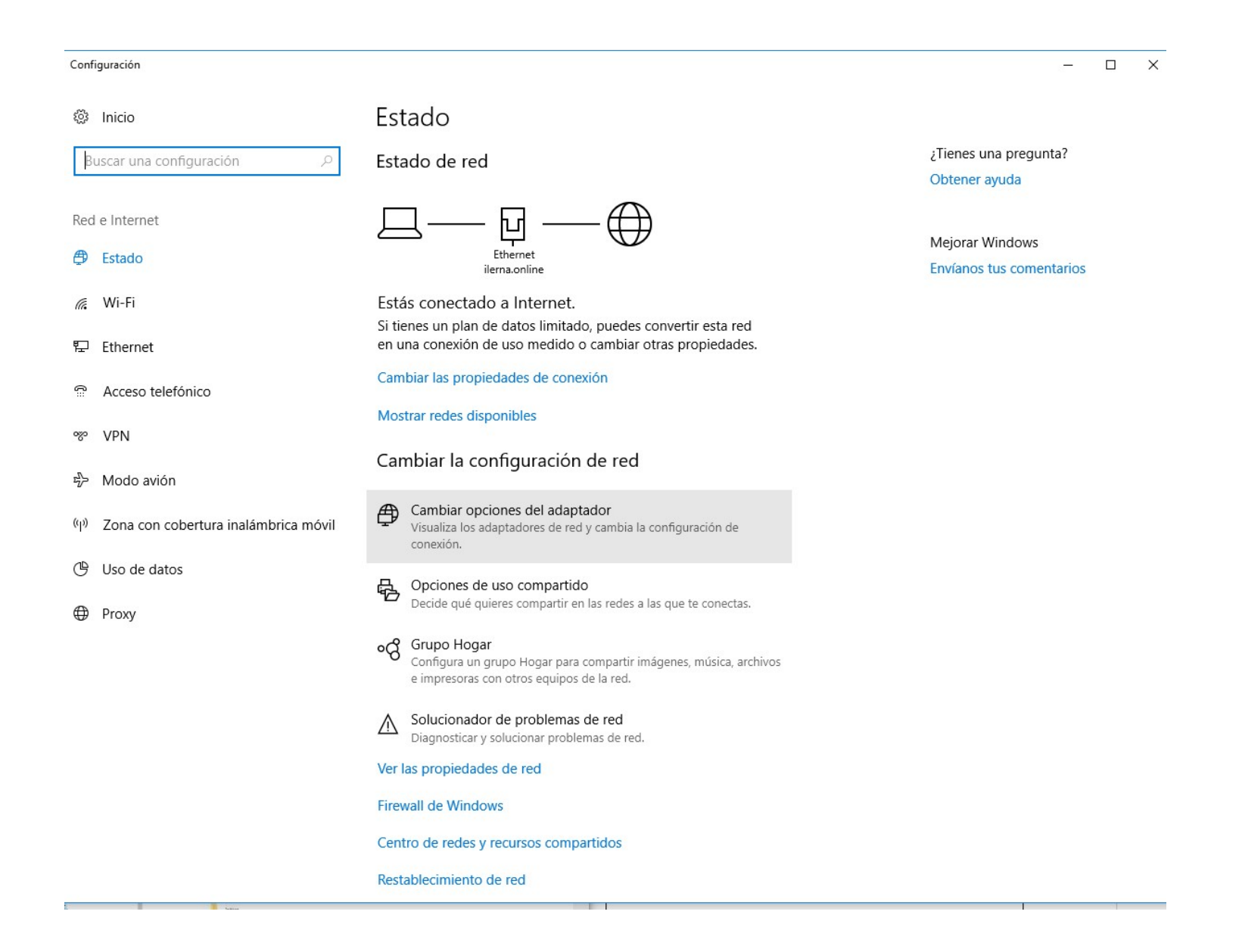

|   | ILERNA<br>Online | CONFIGURACIÓN DE LA RED DE ÁREA LOCAL                                                                                                    |
|---|------------------|----------------------------------------------------------------------------------------------------|
| 1 |                  | Clicar en el <b>icono de conexión</b> que aparece en la parte derecha de la barra de tareas de Windows (donde se muestra la conexión a internet)     |
|   |                  | y seleccionar <b>Solucionar problemas</b> .<br><b>₩</b> ₽                                                                                            |
| 2 |                  | Clicar en <b>la solución</b> que más se ajuste al caso de todas las que ofrezca el programa                                                          |
|   |                  | Diagnósticos de red de Windows.                                                                                                    |
|   |                  | Este hará un chequeo del sistema y la red en busca del problema. El asistente de Windows actuará como guía para solucionarlo.                        |
| 3 |                  | Revisar <b>las propiedades</b> de configuración de IP del equipo si el programa <b>Diagnósticos de red de Windows</b> no ha solucionado el problema. |
|   |                  | Para ello, hay que seleccionar<br>con el botón derecho del ratón el<br>icono de conexión y clicar sobre<br>Abrir Configuración de red e Internet.    |

|   | ILERNA | Módulo 2: Sistemas Operativos Monopuesto                   |
|---|--------|------------------------------------------------------------|
| 4 | Online | Clicar en <b>Cambiar configuración del adaptado</b> r.     |
| 5 |        | Clicar con el botón derecho de ratón                       |
|   |        | en el adaptador de red ( <b>Ethernet</b> )                 |
|   |        | y seleccionar <b>Propiedades</b> .                         |
| 6 |        | Clicar en la pestaña <i>Funciones de red</i>               |
|   |        | una vez estemos dentro de la ventana <b>Propiedades de</b> |
|   |        | Ethernet.                                                  |
|   |        |                                                            |

| 6 | ILERNA | Seleccionar la opción Proto      | ocolo de Internet versión 4                                                                                                    |    |
|---|--------|----------------------------------|----------------------------------------------------------------------------------------------------|----|
| • | Online | (TCP/IPv4)                       |                                                                                                    |    |
|   |        | y clicar en <b>Propiedades</b> . | Propiedades de Ethernet                                                                                                    | ×  |
|   |        |                                  | Funciones de red Uso compartido                                                                                                    |    |
|   |        |                                  | Conectar con:                                                                                                    |    |
|   |        |                                  | 📄 Realtek PCIe GBE Family Controller                                                                                                    |    |
|   |        |                                  | Con <u>fig</u> urar                                                                                                    |    |
|   |        |                                  | Esta conexion usa los siguientes elementos:         Image: Cliente para redes Microsoft         Image: Cliente para redes Microsoft         Image: Cliente para redes Microsoft         Image: Cliente para redes Microsoft         Image: Cliente para redes Microsoft         Image: Cliente para redes Microsoft         Image: Cliente para redes Microsoft         Image: Cliente para redes Microsoft         Image: Cliente para redes Microsoft         Image: Cliente para redes Microsoft         Image: Cliente para redes Microsoft         Image: Cliente para redes Microsoft         Image: Cliente para redes Microsoft         Image: Controlador de protocolo LLDP de Microsoft         Image: Cliente para redes multiplexor de adaptador de red de Microsoft         Image: Controlador de protocolo LLDP de Microsoft         Image: Cliente para redes multiplexor de red de área extensa predeterminado que permite la comunicación entre varias redes conectadas entre sí. |    |
|   |        |                                  | Aceptar Cancel                                                                                                    | ar |
|   |        |                                  |                                                                                                    |    |
|   |        |                                  |                                                                                                    |    |

| 7 | Cuando estemos en está ventana, podremos mantener la opción por defecto en Windows de                                                                                |
|---|----------------------------------------------------------------------------------------------------|
|   | Obtener una dirección IP automáticamente,                                                                                                    |
|   | donde el <i>router</i> servirá una dirección IP al equipo.                                                                                                    |
|   | Esta es la opción recomendada.                                                                                                    |
| 8 | Por otro lado, también podemos                                                                                                    |
|   | especificar una dirección IP fija para el equipo.                                                                                                    |
|   | Para ello, hay que clicar en                                                                                                    |
|   | Usar la siguiente dirección IP                                                                                                    |
|   | e introducir la dirección IP en función                                                                                                    |
|   | de la configuración del <i>router</i> . Puede hacer que la configuración IP se asigne automáticamente si la                                                          |
|   | Todos los equipos de la red                                                                                                    |
|   | compartirán los tres primeros                                                                                                    |
|   | números mientras que el último será                                                                                                    |
|   | Único para cada dispositivo.       Puerta de enlace predeterminada:                                                                                                  |
|   | <ul> <li>Obtener la dirección del servidor DNS automáticamente</li> <li>Usar las siguientes direcciones de servidor DNS:</li> <li>Servidor DNS preferido:</li> </ul> |
|   | La máscara de subred y la puerta de enlace<br>dependen también de la configuración del router.                                                                       |
|   | Podemos consultar el manual del router o del<br>proveedor de internet para obtener estos números.                                                                    |
|   | Aceptar Cancelar                                                                                                    |

Módulo 2: Sistemas Operativos Monopuesto

En esta misma ventana podemos especificar la IP de los servidores, en vez de obtenerlos automáticamente. Para hacer esto, hay que clicar en

Usar las siguientes direcciones de servidor DNS

e introducir las direcciones de acuerdo con la información del proveedor de acceso a internet.

Una vez hemos introducido toda la información, clicamos en **Aceptar**.

| General                                                                                                    |                    |  |  |  |  |
|----------------------------------------------------------------------------------------------------|--------------------|--|--|--|--|
| Puede hacer que la configuración IP se asigne automáticamente si la<br>red es compatible con esta funcionalidad. De lo contrario, deberá<br>consultar con el administrador de red cuál es la configuración IP<br>apropiada. |                    |  |  |  |  |
| 🔘 Obtener una dirección IP automática                                                                                                    | amente             |  |  |  |  |
| Osar la siguiente dirección IP:                                                                                                    |                    |  |  |  |  |
| Dirección IP:                                                                                                    | 192.168.1.30       |  |  |  |  |
| Máscara de subred:                                                                                                    | 243.215.155.0      |  |  |  |  |
| Puerta de enlace predeterminada:                                                                                                    | 125.164.1.1        |  |  |  |  |
| Obtener la dirección del servidor DNS automáticamente                                                                                                    |                    |  |  |  |  |
| O Usar las siguientes direcciones de servidor DNS:                                                                                                    |                    |  |  |  |  |
| Servidor DNS preferido:                                                                                                    |                    |  |  |  |  |
| Servidor DNS alternativo:                                                                                                    |                    |  |  |  |  |
| Validar configuración al salir                                                                                                    | Opciones avanzadas |  |  |  |  |
|                                                                                                    | Aceptar Cancelar   |  |  |  |  |

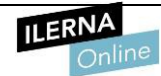

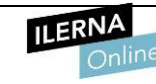

Cuando hayamos **terminado el proceso**, **el error del icono de conexión desaparecerá**.

Después hay que abrir el navegador de internet y visitar alguna página de internet para comprobar que la conexión funciona correctamente

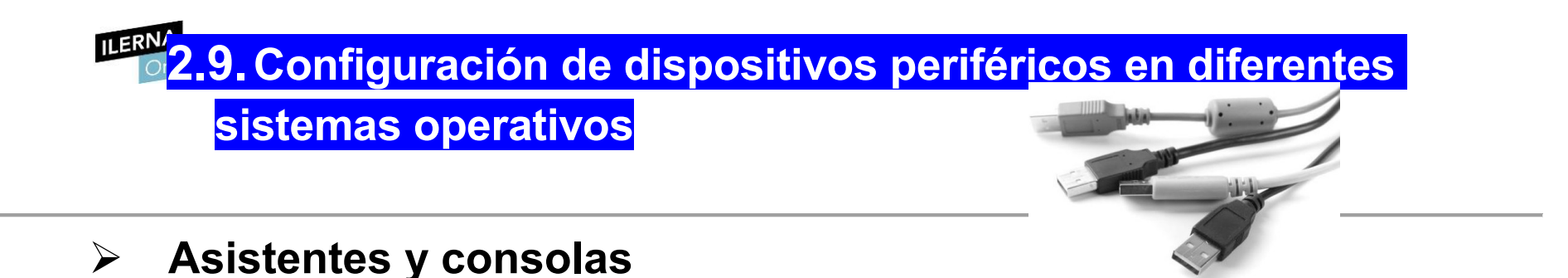

Cuando se quiere añadir un **nuevo periférico** al equipo, así como las configuraciones iniciales de los mismos, es necesario instalar el controlador específico de cada uno de los dispositivos para asegurar su correcto funcionamiento.

#### Para la INSTALACIÓN DE ESTOS CONTROLADORES,

Windows ofrece diferentes posibilidades:

- **Usar la tecnología** *Plug and Play*: si se dispone de una conexión a internet y conectamos un **dispositivo** PCI, el sistema operativo buscará de forma automática a través de **Windows Update** su controlador asociado.
- **Uso del CD de instalación**: la mayor parte de los dispositivos periféricos traen consigo un CD de instalación del controlador con algunas utilidades adicionales de los mismos. Esta opción garantiza su correcto funcionamiento, aunque es posible que requiera una actualización posterior.

Siempre que se conecta un nuevo dispositivo periférico, es importante **determinar si es compatible** con nuestro sistema operativo. En caso contrario, no se podrá asegurar una configuración adecuada.

# 2.10. Implantación de parches del sistema y módulos de código

Todo sistema operativo es **vulnerable** y es posible encontrar algunos agujeros de seguridad en él. Los virus u otros tipos de *malware*, así como posibles funcionalidades internas del propio sistema operativo que son inestables, pueden dañar el equipo y poner en riesgo nuestros datos.

Windows provee al sistema operativo periódicamente de algunas **actualizaciones que ayudan a corregir estos riesgos** o, al menos, minimizarlos.

Estas suelen presentarse en **paquetes de actualización** (como, por ejemplo, los *Service Pack 1,2 y 3*" de Windows,

que no eran más que una serie de parches agrupados en un archivo).

Por otro lado, los módulos de código solo pueden añadirse en

Windows Server 2012 R2 y Windows Server, los cuales se usan para realizar determinadas tareas de

autentificación u otras labores del servidor web.

EXISTEN **DOS TIPOS** DE MÓDULO:

NATIVO

Administrativo

• **Nativo:** gestiona la creación de los distintos sitios web alojados en el servidor que están gestionados por los **Servicios de Internet Information Server (IIS**).

• Administrativo: realiza las comprobaciones de los formularios de autentificación de los usuarios.

# 2.11. Inventario del software instalado<sup>esto</sup>

Es posible que, a medida que pasa el tiempo, el **listado de programas** que se han ido instalando en el sistema resulte demasiado **extenso**.

Incluso puede que no se recuerde, a la hora de realizar una nueva instalación, si existe ya otro programa con las mismas funcionalidades.

También puede suceder que algunos se hayan quedado obsoletos o no tengan ya soporte en algunas de las versiones del sistema operativo que está instalado.

Para poner solución a esto, se puede realizar una **comprobación de todo el listado** de aplicaciones o programas *software* que existen dentro del equipo.

Esto se lleva a cabo dentro del apartado Programas y características,

donde se listan con detalle todas las aplicaciones, así como la fecha en la que se instalaron y su tamaño.

Si se está buscando una aplicación en concreto, es posible **ordenarlas alfabéticamente**, lo que permitirá encontrarla de una manera más

Este listado también se puede obtener a través de la consola de comandos de Windows, aunque desinstalar las aplicaciones resulta algo más tedioso al no contar con una interfaz gráfica.

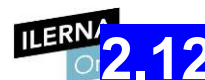

# Funcionamiento correcto de las

### configuraciones realizadas

Por lo general, el usuario no se suele preocupar de las configuraciones realizadas sobre los distintos dispositivos. Una vez están funcionando, es fácil llegar a pensar que toda la instalación se ha realizado correctamente, aunque esto no es necesariamente así.

Uno de los puntos críticos del sistema es el disco duro, por lo que a continuación se detalla cómo realizar una **comprobación de su configuración y funcionamiento**:

### **ERVAC**ÓMO REALIZAR UNA **COMPROBACIÓN DE SU CONFIGURACIÓN Y FUNCIONAMIENTO**:

#### 1. Navegar hasta el disco duro dentro del -> Explorador de archivos.

En la mayor parte de los casos se encuentra en el Disco local, comúnmente denominado C:

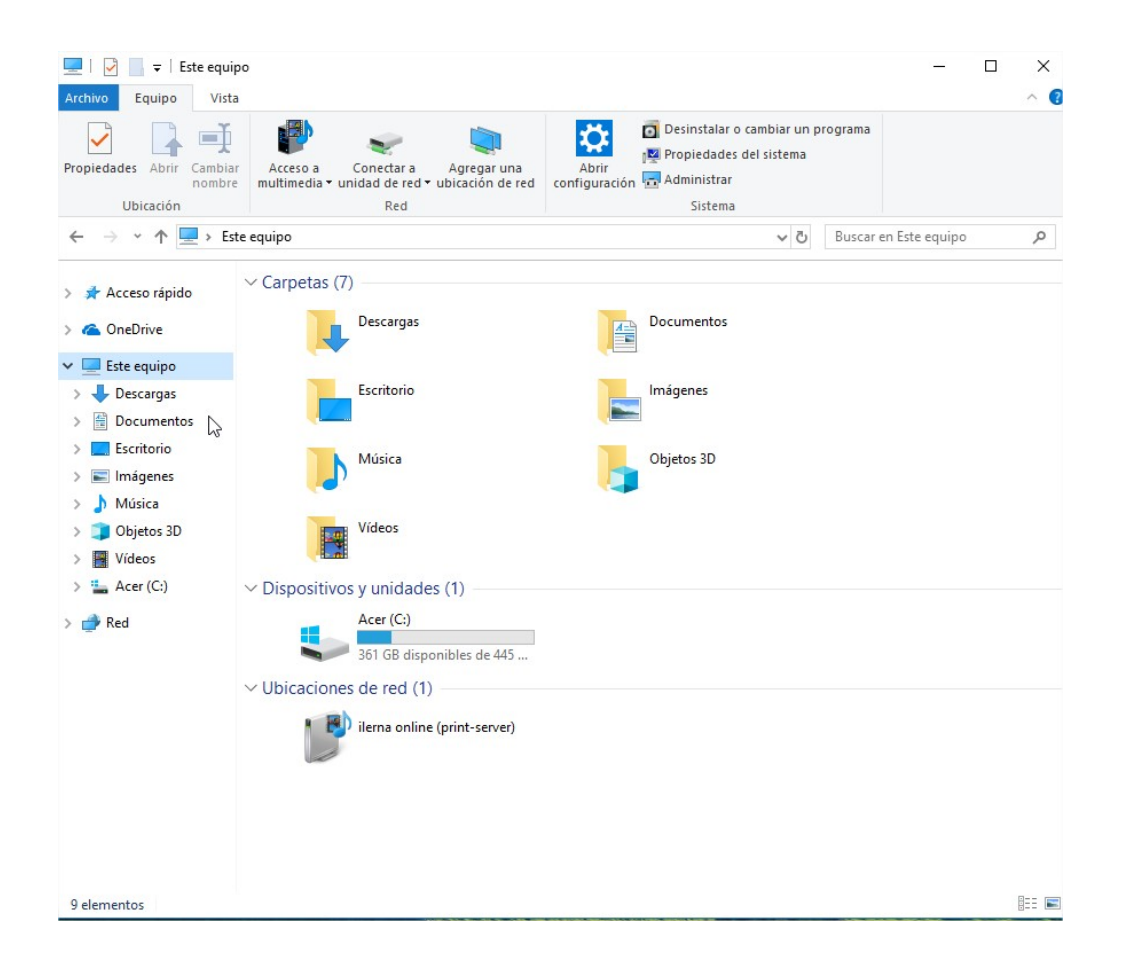

# Z Seleccionar el disco y abrir, clicañdo con el botón derecho, la ventana propiedades

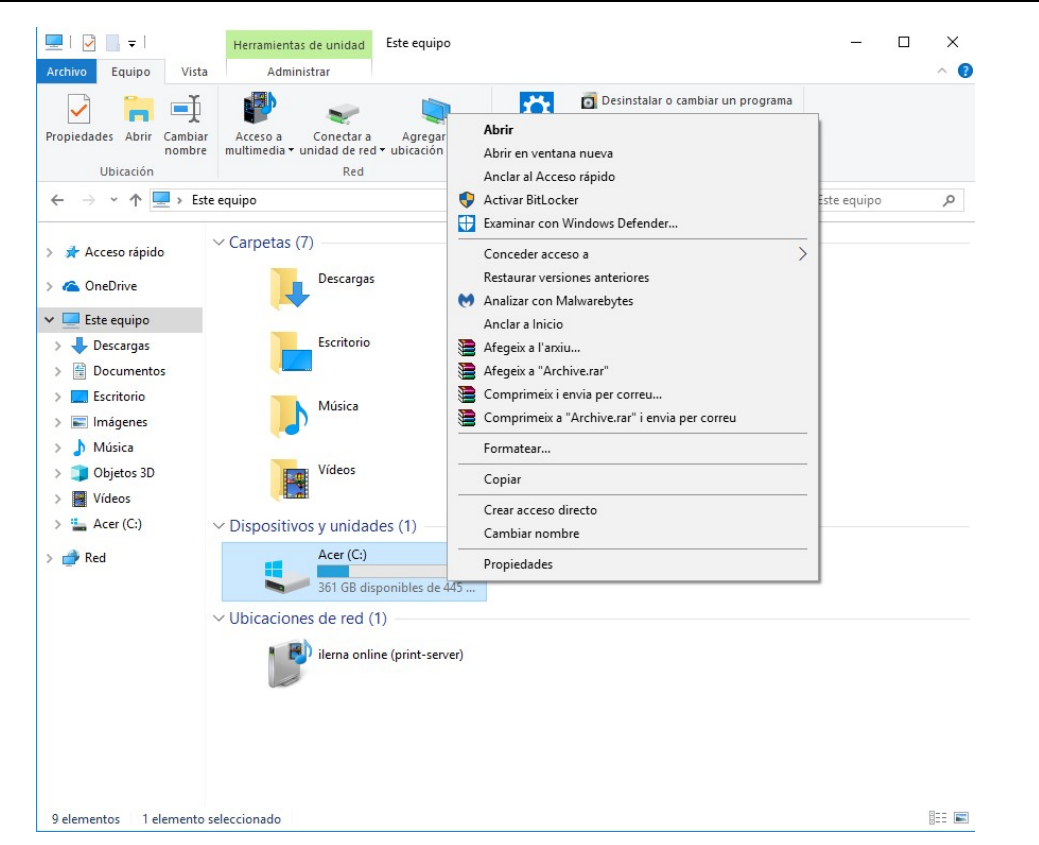

3. Seleccionar la pestaña de *Herramientas* una vez se ha desplegado la ventana.

Aquí, por lo general, aparecerán dos tipos de operaciones:

Comprobación de errores y Desfragmentación.

Estas son las dos tareas básicas que se pueden efectuar con un disco

ILERNA Clicar sobre la opción Comprobar, Módulo 2: Sistemas Operativos Monopuesto

pues lo que queremos es verificar que la instalación y posterior configuración del disco ha sido correcta.

5. Examinar la unidad a través de la ventana del asistente de Windows para la comprobación de errores.

| Comprobación de errores (Acer (C:))        | Comprobación de errores (Acer (C:))                                    |
|--------------------------------------------|------------------------------------------------------------------------|
| Examinando                                 | La unidad se examinó correctamente                                     |
| Quedan alrededor de 1 minuto y 15 segundos | Windows examinó correctamente la unidad. No se<br>encontraron errores. |
|                                            | Cerrar                                                                 |
| Cancelar                                   | Mostrar detalles                                                       |

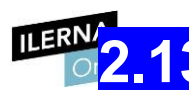

## 13. Documentación del proceso de configuración. Interpretación de la documentación técnica

En cualquier versión del sistema operativo Windows, es importante **revisar la documentación técnica** del fabricante que muestra todos los requisitos y pasos a seguir durante la instalación antes de instalar un

Esta documentación debe incluir una **guía de la configuración del proceso de instalación** y los **parámetros de configuración recomendados** que garanticen que el funcionamiento será correcto en el sistema.

Es posible encontrar diferentes escenarios de configuración basados en los intereses del usuario.

Puede realizarse una instalación con la configuración recomendada

o bien una *instalación personalizada*,

en la que se seleccionan aquellos componentes que no se desea instalar en el equipo.

### 3. Administración de los sistemas operativos propietarios

### 3.1. Creación y gestión de los usuarios y grupos

Tanto las cuentas individuales de usuario como los grupos son divisiones de la información que permiten **establecer distintos permisos** sobre el sistema de archivos del ordenador.

Indican a cuáles puede tener acceso cada uno.

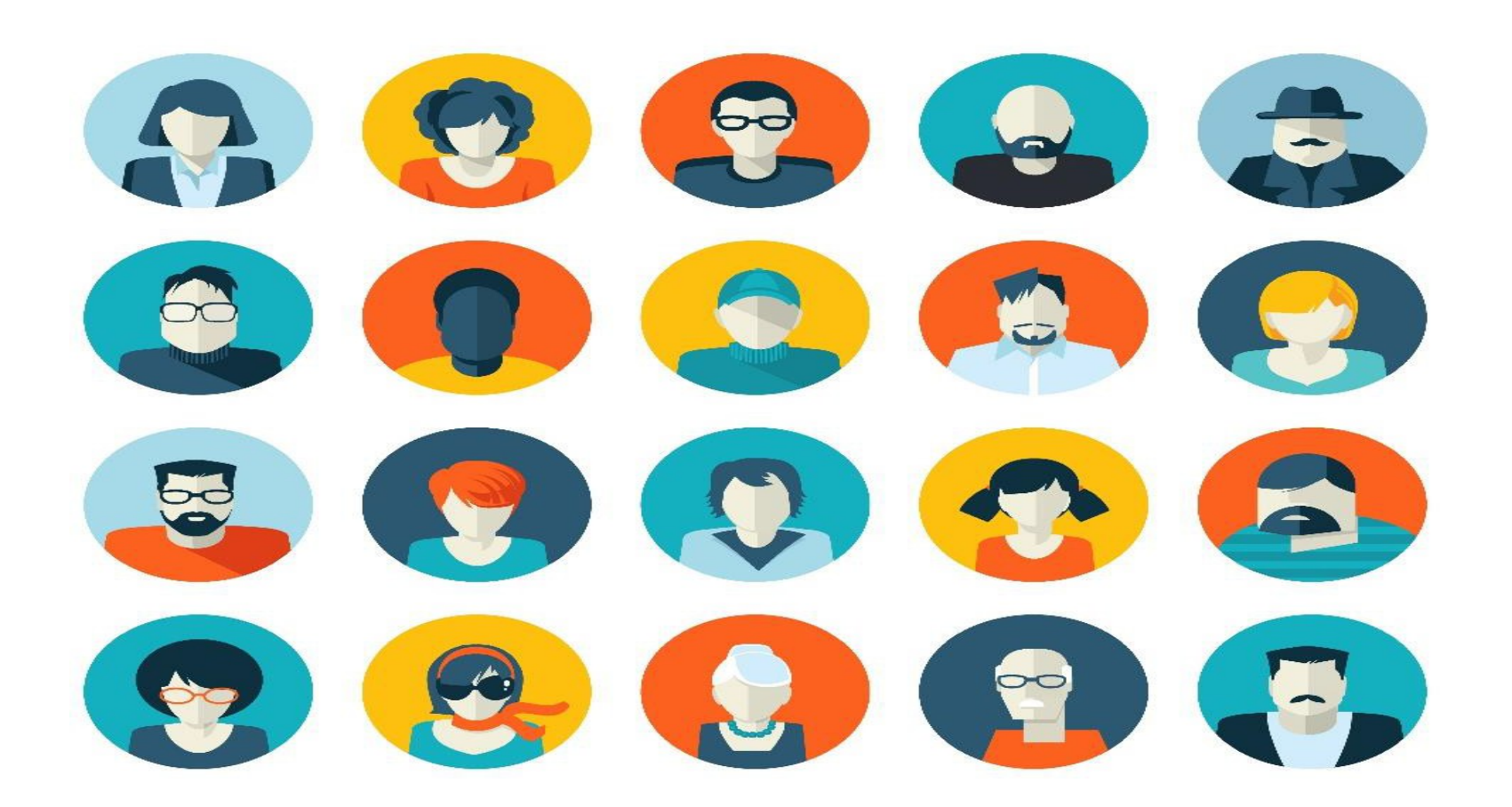

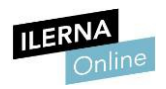

#### Existen **DIFERENTES TIPOS DE USUARIOS**:

- Administrador: es el usuario con control total sobre el equipo. Solo debe usarse cuando es necesario, como, por ejemplo, para instalar y desinstalar *software*. Es obligatorio que exista, al menos, una cuenta de este tipo.
- **Estándar**: es **cualquier usuario** del equipo.
- Invitado: es un tipo de cuenta especial, creada para que pueda usarla cualquier usuario ocasional, sin la necesidad de crearle un usuario específico. Esta cuenta puede estar activada o desactivada, aunque se recomienda el segundo estado.

La gestión de los usuarios se realiza a través del **Panel de control**, desde donde podemos crear y eliminar cuentas y, además, modificar su tipo.

Por otro lado, también desde el *Panel de control*, todos los usuarios estándar de Windows pueden crear su contraseña en cualquier momento, además de desactivarla o añadirle una pista. No obstante, por motivos de seguridad, la contraseña del administrador no debe desactivarse ni debe conocerla ninguno de los demás usuarios del sistema.

#### **II ERNA**

Como **hábito de seguridad**, se debe utilizar el sistema siempre con un usuario estándar y dejar la cuenta de administrador para determinadas ocasiones. De esta forma, se evitan la mayor parte de los errores que se pueden ocasionar, como, por ejemplo, la infección del equipo por un virus.

#### CREAR UNA CUENTA DE USUARIO

#### CREAR UNA CUENTA DE USUARIO

Los pasos para seguir variarán en función de si el equipo está en un dominio o en un grupo de trabajo. En el primer caso, deberíamos tener una CUENTA YA CREADA POR EL ADMINISTRADOR DEL SISTEMA; en el segundo, procederemos de la siguiente forma:

Clicar en el botón Inicio 📀 Panel de control

🕏 Cuentas de usuario 🕏

#### Cuentas de usuario.

2

3

Clicar en Administrar cuentas de usuario.

Puede solicitar una contraseña de administrador o una confirmación, así que hay

proporcionar dicha información.

Clicar en **Agregar**.

| 4 | Escribir el nombre que se desee darle a la cuenta de usuario |                                         |
|---|--------------------------------------------------------------|-----------------------------------------|
|   |                                                              | y clicar en <b>Siguiente</b> .          |
| 5 | Elegir el nivel de acceso del usuario                        | y volver a clicar en <b>Siguiente</b> . |

Cambiar el tipo de cuenta de un usuario

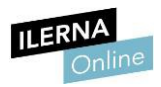

| Cambiar el tipo de cuenta de un usuario |                                                                                                    |  |  |  |  |  |  |
|-----------------------------------------|----------------------------------------------------------------------------------------------------|--|--|--|--|--|--|
| 1                                       | Clicar en el botón Inicio Panel de control Puentas de usuario Rentas de usuario Administrar cuentas de usuario.                                                              |  |  |  |  |  |  |
|                                         | Si solicita uncontrasena de administrador o una confirmación, hay que proporcionar dicha información.                                                                        |  |  |  |  |  |  |
| 2                                       | Clicar en la cuenta que se desee cambiar                                                                                                    |  |  |  |  |  |  |
|                                         | y, después, clicar en <b>Propiedades</b> .                                                                                                    |  |  |  |  |  |  |
|                                         |                                                                                                    |  |  |  |  |  |  |
| 3                                       | Seleccionar la pestaña <i>Pertenencia a grupos</i> y elegir el nivel de acceso que se desee.                                                                                 |  |  |  |  |  |  |
|                                         | Después, clicar en <b>Acept</b> a                                                                                                    |  |  |  |  |  |  |
| 4                                       | Un <b>grupo de usuarios</b> es una colección de cuentas de usuario que tienen los mismos derechos de seguridad.                                                              |  |  |  |  |  |  |
|                                         | A veces, también se denominan grupos de seguridad.                                                                                                    |  |  |  |  |  |  |
|                                         | Por otro lado, una cuenta de usuario puede ser miembro de más de un grupo.<br>Los dos grupos de usuarios más comunes son el de usuarios estándar y el de<br>administradores. |  |  |  |  |  |  |

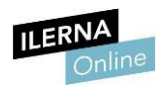

Módulo 2: Sistemas Operativos Monopuesto

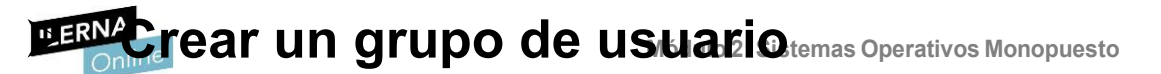

| Cre | ar un grupo de usuario                                                                                      |                            |  |  |  |  |  |
|-----|----------------------------------------------------------------------------------------------------|----------------------------|--|--|--|--|--|
| 1   | Clicar en el buscador que hay al lado del botón <i>Inicio</i> , escribir <i>mmc</i> y pulsar <i>Intro</i> . |                            |  |  |  |  |  |
|     | Puede ser que solicite una contraseña de administrador o una confirmación, por                              |                            |  |  |  |  |  |
|     |                                                                                                    | proporcionar c             |  |  |  |  |  |
|     |                                                                                                    |                            |  |  |  |  |  |
| Ρι  | ueden ocurrir dos cosas:                                                                                    |                            |  |  |  |  |  |
|     | • QUE NO SE PUEDA VER USUARIOS Y GRUPOS                                                                     | QUE SE PUEDA VER           |  |  |  |  |  |
|     | LOCALES,                                                                                                    | GRUPOS LOCALES,            |  |  |  |  |  |
| ро  | r lo que procederemos de la siguiente manera:                                                               | por lo que procederemos de |  |  |  |  |  |

| ILEF | RNA |     |
|------|-----|-----|
|      | Onl | ine |

| Co      | onsola1 - [Raíz de consola]          |                 |                                             | - 0                  | ×   |
|---------|--------------------------------------|-----------------|---------------------------------------------|----------------------|-----|
| 🚡 Arc   | chivo Acción Ver Favoritos V         | 'entana Ayuc    | la                                          |                      | e x |
| \$      | Nuevo                                | Ctrl+N          |                                             |                      |     |
|         | Abrir                                | Ctrl+O          | No hay elementos disponibles en esta vista. | Acciones             |     |
|         | Guardar como                         | Cui+3           |                                             | Raíz de consola      | •   |
|         | Agregar o quitar complemento         | Ctrl+M          |                                             | Acciones adicionales | ,   |
|         | Opciones                             |                 |                                             |                      |     |
|         | Archivo reciente                     |                 |                                             |                      |     |
| Salir   |                                      |                 |                                             |                      |     |
|         |                                      |                 |                                             |                      |     |
| Le perm | nite agregar o quitar complementos d | e la consola de | complementos.                               |                      |     |
|         |                                      |                 | •                                           |                      |     |
| Agregar o quitar complementos ×                                                                                                    |                                                          | ie consola\Usuarios y grupos locales (local)\Grupos]                                                                                                    |
|----------------------------------------------------------------------------------------------------|----------------------------------------------------------|----------------------------------------------------------------------------------------------------|
| Puede seleccionar complementos para esta consola de entre los disponibles en su equipo y configurar el conjunto seleccionado de                                                                                                    |                                                          |                                                                                                    |
| Complementos. También puede configurar que extensiones se habilitan para los complementos extensioles.   Complementos   Complemento   Proveedor   Control ActiveX   Microsoft Cor   Control WMI   Microsoft Cor   Monitor de rendimiento Microsoft Cor   Monitor de segurida   Monitor de segurida   Monitor de segurida   Microsoft Cor   Plantillas de seguridad   Microsoft Cor   Servicios de compon   Microsoft Cor   Vincular a dirección   Windows Defender   Microsoft Cor   Windows Defender   Microsoft Cor   Windows Defender   Microsoft Cor   Windows Defender   Microsoft Cor   Windows Defender   Microsoft Cor   Windows Defender   Microsoft Cor   Windows Defender   Microsoft Cor   Windows Defender   Microsoft Cor   Windows Defender   Microsoft Cor   Windows Defender   Microsoft Cor   Windows Defender   Microsoft Cor   Microsoft Cor   Microsoft Cor   Microsoft Cor   Microsoft Cor   Microsoft Cor   Microsoft Cor   Microsoft Cor   Wincular a dirección   Microsoft Cor   Microsoft Cor   Microso | Surfice consola<br>Surfices y grup<br>Gruposi<br>Gruposi | Nombre     Descripción       Jos locales (locc     Administradores de H     Los administradores tienen acces       Mathinistradores de H     Los miembros de este grupo tiene       Duplicadores     Pueden replicar archivos en un do       Mathinistradores de H     Los miembros de este grupo interna       Mathinistradores     Pueden replicar archivos en un do       Mathinistradores     De forma predeterminada, los invi       Mathinistradores     De forma predeterminada, los invi       Mathinistradores     Los miembros de este grupo pue       Mathinistradores de config     Los miembros este grupo pue       Mathinistradores de config     Los operadores de copia de segurin       Mathinistradores de config     Los miembros este est grupo los a       Mathinistradores     Los suearios no pueden hacer ca       Mathinistradores     Los miembros de este grupo los a       Mathinistradores     Los miembros de este grupo los a       Mathinistradores     Los miembros de este grupo los a       Mathinistradores     Los miembros de este grupo los a       Mathinistradores     Los miembros de este grupo los a       Mathinistradores     Los miembros de este grupo los a       Mathinistradores     Los miembros de este grupo los e.l       Mathinistradores     Los miembros de este grupo los e.l |
| - Clicar en Archivo 👁 Agregar o quitar co                                                                                                    | omplemento.                                              | - Clicar en la carpeta Gr                                                                                                    |
| - Clicar en Usuarios y<br>grupos locales 🖉                                                                                                    |                                                          | - Escribir un nombre de                                                                                                    |
| Agregar.                                                                                                    |                                                          | - Clicar en <b>Agregar</b> y es<br>usuario.                                                                                                    |
| <ul> <li>Clicar en Equipo Ø Finalizar</li> <li>Ø Aceptar</li> </ul>                                                                                                    |                                                          | - Clicar en <b>Comprobar</b>                                                                                                    |
| _                                                                                                    |                                                          | - Clicar en <b>Crear</b> .                                                                                                    |
|                                                                                                    |                                                          |                                                                                                    |

### **3.2.** Gestión del sistema de archivos

El sistema de archivos permite al sistema operativo **almacenar la información** en el disco, es decir, es la estructura empleada por el *software* base para organizar los datos en el disco duro.

Windows 10 utiliza el sistema de ficheros NTFS, y otros sistemas de archivos de Windows son FAT y FAT32.

### FAT32

Es la versión actualizada de FAT, el cual se utilizaba en los sistemas operativos Windows 95 y 98.

Aunque ya no sea el formato más extendido, tiene algunas ventajas que hacen que siga en uso, como su compatilibilidad.

Además, es menos privativo que el NTFS, por lo que permite leer un archivo tanto en un sistema operativo Windows como en otro tipo de dispositivos (como puede ser un teléfono móvil).

Pero también tiene otros inconvenientes, como es **el tamaño máximo que permite a un archivo almacenado (4 GB)**. Asimismo, tampoco deja tener particiones de más de 8 TB.

Este sistema de archivos **se utiliza, sobre todo, en memorias USB**, pues garantiza la compatibilidad entre diferentes dispositivos.

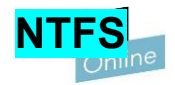

Apareció junto con el sistema operativo Windows NT y es el que utiliza Windows 10. Las principales **mejoras** es que incorpora robustez y seguridad a los anteriores.

No obstante, antes de conocer cómo funciona, es necesario tener claros los siguientes conceptos:

- Sector: unidad de almacenamiento física más pequeña (512 bytes).
- Clúster: conjunto de sectores. NTFS permite definir su tamaño, que será una potencia de dos.
- Volumen: partición de un disco duro real que se forma con uno o más clústeres. Un volumen puede ser el disco completo o cada una de sus partes, si se ha particionado. El tamaño máximo de volumen para NTF es de 2<sup>64</sup> bytes.

Presenta algunas ventajas respecto al sistema anterior:

V Presenta una mayor seguridad, pues ofrece la posibilidad de cifrar los archivos.
 V Permite la creación de copias de seguridad instántaneas.

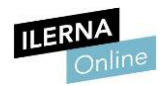

Puesto que es el **formato ideal para trabajar con discos duros internos** y no con memorias USB (por la compatibilidad), se va a explicar cómo se divide un volumen NTFS:

### • Partición Boot Sector (Partición del sector de arranque):

Puede llegar a ocupar hasta 16 sectores; comienza en el 0. Mantiene la información sobre la estructura y la disposición del sistema de archivos, así como el arranque del volumen.

#### • **MFT** (Tabla maestra de archivos):

Es la tabla que mantiene la información de todos los ficheros y directorios del volumen. Cada fila, de longitud variable, describe un archivo o directorio en un volumen. Si el fichero es pequeño, se ubica al completo en una fila de la MFT, si no, la parte que sobrepasa el espacio se almacena en una zona libre del área de almacenamiento.

### Sistema de archivos:

En esta zona se almacenan los archivos del sistema NTFS que están ocultos en el volumen. Estos ficheros permiten establecer definiciones de atributos para archivos y carpetas, mantienen información del volumen y los ID de los archivos, etcétera.

### Área de almacenamiento:

Zona donde se almacenan las partes de los ficheros que no pueden incluirse por completo en la MTF.

### **3.3.** Gestión de los procesos del sistema y del usuario

El **Administrador de tareas** se encarga de proporcionar información sobre los procesos y aplicaciones que se encuentran en ejecución en el sistema, así como su rendimiento, las aplicaciones que se ejecutan automáticamente en el inicio y el estado de los servicios. Es una herramienta muy útil para cerrar aplicaciones cuando alguna de ellas está bloqueando o ralentizando el equipo. Para acceder a él y observar toda esta información, hay que pulsar **Ctrl+Alt+Supr**.

| 😰 Administrador de tareas - 🗆 🗙  |                                |         |          |          |          |          | x נ    |     |            |
|----------------------------------|--------------------------------|---------|----------|----------|----------|----------|--------|-----|------------|
| Archivo Opciones Vista           |                                |         |          |          |          |          |        |     |            |
| Procesos                         | Rendimiento Historial de aplic | aciones | Inicio   | Usuarios | Detalles | Sen      | vicios |     |            |
|                                  | ^                              | 20      | 0%       | 51%      | C        | %        | 0%     | 3%  |            |
| Nombre                           |                                | 0       | PU       | Memoria  | Dis      | co       | Red    | GPU | Motor de O |
| Aplicac                          | iones (8)                      |         |          |          |          |          |        |     | ^          |
| > 🙀 A                            | dministrador de tareas         | 1,      | ,5%      | 29,4 MB  | 0 M      | B/s      | 0 Mbps | 0%  |            |
| > 🍃 Б                            | cplorador de Windows           |         | 0%       | 26,6 MB  | 0 M      | B/s      | 0 Mbps | 0%  |            |
| > 🧔 G                            | 6                              | ,0%     | 481,9 MB | 0,1 M    | B/s      | 0,1 Mbps | 0%     |     |            |
| > 🥰 н                            | 1,                             | ,2%     | 2,8 MB   | 0 M      | B/s      | 0 Mbps   | 0%     |     |            |
| > 🛓 Ja                           |                                | 0%      | 145,6 MB | 0,1 M    | B/s      | 0 Mbps   | 0%     |     |            |
| > 💓 N                            | lalwarebytes Tray Application  |         | 0%       | 2,5 MB   | 0 M      | B/s      | 0 Mbps | 0%  |            |
| > x N                            | licrosoft Excel                |         | 0%       | 39,6 MB  | 0 M      | B/s      | 0 Mbps | 0%  |            |
| > 💽 M                            | licrosoft Word                 | 1,      | ,9%      | 116,3 MB | 0 M      | B/s      | 0 Mbps | 0%  |            |
| Proces                           | os en segundo plano (6         |         |          |          |          |          |        |     |            |
| 🗔 A                              | CCStd                          |         | 0%       | 4,9 MB   | 0 M      | B/s      | 0 Mbps | 0%  |            |
| 🔳 A                              | cerCloud Client (32 bits)      |         | 0%       | 0,5 MB   | 0 M      | B/s      | 0 Mbps | 0%  |            |
| > 🗖 A                            | dobe Acrobat Update Service (  |         | 0%       | 0,1 MB   | 0 M      | B/s      | 0 Mbps | 0%  |            |
|                                  |                                |         |          |          |          |          | >      |     |            |
| O Menos detalles Finalizar tarea |                                |         |          |          |          |          |        |     |            |

Una **aplicación** es un programa informático, mientras que un **proceso** en segundo plano son aquellas tareas que se encuentran en ejecución pero que no están consumiendo CPU.

Un **servicio** es un proceso ejecutado por el sistema operativo que está en segundo plano y que proporciona funcionalidad (como puede ser la cola de impresión).

Para ver el estado de los servicios, se puede elegir dentro del *Administrador de tareas* la pestaña *Servicios.* Esto nos muestra un listado: *Nombre*, *PID*, *Descripción*, *Estado* y *Grupo*.

ILERNA

Módulo 2: Sistemas Operativos Monopuesto

\_

 $\times$ 

😰 Administrador de tareas

Archivo Opciones Vista

| Nombre                                                                                                    | PID  | Descripción                             | Estado       | Grupo | ^ |
|----------------------------------------------------------------------------------------------------|------|-----------------------------------------|--------------|-------|---|
| Service MBAMService                                                                                                    | 6388 | Malwarebytes Service                    | En ejecución |       |   |
| 🔍 xbgm                                                                                                    |      | Xbox Game Monitoring                    | Detenido     |       |   |
| 🔍 WSearch                                                                                                    | 7648 | Windows Search                          | En ejecución |       |   |
| Second Second Se |      | Servicio de uso compartido de red d     | Detenido     |       |   |
| 🔍 wmiApSrv                                                                                                    |      | Adaptador de rendimiento de WMI         | Detenido     |       |   |
| 🔍 WinDefend                                                                                                    | 4492 | Servicio de Antivirus de Windows De     | En ejecución |       |   |
| 🔍 WdNisSvc                                                                                                    | 3876 | Servicio de inspección de red de Ant    | En ejecución |       |   |
| 🔍 wbengine                                                                                                    |      | Servicio del módulo de copia de seg     | Detenido     |       |   |
| 🔍 VSStandardCollectorService                                                                                                    |      | Visual Studio Standard Collector Ser    | Detenido     |       |   |
| 🔍 VSS                                                                                                    |      | Instantáneas de volumen                 | Detenido     |       |   |
| 🔍 VMware NAT Service                                                                                                    | 4176 | VMware NAT Service                      | En ejecución |       |   |
| 🔍 VMUSBArbService                                                                                                    | 4360 | VMware USB Arbitration Service          | En ejecución |       |   |
| 🔍 VMnetDHCP                                                                                                    | 4136 | VMware DHCP Service                     | En ejecución |       |   |
| 🔍 VMAuthdService                                                                                                    | 4244 | VMware Authorization Service            | En ejecución |       |   |
| 🔍 vds                                                                                                    |      | Disco virtual                           | Detenido     |       |   |
| 🔍 VaultSvc                                                                                                    | 824  | Administrador de credenciales           | En ejecución |       |   |
| 🔍 UI0Detect                                                                                                    |      | Detección de servicios interactivos     | Detenido     |       |   |
| 🔍 UevAgentService                                                                                                    |      | Servicio de virtualización de la experi | Detenido     |       |   |
| 🔍 TrustedInstaller                                                                                                    |      | Instalador de módulos de Windows        | Detenido     |       |   |
| TieringEngineService                                                                                                    |      | Administración de capas de almace       | Detenido     |       |   |
| 🔍 Te.Service                                                                                                    |      | Te.Service                              | Detenido     |       |   |
| 🔍 SQLWriter                                                                                                    | 4184 | SQL Server VSS Writer                   | En ejecución |       |   |
| Snnsvc                                                                                                    |      | Protección de software                  |              | ~     |   |

## **3.4.** Optimización de la memoria y del funcionamiento de los dispositivos de almacenamiento

Con el paso del tiempo, según se va utilizando el ordenador, es necesario realizar tareas de **optimización y diagnóstico de los componentes de la máquina**. Esto se debe a que es posible que se hayan instalado y desinstalado una serie de programas cuyo consumo de recursos ocasione la disminución del rendimiento del *hardware* del sistema.

Es recomendable llevarla a cabo cada cierto tiempo durante el ciclo de vida del *hardware*. Para realizar estas operaciones, podemos usar una gran cantidad de *softwares* que son capaces de detectar cuál es el origen de estos problemas.

En **Windows** existe una herramienta integrada en el sistema operativo que se llama **Diagnóstico de memoria de Windows**. A través de su interfaz gráfica podemos elegir en qué momento queremos realizar la comprobación del estado de las memorias RAM del ordenador. Acto seguido, al reiniciar el equipo, comenzará el diagnóstico de las memorias, el cual concluirá con un informe final sobre su estado.

Si lo que se quiere es **optimizar las memorias**, Windows también lo permite. La memoria disponible se va a gotando si se encuentran en ejecución una gran cantidad de procesos en el equipo, lo que provoca que el sistema operativo guarde todo en el archivo de paginación (**compactar la memoria**). Lo que se consigue con esto es reducir el espacio ocupado por los procesos en ejecución pero en estado inactivo, aunque implica que se generen también una gran cantidad de operaciones entre disco y memoria que pueden afectar negativamente a la respuesta del ordenador.

En este caso, para poder optimizar el rendimiento se ha de desactivar una de las tareas programadas del sistema, clicando en *Programador de Tares I* Biblioteca del Programador de tareas *Microsoft Windows Migrostic* y desactivando *RunFullMemoryDiagnostic*.

| Janking Angién Man Angu |                                                                                    |                                        |
|-------------------------|------------------------------------------------------------------------------------|----------------------------------------|
| Archivo Accion ver Ayud |                                                                                    |                                        |
| Þ 🔿 🞽 🕅 🔛               |                                                                                    |                                        |
| 📔 Device Info 🔺         | Nombre Estado Desencadenadores Hora próxima                                        | Acciones                               |
| 🛄 Device Setu           | Process Memory Disgnantic Size     Lista     Se definieran varias desancadenadores | MemoryDiagnostic                       |
| DeviceDirec             | RunFullMemon/Disgnostic                                                            | Crear tarea bárica                     |
| Diagnosis               |                                                                                    |                                        |
| DiskCleanu              |                                                                                    | 🐌 Crear tarea                          |
| DiskDiagno              |                                                                                    | Importar tarea                         |
| DUSM                    |                                                                                    | Mostrar todas las tareas en ejecución  |
| EDP                     |                                                                                    | Deshabilitar el historial de todas las |
| 📔 ErrorDetails          |                                                                                    |                                        |
| 🧮 ExploitGuar           |                                                                                    | Mueva carpeta                          |
| > 🧮 Feedback            |                                                                                    | × Eliminar carpeta                     |
| 🧮 File Classifi         | General Desencadenadores Acciones Condiciones Configuración Historial              | Ver 🕨                                  |
| FileHistory             | Nombre: RunFullMemoryDiagnostic                                                    | Q Actualizar                           |
| GroupPolic              | III: :: // Microsoft/Windows/Momon/Disgnactic                                      | 2 Annula                               |
| Licence Ma              | Ubicación: (Microsoft (Windows (Menoryblaghostic                                   | Ayuda                                  |
| > Live                  | Autor: Microsoft Corporation                                                       | Elemento seleccionado                  |
| Location                | Descripción: Detecta y mitiga problemas en la memoria física (RAM).                | Eiecutar                               |
| Maintenance             |                                                                                    | Einalizar                              |
| > 🧮 Manageme            |                                                                                    |                                        |
| Maps                    |                                                                                    | Ueshabilitar                           |
| 🧾 MemoryDia             |                                                                                    | Exportar                               |
| Mobile Broa             | Opciones de seguridad                                                              | Propiedades                            |
| MUI                     | Al ejecutar la tarea, usar esta cuenta de usuario:                                 | ¥ Fliminar                             |
| Multimedia              | Administradores                                                                    |                                        |
|                         | <ul> <li>Fiecutar solo cuando el usuario hava iniciado sesión</li> </ul>           | K Ayuda                                |
| Offline Files           | Fiecutar tanto ci al usuario inició sesión como si no                              |                                        |
|                         |                                                                                    |                                        |
|                         | < > >                                                                              |                                        |

Así se reduce el número de veces que el sistema compacta la memoria y se aumenta el rendimiento del equipo.

### Detimizar unidades

El proceso anterior también se puede utilizar para la **optimización del disco duro**. De esta forma, se compactan las aplicaciones de Windows y se ahorra espacio en el disco, lo que reduce considerablemente el espacio que usan y mejora la carga de inicio del sistema operativo.

Antes de realizar este proceso, es recomendable hacer una copia de seguridad de los archivos, ya que, si hay algún problema durante la ejecución, es posible que se dañen algunos de los datos del sistema.

Otra de las posibilidades que ofrece Windows para optimizar los discos es la **desfragmentación del disco**, pero para hacerlo es necesario conocer cómo se almacenan los datos dentro del mismo.

Un fragmento es cada una de las partes de un archivo.

Para almacenar un archivo en un disco, el sistema operativo lo divide en fragmentos y lo almacena, sin necesidad de que estén en posiciones consecutivas. De esta forma, se asigna el espacio que ocuparán en función a sus características. Cuando se desea acceder a un archivo, el disco duro va recomponiendo estos fragmentos uno a uno hasta obtener el dato solicitado.

archivos, **la fragmentación del disco puede ser muy grande** y el proceso que ha de realizar para leer todos los fragmentos aumenta considerablemente. Para paliar este problema, se realiza la desfragmentación del disco.

**Desfragmentar un disco** es reagrupar todos los fragmentos de manera consecutiva. De esta forma, vuelven a quedar todos ordenados.

### Formatear un disco

Cuando el ordenador se ralentiza o ha retenido datos de *software* que ya ha sido desinstalado, la mejor opción de mantenimiento es formatear el disco duro. Este proceso va a **reestablecerlo a su estado inicial** (es decir, de fábrica), por lo que toda la información previamente almacenada se borrará.

>> Existen distintos tipos de formateo:

- **Físico** (bajo nivel): se sobrescriben todos los sectores del disco uno a uno, por lo que toda la información es completamente eliminada e irrecuperable.
- Lógico (alto nivel): este provoca una pérdida inmediata de los datos del disco, pero en este caso los datos sí se podrán recuperar en su mayoría porque la eliminación no es total.

Antes de formatear el disco es recomendable realizar una **copia** de aquellos archivos que se quieran guardar.

En **Windows**, tenemos la opción de **formatear el disco duro a través del** *software* **interno del sistema operativo**. Para ello, se abre el *Administrador de discos*, una herramienta donde se puede escoger el disco que se quiere formatear. Se reiniciará el ordenador y podremos instalar un nuevo sistema operativo desde un disco magnético o una memoria USB.

En este proceso es necesario indicar el tipo de formato que va a tener el disco duro tras su formateo, por lo que hay que tener en cuenta el contenido que va a almacenar.

Con el *Administrador de tareas* se puede visualizar el rendimiento del sistema, de los componentes la CPU, de la memoria principal y de los discos de almacenamiento.

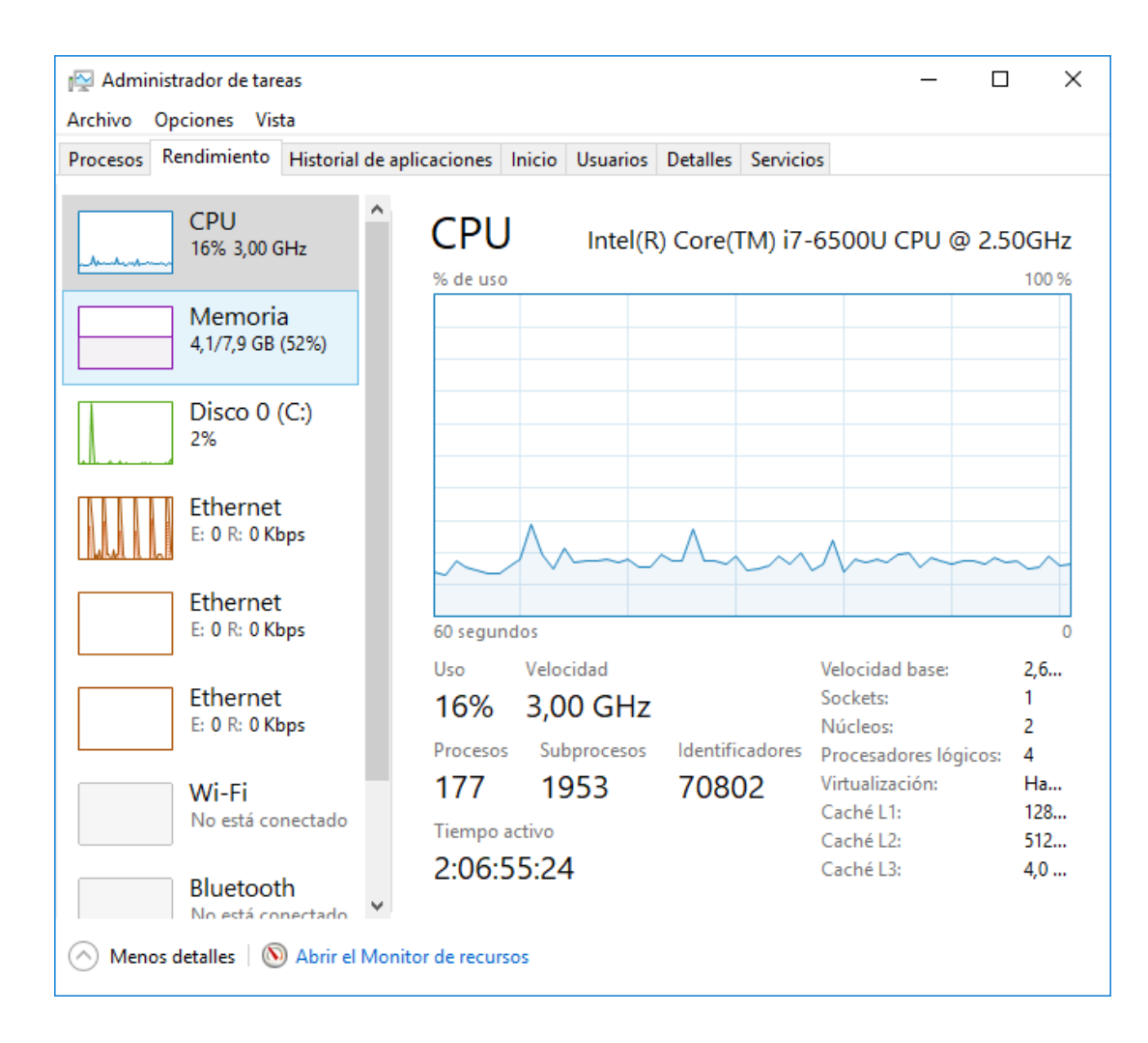

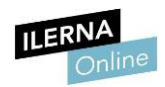

### > Herramientas del sistema de seguimiento y monitorización

Además de disponer de la propia herramienta de Windows, existen otras aplicaciones que detallan el rendimiento del sistema. En vez de centrarse en los procesos que se encuentran en ejecución, consumiendo recursos, lo hacen en las características de los componentes y su actividad (como CPU- Z). Incluso, si se quiere conocer la temperatura que alcanzan estos componentes, se utilizan programas como SpeedFan.

### **3.6.** Compartición de recursos<sup>rativos Monopuesto</sup>

Windows también ofrece la posibilidad de compartir archivos entre los diferentes equipos de la red. Para ello, permite crear un grupo Hogar e indicar qué carpetas y recursos se compartirán (como música, documentos o imágenes).

Para poder hacerlo, entramos en el Centro de redes y recursos compartidos:

1. Clicar en el botón **Panel de control O Redes e Internet O Grupo Hogar**.

Antes de crear un grupo, es necesario que se haya configurado la **ubicación de la red** (doméstica, de trabajo o pública). Una vez esto está establecido, puede crearse un **grupo en el hogar**.

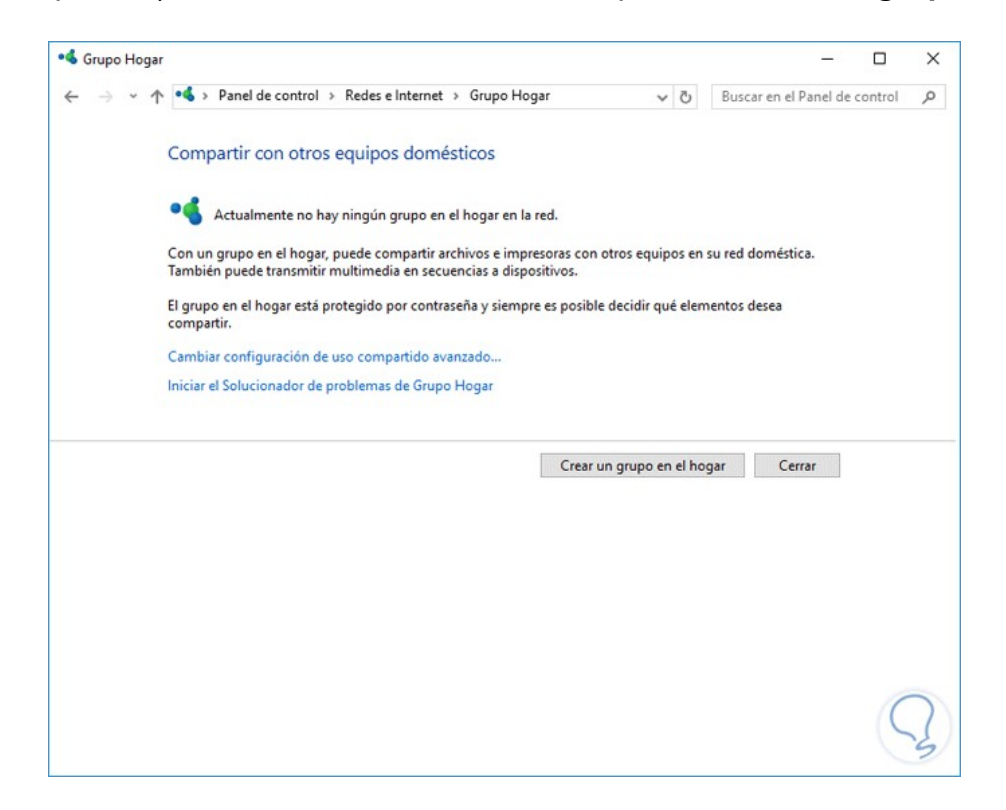

ILERNA eleccionar los archivos que se vanva compastimas Operativos Monopuesto

| iblioteca o carpeta Permisos  | - |
|-------------------------------|---|
| Imágenes Compartido           |   |
|                               | 1 |
| Vídeos No compartido          |   |
| Música Compartido             |   |
| Documentos                    |   |
| Dissections a language of the |   |

| 6 | Crear un grupo en el hogar                                                                                                    |
|---|----------------------------------------------------------------------------------------------------|
|   |                                                                                                    |
|   | Use esta contraseña para agregar otros equipos al grupo en el hogar                                                                                                    |
|   | Para poder tener acceso a los archivos y a las impresoras de otros equipos, primero debe agregar<br>dichos equipos a su grupo en el hogar. Necesitará la contraseña siguiente. |
|   | Anote esta contraseña:                                                                                                    |
|   | YY1od1oF9b                                                                                                    |
|   | Imprimir contraseña e instrucciones                                                                                                    |
|   | Si olvida la contraseña del grupo en el hogar, puede verla o cambiarla si abre Grupo Hogar en el<br>Panel de control.                                                          |
|   |                                                                                                    |
|   |                                                                                                    |

3. Nos ofrece la **contraseña** que el resto de usuarios deben introducir en su equipo para poder acceder a los recursos compartidos.

# **3.7.** Interpretación de datos de configuración y comportamiento del sistema operativo

### Hardware instalado

A veces, se necesita saber **cuáles son los componentes** *hardware* **conectados** al equipo, ya sea por labores de mantenimiento o comprobación de la configuración de un dispositivo.

Es este caso, Windows almacena toda esta información y provee al usuario con una aplicación conocida como *Información del sistema*, la cual permite ver fácilmente todo esto.

Para ello, desde la terminal de comandos ejecutamos la siguiente orden:

Después de esto, se abrirá la ventana de dicha aplicación, donde se podrá observar el listado completo del *hardware* instalado.

| II ERNA                                                                                                    |                                                                                                    |                                                                                                    |    |
|----------------------------------------------------------------------------------------------------|----------------------------------------------------------------------------------------------------|----------------------------------------------------------------------------------------------------|----|
| Información del sistema                                                                                                    |                                                                                                    |                                                                                                    | ×  |
| Archivo Editar Ver Ayuda                                                                                                    |                                                                                                    |                                                                                                    |    |
| Archivo Editar Ver Ayuda           Resumen del sistema                • Recursos de hardware              • Componentes                 • Entorno de software | Elemento<br>Nombre del SO<br>Versión<br>Descripción adicional del SO<br>Fabricante del SO<br>Nombre del sistema<br>Fabricante del sistema<br>Tipo de sistema<br>SKU del sistema<br>SKU del sistema<br>Procesador<br>Versión y fecha de BIOS<br>Versión de SMBIOS<br>Versión de SMBIOS<br>Versión de controladora integr<br>Modo de BIOS<br>Fabricante de la placa base<br>Modelo de placa base<br>Nombre de la placa base<br>Rol de plataforma<br>Estado de arranque seguro<br>Configuración de PCR7<br>Directorio del sistema<br>Dispositivo de arranque<br>Configuración regional<br>Capa de abstracción de hardw | Valor<br>Microsoft Windows 10 Pro<br>10.0.16299 compilación 16299<br>No disponible<br>Microsoft Corporation<br>LAPTOP-17MIHAESP<br>Acer<br>Aspire E5-575<br>PC basado en x64<br>Aspire E5-575_1094_1.04<br>Intel(R) Core(TM) i7-6500U CPU @ 2.50GHz, 2601 Mhz, 2 procesado<br>Insyde Corp. V1.04, 26/04/2016<br>3.0<br>1.70<br>UEFI<br>Acer<br>No disponible<br>Placa base<br>Móvil<br>Activada<br>Se necesita elevación de privilegios para ver<br>C:\WINDOWS<br>C:\WINDOWS<br>C:\WINDO | DI |
|                                                                                                    | Nombre de usuario<br>Zona horaria                                                                                                    | ILERNA\aespiñeira<br>Hora de verano romance                                                                                                    |    |
|                                                                                                    | Memoria física instalada (RAM)                                                                                                    | 8 00 GB                                                                                                    | >  |
| <u>B</u> uscar esto:                                                                                                    |                                                                                                    | Buscar Cerrar búsqueda                                                                                                    |    |
| Buscar solo la categoría seleccionada                                                                                                    | Buscar solo nombres de categoría                                                                                                    |                                                                                                    |    |
|                                                                                                    | buscar solo nombres de categoria                                                                                                    |                                                                                                    |    |

asociada a cada uno de ellos. Gracias a esto es posible reconocer rápidamente el comportamiento de cada uno de los componentes *hardware* y detectar si es necesario reparar alguno de ellos.

Por otro lado, también es posible consultar las características y el comportamiento del *hardware* dentro del *Administrador de dispositivos*, al cual se llega desde la opción de búsqueda que hay al lado del inicio de Windows. Este listará uno por uno todos los elementos y sus controladores.

| 🛃 A   | dmi | inistrador de dispositivos                              | _ | $\times$ |
|-------|-----|---------------------------------------------------------|---|----------|
| Archi | vo  | Acción Ver Ayuda                                        |   |          |
|       |     | 2   元   🔍                                               |   |          |
|       |     |                                                         |   |          |
| ¥ ₫   | LA  | APTOP-17MHAESP                                          |   | ^        |
| >     |     | Adaptadores de pantalla                                 |   |          |
| >     | 2   | Adaptadores de red                                      |   |          |
| >     | 2   | Baterías                                                |   |          |
| >     | *   | Bluetooth                                               |   |          |
| >     | ė   | Cámaras                                                 |   |          |
| >     |     | Colas de impresión                                      |   |          |
| >     |     | Componentes de software                                 |   |          |
| >     | -   | Controladoras ATA/ATAPI IDE                             |   |          |
| >     | ٤.  | Controladoras de almacenamiento                         |   |          |
| >     | Ŷ   | Controladoras de bus serie universal                    |   |          |
| >     | 4   | Controladoras de sonido y vídeo y dispositivos de juego |   |          |
| >     | -10 | Dispositivos de imagen                                  |   |          |
| >     | M   | Dispositivos de interfaz de usuario (HID)               |   |          |
| >     | 1   | Pispositivos de seguridad                               |   |          |
| >     | 1   | Dispositivos de software                                |   |          |
| >     |     | Dispositivos de tecnología de memoria                   |   |          |
| >     |     | Dispositivos del sistema                                |   |          |
| >     | 4   | Entradas y salidas de audio                             |   |          |
| >     | 4   | Equipo                                                  |   |          |
| >     | Ĩ   | Firmware                                                |   |          |
| >     |     | Impresoras                                              |   |          |
| >     |     | Monitores                                               |   |          |
| >     |     | Mouse y otros dispositivos señaladores                  |   |          |
| >     | Ó   | Procesadores                                            |   |          |
|       |     | Il Proveedor de impresión WSD                           |   | ~        |
|       |     |                                                         |   |          |

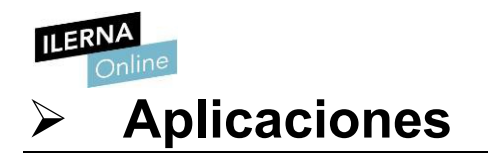

La mayoría de las aplicaciones o programas instalados en el equipo cuentan con un apartado de configuración propio en el que se especifica el comportamiento que va a tener dicha aplicación a la hora de interactuar con el sistema y cuáles de estas configuraciones son permitidas por el mismo.

En caso de que la funcionalidad de estas opciones de configuración no se vea de forma clara, será necesario acudir a la documentación técnica que proporciona el fabricante de dicha aplicación.

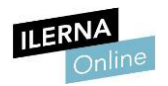

### TÉCNICAS DE MANTENIMIENTO DEL SOFTWARE DE APLICACIÓN

El mantenimiento del *software* es el proceso mediante el cual se realiza periódicamente la corrección de errores o mejoras en la estabilidad del sistema operativo. Se considera una de las etapas del ciclo de vida de un *software*.

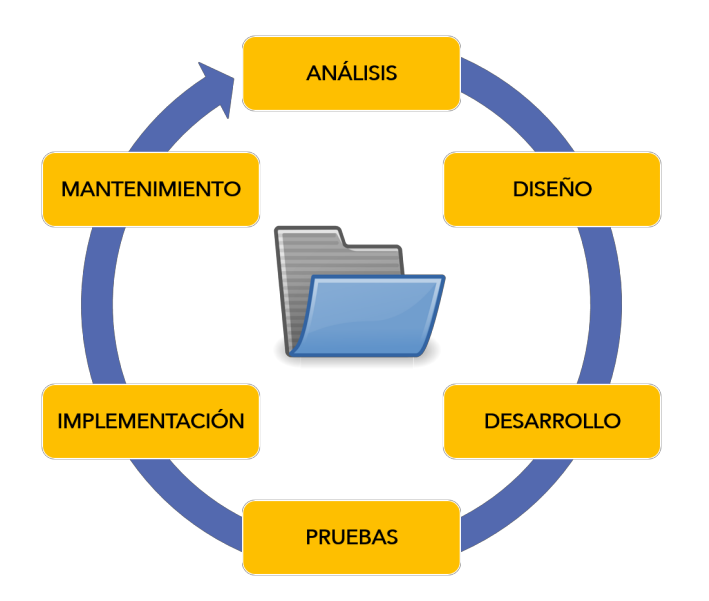

Normalmente, el mantenimiento se lleva a cabo una vez se ha puesto en ejecución dicho *software*. Esto implica llevar un seguimiento detallado de la evolución que tiene en función de todas las mejoras implementadas.

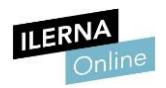

### TÉCNICAS DE MANTENIMIENTO DEL SOFTWARE UTILIZADO Y SEGUIMIENTO DE LOS CAMBIOS

Una de las labores de **mantenimiento** más importantes dentro del equipo es la relacionada con el **disco duro**, ya que este contiene todos los archivos necesarios del sistema y, por tanto, la información más valiosa.

Desde *Equipo*, al hacer clic con el botón derecho y seleccionar **Propiedades**, encontramos en la pestaña *Herramientas* una opción (vista anteriormente) para realizar un **diagnóstico de comprobación de errores** que puedan existir en el disco. Además, en esta misma pestaña se puede realizar la desfragmentación para optimizar las unidades y que el equipo funcione de forma más eficaz. formas, la manera más sencilla desrealizar un seguimiento detallado de los principales cambios que se hayan podido producir en el sistema operativo es analizar el **historial de actualizaciones de Windows Update**. Este permite desinstalar cualquiera de las actualizaciones y realizar una recuperación del sistema.

Por otro lado, como medida de seguridad y mantenimiento automatizado, Windows proporciona **Windows Defender**. Este *software* se encarga de analizar en tiempo real cualquier tipo de amenaza que pueda afectar al sistema y de bloquear aquellos procesos que considera potencialmente peligrosos.

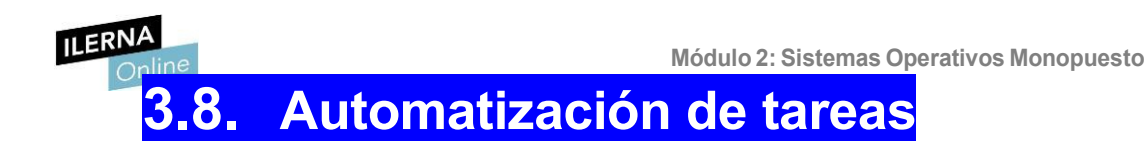

El **Programador de tareas** se encarga de ejecutar los comandos indicados en el momento en que se han establecido. Para poder crear una tarea, se debe tener **permiso de administrador**, pero si no es así, solo se podrá cambiar la configuración en la cuenta de ese usuario.

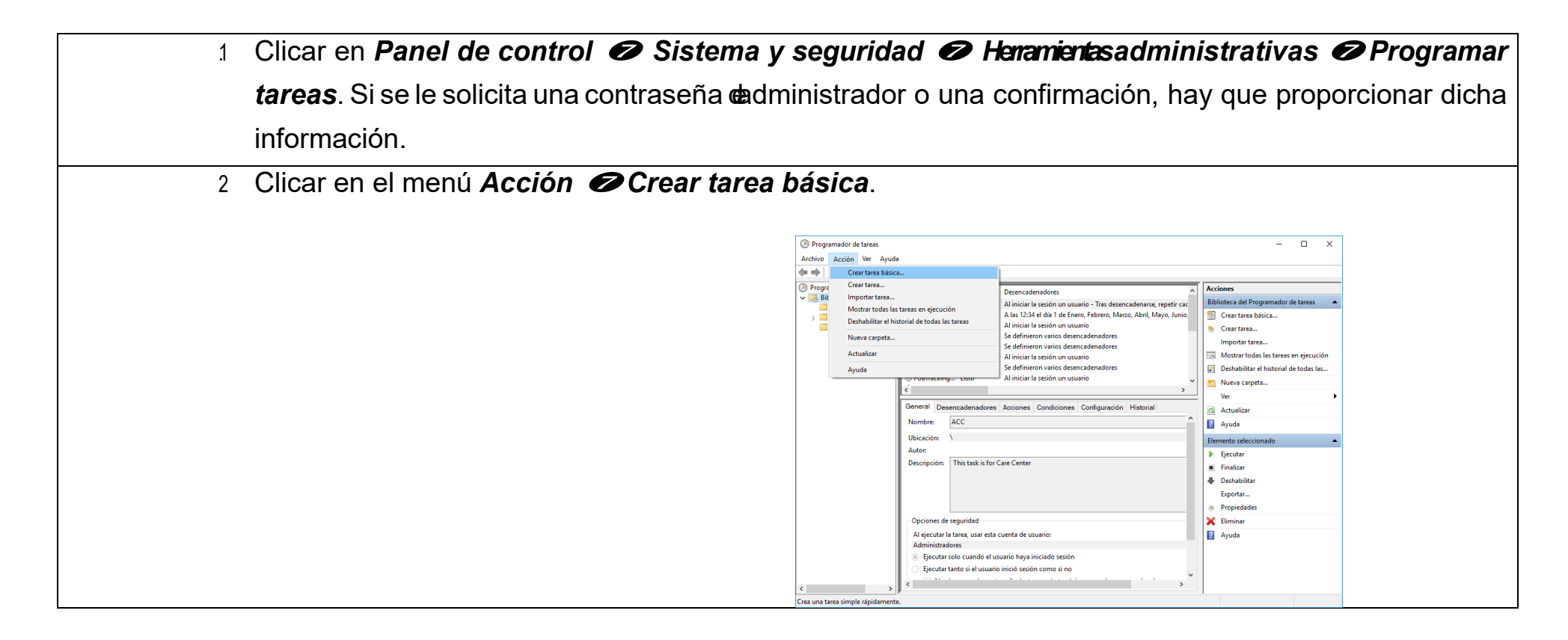

| -                     |                                                                                      |
|-----------------------|--------------------------------------------------------------------------------------|
| Anline 3              | Escribir un nombre para tareaty ଓ ଆରକର୍ଷକରେ, una descripción. Después, hacer clic en |
|                       | Siguiente.                                                                           |
| 4                     | Elegir la configuración de las siguientes acciones:                                  |
|                       | Cuándo se desea que se inicie la tarea (diariamente, semanalmente, mensualmente,     |
|                       | etcétera).                                                                           |
|                       | El inicio, la hora y la repetición de la tarea.                                      |
|                       | Qué acción se desea que realice la tarea.                                            |
|                       | Elegir el programa o script que desea iniciar. Para ello, clicar en                  |
| <b>Examinar</b> . y t | ouscar el programa. Posteriormente, clicar en <i>Siguiente</i>                       |
| ightarrow Finaliza    | r.                                                                                   |

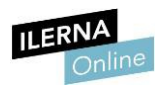

### 3.9. Ejecución de programas y guiones administrativos

Como se ha visto anteriormente, se pueden escribir diferentes comandos en el *Símbolo del sistema* para ejecutar distintas órdenes en un ordenador.

Un **fichero por lotes** o **fichero batch** es un fichero ejecutable en Windows con extensión *.bat*.

Este tipo de ficheros se crean para facilitar la tarea del administrador. Este, por ejemplo, sirve para automatizar las tareas.

### crear un fichero batch

- Crear un fichero con extensión .bat.
- Abrirlo con un editor de texto plano (puede ser el bloc de notas).
- Comenzar escribiendo echo off.
- Escribir el resto de las órdenes
- Normalmente, se efectúa una pausa como último comando y se muestra un mensaje para ver la ejecución (@pause Presione una tecla para continuar).

aplicación) o mediante comandos. Para ello, hay que introducir en el **Símbolo del sistema** el nombre del fichero *batch*.

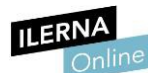

Otra de sus características es que permiten la ejecución con variables recibidas por parámetro, por lo que los parámetros se indicarán después del nombre del fichero a la hora de la ejecución.

Dentro del fichero, para recoger estos parámetros, hay que utilizar el símbolo

% seguido de la posición del parámetro (por ejemplo, %3, para hacer referencia al tercer parámetro que se ha pasado en la ejecución).

| 🥘 script.bat: Bloc de notas              | C:\Users\Online\Desktop\Ilerna\Online\SMIX>script                                                              |
|------------------------------------------|----------------------------------------------------------------------------------------------------|
| Archivo Edición Formato Ver Ayuda        | Ya existe el subdirectorio o el archivo Directorio<br>Ya existe el subdirectorio o el archivo Directorio       |
| @echo off                                | Listado de rutas de carpetas para el volumen Windo<br>El número de serie del volumen es 00000096 E898:94<br>c. |
| mkdir Directorio1                        | LDirectorio1                                                                                                   |
| cd Directorio1                           | └──Directorio2                                                                                                 |
| mkdir Directorio2                        | Presione una tecla para continuar                                                                              |
| cd                                       |                                                                                                    |
| tree                                     |                                                                                                    |
| @pause Presione una tecla para continuar |                                                                                                    |

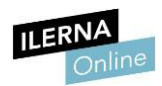

### 3.10. Métodos para la recuperación del sistema operativo

Cuando el sistema está saturado de información no necesaria es recomendable formatear el disco. El problema es que esta acción conlleva la pérdida de toda la configuración del sistema operativo.

De todas formas, hay veces en las que **el formateo se puede sustituir por la recuperación del sistema operativo**. Windows proporciona una herramienta que permite devolver al sistema operativo a un punto estable guardado con anterioridad, la cual almacena copias del mismo automáticamente, añadiendo en cada una los cambios que se han producido y ofreciendo a qué punto se desea revertir el sistema. Una vez se ha recuperado un punto de recuperación, se vuelve a la configuración que existía entonces en nuestra máquina, incluida la información del usuario.

Por otro lado, es posible realizar **los puntos de recuperación de forma automática y manual**. Se recomienda lo primero, pero también el segundo si se quieren mantener cofiguraciones específicas.

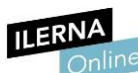

Esto ejecutará el *Asistente de Windows de creación de un nuevo punto de restauración*. Además, es posible almacenar el estado de ese punto de

recuperación en dispositivos externos para una mayor flexibilidad y seguridad en el futuro.

También es importante decidir previamente un punto de recuperación estable, puesto que se trata de un proceso sensible; revierte una gran cantidad de configuraciones de archivos importantes de las aplicaciones de Windows que, en caso de fallo, pueden dejar al sistema operativo muy dañado.

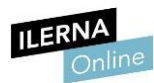

### 3.11. Comprobación del correcto funcionamiento del sistema

Windows ofrece de manera integrada **herramientas que permiten comprobar el estado del funcionamiento de los archivos y las funcionalidades propias del mismo.** Es posible que, en algún momento, determinadas funcionalidades del sistema operativo no funcionen o bloqueen el sistema, lo que no permitirá realizar ninguna comunicación con él.

Esta herramienta se conoce con el nombre de *Comprobador de archivos de sistema*, también conocida por su archivo ejecutable *SFC.exe*.

Para abrirla, se abre la terminal de Windows y se escribe el comando sfc

#### /scannow.

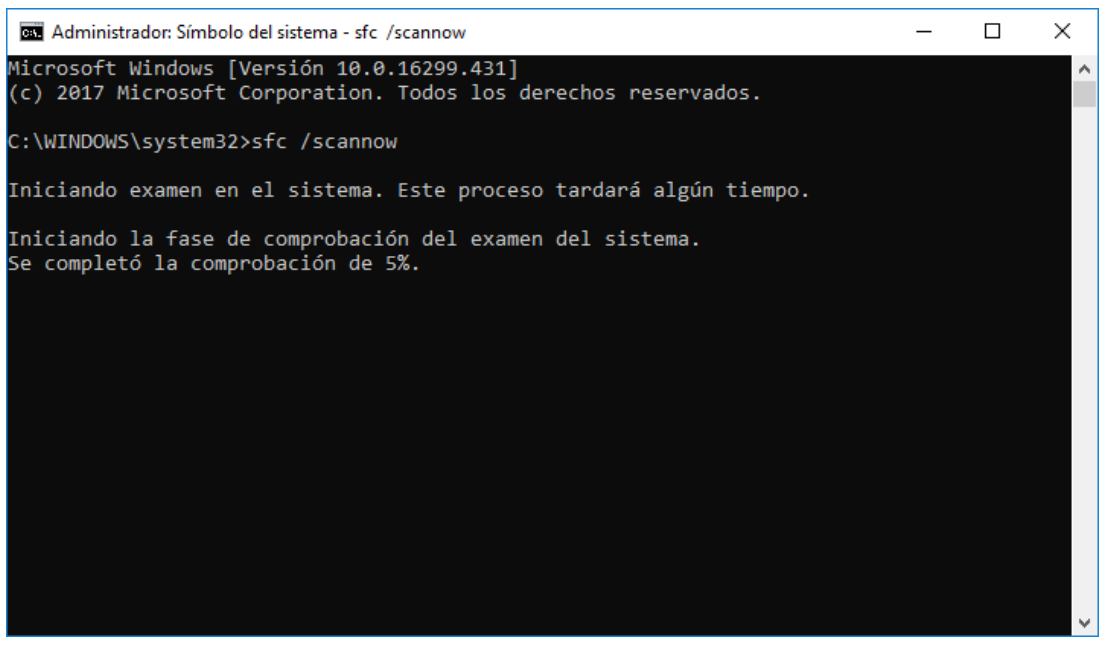

Este comando realizará un **análisis de todos los archivos del sistema** y reemplazará, en caso de ser necesario, aquellos que estén dañados por otros ubicados en las copias de seguridad del sistema.

Tras finalizar dicha comprobación, mostrará un informe detallado de los cambios realizados o, en caso contrario, un mensaje indicativo de que no se ha realizado modificación alguna. Este informe quedará almacenado dentro de la ruta que se especificará en *%windir%* en un archivo de texto.

Este proceso se realiza en caso de ser necesario las modificaciones de archivos de manera automática por lo que una vez iniciado no es aconsejable detenerlo se pueden ver dañados de manera irreparable algunos archivos del sistema.

### Mantenimiento del inventario del software utilizado y seguimiento de cambios

Un correcto mantenimiento del catálogo de programas y aplicaciones instaladas conlleva la revisión de aquellos que han podido quedar obsoletos o que no son compatibles con la versión del sistema operativo.

Por tanto, es labor del usuario **reparar, modificar o desinstalar aquellas aplicaciones que no sean necesarias** y que están haciendo uso de los recursos del sistema.

En cuanto al seguimiento de los cambios realizados, dentro de Windows está la herramienta **Windows Update**, la cual permite programar de manera automática las actualizaciones relacionadas con las aplicaciones instaladas y los paquetes de mejora del sistema operativo. Además, se puede consultar con detalle el historial de instalaciones y modificaciones realizadas en el sistema, por lo que es posible realizar un seguimiento personalizado de una o varias aplicaciones.

# 3.12. Documentación de las tareas de administración y las incidencias aparecidas con sus soluciones. Interpretación de la documentación técnica

Todo sistema operativo Windows tiene incluido un **apartado con la documentación** necesaria para cualquier tipo de gestión. Es, por tanto, una buena práctica seguir esta información asociada y realizar las tareas siguiendo los pasos que se indican.

Además, estos informes incluyen apartados relacionados con algunas de las incidencias que se han encontrado otros usuarios, junto con su solución. De todas formas, en caso de que la incidencia ocurrida en el equipo no aparezca solucionada, será necesario ponerse en contacto con el fabricante y explicar con detalle el problema encontrado.